# GARMIN

# **SECTION 5 FLIGHT MANAGEMENT**

# **5.1 INTRODUCTION**

The G1000 is an integrated flight, engine, communication, navigation and surveillance system. This section of the Pilot's Guide explains flight management using the G1000.

The most prominent part of the G1000 are the two full color displays: one Primary Flight Display (PFD) and one Multi Function Display (MFD). The information to successfully navigate the aircraft using the GPS sensors is displayed on the PFD and the MFD. See examples in the Figure 5-1 and Figure 5-2. Detailed descriptions of GPS navigation functions are discussed later in this section.

A brief description of the GPS navigation data on the PFD and MFD follows.

Navigation mode indicates which sensor is providing the course data (e.g., GPS, VOR) and the flight plan phase (e.g., Departure (DPRT), Terminal (TERM), Enroute (ENR), Oceanic (OCN), Approach (LNAV, LNAV+V, L/VNAV, or LPV), or Missed Approach (MAPR)). L/VNAV and LPV approaches are only available with SBAS.

The Inset Map is a small version of the MFD Navigation Map and can be displayed in the lower left corner of the PFD. When the system is in reversionary mode, the Inset Map is displayed in the lower right corner. The Inset Map is displayed by pressing the **INSET** Softkey. Pressing the **INSET** Softkey again, then pressing the **OFF** Softkey removes the Inset Map.

The Navigation Map displays aviation data (e.g., airports, VORs, airways, airspaces), geographic data (e.g., cities, lakes, highways, borders), topographic data (map shading indicating elevation), and hazard data (e.g., traffic, terrain, weather). The amount of displayed data can be reduced by pressing the **DCLTR** Softkey. The Navigation Map can be oriented four different ways: North Up (NORTH UP), Track Up (TRK UP), Desired Track Up (DTK UP), or Heading Up (HDG UP).

An aircraft icon is placed on the Navigation Map at the location corresponding to the calculated present position. The aircraft position and the flight plan legs are accurately based on GPS calculations. The basemap upon which these are placed are from a source with less resolution, therefore the relative position of the aircraft to map features is not exact. The leg of the active flight plan currently being flown is shown as a magenta line on the navigation map. The other legs are shown in white.

There are 28 different map ranges available, from 500 feet to 2000 nm. The current range is indicated in the lower right corner of the map and represents the top-to-bottom distance covered by the map. To change the map range on any map, turn the **Joystick** counter-clockwise to zoom in (-, decreasing), or clockwise to zoom out (+, increasing).

The Direct-to Window, the Flight Plan Window, the Procedures Window, and the Nearest Airports Window can be displayed in the lower right corner of the PFD. Details of these windows are discussed in detail later in the section.

# FLIGHT MANAGEMENT

SYSTEM OVERVIEW

> FLIGHT INSTRUMENTS

> > EIS

AUDIO PANEL & CNS

FLIGHT MANAGEMENT

HAZARD

AFCS

**ADDITIONAL FEATURES** 

APPENDICES

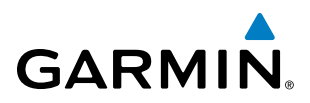

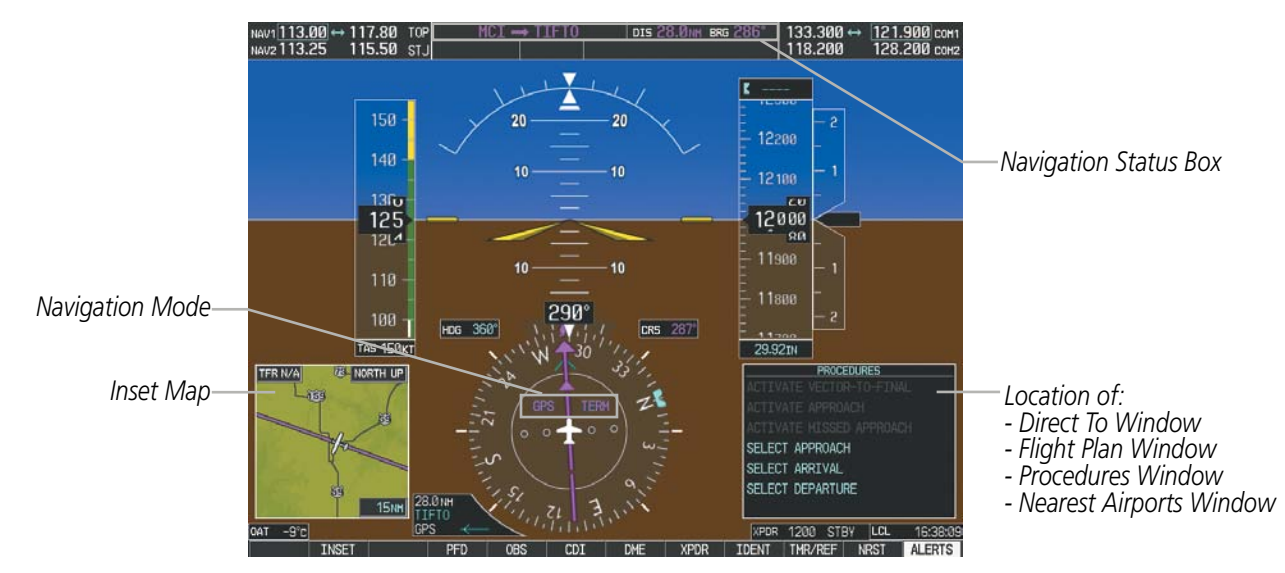

Figure 5-1 GPS Navigation Information on the PFD

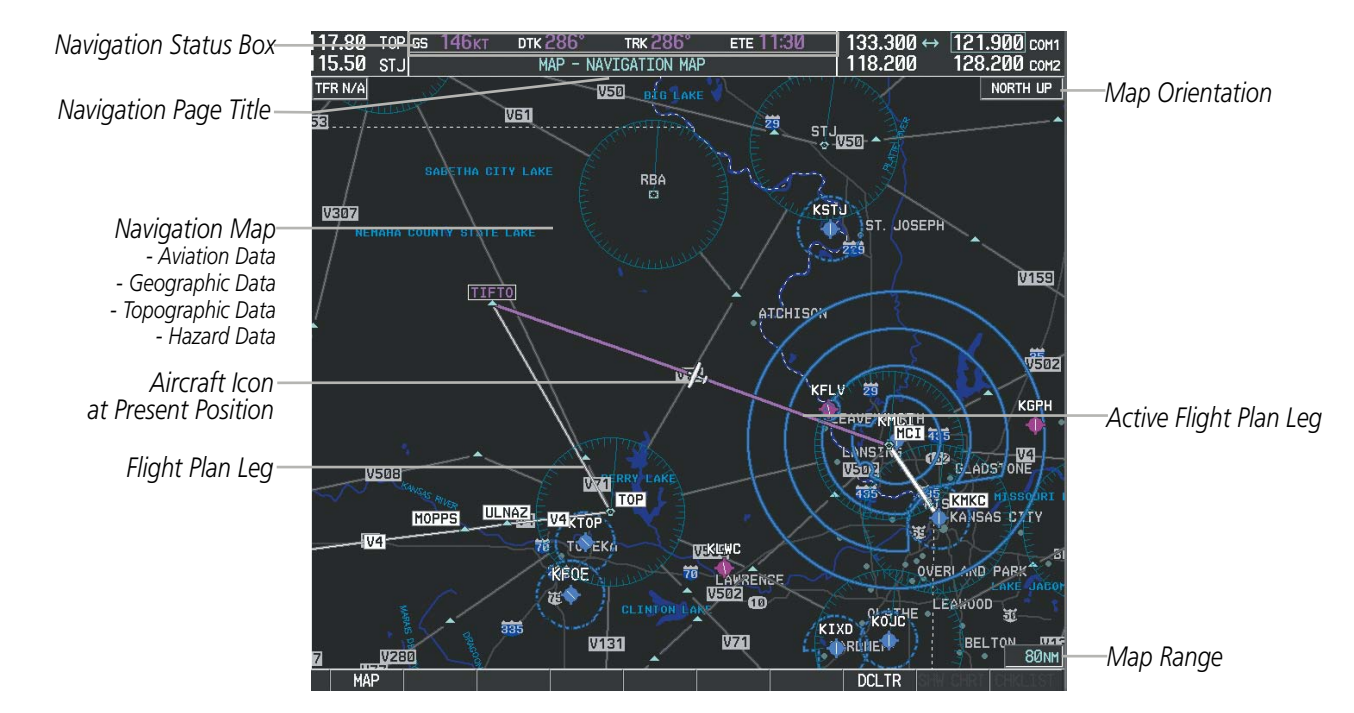

Figure 5-2 GPS Navigation Information on the MFD Navigation Page

### **NAVIGATION STATUS BOX**

The Navigation Status Box located at the top of the PFD contains two fields displaying the following information:

 $MCI \rightarrow TIFT0 \qquad \text{dis } 28.0_{\text{NM}} \text{ Brg } 286^{\circ}$ 

PFD Navigation Status Box

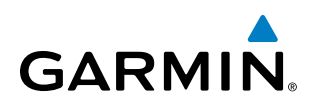

- Active flight plan leg (e.g., 'D-> KICT' or 'KIXD -> KCOS') **or** flight plan annunciations (e.g., 'Turn right to 021° in 8 seconds')
- Distance (DIS) and Bearing (BRG) to the next waypoint **or** flight plan annunciations (e.g., 'TOD within 1 minute')

The symbols used in the PFD status bar are:

| Symbol | Description           |
|--------|-----------------------|
| 1      | Active Leg            |
| ₽      | Direct-to             |
| 9      | Right Procedure Turn  |
| d⇒     | Left Procedure Turn   |
| ŋ      | Right Holding Pattern |
| Ŋ      | Left Holding Pattern  |
| vtf    | Vector to Final       |
| ¢      | Right DME Arc         |
| \$     | Left DME Arc          |

The Navigation Status Box located at the top of the MFD contains four data fields, each displaying one of the following items:

- Bearing (BRG)
- Distance (DIS)
- Desired Track (DTK)
- Endurance (END)
- Enroute Safe Altitude (ESA)
- Estimated Time of Arrival (ETA)
- Estimated Time Enroute (ETE)
- Fuel on Board (FOB)
- Fuel over Destination (FOD)
- Ground Speed (GS)
- Minimum Safe Altitude (MSA)
- True Air Speed (TAS)
- Track Angle Error (TKE)
- Track (TRK)
- Vertical Speed Required (VSR)
- Crosstrack Error (XTK)

<u>дся 146кт ртк 286° тяк 286° ете 11:30</u>

**MFD Navigation Status Box** 

The navigation information displayed in the four data fields can be selected on the MFD Data Bar Fields Box on the AUX - System Setup Page. The default selections (in order left to right) are GS, DTK, TRK, and ETE.

#### Changing a field in the MFD Navigation Status Box:

- **1)** Select the System Setup Page.
- 2) Press the FMS Knob momentarily to activate the flashing cursor.
- 3) Turn the large **FMS** Knob to highlight the desired field number in the MFD Data Bar Fields Box.
- 4) Turn the small **FMS** Knob to display and scroll through the data options list.
- **5)** Select the desired data.
- 6) Press the ENT Key. Pressing the DFLTS Softkey returns all fields to the default setting.

EIS

AUDIO PANEL & CNS

FLIGHT MANAGEMENT

# 5.2 USING MAP DISPLAYS

Map displays are used extensively in the G1000 to provide situational awareness in flight. Most G1000 maps can display the following information:

- Airports, NAVAIDs, airspaces, airways, land data (highways, cities, lakes, rivers, borders, etc.) with names
- Map Pointer information (distance and bearing to pointer, location of pointer, name, and other pertinent information)
- Map range
- Wind direction and speed
- Map orientation
- Icons for enabled map features

The information in this section applies to the following maps unless otherwise noted:

- All Map Group Pages (MAP)
- All Waypoint Group Pages (WPT)
- AUX Trip Planning
- All Nearest Group Pages (NRST)
  - MAP ORIENTATION

Maps are shown in one of four different orientation options, allowing flexibility in determining aircraft position relative to other items on the map (north up) or for determining where map items are relative to where the aircraft is going (track up, desired track up, or heading up). The map orientation is shown in the upper right corner of the map.

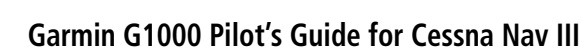

# Aircraft icon (representing present position)

GARMIN

- Nav range ring
- Fuel range ring
- Flight plan legs
- User waypoints
- Track vector
- Topography scale
- Topography data
- Obstacle data
- Flight Plan Pages (FPL)
- Direct-to Window
- PFD Inset Map
- Procedure Loading Pages

NORTH UP

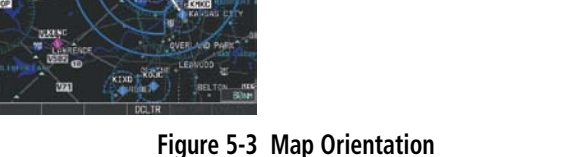

- North up (NORTH UP) aligns the top of the map display to north (default setting).
- Track up (TRK UP) aligns the top of the map display to the current ground track.

**SYSTEM OVERVIEW** 

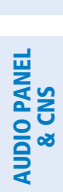

EIS

MANA

**ADDITIONAL** FEATURES

APPENDICES

NDEX

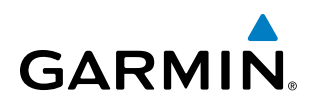

- Desired track up (DTK UP) aligns the top of the map display to the desired course.
- Heading up (HDG UP) aligns the top of the map display to the current aircraft heading.

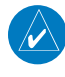

**NOTE:** When panning or reviewing active flight plan legs in a non-North Up orientation, the map does not show the map orientation nor the wind direction and speed.

**NOTE:** Map orientation can only be changed on the Navigation Map Page. Any other displays that show navigation data reflect the orientation selected for the Navigation Map Page:

#### Changing the Navigation Map orientation:

1) With the Navigation Map Page displayed, press the **MENU** Key. The cursor flashes on the 'Map Setup' option.

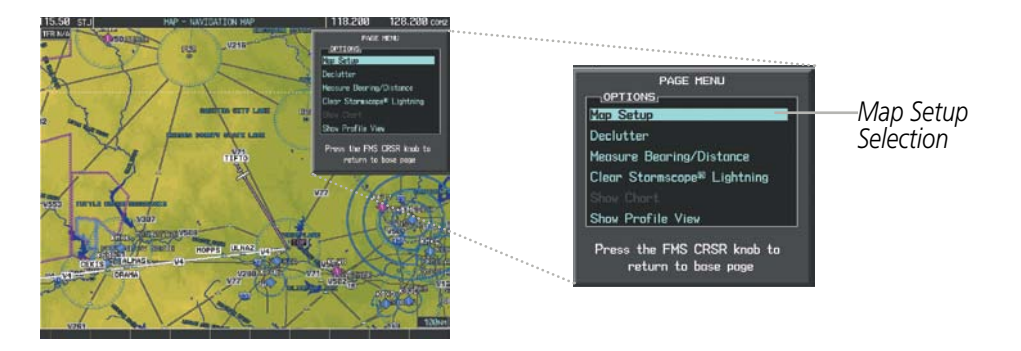

Figure 5-4 Navigation Map Page Menu Window

- 2) Press the ENT Key to display the Map Setup Window.
- 3) Turn the large FMS Knob, or press the ENT Key once, to select the 'ORIENTATION' field.

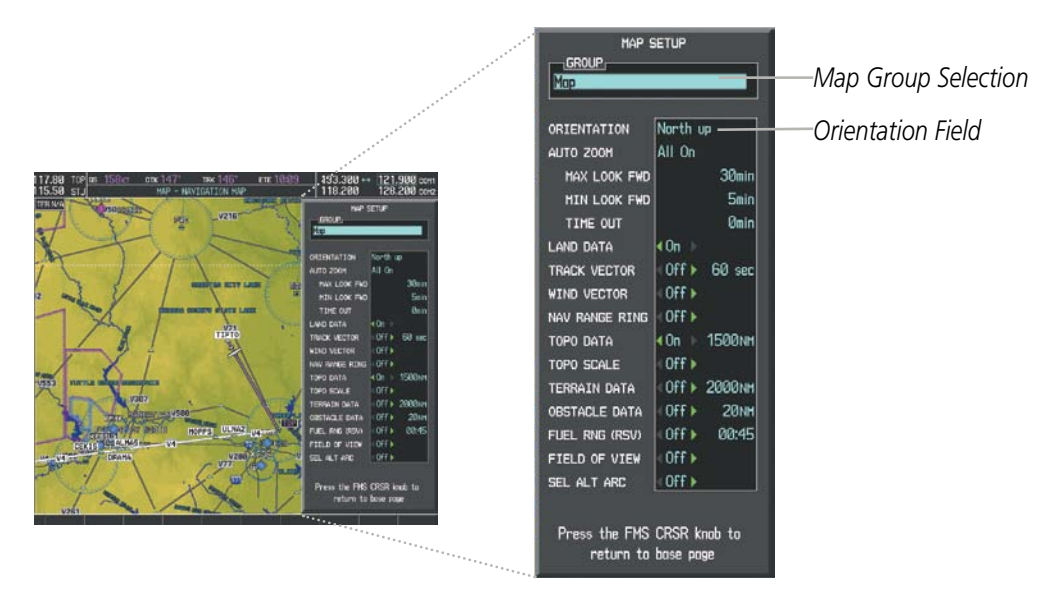

Figure 5-5 Map Setup Menu Window - Map Group

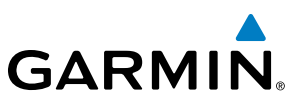

- 4) Turn the small **FMS** Knob to select the desired orientation.
- 5) Press the ENT Key to select the new orientation.
- 6) Press the **FMS** Knob to return to the base page.

#### MAP RANGE

There are 28 different map ranges available, from 500 feet to 2000 nm. The current range is indicated in the lower right corner of the map and represents the top-to-bottom distance covered by the map. When the map range is decreased to a point that exceeds the capability of the G1000 to accurately represent the map, a magnifying glass icon is shown to the left of the map range. To change the map range turn the **Joystick** counter-clockwise to decrease the range, or clockwise to increase the range.

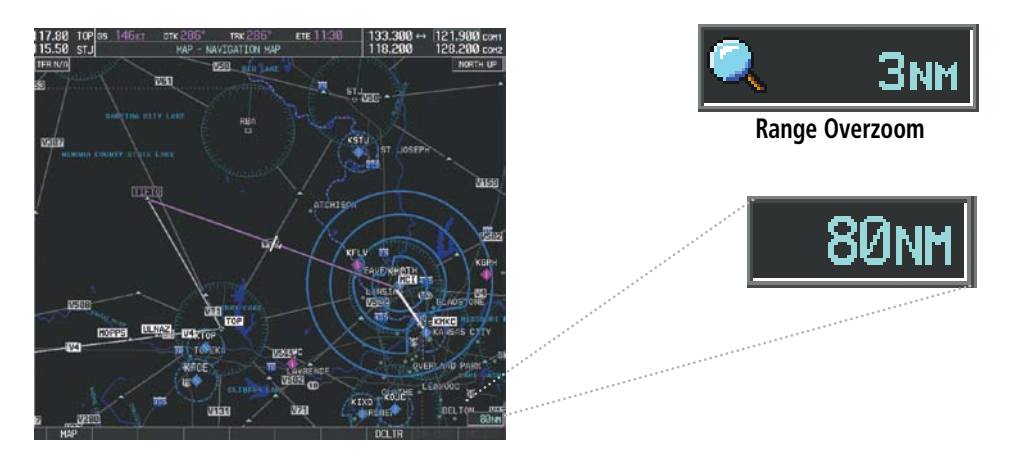

Figure 5-6 Map Range

#### AUTO ZOOM

Auto zoom allows the G1000 to change the map display range to the smallest range clearly showing the active waypoint. Auto zoom can be overridden by adjusting the range with the Joystick, and remains until the active waypoint changes, a terrain or traffic alert occurs, the aircraft takes off, or the manual override times out (timer set on Map Setup Window).

If a terrain caution or warning occurs, any map page displaying TAWS/TERRAIN data automatically adjusts to the smallest map range clearly showing the highest priority alert. If a new traffic advisory alert occurs, any map page capable of displaying traffic advisory alerts automatically adjusts to the smallest map range clearly showing the traffic advisory. When terrain or traffic alerts clear, the map returns to the previous auto zoom range based on the active waypoint.

The auto zoom function can be turned on or off independently for the PFD and MFD. Control of the ranges at which the auto zoom occurs is done by setting the minimum and maximum 'look forward' times (set on the Map Setup Window for the Map Group). These settings determine the minimum and maximum distance to display based upon the aircraft's ground speed.

- Waypoints that are long distances apart cause the map range to increase to a point where many details on the map are decluttered. If this is not acceptable, lower the maximum look ahead time to a value that limits the auto zoom to an acceptable range.
- Waypoints that are very short distances apart cause the map range to decrease to a point where situational awareness may not be what is desired. Increase the minimum look ahead time to a value that limits the auto zoom to a minimum range that provides acceptable situational awareness.

138

**APPENDICES** 

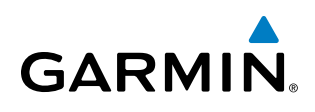

- Flight plans that have a combination of long and short legs cause the range to increase and decrease as waypoints sequence. To avoid this, auto zoom can be disabled or the maximum/minimum times can be adjusted.
- The 'time out' time (configurable on the Map Setup Page for the Map Group) determines how long auto zoom is overridden by a manual adjustment of the range knob. At the expiration of this time, the auto zoom range is restored. Setting the 'time out' value to zero causes the manual override to never time out.
- When the maximum 'look forward' time is set to zero, the upper limit becomes the maximum range available (2000 nm).
- When the minimum 'look forward' time is set to zero, the lower limit becomes 1.5 nm.

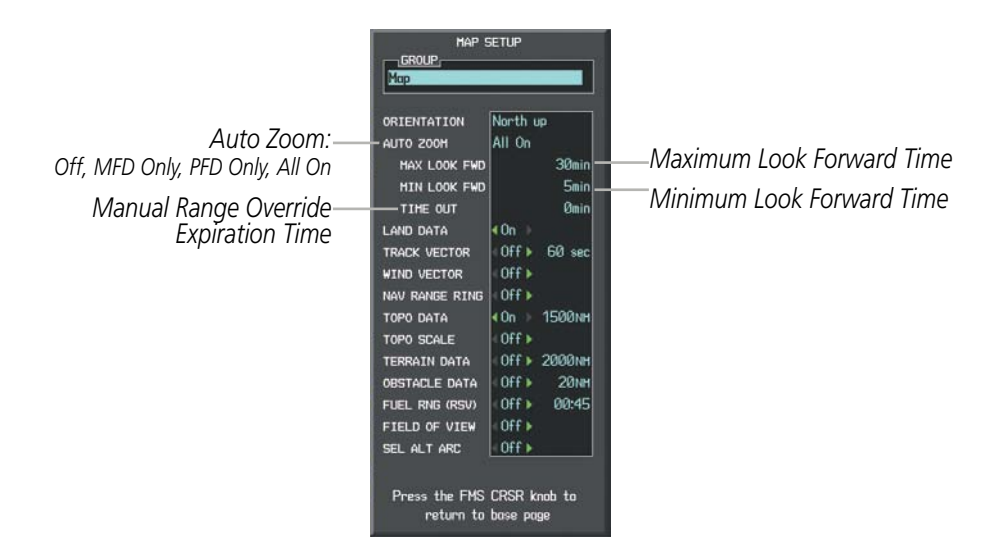

Figure 5-7 Map Setup Menu Window - Map Group, Auto Zoom

#### Configuring automatic zoom:

- 1) Press the **MENU** Key with the Navigation Map Page displayed. The cursor flashes on the 'Map Setup' option.
- 2) Press the ENT Key. The Map Setup Menu is displayed.
- **3)** Select the 'Map' group.
- 4) Press the ENT Key.
- 5) Highlight the 'AUTO ZOOM' field.
- 6) Select 'Off', 'MFD Only', 'PFD Only', or 'ALL On'.
- **7)** Press the **ENT** Key to accept the selected option. The flashing cursor highlights the 'MAX LOOK FWD' field. Times are from zero to 999 minutes.
- 8) Use the FMS Knobs to set the time. Press the ENT Key.
- 9) Repeat step 8 for 'MIN LOOK FWD' (zero to 99 minutes) and 'TIME OUT' (zero to 99 minutes).
- **10)** Press the **FMS** Knob to return to the Navigation Map Page.

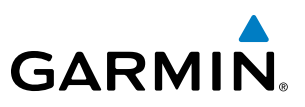

#### **MAP PANNING**

Map panning allows the pilot to:

- View parts of the map outside the displayed range without adjusting the map range
- Highlight and select locations on the map
- Review information for a selected airport, NAVAID or user waypoint
- Designate locations for use in flight planning
- View airspace and airway information

When the panning function is selected by pressing the **Joystick**, the Map Pointer flashes on the map display. A window also appears at the top of the map display showing the latitude/longitude position of the pointer, the bearing and distance to the pointer from the aircraft's present position, and the elevation of the land at the position of the pointer.

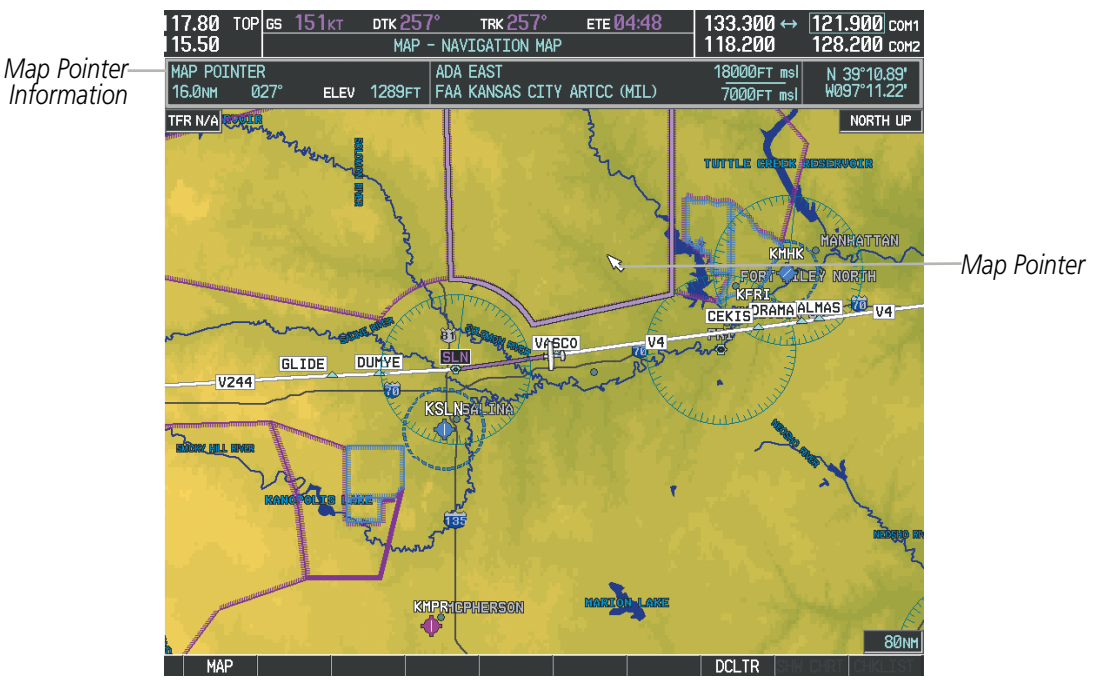

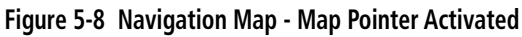

**NOTE:** The map is normally centered on the aircraft's position. If the map has been panned and there has been no pointer movement for about 60 seconds, the map reverts back to centered on the aircraft position and the flashing pointer is removed.

**APPENDICES** 

When the Map Pointer is placed on an object, the name of the object is highlighted (even if the name was not originally displayed on the map). When any map feature or object is selected on the map display, pertinent information is displayed.

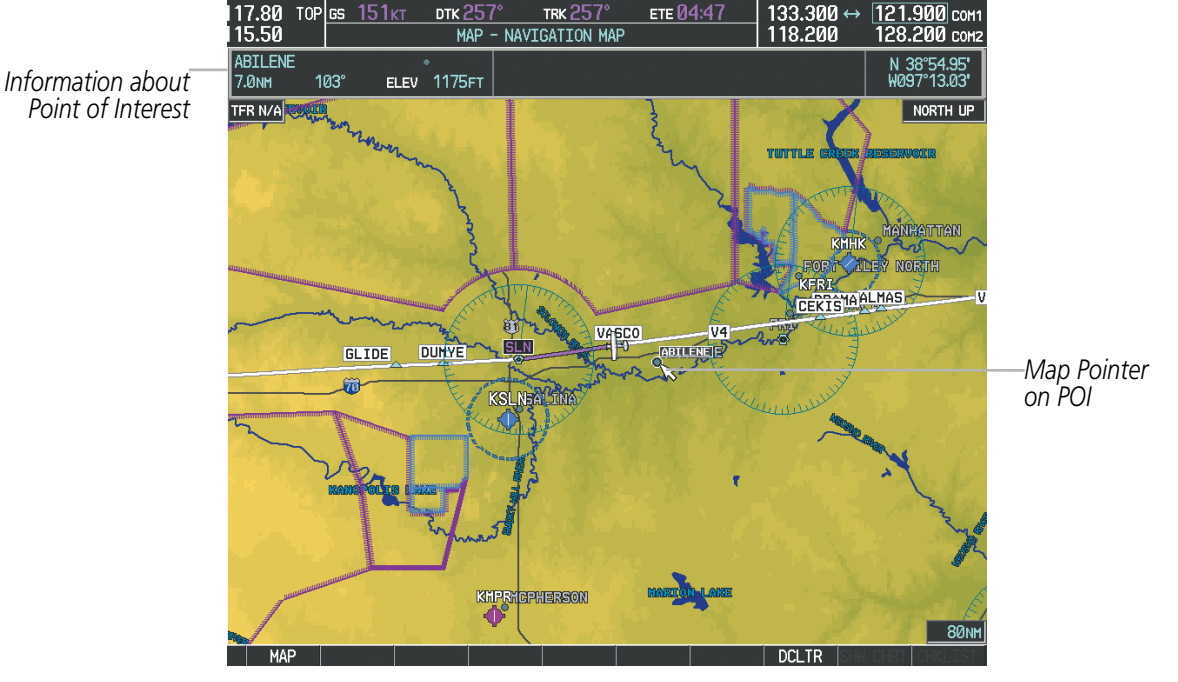

Figure 5-9 Navigation Map - Map Pointer on Point of Interest

When the Map Pointer crosses an airspace boundary, the boundary is highlighted and airspace information is shown at the top of the display. The information includes the name and class of airspace, the ceiling in feet above Mean Sea Level (MSL), and the floor in feet MSL.

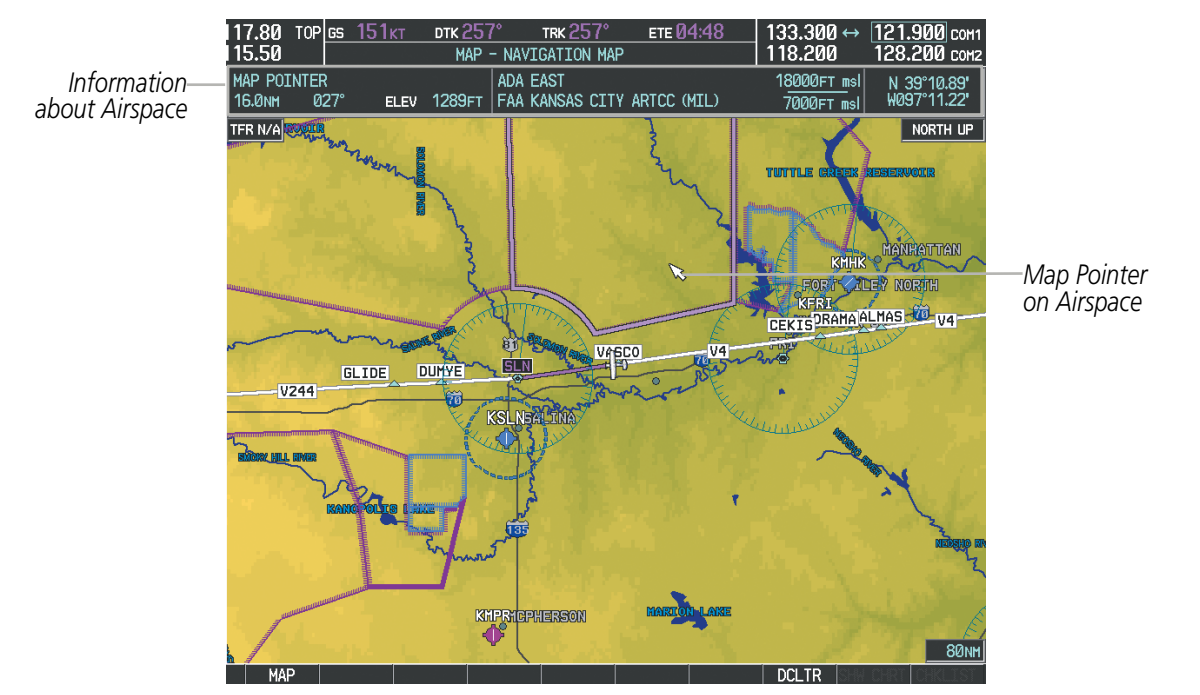

Figure 5-10 Navigation Map - Map Pointer on Airspace

GARMIN

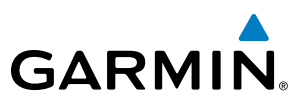

#### Panning the map:

- 1) Press the **Joystick** to display the Map Pointer.
- 2) Move the **Joystick** to move the Map Pointer around the map.
- 3) Press the **Joystick** to remove the Map Pointer and recenter the map on the aircraft's current position.

#### Reviewing information for an airport, NAVAID, or user waypoint:

- **1)** Place the Map Pointer on a waypoint.
- 2) Press the ENT Key to display the Waypoint Information Page for the selected waypoint.
- 3) Press the **GO BACK** Softkey, the **CLR** Key, or the **ENT** Key to exit the Waypoint Information Page and return to the Navigation Map showing the selected waypoint.

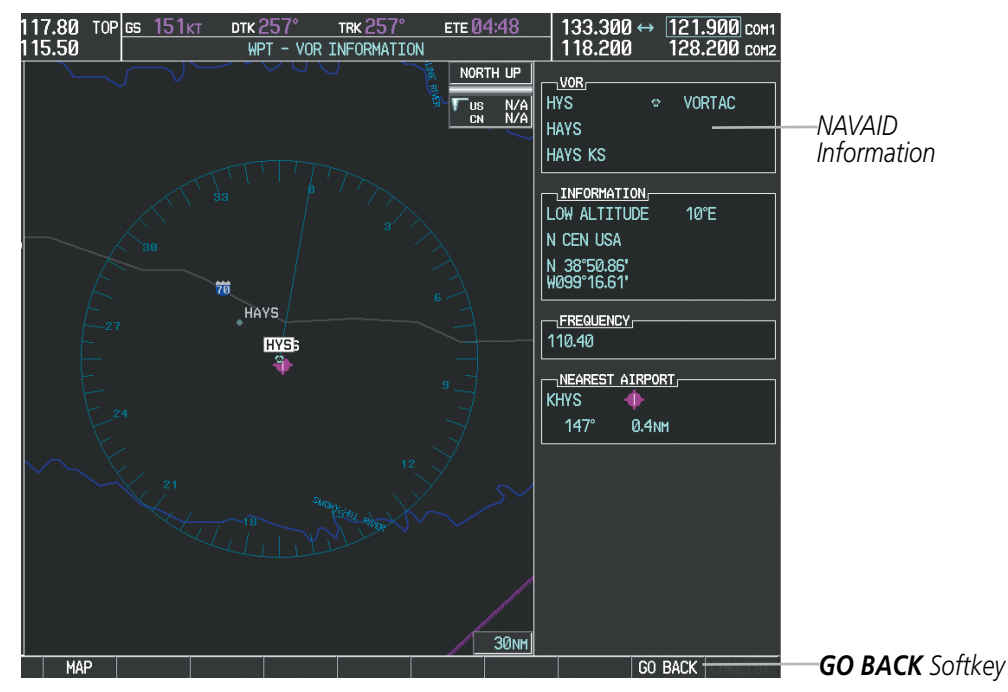

Figure 5-11 Navigation Map - Information Window - NAVAID

**APPENDICES** 

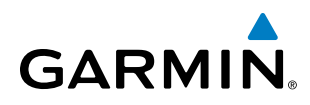

#### Viewing airspace information for a special-use or controlled airspace:

- 1) Place the Map Pointer on an open area within the boundaries of an airspace.
- 2) Press the ENT Key to display an options menu.
- **3)** 'Review Airspaces' should already be highlighted, if not select it. Press the **ENT** Key to display the Airspace Information Page for the selected airspace.
- 4) Press the CLR or ENT Key to exit the Airspace Information Page.

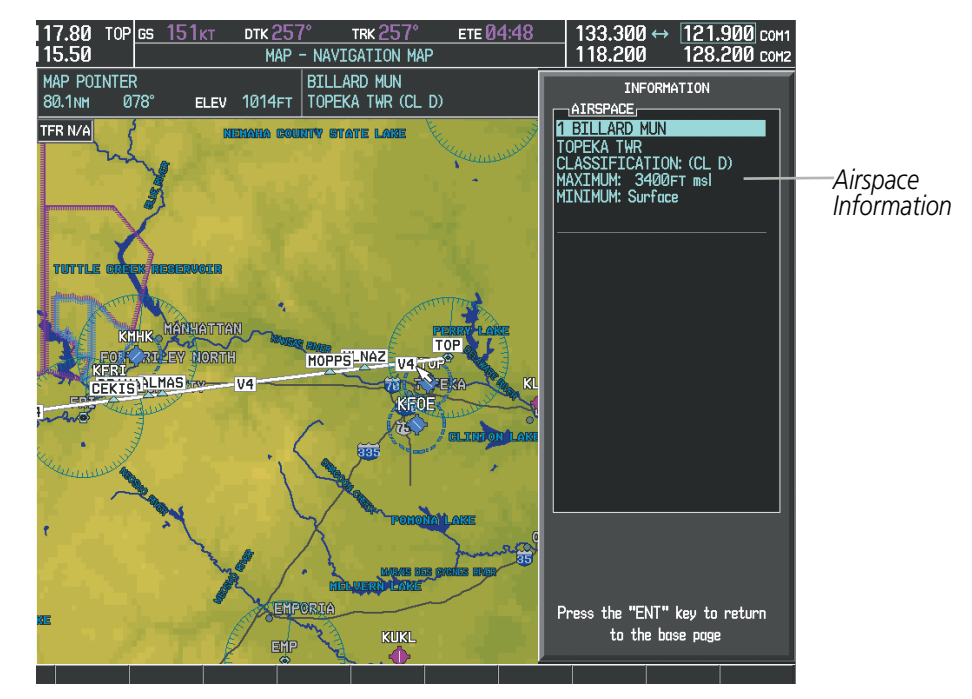

Figure 5-12 Navigation Map - Information Window - Airspace

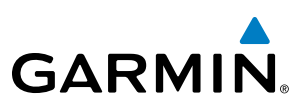

# **MEASURING BEARING AND DISTANCE**

Distance and bearing from the aircraft's present position to any point on the viewable navigation map may be calculated using the 'Measure Bearing and Distance' selection from Navigation Map page menu. The bearing and distance tool displays a dashed Measurement Line and a Measure Pointer to aid in graphically identifying points with which to measure. Lat/Long, distance and elevation data for the Measure Pointer is provided in a window at the top of the navigation map.

#### Measuring bearing and distance between any two points:

- 1) Press the **MENU** Key (with the Navigation Map Page displayed).
- 2) Highlight the 'Measure Bearing/Distance' field.
- 3) Press the ENT Key. A Measure Pointer is displayed on the map at the aircraft's present position.
- **4)** Move the **Joystick** to place the reference pointer at the desired location. The bearing and distance are displayed at the top of the map. Elevation at the current pointer position is also displayed. Pressing the **ENT** Key changes the starting point for measuring.
- 5) To exit the Measure Bearing/Distance option, press the **Joystick**; or select 'Stop Measuring' from the Page Menu and press the **ENT** Key.

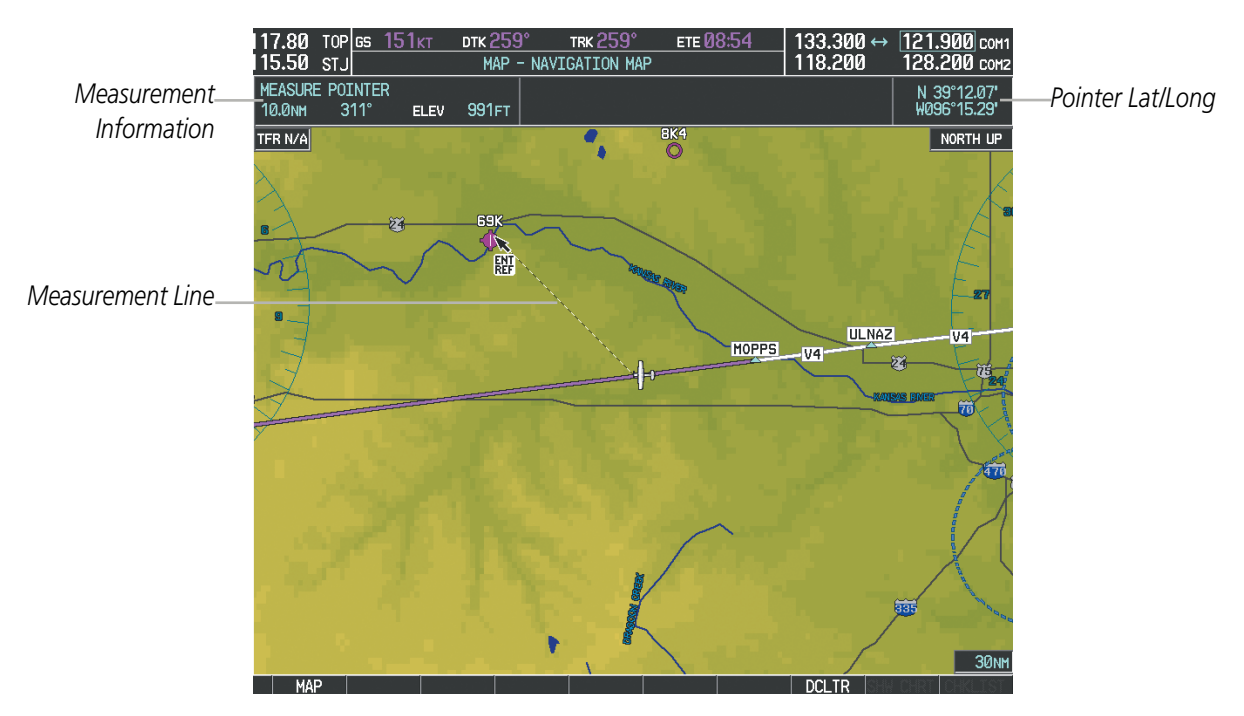

Figure 5-13 Navigation Map - Measuring Bearing and Distance

NDEX

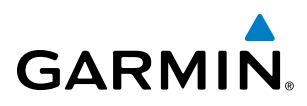

# **SYSTEM** OVERVIEW

# TOPOGRAPHY

All navigation maps can display various shades of topography colors representing land elevation, similar to aviation sectional charts. Topographic data can be displayed or removed as described in the following procedures. Topographic data can also be displayed on the selectable profile map at the bottom of the navigation map.

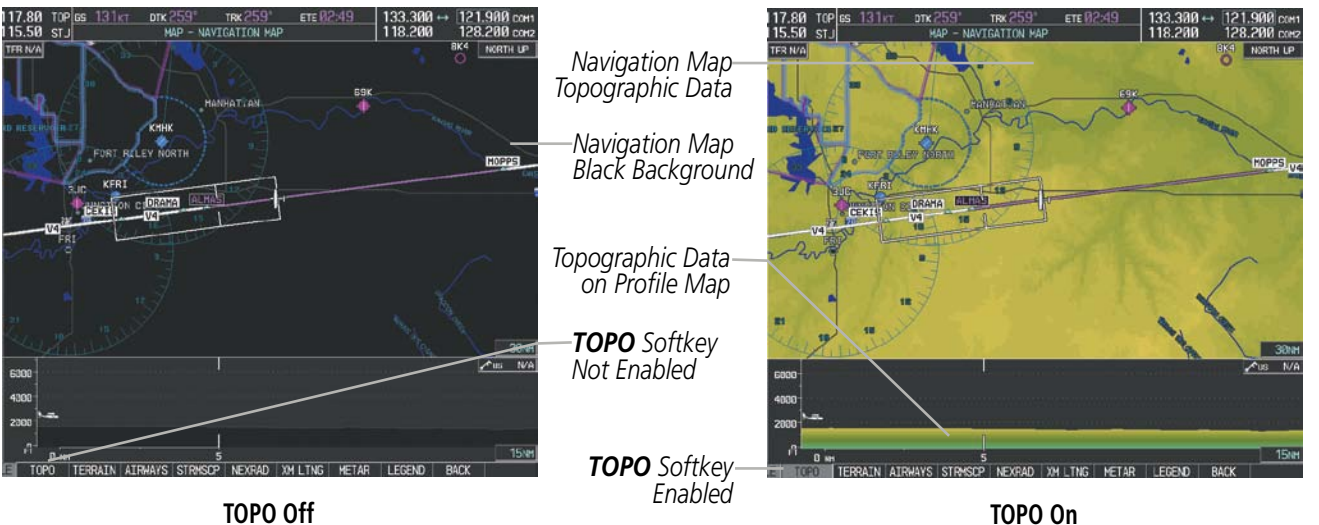

**TOPO Off** 

Figure 5-14 Navigation Map - Topographic Data

#### Displaying/removing topographic data on all pages displaying navigation maps:

- 1) Press the **MAP** Softkey (the **INSET** Softkey for the PFD Inset Map).
- 2) Press the **TOPO** Softkey.
- 3) Press the **TOPO** Softkey again to remove topographic data from the Navigation Map. When topographic data is removed from the page, all navigation data is presented on a black background.

#### Displaying/removing topographic data (TOPO DATA) using the Navigation Map Page Menu:

- 1) Press the **MENU** Key with the Navigation Map Page displayed. The cursor flashes on the 'Map Setup' option.
- 2) Press the ENT Key. The Map Setup Menu is displayed.
- **3)** Select the 'Map' group.
- 4) Press the ENT Key.
- 5) Highlight the 'TOPO DATA' field.
- 6) Select 'On' or 'Off'.
- 7) Press the **FMS** Knob to return to the Navigation Map Page.

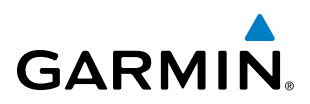

| MAP SETUP                                                                                                    |                     | HAP SETUP<br>GROUP<br>Map                              |                      |
|----------------------------------------------------------------------------------------------------|---------------------|--------------------------------------------------------|----------------------|
| ORIENTATION North up   AUTO ZOOM All On   HAX LOOK FWD 30min   MIN LOOK FWD 5min   TIME OUT 0min   LAND DATA 0n   TRACK VECTOR Off > 60 sec   WIND VECTOR Off >   NAV RANGE RING Off >   TOPO SCALE Off >   TERRAIN DATA Off >   OBSTACLE DATA Off >   OBSTACLE DATA Off >   FIELD OF VIEW Off >   SEL ALT ARC Off >   Press the FMS CRSR knob to return to base page | TOPO DATA<br>On/Off | $\begin{array}{c c c c c c c c c c c c c c c c c c c $ | — TOPO DATA<br>Range |

Figure 5-15 Navigation Map Setup Menu - TOPO DATA Setup

The topographic data range is the maximum map range on which topographic data is displayed.

**NOTE:** Since the PFD Inset Map is much smaller than the MFD navigation maps, items are removed on the PFD Inset Map two range levels smaller than the range selected in the Map Setup pages (e.g., a setting of 100 nm removes the item at ranges above 100 nm on MFD navigation maps, while the PFD Inset Map removes the same item at 50 nm).

#### Selecting a topographical data range (TOPO DATA):

- 1) Press the **MENU** Key with the Navigation Map Page displayed. The cursor flashes on the 'Map Setup' option.
- 2) Press the ENT Key. The Map Setup Menu is displayed.
- **3)** Select the 'Map' group.
- 4) Press the ENT Key.
- 5) Highlight the 'TOPO DATA' range field. TOPO ranges are from 500 ft to 2000 nm.
- 6) To change the TOPO range setting, turn the small **FMS** Knob to display the range list.
- 7) Select the desired range using the small FMS Knob.
- 8) Press the ENT Key.
- Press the **FMS** Knob to return to the Navigation Map Page. 9)

In addition, the Navigation Map can display a topographic scale (located in the lower right hand side of the map) showing a scale of the terrain elevation and current elevation values.

### **FLIGHT MANAGEMENT**

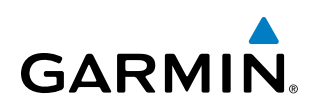

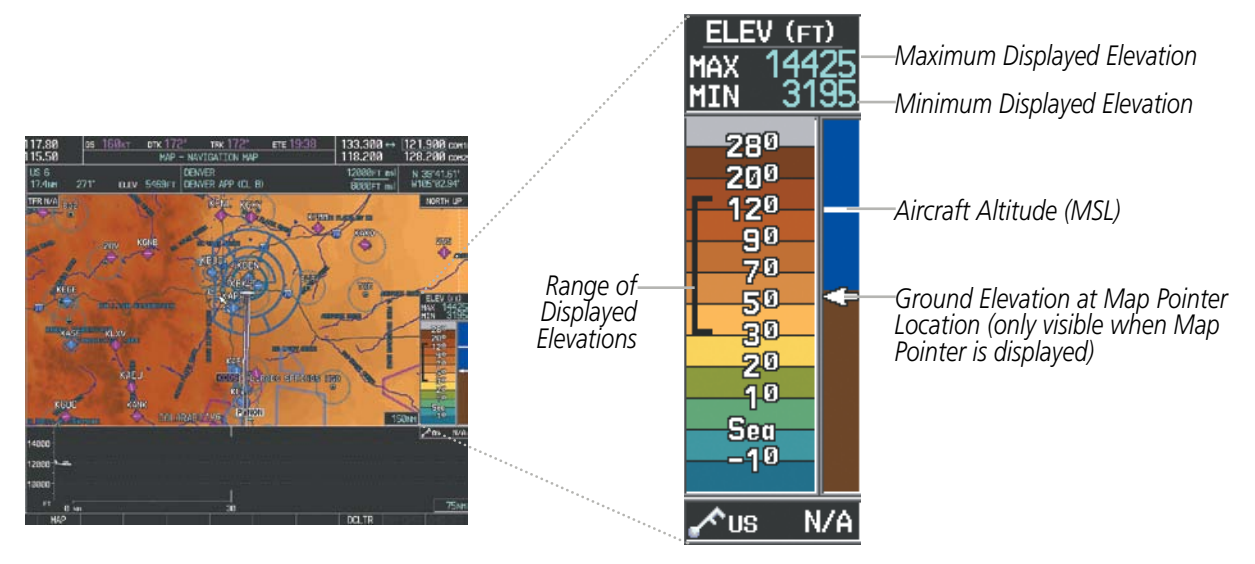

Figure 5-16 Navigation Map - TOPO SCALE

#### Displaying/removing the topographic scale (TOPO SCALE):

- 1) Press the **MENU** Key with the Navigation Map Page displayed. The cursor flashes on the 'Map Setup' option.
- 2) Press the ENT Key. The Map Setup Menu is displayed.
- **3)** Select the 'Map' group and press the **ENT** Key.
- 4) Highlight the 'TOPO SCALE' field.
- 5) Select 'On' or 'Off'.
- 6) Press the FMS Knob to return to the Navigation Map Page.

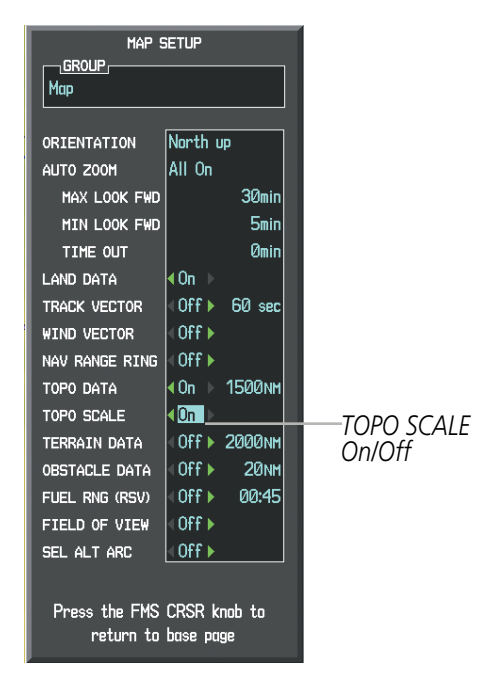

Figure 5-17 Navigation Map Setup Menu - TOPO SCALE Setup

SYSTEM OVERVIEW

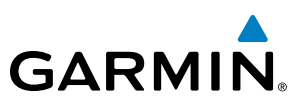

## **MAP SYMBOLS**

This section discusses the types of land and aviation symbols that can be displayed. Each listed type of symbol can be turned on or off, and the maximum range to display each symbol can be set. The decluttering of the symbols from the map using the **DCLTR** Softkey is also discussed.

# LAND SYMBOLS

The following items are configured on the land menu:

| Land Symbols<br>(Text label size can be None, Small, Medium (Med), or Large<br>(Lrg)) | Symbol                                  | Default<br>Range (nm) | Maximum<br>Range (nm) |
|---------------------------------------------------------------------------------------|-----------------------------------------|-----------------------|-----------------------|
| Latitude/Longitude (LAT/LON)                                                          |                                         | Off                   | 2000                  |
| Highways and Roads                                                                    |                                         |                       |                       |
| Interstate Highway (FREEWAY)                                                          | <b></b>                                 | 300                   | 800                   |
| International Highway (FREEWAY)                                                       |                                         | 300                   | 800                   |
| US Highway (NATIONAL HWY)                                                             | Ü                                       | 30                    | 80                    |
| State Highway (LOCAL HWY)                                                             |                                         | 15                    | 30                    |
| Local Road (LOCAL ROAD)                                                               | N/A                                     | 8                     | 15                    |
| Railroads (RAILROAD)                                                                  | +++++++++++++++++++++++++++++++++++++++ | 15                    | 30                    |
| LARGE CITY (> 200,000)                                                                | •                                       | 800                   | 1500                  |
| MEDIUM CITY (> 50,000)                                                                | 0                                       | 100                   | 200                   |
| SMALL CITY (> 5,000)                                                                  | •                                       | 20                    | 50                    |
| States and Provinces (STATE/PROV)                                                     | <u>St/PRV_BORDER</u>                    | 800                   | 1500                  |
| Rivers and Lakes (RIVER/LAKE)                                                         |                                         | 200                   | 500                   |
| USER WAYPOINT                                                                         |                                         | 150                   | 300                   |

Table 5-1 Land Symbol Information

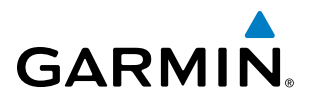

## **AVIATION SYMBOLS**

The following items are configured on the aviation menu:

| <b>Aviation Symbols</b><br>(Text label size can be None, Small, Medium (Med),<br>or Large (Lrg)) | Symbol                  | Default<br>Range (nm) | Maximum<br>Range (nm) |
|--------------------------------------------------------------------------------------------------|-------------------------|-----------------------|-----------------------|
| Active Flight Plan Leg (ACTIVE FPL)                                                              |                         | 2000                  | 2000                  |
| Non-active Flight Plan Leg (ACTIVE FPL)                                                          |                         | 2000                  | 2000                  |
| Active Flight Plan Waypoint (ACTIVE FPL WPT)                                                     | See Airports, NAVAIDs   | 2000                  | 2000                  |
| Large Airports (LARGE APT)                                                                       |                         | 250                   | 500                   |
| Medium Airports (MEDIUM APT)                                                                     |                         | 150                   | 300                   |
| Small Airports (SMALL APT)                                                                       |                         | 50                    | 100                   |
| Taxiways (SAFETAXI)                                                                              | See Additional Features | 3                     | 20                    |
| Runway Extension (RWY EXTENSION)                                                                 | N/A                     | Off                   | 100                   |
| Intersection (INT WAYPOINT)                                                                      |                         | 15                    | 30                    |
| Non-directional Beacon (NDB WAYPOINT)                                                            | 0                       | 15                    | 30                    |
| VOR (VOR WAYPOINT)                                                                               | <b>@ 2</b> • • • •      | 150                   | 300                   |
| Class B Airspace/TMA (CLASS B/TMA)                                                               |                         | 200                   | 500                   |
| Class C Airspace/TCA (CLASS C/TCA)                                                               |                         | 200                   | 500                   |
| Class D Airspace (CLASS D)                                                                       |                         | 150                   | 300                   |
| Restricted Area (RESTRICTED)                                                                     |                         | 200                   | 500                   |
| Military Operations Area [MOA(MILITARY)]                                                         |                         | 200                   | 500                   |
| Other/Air Defense Interdiction Zone (OTHER/ADIZ)                                                 |                         | 200                   | 500                   |
| Temporary Flight Restriction (TFR)                                                               |                         | 500                   | 2000                  |

Table 5-2 Aviation Symbol Information

**SYSTEM** OVERVIEW

FLIGHT INSTRUMENTS

EIS

AUDIO PANEL & CNS

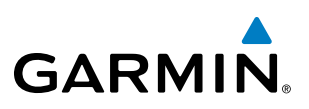

# SYMBOL SETUP

All pages with maps can display land symbols (roads, lakes, borders, etc). Land symbols can be removed totally (turned off).

#### Displaying/removing all land symbols:

- **1)** Press the **MENU** Key with the Navigation Map Page displayed. The Page Menu is displayed and the cursor flashes on the 'Map Setup' option.
- 2) Press the ENT Key. The Map Setup Group Menu is displayed and the cursor flashes on the 'Map' option.
- **3)** Highlight the 'LAND DATA' field.
- 4) Select 'On' or 'Off'.
- 5) Press the FMS Knob to return to the Navigation Map Page.

| MAP S          | ETUP          |           |
|----------------|---------------|-----------|
| Мар            |               |           |
| ORIENTATION    | North up      |           |
| AUTO ZOOM      | All On        |           |
| MAX LOOK FWD   | 30min         |           |
| MIN LOOK FWD   | 5min          |           |
| TIME OUT       | Ømin          |           |
| Land Data      | < On →        | LAND DATA |
| TRACK VECTOR   | <0ff ► 60 sec | On/Off    |
| WIND VECTOR    | <0ff ►        |           |
| NAV RANGE RING | <0ff ►        |           |
| TOPO DATA      | ∢0n ≻ 1500nm  |           |
| TOPO SCALE     | <0ff ►        |           |
| TERRAIN DATA   | <0ff ► 2000nm |           |
| OBSTACLE DATA  | <0ff ► 20nm   |           |
| FUEL RNG (RSV) | <0ff ▶ 00:45  |           |
| FIELD OF VIEW  | <0ff ►        |           |
| SEL ALT ARC    | <0ff ►        |           |
|                |               |           |
| Press the FMS  | CRSR knob to  |           |
| return to      | base page     |           |

Figure 5-18 Navigation Map Setup Menu - LAND DATA Setup

The label size (TEXT) sets the size at which labels appear on the display (none, small, medium, and large). The range (RNG) sets the maximum range at which items appear on the display.

#### Selecting a 'Land' or 'Aviation' group item text size and range:

- 1) Press the **MENU** Key with the Navigation Map Page displayed. The cursor flashes on the 'Map Setup' option.
- 2) Press the ENT Key. The Map Setup Menu is displayed.
- 3) Select the 'Land' or 'Aviation' group.
- 4) Press the ENT Key. The cursor flashes on the first field.
- **5)** Select the desired land option.
- 6) Select the desired text size.

**APPENDICES** 

NDEX

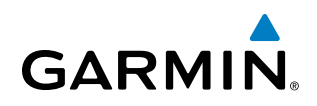

- 7) Press the ENT Key to accept the selected size.
- **8)** Select the desired range.
- 9) Press the ENT Key to accept the selected range.
- **10)** Press the **FMS** Knob to return to the Navigation Map Page.

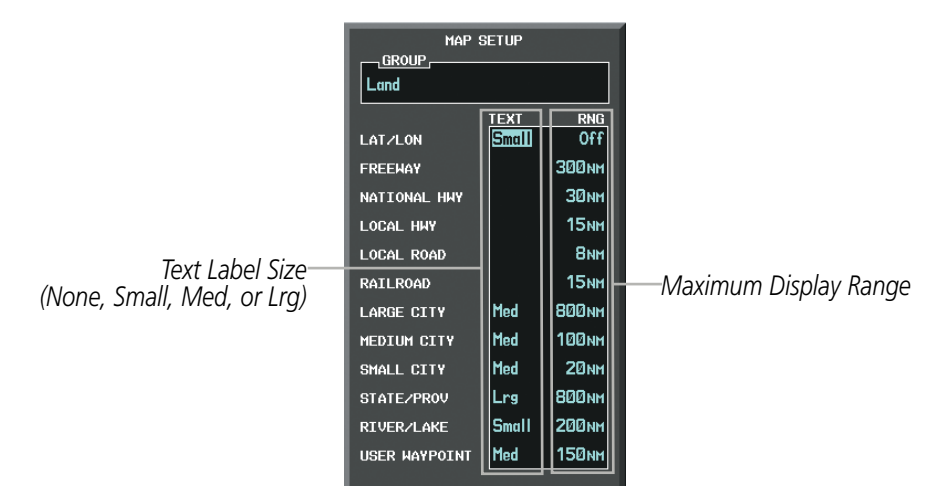

Figure 5-19 Navigation Map Setup Menu - LAND GROUP Setup

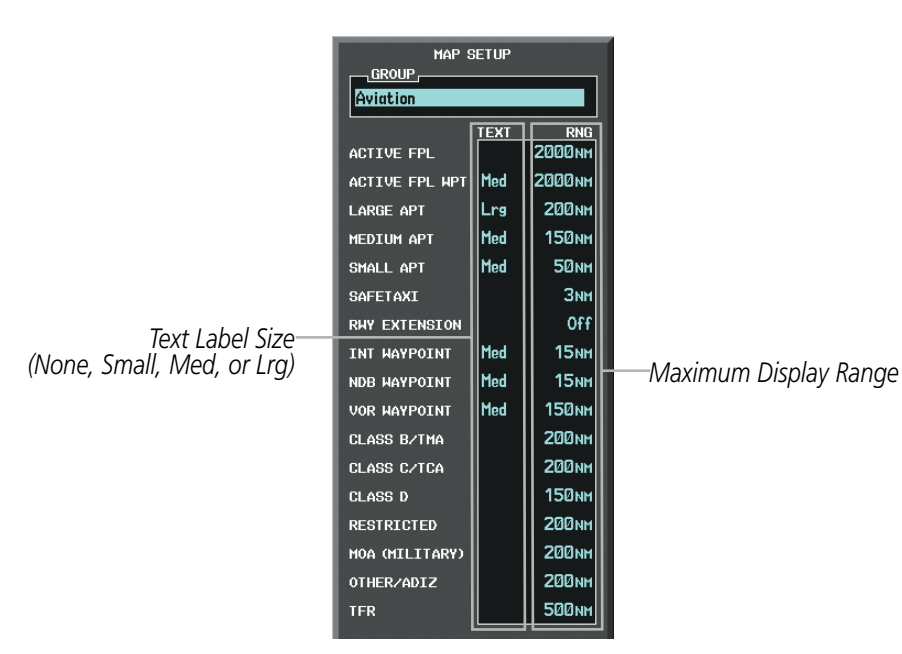

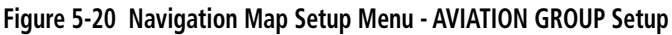

**NOTE:** Since the PFD Inset Map is much smaller than the MFD navigation maps, items are removed on the PFD Inset Map two range levels smaller than the range selected in the Map Setup pages (e.g., a setting of 100 nm removes the item at ranges above 100 nm on MFD navigation maps, while the PFD Inset Map removes the same item at 50 nm).

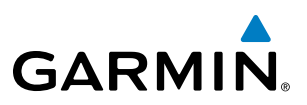

#### **MAP DECLUTTER**

The declutter feature allows the pilot to progressively step through four levels of removing map information. The declutter level is displayed in the **DCLTR** Softkey and next to the Declutter Menu Option.

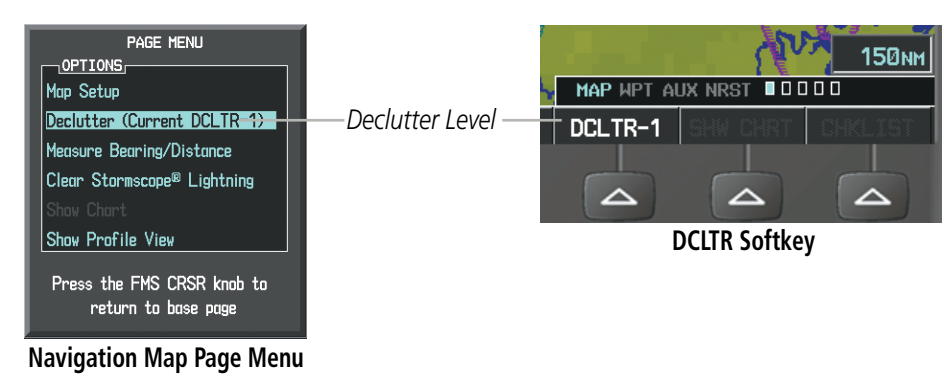

Figure 5-21 Navigation Map - Declutter Level Indications

#### Decluttering the map:

Press the **DCLTR** Softkey with the Navigation Map Page displayed. The current declutter level is shown. With each softkey selection, another level of map information is removed.

#### Or:

- 1) Press the **MENU** Key with the Navigation Map Page displayed.
- 2) Select 'Declutter'. The current declutter level is shown.
- 3) Press the ENT Key.

#### Decluttering the PFD Inset Map:

- 1) Press the **INSET** Softkey.
- 2) Press the **DCLTR** Softkey. The current declutter level is shown. With each selection, another level of map information is removed.

152

**APPENDICES** 

SYSTEM OVERVIEW

FLIGHT INSTRUMENTS

EIS

AUDIO PANEL & CNS

FLIGHT MANAGEMENT

HAZARD

AFCS

ADDITIONAL FEATURES

APPENDICES

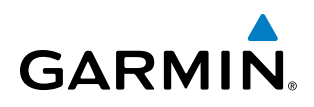

Table 5-3 lists the items displayed at each declutter level. The 'X' represents map items displayed for the various levels of declutter.

| Item                        | No Declutter | Declutter-1 | Declutter-2 | Declutter-3 |
|-----------------------------|--------------|-------------|-------------|-------------|
| Flight Plan Route Lines     | Х            | Х           | Х           | Х           |
| Flight Plan Route Waypoints | Х            | Х           | Х           | Х           |
| Rivers/Lakes                | Х            | Х           | Х           | Х           |
| Topography Data             | Х            | Х           | Х           | Х           |
| International Borders       | Х            | Х           | Х           | Х           |
| Track Vector                | Х            | Х           | Х           | Х           |
| Navigation Range Ring       | Х            | Х           | Х           | Х           |
| Fuel Range Ring             | Х            | Х           | Х           | Х           |
| Terrain Data                | Х            | Х           | Х           | Х           |
| Traffic                     | Х            | Х           | Х           | Х           |
| Airways                     | Х            | Х           | Х           | Х           |
| NEXRAD                      | Х            | Х           | Х           |             |
| XM Lightning Data           | Х            | Х           | Х           |             |
| Airports                    | Х            | Х           | Х           |             |
| Runway Labels               | Х            | Х           | Х           |             |
| Restricted                  | Х            | Х           | Х           |             |
| MOA (Military)              | Х            | Х           | Х           |             |
| User Waypoints              | Х            | Х           |             |             |
| Latitude/Longitude Grid     | Х            | Х           |             |             |
| NAVAIDs                     | Х            | Х           |             |             |
| Class B Airspaces/TMA       | Х            | Х           |             |             |
| Class C Airspaces/TCA       | Х            | Х           |             |             |
| Class D Airspaces           | Х            | Х           |             |             |
| Other Airspaces/ADIZ        | Х            | Х           |             |             |
| TFRs                        | Х            | Х           |             |             |
| Obstacles                   | Х            | Х           |             |             |
| Land/Country Text           | Х            |             |             |             |
| Cities                      | Х            |             |             |             |
| Roads                       | Х            |             |             |             |
| Railroads                   | Х            |             |             |             |
| State/Province Boundaries   | Х            |             |             |             |
| River/Lake Names            | Х            |             |             |             |

Table 5-3 Navigation Map Items Displayed by Declutter Level

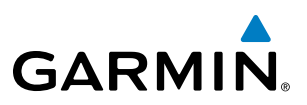

#### **AIRWAYS**

This airways discussion is based upon the North American airway structure. The airway structure in places other than North America vary by location, etc. and are not discussed in this book. Low Altitude Airways (or Victor Airways) primarily serve smaller piston-engine, propeller-driven airplanes on shorter routes and at lower altitudes. Airways are eight nautical miles wide and start 1,200 feet above ground level (AGL) and extend up to 18,000 feet mean sea level (MSL). Low Altitude Airways are designated with a "V" before the airway number (hence the name "Victor Airways") since they run primarily between VORs.

High Altitude Airways (or Jet Routes) primarily serve airliners, jets, turboprops, and turbocharged piston aircraft operating above 18,000 feet MSL. Jet Routes start at 18,000 feet MSL and extend upward to 45,000 feet MSL (altitudes above 18,000 feet are called "flight levels" and are described as FL450 for 45,000 feet MSL). Jet Routes are designated with a "J" before the route number.

Low Altitude Airways are drawn in gray (the same shade used for roads). High Altitude Airways are drawn in green. When both types of airways are displayed, High Altitude Airways are drawn on top of Low Altitude Airways.

When airways are selected for display on the map, the airway waypoints (VORs, NDBs and Intersections) are also displayed.

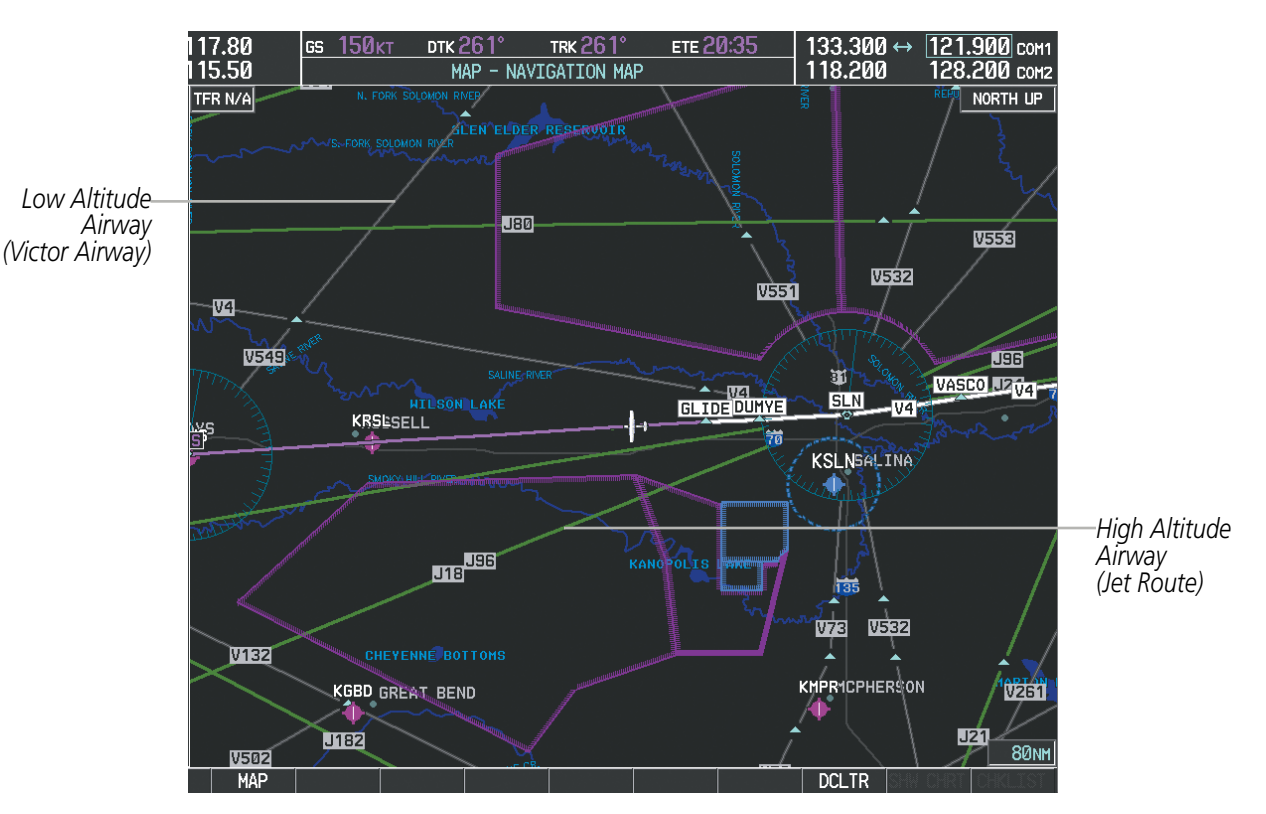

Figure 5-22 Airways on MFD Navigation Page

NDEX

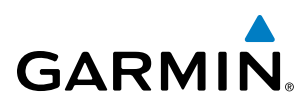

Airways may be displayed on the map at the pilot's discretion using either a combination of **AIRWAYS** Softkey presses, or menu selections using the **MENU** Key from the Navigation Map Page. The Airway range can also be programmed to only display Airways on the MFD when the map range is at or below a specific number.

#### Displaying/removing airways:

- 1) Press the **MAP** Softkey.
- 2) Press the AIRWAYS Softkey. Both High and Low Altitude Airways are displayed (AIRWY ON).
- 3) Press the softkey again to display Low Altitude Airways only (AIRWY LO).
- 4) Press the softkey again to display High Altitude Airways only (AIRWY HI).
- 5) Press the softkey again to remove High Altitude Airways. No airways are displayed (AIRWAYS).Or:
- 1) Press the **MENU** Key with the Navigation Map Page displayed. The cursor flashes on the 'Map Setup' option.
- 2) Press the ENT Key. The Map Setup Menu is displayed.
- 3) Turn the small FMS Knob to select the 'Airways' group, and press the ENT Key.
- **4)** Turn the large **FMS** Knob to highlight the 'AIRWAYS' field.
- 5) Turn the FMS Knob to select 'Off', 'All', 'LO Only', or 'HI Only', and press the ENT Key.
- 6) Press the **FMS** Knob to return to the Navigation Map Page.

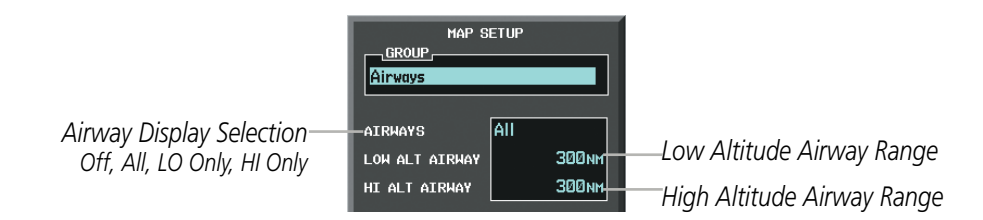

Figure 5-23 Navigation Map Setup Menu - AIRWAYS Setup

The airway range is the maximum map range on which airways are displayed.

#### Selecting an airway range (LOW ALT AIRWAY or HI ALT AIRWAY):

- 1) Press the **MENU** Key with the Navigation Map Page displayed. The cursor flashes on the 'Map Setup' option.
- 2) Press the ENT Key. The Map Setup Menu is displayed.
- 3) Turn the small FMS Knob to select the 'Airway' group, and press the ENT Key.
- 4) Highlight the 'LOW ALT AIRWAY' or 'HI ALT AIRWAY' range field.
- 5) To change the range setting, turn the small **FMS** Knob to display the range list.
- 6) Select the desired range using the small **FMS** Knob.
- 7) Press the ENT Key.
- 8) Press the **FMS** Knob to return to the Navigation Map Page.

#### Garmin G1000 Pilot's Guide for Cessna Nav III

# FLIGHT MANAGEMENT

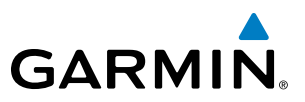

The following range items are configurable on the airways menu:

| Airway Type                          | Symbol                       | Default<br>Range (nm) | Maximum<br>Range (nm) |
|--------------------------------------|------------------------------|-----------------------|-----------------------|
| Low Altitude Airway (LOW ALT AIRWAY) | <sup>`</sup> V4 <sub>−</sub> | 200                   | 500                   |
| High Altitude Airway (HI ALT AIRWAY) | J24                          | 300                   | 500                   |

#### Table 5-4 Airway Range Information

# **TRACK VECTOR**

The Navigation Map can display a track vector that is useful in minimizing track angle error. The track vector is a solid light blue line segment extended to a predicted location. The track vector look-ahead time is selectable (30 sec, 60 sec (default), 2 min, 5 min, 10 min, 20 min) and determines the length of the track vector. The track vector shows up to 90 degrees of a turn for the 30 and 60 second time settings.

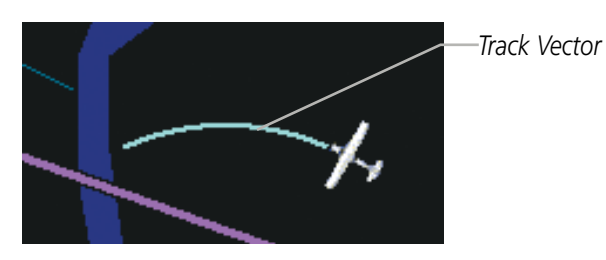

Figure 5-24 Navigation Map -Track Vector

#### Displaying/removing the track vector:

- 1) Press the **MENU** Key with the Navigation Map Page displayed. The cursor flashes on the 'Map Setup' option.
- 2) Press the ENT Key. The Map Setup Menu is displayed.
- **3)** Select the 'Map' group.
- 4) Press the ENT Key.
- 5) Highlight the 'TRACK VECTOR' field.
- 6) Select 'On' or 'Off'. Press the **ENT** Key to accept the selected option. The flashing cursor highlights the look ahead time field. Use the **FMS** Knob to select the desired time. Press the **ENT** Key.
- 7) Press the **FMS** Knob to return to the Navigation Map Page.

**SYSTEM OVERVIEV** 

FLIGHT INSTRUMENTS

EIS

AUDIO PANEL & CNS

FLIGHT MANAGEMENT

**HAZARD** AVOIDANCE

AFCS

# GARMIN

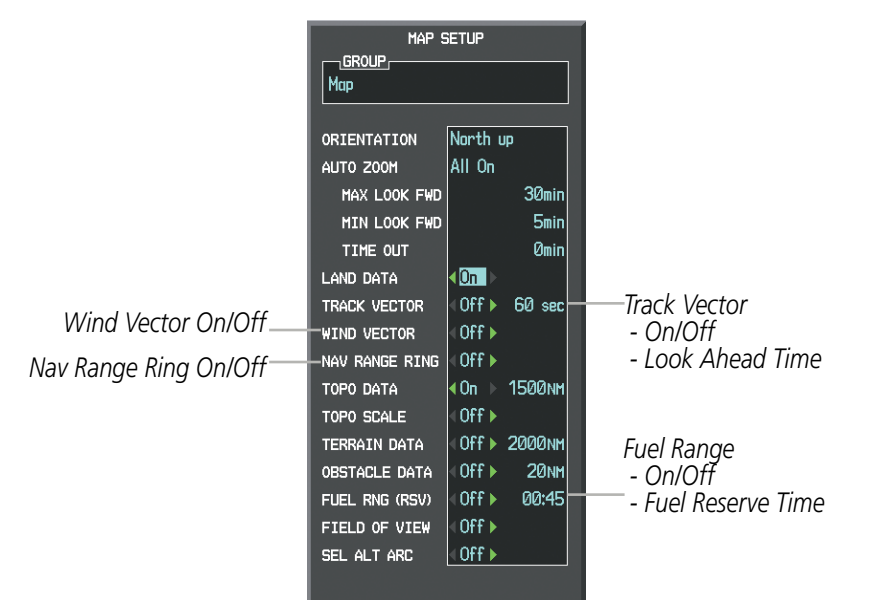

Figure 5-25 Navigation Map Setup Menu -TRACK VECTOR, WIND VECTOR, NAV RANGE RING, FUEL RANGE RING Setup

# WIND VECTOR

The map displays a wind vector arrow in the upper right-hand portion of the screen. Wind vector information is displayed as a white arrow pointing in the direction in which the wind is moving for wind speeds greater than or equal to 1 kt.

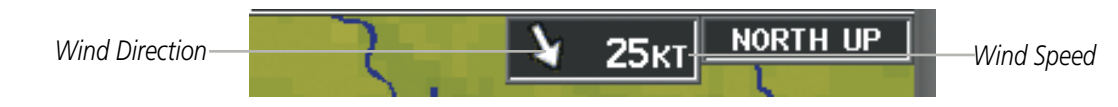

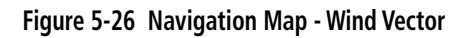

**NOTE:** The wind vector is not displayed until the aircraft is moving. It is not displayed on the Waypoint Information pages.

#### Displaying/removing the wind vector:

- 1) Press the **MENU** Key with the Navigation Map Page displayed. The cursor flashes on the 'Map Setup' option.
- 2) Press the ENT Key. The Map Setup Menu is displayed.
- 3) Select the 'Map' group.
- 4) Press the ENT Key.
- **5)** Highlight the 'WIND VECTOR' field.
- 6) Select 'On' or 'Off'.
- 7) Press the **FMS** Knob to return to the Navigation Map Page.

INDEX

#### Garmin G1000 Pilot's Guide for Cessna Nav III

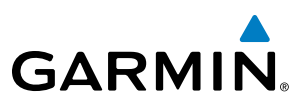

### **NAV RANGE RING**

The Nav Range Ring shows the direction of travel (ground track) on a rotating compass card. The range is determined by the map range. The range is 1/4 of the map range (e.g., 37.5 nm on a 150 nm map).

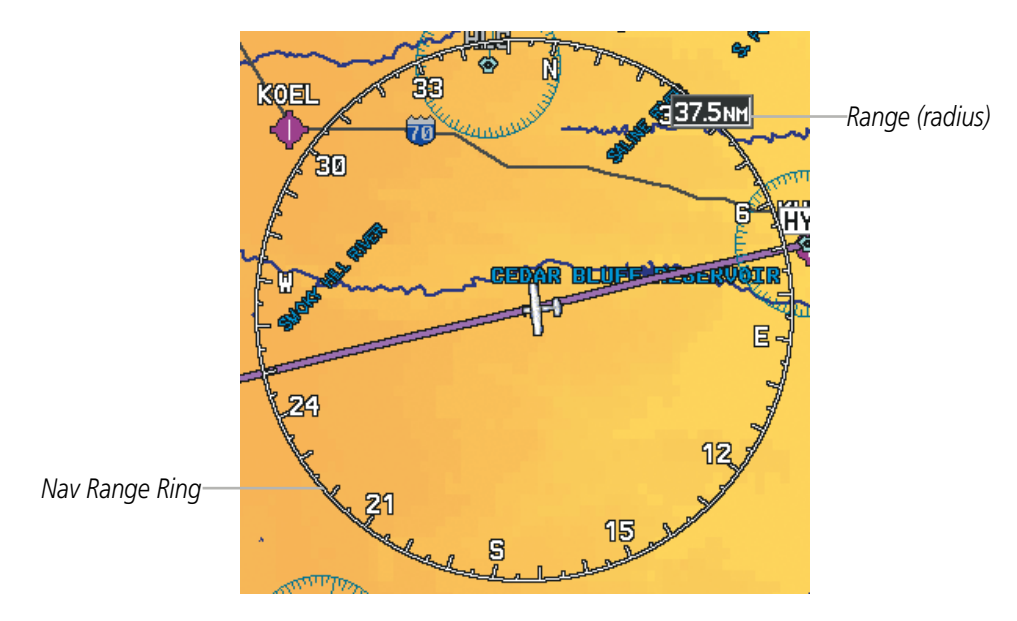

Figure 5-27 Navigation Map - Nav Range Ring

**NOTE:** The Nav Range Ring is not displayed on the Waypoint Information pages, Nearest pages, or Direct-to Window map.

#### Displaying/removing the Nav Range Ring:

- 1) Press the **MENU** Key with the Navigation Map Page displayed. The cursor flashes on the 'Map Setup' option.
- 2) Press the ENT Key. The Map Setup Menu is displayed.
- **3)** Select the 'Map' group.
- 4) Press the ENT Key.
- 5) Highlight the 'NAV RANGE RING' field.
- 6) Select 'On' or 'Off'.
- 7) Press the **FMS** Knob to return to the Navigation Map Page.

EIS

AUDIO PANEL & CNS

MAN/

HAZARD

AFCS

**NOTE:** The Nav Range Ring is referenced to either magnetic or true north, based on the selection on the AUX - System Setup Page.

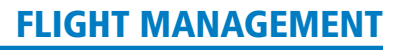

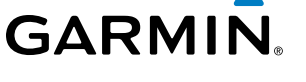

# FUEL RANGE RING

The map can display a fuel range ring which shows the remaining flight distance. A dashed green circle indicates the selected range to reserve fuel. A solid green circle indicates the total endurance range. If only reserve fuel remains, the range is indicated by a solid yellow circle.

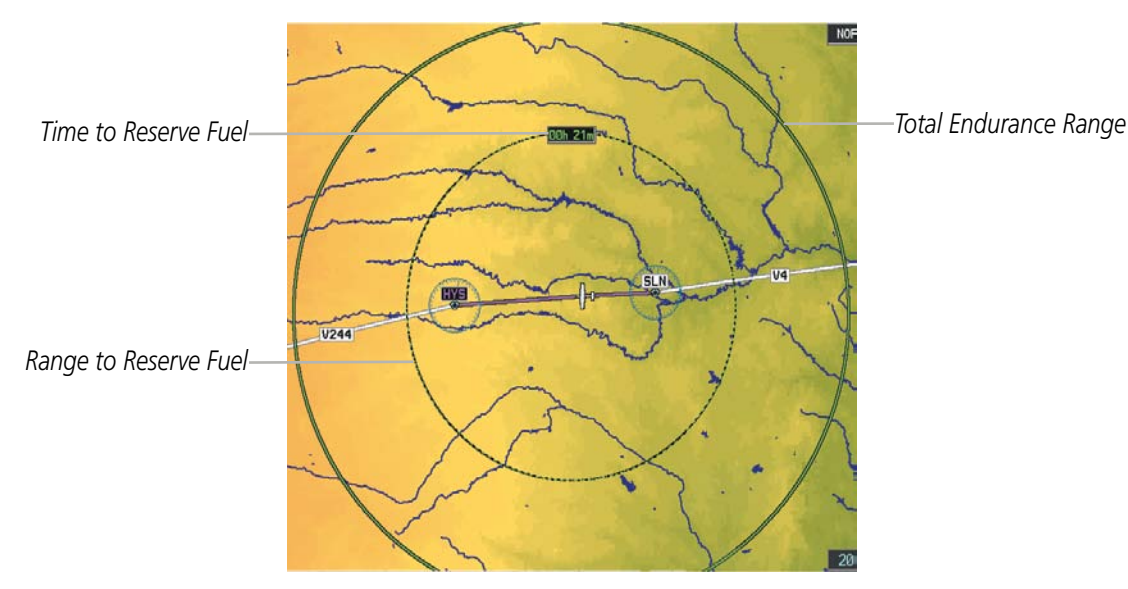

Figure 5-28 Navigation Map - Fuel Range Ring

# Displaying/removing the fuel range ring and selecting a fuel range time:

- 1) Press the **MENU** Key with the Navigation Map Page displayed. The cursor flashes on the 'Map Setup' option.
- 2) Press the ENT Key. The Map Setup Menu is displayed.
- **3)** Select the 'Map' group.
- 4) Press the ENT Key.
- 5) Highlight the 'FUEL RNG (RSV)' field.
- 6) Select 'On' or 'Off'.
- **7)** Highlight the fuel reserve time field. This time should be set to the amount of flight time equal to the amount of fuel reserve desired.
- **8)** To change the reserve fuel time, enter a time (00:00 to 23:59; hours:minutes). The default setting is 00:45 minutes.
- 9) Press the ENT Key.
- **10)** Press the **FMS** Knob to return to the Navigation Map Page.

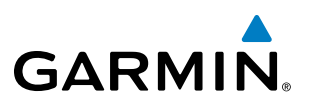

# FIELD OF VIEW (SVS)

The map can display the boundaries of the PFD Synthetic Vision System (SVS) lateral field of view. The field of view is shown as two dashed lines forming a V shape in front of the aircraft symbol on the map. This is only available if SVS is installed on the aircraft.

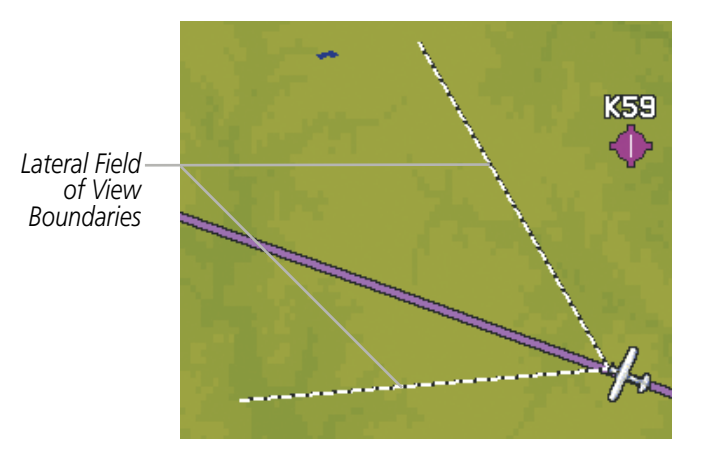

Figure 5-29 Navigation Map - Field of View

#### Displaying/removing the field of view:

- 1) Press the **MENU** Key with the Navigation Map Page displayed. The cursor flashes on the 'Map Setup' option.
- 2) Press the ENT Key. The Map Setup Menu is displayed.
- **3)** Select the 'Map' group.
- 4) Press the ENT Key.
- 5) Highlight the 'FIELD OF VIEW' field.
- 6) Select 'On' or 'Off'.
- 7) Press the **FMS** Knob to return to the Navigation Map Page.

# GARMIN

# SELECTED ALTITUDE INTERCEPT ARC

The map can display the location along the current track where the aircraft will intercept the selected altitude. The location will be shown as a light blue arc when the aircraft is actually climbing or descending.

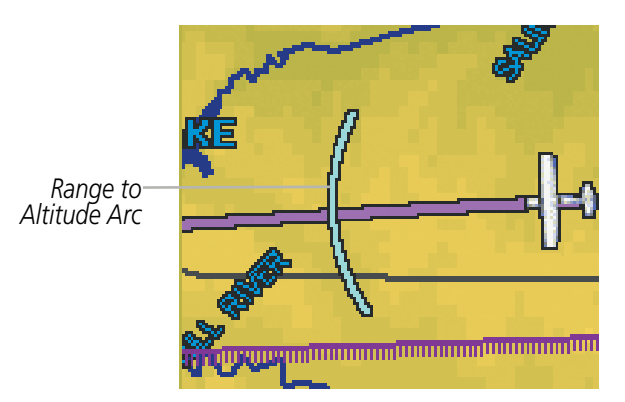

Figure 5-30 Navigation Map - Range to Altitude Arc

#### Displaying/removing the selected altitude intercept arc:

- **1)** Press the **MENU** Key with the Navigation Map Page displayed. The cursor flashes on the 'Map Setup' option.
- 2) Press the ENT Key. The Map Setup Menu is displayed.
- **3)** Select the 'Map' group.
- 4) Press the ENT Key.
- 5) Highlight the 'SEL ALT ARC' field.
- 6) Select 'On' or 'Off'.
- 7) Press the FMS Knob to return to the Navigation Map Page.

SYSTEM

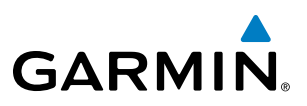

# **5.3 WAYPOINTS**

Waypoints are predetermined geographical positions (internal database) or pilot-entered positions, and are used for all phases of flight planning and navigation.

Communication and navigation frequencies can be tuned "automatically" from various Waypoint Information (WPT) pages, Nearest (NRST) pages, and the Nearest Airports Window (on PFD). This auto-tuning feature simplifies frequency entry over manual tuning. Refer to the Audio Panel and CNS section for details on auto-tuning.

Waypoints can be selected by entering the ICAO identifier, entering the name of the facility, or by entering the city name. See the System Overview section for detailed instructions on entering data in the G1000. As a waypoint identifier, facility name, or location is entered, the G1000's Spell'N'Find<sup>TM</sup> feature scrolls through the database, displaying those waypoints matching the characters which have been entered to that point. A direct-to navigation leg to the selected waypoint can be initiated by pressing the **Direct-to** Key on any of the waypoint pages.

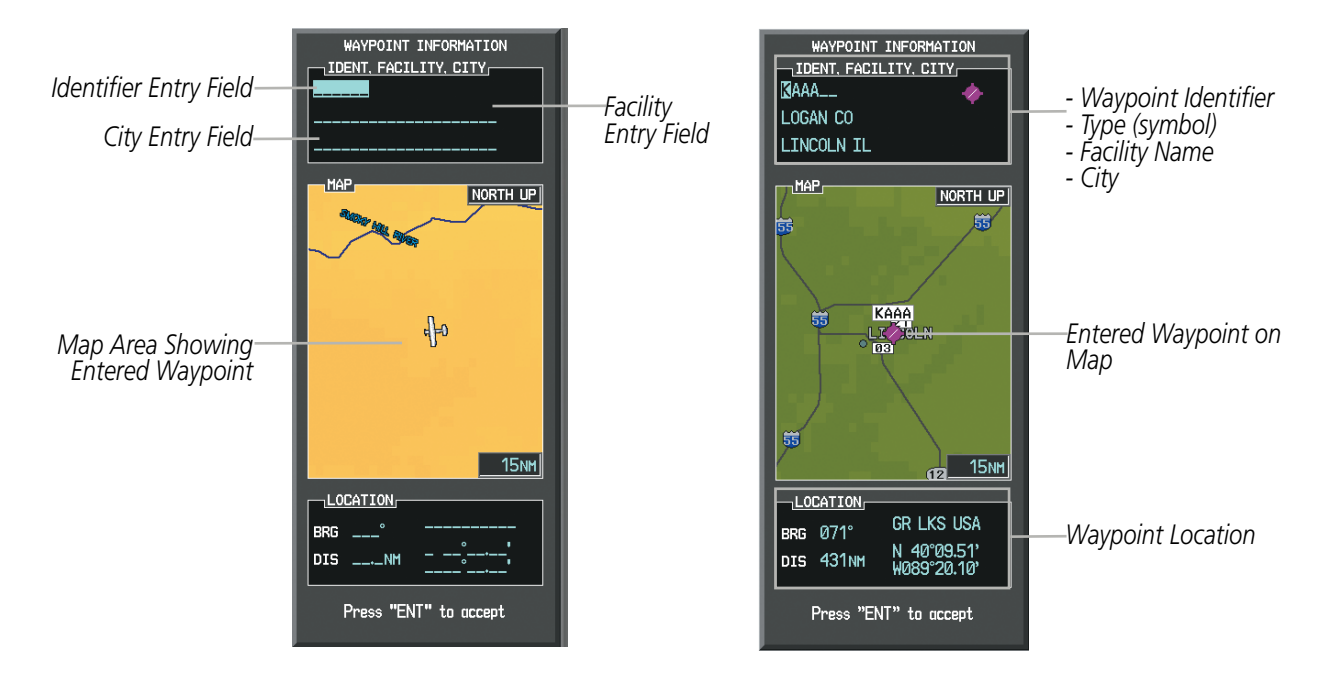

Figure 5-31 Waypoint Information Window

If duplicate entries exist for the entered facility name or location, additional entries may be viewed by continuing to turn the small **FMS** Knob during the selection process. If duplicate entries exist for an identifier, a Duplicate Waypoints Window is displayed when the **ENT** Key is pressed.

162

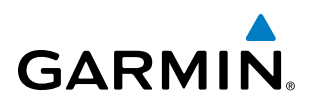

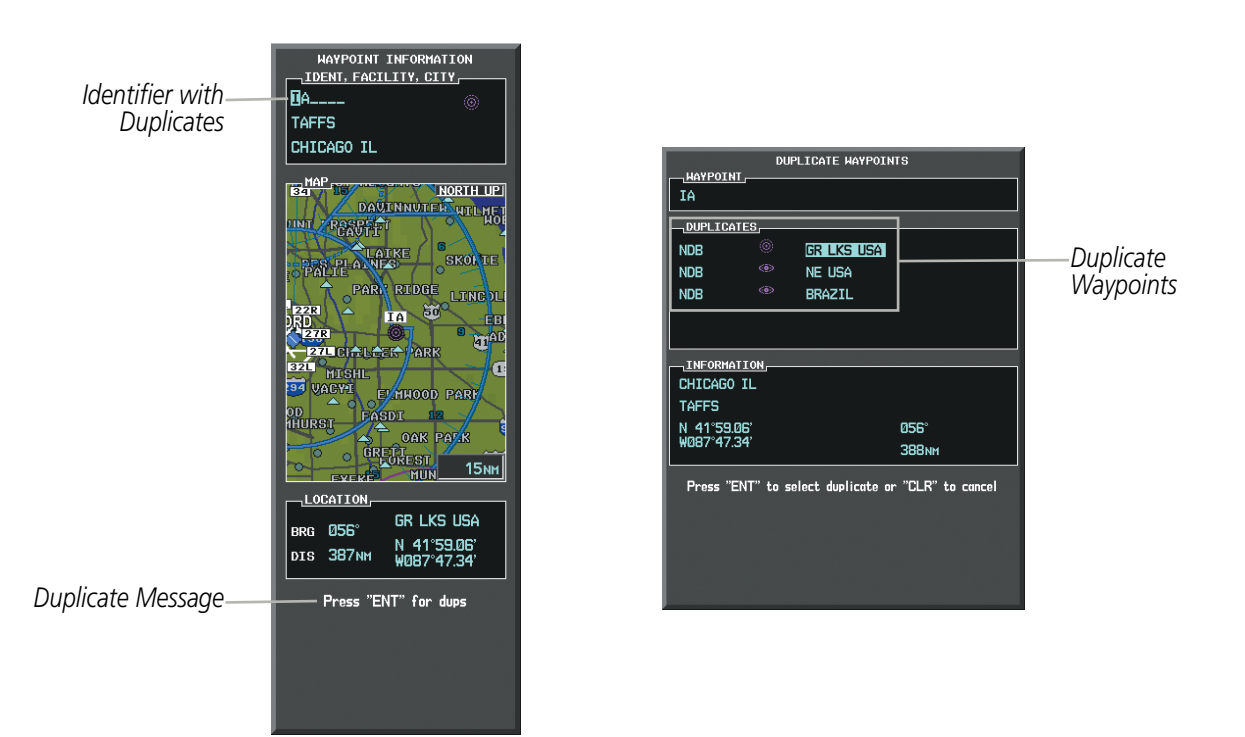

Figure 5-32 Waypoint Information Window - Duplicate Identifier

# **AIRPORTS**

**NOTE:** 'North Up' orientation on the Airport Information Page cannot be changed; the pilot needs to be aware of proper orientation if the Navigation Map orientation is different from the Airport Information Page Map.

The Airport Information Page is the first page in WPT group and allows the pilot to view airport information, load frequencies (COM, NAV, and lighting), review runways, and review instrument procedures that may be involved in the flight plan. See the Audio Panel and CNS Section for more information on loading frequencies (auto-tuning). After engine startup, the Airport Information Page defaults to the airport where the aircraft is located. After a flight plan has been loaded, it defaults to the destination airport. On a flight plan with multiple airports, it defaults to the airport which is the current active waypoint.

In addition to displaying a map of the currently selected airport and surrounding area, the Airport Information Page displays airport information in three boxes labeled 'AIRPORT', 'RUNWAYS', and 'FREQUENCIES'. For airports with multiple runways, information for each runway is available. This information is viewed on the Airport Information Page by pressing the INFO softkey until **INFO-1** is displayed.

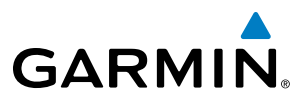

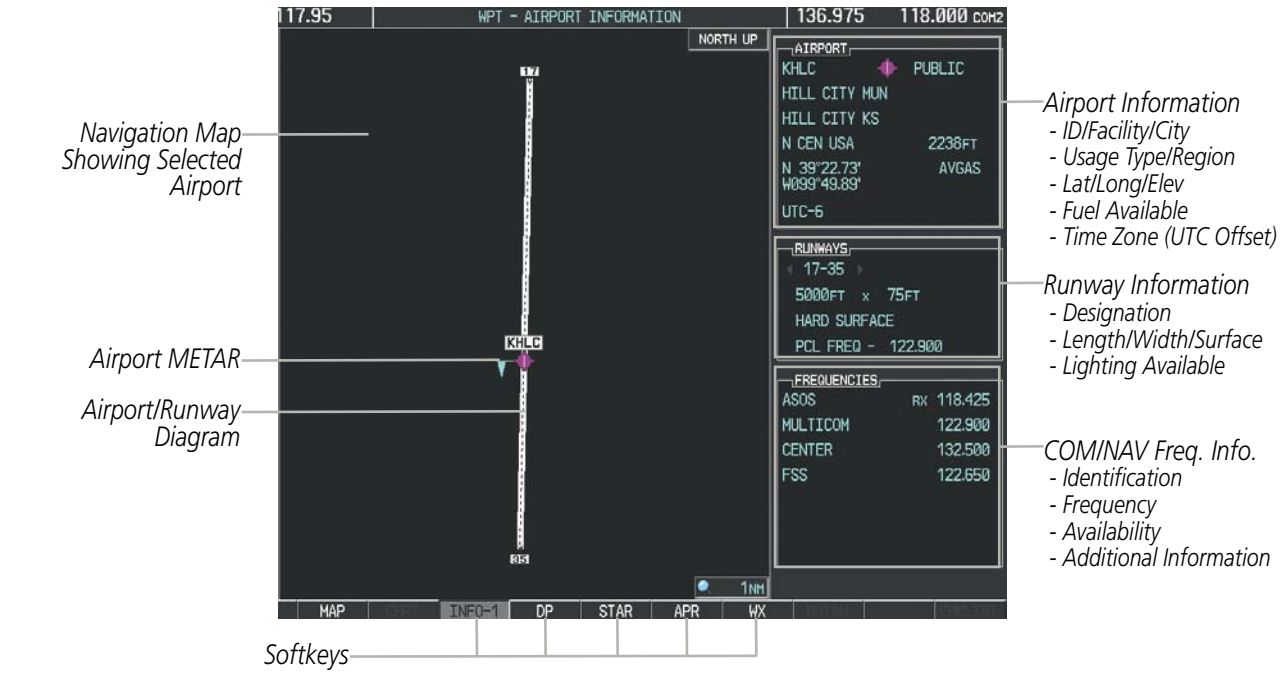

Figure 5-33 Airport Information Page

The following descriptions and abbreviations are used on the Airport Information Page:

- Usage type: Public, Military, Private, or Heliport
- Runway surface type: Hard, Turf, Sealed, Gravel, Dirt, Soft, Unknown, or Water
- Runway lighting type: No Lights, Part Time, Full Time, Unknown, or PCL Freq (for pilot-controlled lighting)
- COM Availability: TX (transmit only), RX (receive only), PT (part time), i (additional information available)

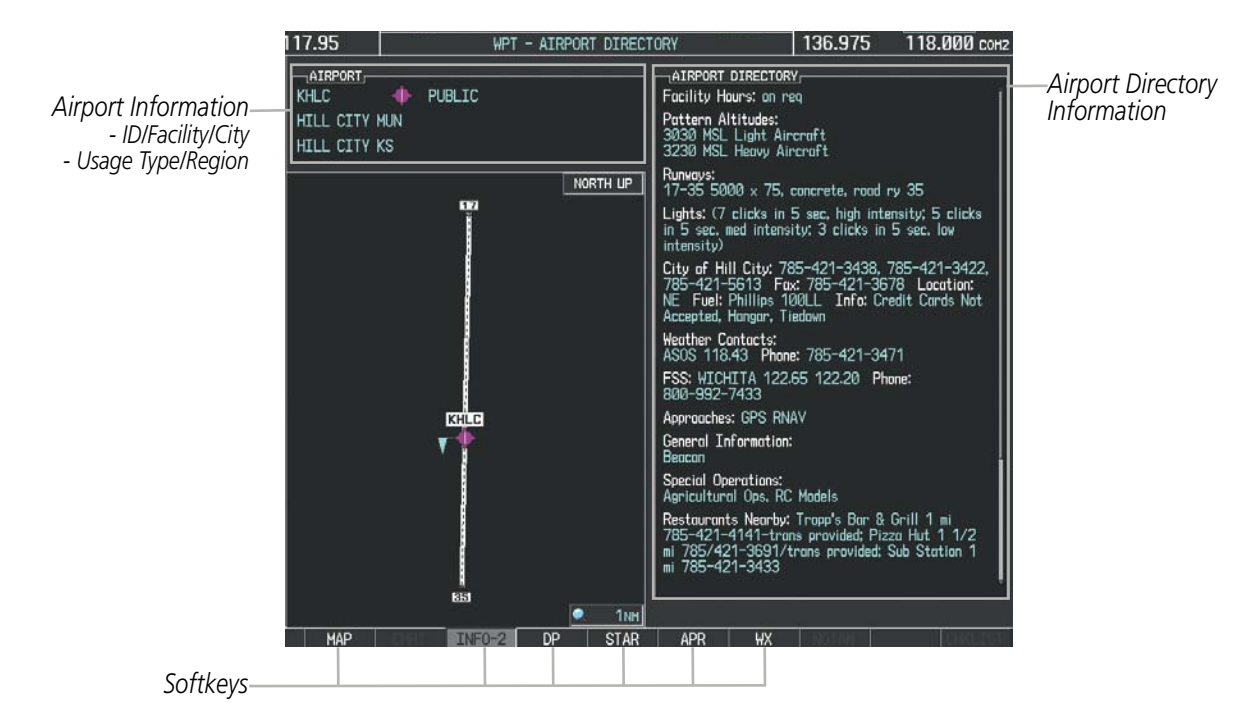

Figure 5-34 Airport Directory Page Example

164

SYSTEM OVERVIEW

AFCS

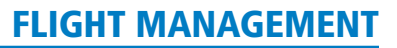

The AOPA directory information is viewed on the Airport Directory Page by pressing the INFO softkey until **INFO-2** is displayed. The following are types of AOPA airport directory information shown (if available) on the Airport Directory Page:

• Airport: Identifier, Site Number, Name, City, State

**GARMIN** 

- Phones: Phone/Fax Numbers
- **Hours**: Facility Hours, Light Hours, Tower Hours, Beacon Hours
- **Location**: Sectional, Magnetic Variation
- Frequencies: Type/Frequency
- **Transportation**: Ground Transportation Type Available
- **Approach**: Approach Facility Name, Frequency, Frequency Parameter

- Traffic Pattern Altitudes (TPA): Aircraft Class/Altitude
- Weather: Service Type, Frequency, Phone Number
- Flight Service Station (FSS): FSS Name, Phone Numbers
- Instrument Approaches: Published Approach, Frequency
- NAVAIDS: Type, Identifier, Frequency, Radial, Distance
- Noise: Noise Abatement Procedures
- **Charts**: Low Altitude Chart Number

- **Runway**: Headings, Length, Width, Obstructions, Surface
- **Obstructions**: General Airport Obstructions
- Special Operations at Airport
- Services Available: Category, Specific Service
- Notes: Airport Notes
- Pilot Controlled Lighting: High/Med/Low Clicks/Second
- **FBO**: Type, Frequencies, Services, Fees, Fuel, Credit Cards, Phone/Fax Numbers

#### Selecting an airport for review by identifier, facility name, or location:

- 1) From the Airport Information Page, press the **FMS** Knob.
- 2) Use the **FMS** Knobs and enter an identifier, facility name, or location.
- 3) Press the ENT Key.
- 4) Press the FMS Knob to remove the cursor.

#### Selecting a runway:

- 1) With the Airport Information Page displayed, press the **FMS** Knob to activate the cursor.
- 2) Turn the large FMS Knob to place the cursor in the 'RUNWAYS' Box, on the runway designator.
- 3) Turn the small FMS Knob to display the desired runway (if more than one) for the selected airport.
- 4) To remove the flashing cursor, press the **FMS** Knob.

#### View a destination airport:

From the Airport Information Page press the **MENU** Key. Select 'View Destination Airport'. The Destination Airport is displayed.

SYSTEM

EIS

AUDIO PANEL & CNS

FLIGHT MANAGEMENT

HAZARD AVOIDANCE

AFCS

The Airport Frequencies Box uses the descriptions and abbreviations listed in the following table:

| Commu                                | unication Freq | Navigation Frequencies |     |
|--------------------------------------|----------------|------------------------|-----|
| Approach *                           | Control        | Pre-Taxi               | ILS |
| Arrival *                            | CTA *          | Radar                  | LOC |
| ASOS                                 | Departure *    | Ramp                   |     |
| ATIS                                 | Gate           | Terminal *             |     |
| AWOS                                 | Ground         | TMA *                  |     |
| Center                               | Helicopter     | Tower                  |     |
| Class B *                            | Multicom       | TRSA *                 |     |
| Class C *                            | Other          | Unicom                 |     |
| Clearance                            |                |                        |     |
| * May include Additional Information |                |                        |     |

#### Table 5-5 Airport Frequency Abbreviations

A departure, arrival, or approach can be loaded using the softkeys on the Airport Information Page. See the Procedures section for details. METARs or TAFs applicable to the selected airport can be selected for display (see the Hazard Avoidance section for details about weather).

The G1000 provides a **NRST** Softkey on the PFD, which gives the pilot quick access to nearest airport information (very useful if an immediate landing is required). The Nearest Airports Window displays a list of the 25 nearest airports (three entries can be displayed at one time). If there are more than three they are displayed in a scrollable list. If there are no nearest airports available, "NONE WITHIN 200NM" is displayed.

Bearing/Distance to Airport

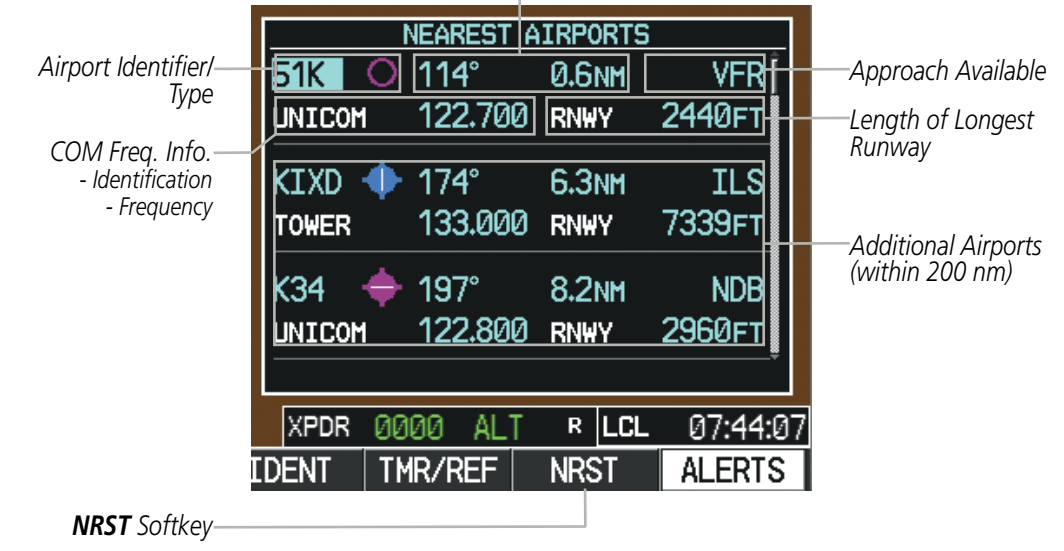

Figure 5-35 Nearest Airports Window on PFD

NDEX

Pressing the **ENT** Key displays the PFD Airport Information Window for the highlighted airport. Pressing the **ENT** Key again returns to the Nearest Airports Window with the cursor on the next airport in the list. Continued presses of the **ENT** Key sequences through the information pages for all airports in the Nearest Airports list.

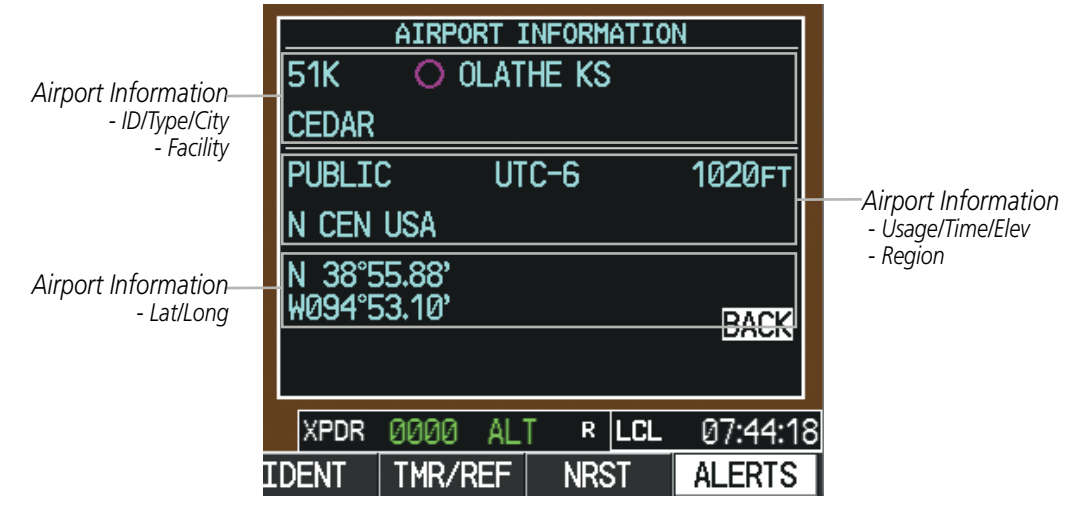

Figure 5-36 Airport Information Window on PFD

The Nearest Airports Page on the MFD is first in the group of NRST pages because of its potential use in the event of an in-flight emergency. In addition to displaying a map of the currently selected airport and surrounding area, the page displays nearest airport information in five boxes labeled 'NEAREST AIRPORTS', 'INFORMATION', 'RUNWAYS', 'FREQUENCIES', and 'APPROACHES'.

The selected airport is indicated by a white arrow, and a dashed white line is drawn on the navigation map from the aircraft position to the nearest airport. Up to five nearest airports, one runway, up to three frequencies, and up to three approaches are visible at one time. If there are more than can be shown, each list can be scrolled. If there are no items for display in a boxed area, text indicating that fact is displayed. The currently selected airport remains in the list until it is unselected.

GARMIN

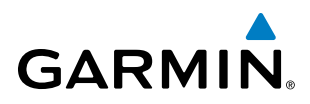

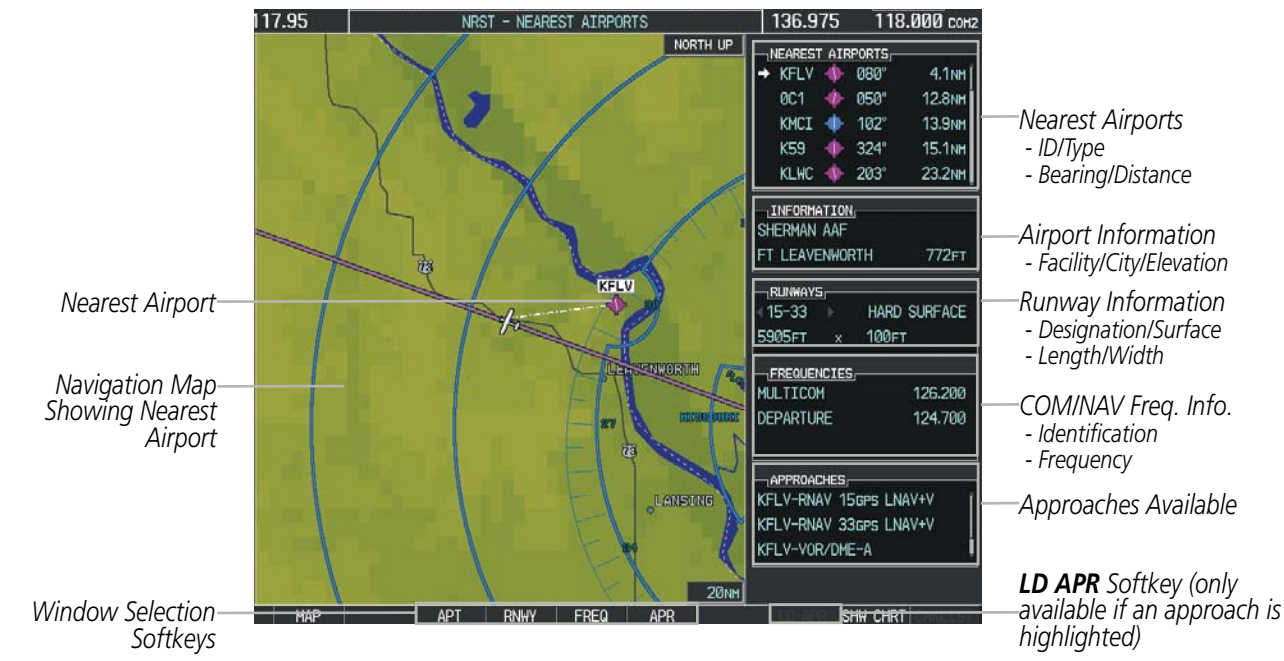

Figure 5-37 Nearest Airport Page

#### Viewing information for a nearest airport on the PFD:

- 1) Press the **NRST** Softkey to display the Nearest Airports Window. Press the **FMS** Knob to activate the cursor.
- 2) Highlight the airport identifier with the **FMS** Knob and press the **ENT** Key to display the Airport Information Window.
- 3) To return to the Nearest Airports Window press the ENT Key (with the cursor on 'BACK') or press the CLR Key. The cursor is now on the next airport in the nearest airports list. (Repeatedly pressing the ENT Key moves through the airport list, alternating between the Nearest Airports Window and the Airport Information Window.)
- 4) Press the **CLR** Key or the **NRST** Key to close the PFD Nearest Airports Window.

#### Viewing information for a nearest airport on the MFD:

- 1) Turn the large **FMS** Knob to select the NRST page group.
- 2) Turn the small **FMS** Knob to select the Nearest Airports Page (it is the first page of the group, so it may already be selected). If there are no Nearest Airports available, "NONE WITHIN 200 NM" is displayed.
- 3) Press the APT Softkey; or press the FMS Knob; or press the MENU Key, highlight 'Select Airport Window' and press the ENT Key. The cursor is placed in the 'NEAREST AIRPORTS' Box. The first airport in the nearest airports list is highlighted.
- 4) Turn the FMS Knob to highlight the desired airport. (Pressing the ENT Key also moves to the next airport.)
- 5) Press the **FMS** Knob to remove the flashing cursor.

168
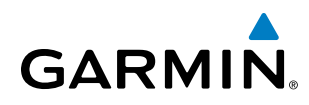

#### Viewing runway information for a specific airport:

- 1) With the Nearest Airports Page displayed, press the **RNWY** Softkey; or press the **MENU** Key, highlight 'Select Runway Window'; and press the **ENT** Key. The cursor is placed in the 'RUNWAYS' Box.
- 2) Turn the small FMS Knob to select the desired runway.
- 3) Press the FMS Knob to remove the flashing cursor.

See the Audio Panel and CNS Section for frequency selection and the Procedures section for approaches.

The Nearest Airports Box on the System Setup Page defines the minimum runway length and surface type used when determining the 25 nearest airports to display on the MFD Nearest Airports Page. A minimum runway length and/or surface type can be entered to prevent airports with small runways or runways that are not appropriately surfaced from being displayed. Default settings are 0 feet (or meters) for runway length and "HARD/SOFT" for runway surface type.

#### Selecting nearest airport surface matching criteria:

- 1) Use the FMS Knob to select the System Setup Page.
- 2) Press the FMS Knob momentarily to activate the flashing cursor.
- 3) Turn the large FMS Knob to highlight the runway surface field in the Nearest Airports Box.
- 4) Turn the small FMS Knob to select the desired runway option (ANY, HARD ONLY, HARD/SOFT, WATER).
- 5) Press the ENT Key.
- 6) Press the **FMS** Knob to remove the flashing cursor.

#### Selecting nearest airport minimum runway length matching criteria:

- 1) Use the FMS Knob to select the System Setup Page.
- 2) Press the FMS Knob momentarily to activate the flashing cursor.
- 3) Turn the large FMS Knob to highlight the minimum length field in the Nearest Airport Box.
- 4) Use the FMS Knob to enter the minimum runway length (zero to 25,000 feet) and press the ENT Key.
- 6) Press the **FMS** Knob to remove the flashing cursor.

| MFD DATA BAR FIE                           | LDS              |                                                                                   |
|--------------------------------------------|------------------|-----------------------------------------------------------------------------------|
| FIELD 1                                    | GS               |                                                                                   |
| FIELD 2                                    | DTK              |                                                                                   |
| FIELD 3                                    | TRK              |                                                                                   |
| FIELD 4                                    | ETE              |                                                                                   |
|                                            |                  |                                                                                   |
| SELECTED                                   | AUTO             |                                                                                   |
| SYSTEM CDI                                 | 1.00 nm          |                                                                                   |
| COM CONFIG                                 | 25.0 kHz         |                                                                                   |
| NEAREST APT,<br>RNWY SURFACE<br>MIN LENGTH | HARD/SOFT<br>Øft | — Nearest Airport Criteria<br>- Type of Runway Surface<br>- Minimum Runway Length |

Figure 5-38 System Setup Page - Nearest Airport Selection Criteria

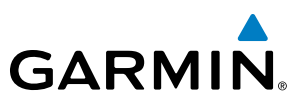

#### INTERSECTIONS

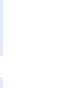

**NOTE:** The VOR displayed on the Intersection Information Page is the nearest VOR, not necessarily the VOR used to define the intersection.

The Intersection Information Page is used to view information about intersections. In addition to displaying a map of the currently selected intersection and surrounding area, the Intersection Information Page displays intersection information in three boxes labeled 'INTERSECTION', 'INFORMATION', and 'NEAREST VOR'.

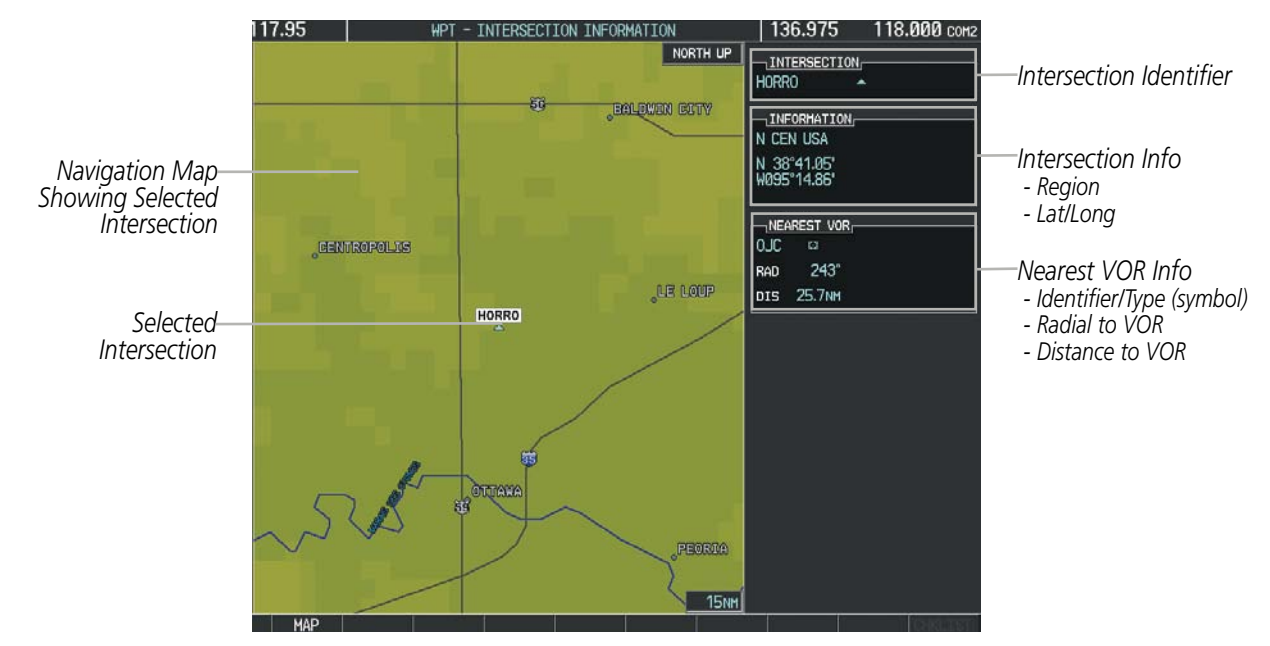

Figure 5-39 Intersection Information Page

#### Selecting an intersection:

- 1) With the Intersection Information Page displayed, enter an identifier in the Intersection Box.
- 2) Press the ENT Key.
- 3) Press the FMS Knob to remove the flashing cursor.
  - Or:
- 1) With the Nearest Intersections Page displayed, press the **FMS** Knob.
- 2) Press the ENT Key or turn either FMS Knob to select an identifier in the Nearest Intersection Box.
- 3) Press the FMS Knob to remove the flashing cursor.

SYSTEM

FLIGHT INSTRUMENTS

EIS

AUDIO PANEL & CNS

FLIGHT MANAGEMENT

HAZARD

AFCS

ADDITIONAL FEATURES

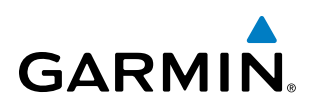

The Nearest Intersections Page can be used to quickly find an intersection close to the flight path. In addition to displaying a map of the surrounding area, the page displays information for up to 25 nearest intersections in three boxes labeled 'NEAREST INT', 'INFORMATION', and 'REFERENCE VOR'.

The selected intersection is indicated by a white arrow. Up to eleven Intersections are visible at a time. If there are more than can be shown, the list can be scrolled. If there are no items for display, text indicating that fact is displayed.

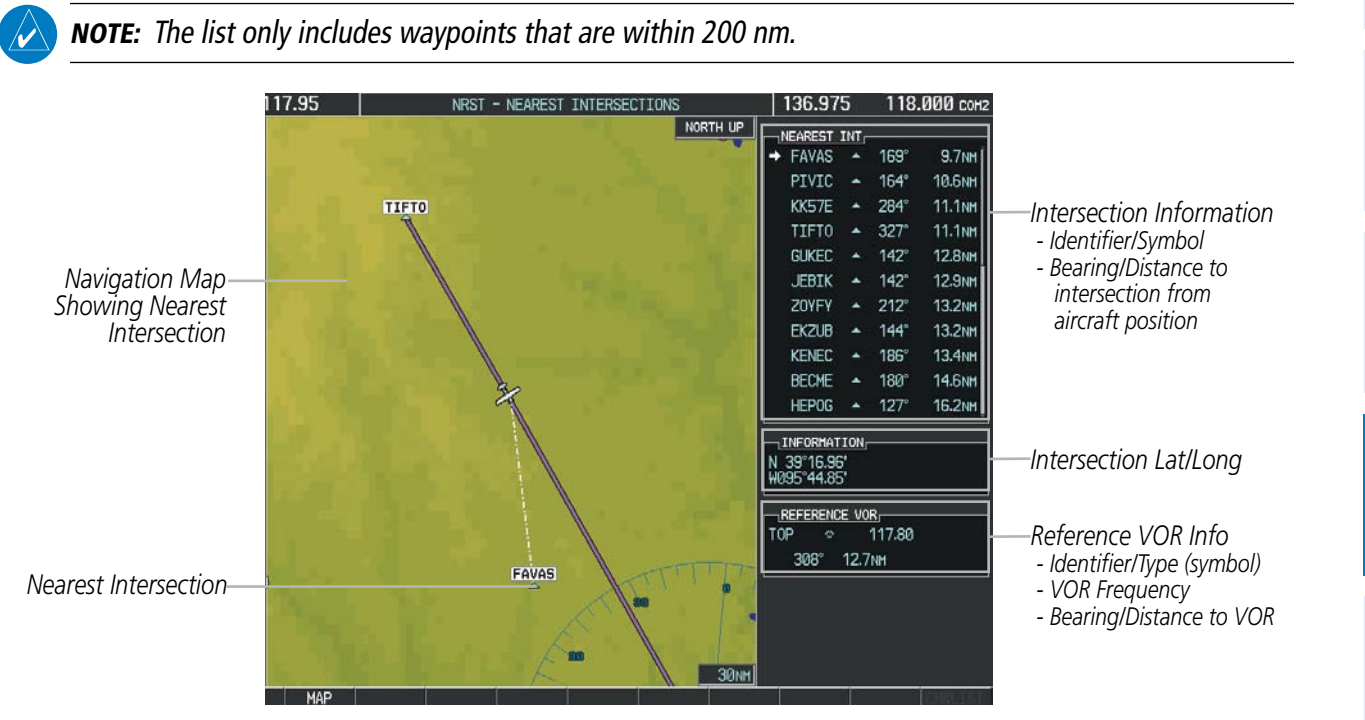

Figure 5-40 Nearest Intersections Page

INDEX

APPENDICES

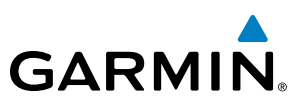

#### **NDB**s

The NDB Information Page is used to view information about NDBs. In addition to displaying a map of the currently selected NDB and surrounding area, the page displays NDB information in four boxes labeled 'NDB', 'INFORMATION', 'FREQUENCY', and 'NEAREST AIRPORT'.

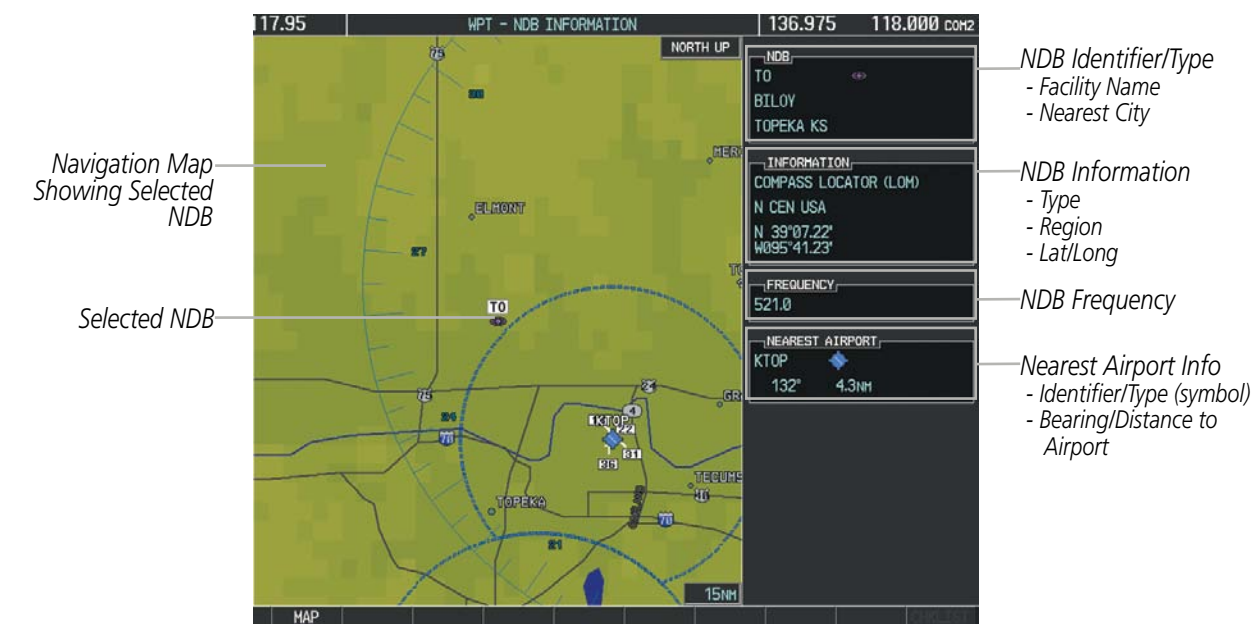

Figure 5-41 NDB Information Page

**NOTE:** Compass locator (LOM, LMM): a low power, low or medium frequency radio beacon installed in conjunction with the instrument landing system. When LOM is used, the locator is at the Outer Marker; when LMM is used, the locator is at the Middle Marker.

#### Selecting an NDB:

- 1) With the NDB Information Page displayed, enter an identifier, the name of the NDB, or the city in which it's located in the NDB Box.
- 2) Press the ENT Key.
- 3) Press the FMS Knob to remove the flashing cursor.

#### Or:

- 1) With the Nearest NDB Page displayed, press the **FMS** Knob.
- 2) Press the ENT Key or turn either FMS Knob to select an identifier in the Nearest NDB Box.
- 3) Press the FMS Knob to remove the flashing cursor.

AFCS

#### FLIGHT MANAGEMENT

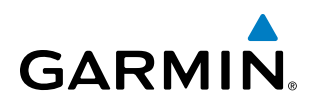

The Nearest NDB Page can be used to quickly find a NDB close to the flight path. In addition to displaying a map of the surrounding area, the page displays information for up to 25 nearest NDBs in three boxes labeled 'NEAREST NDB', 'INFORMATION', and 'FREQUENCY'.

A white arrow before the NDB identifier indicates the selected NDB. Up to eleven NDBs are visible at a time. If there are more than can be shown, each list can be scrolled. The list only includes waypoints that are within 200nm. If there are no NDBs in the list, text indicating that there are no nearest NDBs is displayed. If there are no nearest NDBs in the list, the information and frequency fields are dashed.

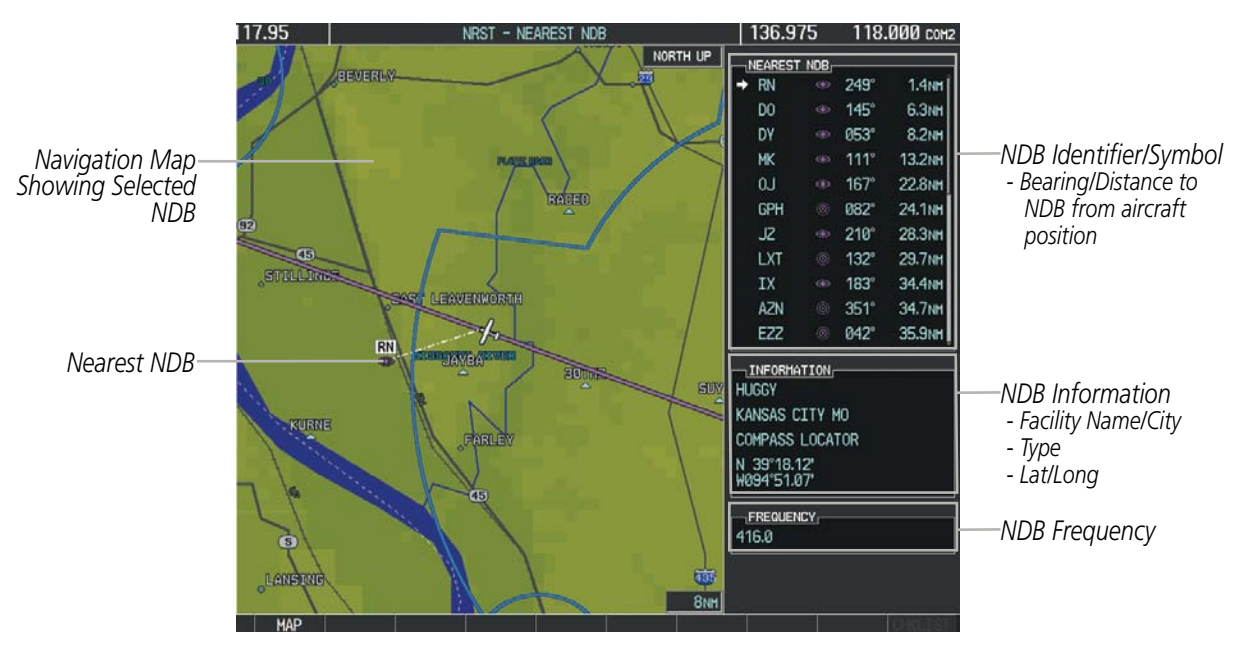

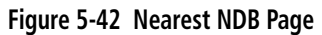

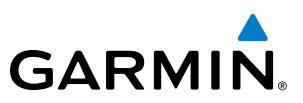

#### VORs

The VOR Information Page can be used to view information about VOR and ILS signals (since ILS signals can be received on a NAV receiver), or to quickly auto-tune a VOR or ILS frequency. Localizer information cannot be viewed on the VOR Information Page. If a VOR station is combined with a TACAN station it is listed as a VORTAC on the VOR Information Page and if it includes only DME, it is displayed as VOR-DME.

In addition to displaying a map of the currently selected VOR and surrounding area, the VOR Information Page displays VOR information in four boxes labeled 'VOR', 'INFORMATION', 'FREQUENCY', and 'NEAREST AIRPORT'.

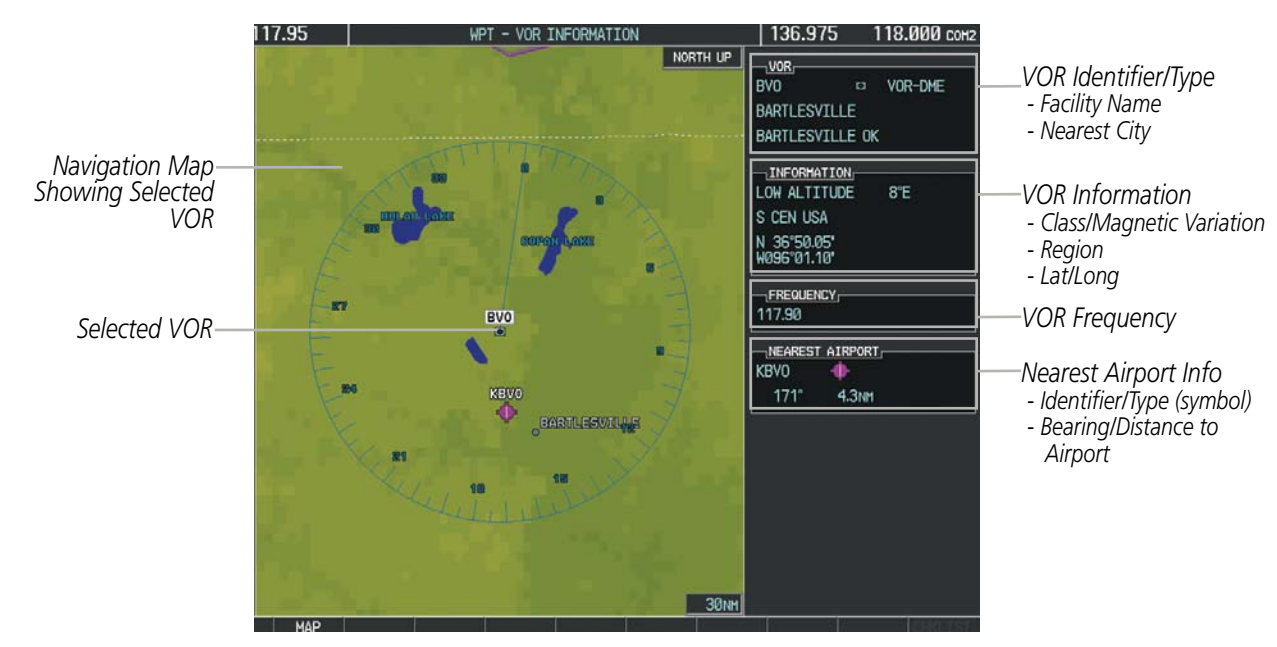

Figure 5-43 VOR Information Page

The VOR classes used in the VOR information box are: LOW ALTITUDE, HIGH ALTITUDE, and TERMINAL.

#### Select a VOR:

- **1)** With the VOR Information Page displayed, enter an identifier, the name of the VOR, or the city in which it's located in the VOR Box.
- 2) Press the ENT Key.
- 3) Press the FMS Knob to remove the flashing cursor.

Or:

- 1) With the Nearest VOR Page displayed, press the FMS Knob or press the VOR Softkey.
- 2) Press the ENT Key or turn either FMS Knob to select an identifier in the Nearest VOR Box.
- 3) Press the FMS Knob to remove the flashing cursor.
  - Or:

**APPENDICES** 

Garmin G1000 Pilot's Guide for Cessna Nav III

## GARMIN

- 1) With the Nearest VOR Page displayed, press the **MENU** Key.
- 2) Highlight 'Select VOR Window', and press the ENT Key.
- 3) Press the ENT Key or turn either FMS Knob to select an identifier in the Nearest VOR Box.
- 4) Press the FMS Knob to remove the flashing cursor.

The Nearest VOR Page can be used to quickly find a VOR station close to the aircraft. Also, a NAV frequency from a selected VOR station can be loaded from the Nearest VOR Page. In addition to displaying a map of the surrounding area, the Nearest VOR Page displays information for up to 25 nearest VOR stations in three boxes labeled 'NEAREST VOR', 'INFORMATION', and 'FREQUENCY'. The list only includes waypoints that are within 200 nm.

A white arrow before the VOR identifier indicates the selected VOR. Up to eleven VORs are visible at a time. If there are more than can be shown, each list can be scrolled. If there are no VORs in the list, text indicating that there are no nearest VORs is displayed. If there are no nearest VORs in the list, the information is dashed.

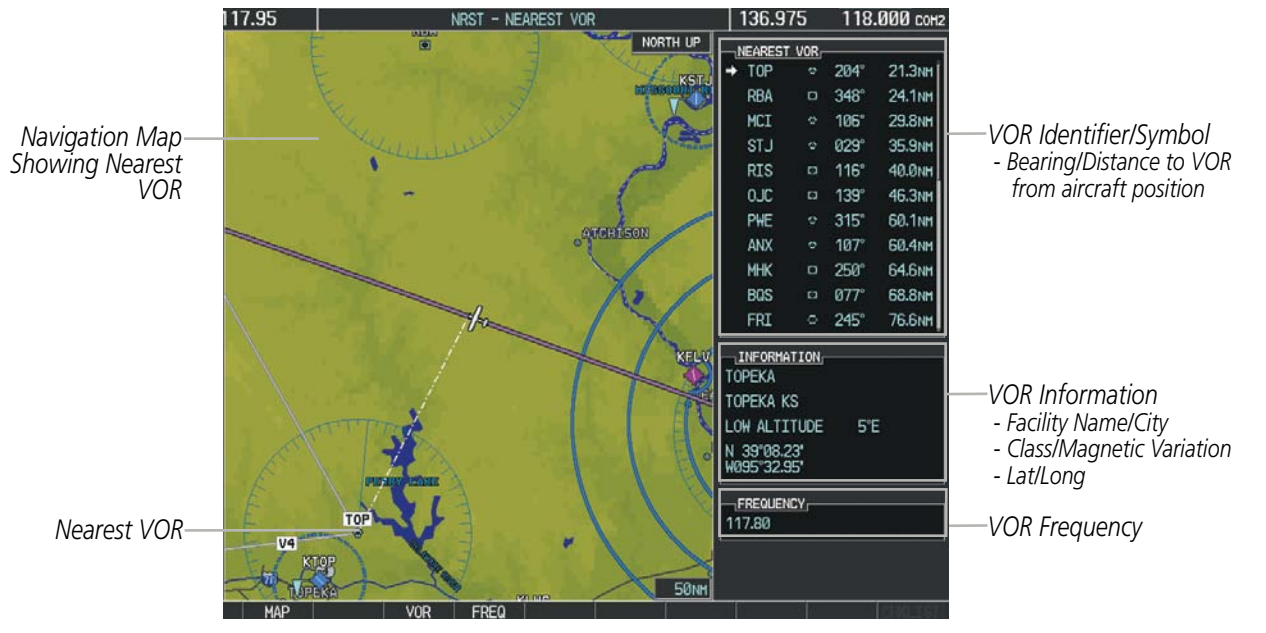

Figure 5-44 Nearest VOR Page

#### **USER WAYPOINTS**

The G1000 can create and store up to 1,000 user-defined waypoints. User waypoints can be created from any map page (except PFD Inset Map, AUX-Trip Planning Page, or Procedure Pages) by selecting a position on the map using the **Joystick**, or from the User Waypoint Information Page by referencing a bearing/distance from an existing waypoint, bearings from two existing waypoints, or latitude and longitude. Once a waypoint has been created, it can be renamed, deleted, or moved. Temporary user waypoints are erased upon system power down.

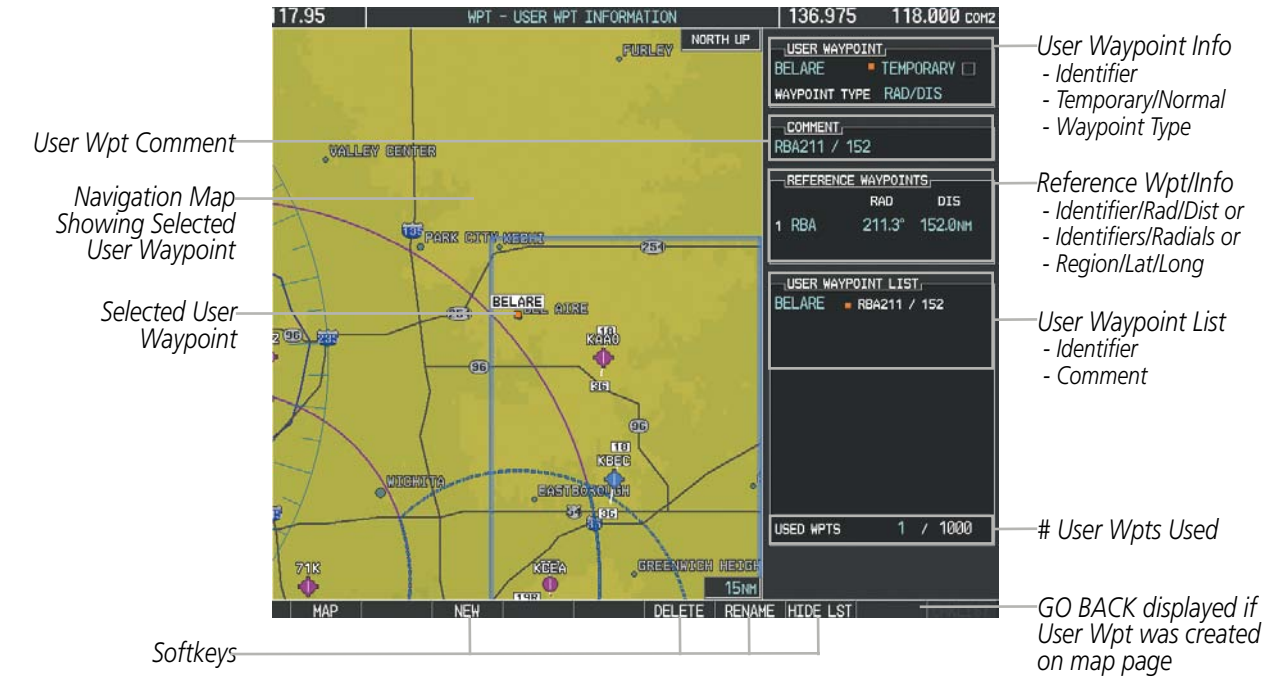

Figure 5-45 User Waypoint Information Page

#### Selecting a User Waypoint:

- 1) With the User Waypoint Information Page displayed, enter the name of the User Waypoint, or scroll to the desired waypoint in the User Waypoint List using the large **FMS** Knob.
- 2) Press the ENT Key.
- 3) Press the FMS Knob to remove the flashing cursor.

#### Or:

- 1) With the Nearest User Waypoints Page displayed, press the **FMS** Knob.
- 2) Press the ENT Key or turn either FMS Knob to select an identifier in the Nearest USR Box.
- 3) Press the FMS Knob to remove the flashing cursor.

NDEX

#### **FLIGHT MANAGEMENT**

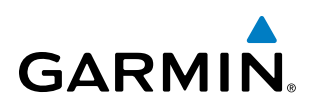

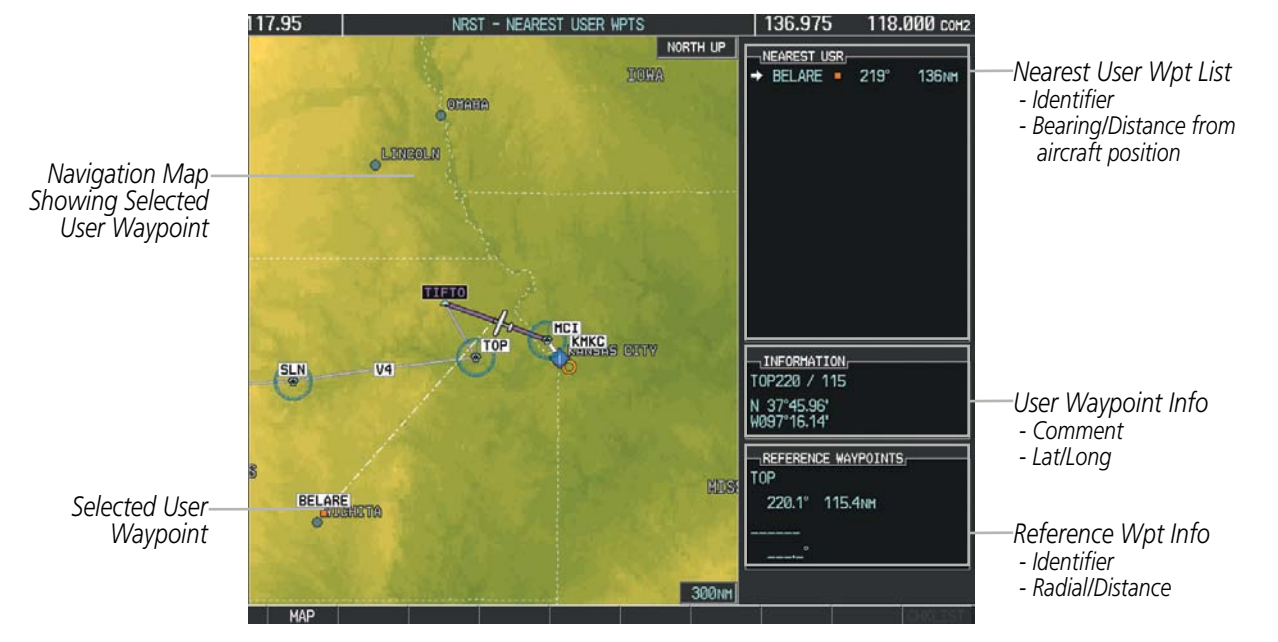

Figure 5-46 Nearest User Waypoint Page

#### **CREATING USER WAYPOINTS**

User waypoints can be created from the User Waypoint Information Page in the following ways:

#### Creating user waypoints from the User Waypoint Information Page:

- 1) Select the NEW Softkey, or press the MENU Key and select 'Create New User Waypoint'.
- 2) Enter a user waypoint name (up to six characters).
- 3) Press the ENT Key. The current aircraft position is the default location of the new waypoint.
- **4)** If desired, define the type and location of the waypoint in one of the following ways:

a) Select "RAD/RAD" using the small **FMS** Knob, press the **ENT** Key, and enter the two reference waypoint identifiers and radials into the REFERENCE WAYPOINTS window using the **FMS** Knobs.

Or:

**b)** Select "RAD/DIS" using the small **FMS** Knob, press the **ENT** Key, and enter the reference waypoint identifier, the radial, and the distance into the REFERENCE WAYPOINTS window using the **FMS** Knobs.

Or:

c) Select "LAT/LON" using the small **FMS** Knob, press the **ENT** Key, and enter the latitude and longitude into the INFORMATION window using the **FMS** Knobs.

- 5) Press the ENT Key to accept the new waypoint.
- **6)** If desired, change the storage method of the waypoint to "TEMPORARY" or "NORMAL" by moving the cursor to "TEMPORARY" and selecting the **ENT** Key to check or uncheck the box.
- 7) Press the **FMS** Knob to remove the flashing cursor.

Or:

SYSTEM

FLIGHT

EIS

AUDIO PANEL & CNS

FLIGHT MANAGEMENT

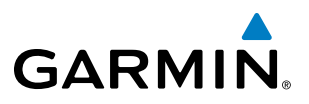

- **SYSTEM** OVERVIEW
- FLIGHT

NDEX

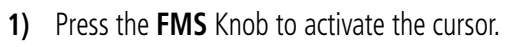

- 2) Enter a user waypoint name (up to six characters).
- 3) Press the ENT Key. The message 'Are you sure you want to create the new User Waypoint AAAAAA?' is displayed.
- **4)** With 'YES' highlighted, press the **ENT** Key.
- 5) If desired, define the type and location of the waypoint in one of the following ways:

a) Select "RAD/RAD" using the small **FMS** Knob, press the **ENT** Key, and enter the two reference waypoint identifiers and radials into the REFERENCE WAYPOINTS window using the **FMS** Knobs.

Or:

**b)** Select "RAD/DIS" using the small **FMS** Knob, press the **ENT** Key, and enter the reference waypoint identifier, the radial, and the distance into the REFERENCE WAYPOINTS window using the **FMS** Knobs.

Or:

c) Select "LAT/LON" using the small **FMS** Knob, press the **ENT** Key, and enter the latitude and longitude into the INFORMATION window using the **FMS** Knobs.

- 6) Press the **ENT** Key to accept the new waypoint.
- **7)** If desired, change the storage method of the waypoint to "TEMPORARY" or "NORMAL" by moving the cursor to "TEMPORARY" and selecting the **ENT** Key to check or uncheck the box.
- 8) Press the **FMS** Knob to remove the flashing cursor.

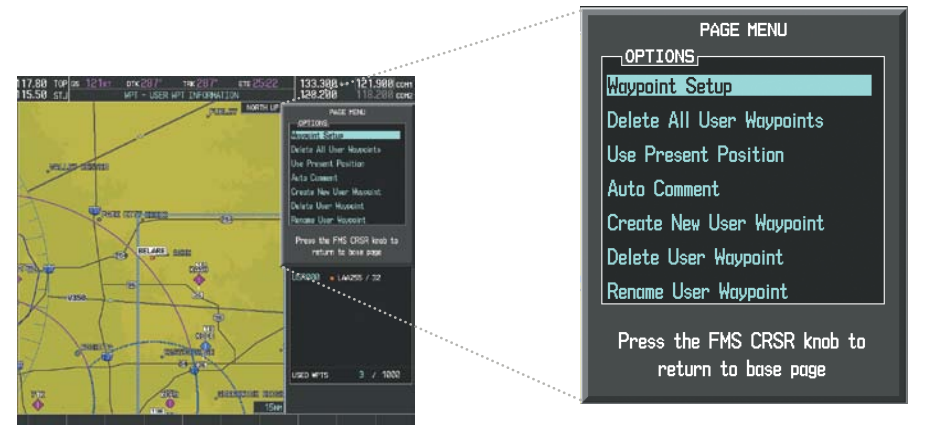

Figure 5-47 User Waypoint Information Page Menu

#### Creating user waypoints from map pages:

- 1) Press the Joystick to activate the panning function and pan to the map location of the desired user waypoint.
- 2) Press the ENT Key. The User Waypoint Information Page is displayed with the captured position.

**NOTE:** If the pointer has highlighted a map database feature, one of three things happens upon pressing the **ENT** Key: 1) information about the selected feature is displayed instead of initiating a new waypoint, 2) a menu pops up allowing a choice between 'Review Airspaces' or 'Create User Waypoint', or 3) a new waypoint is initiated with the default name being the selected map item.

#### FLIGHT MANAGEMENT

GARMIN

SYSTEM OVERVIEW

- 3) Enter a user waypoint name (up to six characters).
- 4) Press the **ENT** Key to accept the selected name. The first reference waypoint box is highlighted.
- **5)** If desired, define the type and location of the waypoint in one of the following ways:

a) Select "RAD/RAD" using the small **FMS** Knob, press the **ENT** Key, and enter the two reference waypoint identifiers and radials into the REFERENCE WAYPOINTS window using the **FMS** Knobs.

Or:

**b)** Select "RAD/DIS" using the small **FMS** Knob, press the **ENT** Key, and enter the reference waypoint identifier, the radial, and the distance into the REFERENCE WAYPOINTS window using the **FMS** Knobs.

Or:

c) Select "LAT/LON" using the small **FMS** Knob, press the **ENT** Key, and enter the latitude and longitude into the INFORMATION window using the **FMS** Knobs.

- 6) Press the ENT Key to accept the new waypoint.
- **7)** If desired, change the storage method of the waypoint to "TEMPORARY" or "NORMAL" by moving the cursor to "TEMPORARY" and selecting the **ENT** Key to check or uncheck the box.
- 8) Press the FMS Knob to remove the flashing cursor.
- 9) Press the **GO BACK** Softkey to return to the map page.

#### **EDITING USER WAYPOINTS**

#### Editing a user waypoint comment or location:

- 1) With the User Waypoint Information Page displayed, press the FMS Knob to activate the cursor.
- 2) Select a user waypoint in the User Waypoint List, if required, and press the ENT Key.
- **3)** Move the cursor to the desired field.
- 4) Turn the small **FMS** Knob to make any changes.
- 5) Press the ENT Key to accept the changes.
- 6) Press the **FMS** Knob to remove the flashing cursor.

#### Renaming user waypoints:

- 1) Highlight a user waypoint in the User Waypoint List. Press the **RENAME** Softkey, or press the **MENU** Key and select 'Rename User Waypoint'.
- 2) Enter a new name.
- **3)** Press the **ENT** Key. The message 'Do you want to rename the user waypoint AAAAAA to BBBBBB?' is displayed.
- 4) With 'YES' highlighted, press the **ENT** Key.
- 5) Press the **FMS** Knob to remove the flashing cursor.

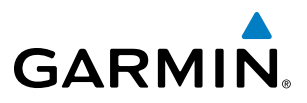

#### Changing the location of an existing waypoint to the aircraft present position:

- 1) Enter a waypoint name or select the waypoint in the User Waypoint List, then press the ENT Key.
- 2) Press the MENU Key.
- 3) Select 'Use Present Position'.
- 4) Press the ENT Key twice. The new waypoint's location is saved.
- 5) Press the FMS Knob to remove the flashing cursor.

A system generated comment for a user waypoint incorporates the reference waypoint identifier, bearing, and distance. If a system generated comment has been edited, a new comment can be generated.

#### Resetting the comment field to the system generated comment:

- 1) Enter a waypoint name or select the waypoint in the User Waypoint List, then press the ENT Key.
- 2) Press the **MENU** Key.
- 3) Select 'Auto Comment'.
- 4) Press the ENT Key. The generated comment is based on the reference point used to define the waypoint.

The default type of user waypoint (normal or temporary) can be changed using the user waypoint information page menu. Temporary user waypoints are automatically deleted upon the next power cycle.

#### Changing the user waypoint storage duration default setting:

- 1) With the User Waypoint Information Page displayed, press the **MENU** Key.
- 2) Move the cursor to select 'Waypoint Setup', and press the ENT Key.
- 3) Select 'NORMAL' or 'TEMPORARY' as desired, and press the ENT Key.
- 4) Press the FMS Knob to remove the flashing cursor and return to the User Waypoint Information Page.

**ADDITIONAL FEATURES** 

**APPENDICES** 

NDEX

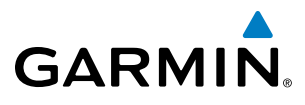

# SYSTEM

### DELETING USER WAYPOINTS

#### Deleting a single user waypoint:

- 1) Highlight a User Waypoint in the User Waypoint List, or enter a waypoint in the User Waypoint field.
- 2) Press the **DELETE** Softkey or press the **CLR** Key. 'Yes' is highlighted in the confirmation window.
- 3) Press the ENT Key.
- 4) Press the **FMS** Knob to remove the flashing cursor.

Or:

- 1) Highlight a User Waypoint in the User Waypoint List, or enter a waypoint in the User Waypoint field.
- 2) Press the **MENU** Key.
- 3) Select 'Delete User Waypoint'.
- 4) Press the ENT Key twice to confirm the selection.
- 5) Press the **FMS** Knob to remove the flashing cursor.

#### **NOTE:** The option to 'Delete All User Waypoints' is not available while the aircraft is in flight.

#### Deleting all user waypoints:

- 1) Highlight a User Waypoint in the User Waypoint List.
- 2) Press the MENU Key.
- 3) Select 'Delete All User Waypoints'.
- 4) Press the **ENT** Key twice to confirm the selection.
- 5) Press the **FMS** Knob to remove the flashing cursor.

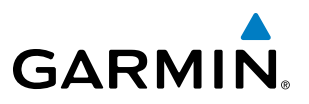

## **5.4 AIRSPACES**

The G1000 can display the following types of airspaces: Class B/TMA, Class C/TCA, Class D, Restricted, MOA (Military), Other Airspace, Air Defense Interdiction Zone (ADIZ), and Temporary Flight Restriction (TFR).

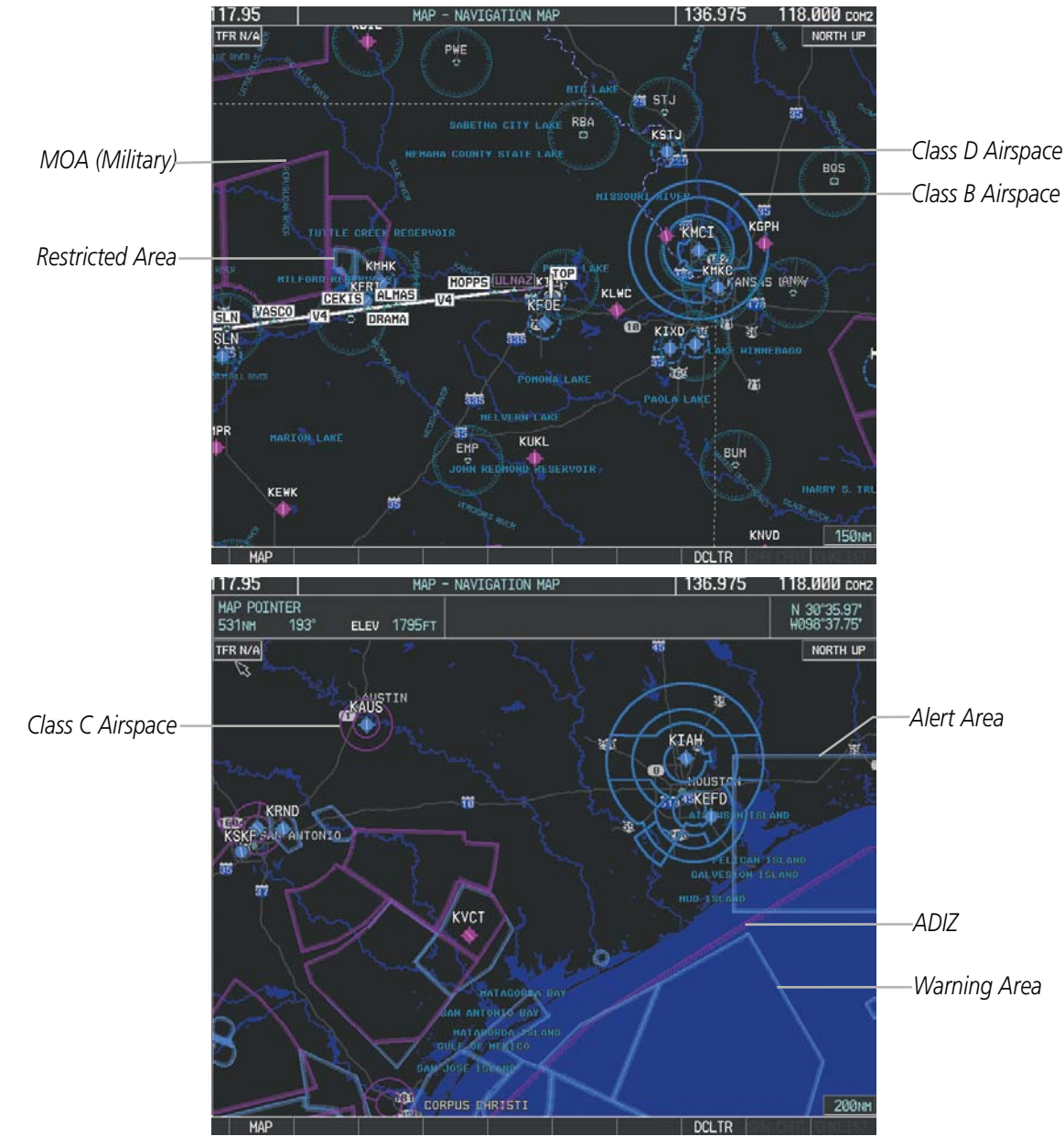

Figure 5-48 Airspaces

The Nearest Airspaces Page, Airspace Alerts Window, and Airspace Alerts on the PFD provide additional information about airspaces and the location of the aircraft in relationship to them.

The Airspace Alerts Box allows the pilot to turn the controlled/special-use airspace message alerts on or off. This does not affect the alerts listed on the Nearest Airspaces Page or the airspace boundaries depicted on the Navigation Map Page. It simply turns on/off the warning provided when the aircraft is approaching or near an airspace.

AUDIO PANEL & CNS

FLIGHT MANAGEMENT

HAZARD

AFCS

**ADDITIONAL FEATURES** 

**APPENDICES** 

**NDEX** 

#### FLIGHT MANAGEMENT

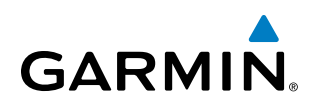

An altitude buffer is also provided which "expands" the vertical range above or below an airspace. For example, if the buffer is set at 500 feet, and the aircraft is more than 500 feet above/below an airspace, an alert message is not generated, but if the aircraft is less than 500 feet above/below an airspace and projected to enter it, the pilot is notified with an alert message. The default setting for the altitude buffer is 200 feet.

#### Changing the altitude buffer distance setting:

- 1) Use the FMS Knob to select the AUX System Setup Page.
- 2) Press the **FMS** Knob momentarily to activate the flashing cursor.
- 3) Turn the large **FMS** Knob to highlight the altitude buffer field in the Airspace Alerts Box.
- 4) Use the FMS Knob to enter an altitude buffer value and press the ENT Key.
- 5) Press the **FMS** Knob to remove the flashing cursor.

#### Turning an airspace alert on or off:

- 1) Use the **FMS** Knob to select the AUX System Setup Page.
- 2) Press the FMS Knob momentarily to activate the flashing cursor.
- 3) Turn the large **FMS** Knob to highlight the desired field in the Airspace Alerts Box.
- Turn the small FMS Knob clockwise to turn the airspace alert ON or counterclockwise to turn the alert OFF.
- 5) Press the **FMS** Knob to remove the flashing cursor.

|                                                     | AUX - SYSTEM SETUP                         |                           | 128.200                           | 118.200 COM2    |                          |
|-----------------------------------------------------|--------------------------------------------|---------------------------|-----------------------------------|-----------------|--------------------------|
| DATE 24-0CT-1                                       | ALTITUDE BUFFER                            | 200FT                     | FIELD 1                           | GS              |                          |
| TIHE 20:08:27LC                                     | CLASS B/THA                                | (OFF)                     | FIELD 2                           | DTK             |                          |
| TIME FORMAT LOCAL 24h                               | CLASS C/TCA                                | OFF                       | FIELD 3                           | TRK             |                          |
| TIME OFFSET -00:0                                   | CLASS D                                    | <0FF ►                    | FIELD 4                           | ETE             |                          |
| DISPLAY UNITS,<br>NAV ANGLE MAGNETIC(<br>MAG VAR 3" | RESTRICTED<br>MOA (MILITARY)<br>OTHER/ADIZ | 0FF > =<br>0FF ><br>0FF > | GPS CDI<br>SELECTED<br>SYSTEM CDI | AUTO<br>1.00 NH |                          |
| DIS. SPD NAUTICAL(NH,KT<br>ALT. VS FEET(FT,FPH      | OFF >                                      | 0.0NH                     | COM CONFIG                        | 25.0 kHz        | (Default Settings Shown, |
| TEMP CELSIUS("C<br>FUEL GALLONS(GL,GL/HF            | VOICE                                      | FEMALE                    | NEAREST APT                       | HARD/SOFT       |                          |
| POSITION HDDD"MM.M                                  | FLIGHT DIRECTOR                            | SNGL CUE                  | MIN LENGTH                        | ØFT             |                          |
| BARO TRANSITION ALERT                               | PAGE NAVIGATION                            |                           |                                   |                 |                          |
| OFF ALTITUDE 18000F                                 | CHANGE ON 1st CLICK                        | ( OFF ►                   |                                   |                 |                          |
|                                                     | TIMEOUT SECONDS                            | ∢ 3⊁                      |                                   |                 |                          |

Figure 5-49 System Setup Page - Airspace Alerts

Map ranges for the airspace boundaries are selected from the Aviation Group in the Map Setup Menu. See Table 5-2 for the default and maximum ranges for each type of airspace and the symbol defining the airspace area.

The Nearest Airspaces Page can be used to quickly find airspaces close to the flight path. In addition, a selected frequency associated with the airspace can be loaded from the Nearest Airspaces Page. In addition to displaying a map of airspace boundaries and surrounding area, the Nearest Airspaces Page displays airspace information in four boxes labeled 'AIRSPACE ALERTS', 'AIRSPACE, AGENCY', 'VERTICAL LIMITS', and 'FREQUENCIES'.

#### Garmin G1000 Pilot's Guide for Cessna Nav III

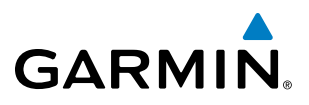

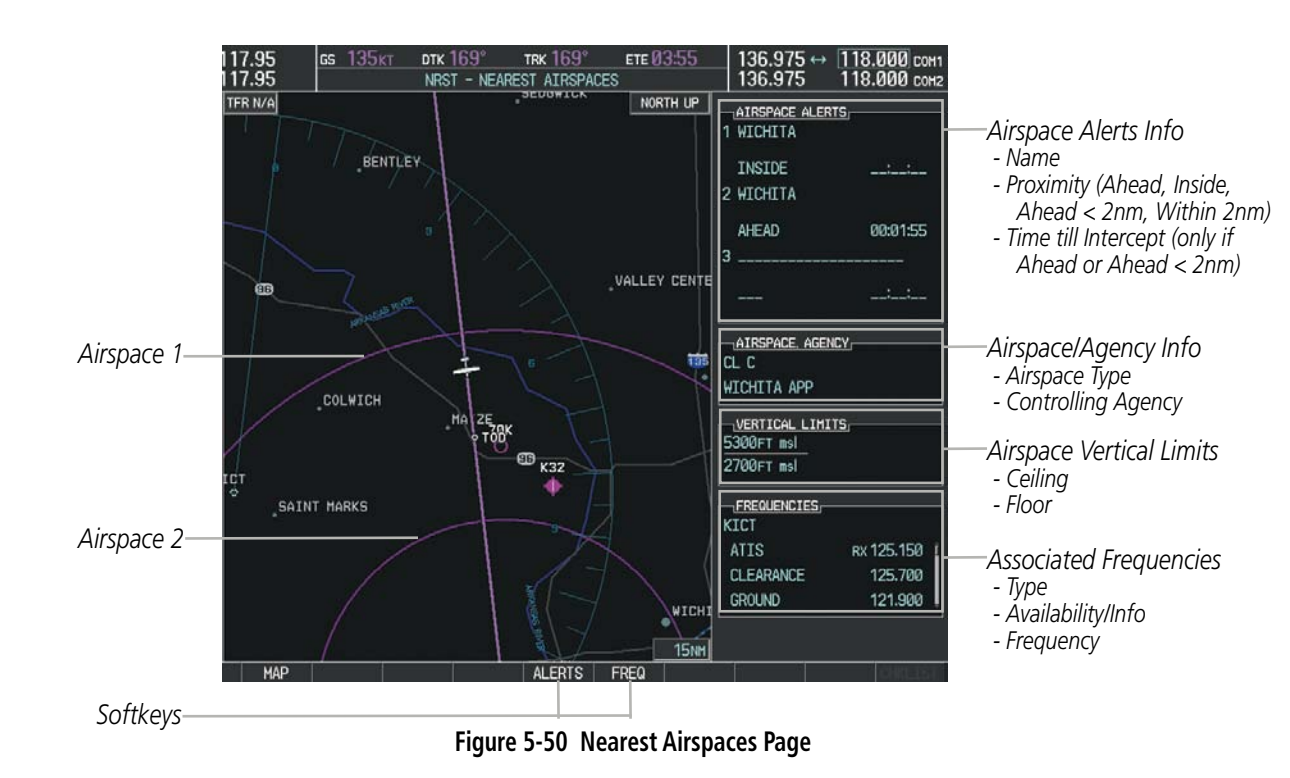

Airspace alerts and associated frequencies are shown in scrollable lists on the Nearest Airspaces Page. The **ALERTS** and **FREQ** softkeys place the cursor in the respective list. The **FREQ** Softkey is enabled only if one or more frequencies exist for a selected airspace.

#### Selecting and viewing an airspace alert with its associated information:

- **1)** Select the Nearest Airspaces Page.
- 2) Press the **ALERTS** Softkey; or press the **FMS** Knob; or press the **MENU** Key, highlight 'Select Alerts Window', and press the **ENT** Key. The cursor is placed in the 'AIRSPACE ALERTS' Box.
- **3)** Select the desired airspace.
- 4) Press the FMS Knob to remove the flashing cursor.

Pressing the PFD **ALERTS** Softkey displays the message window on the PFD. The following airspace alerts are displayed in the message window:

| Message                                         | Comments                                                                                  |  |
|-------------------------------------------------|-------------------------------------------------------------------------------------------|--|
| INSIDE ARSPC – Inside airspace.                 | The aircraft is inside the special use airspace.                                          |  |
| ARSPC AHEAD – Airspace ahead –                  | Special use airspace is ahead of aircraft. The aircraft penetrates the airspace within 10 |  |
| less than 10 minutes.                           | minutes.                                                                                  |  |
| ARSPC NEAR – Airspace near and ahead.           | Special use airspace is near and ahead of the aircraft position.                          |  |
| ARSPC NEAR – Airspace near<br>– less than 2 nm. | Special use airspace is within 2 nm of the aircraft position.                             |  |

#### Table 5-6 PFD Airspace Alert Messages

**SYSTEM OVERVIEW** 

FLIGHT INSTRUMENTS

EIS

AUDIO PANEL & CNS

FLIGHT MANAGEMENT

HAZARD

AFCS

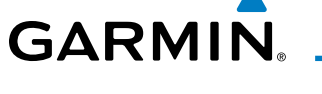

## 5.5 DIRECT-TO-NAVIGATION

The Direct-to method of navigation, initiated by pressing the **Direct-to** Key on either the MFD or PFD, is quicker to use than a flight plan when the desire is to navigate to a single point such as a nearby airport.

Once a direct-to is activated, the G1000 establishes a point-to-point course line from the present position to the selected direct-to destination. Course guidance is provided until the direct-to is replaced with a new direct-to or flight plan, or cancelled.

A vertical navigation (VNV) direct-to creates a descent path (and provides guidance to stay on the path) from the current altitude to a selected altitude at the direct-to waypoint. Vertical navigation is based on barometric altitudes, not on GPS altitude, and is used for cruise and descent phases of flight.

The Direct-to Window allows selection and activation of direct-to navigation. The Direct-to Window displays selected direct-to waypoint data on the PFD and the MFD.

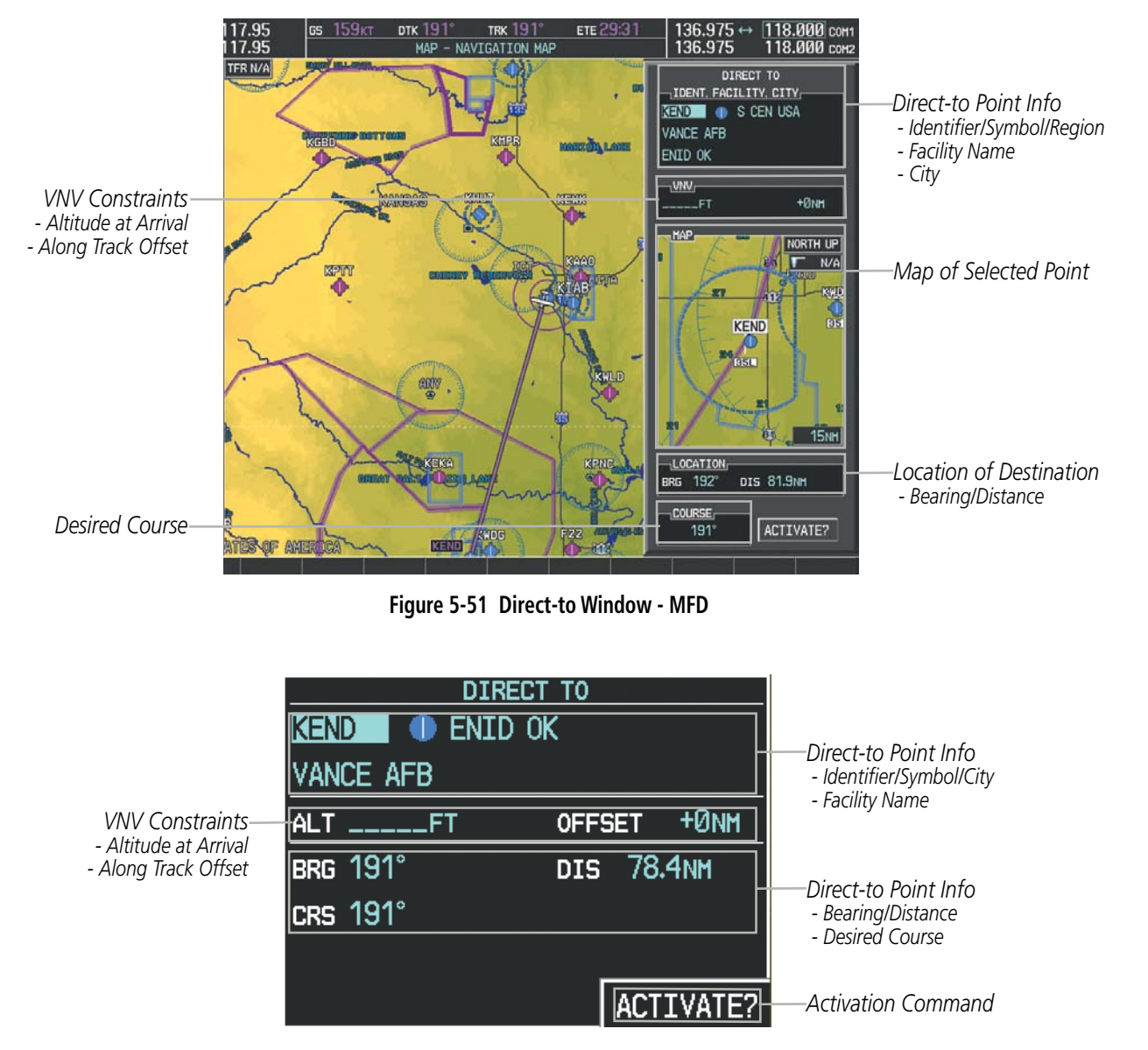

Figure 5-52 Direct-to Window - PFD

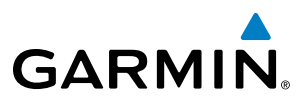

Any waypoint can be entered as a direct-to destination from the Direct-to Window.

#### Entering a waypoint identifier, facility name, or city as a direct-to destination:

- 1) Press the **Direct-to** Key. The Direct-to Window is displayed (with the active flight plan wayoint as the default selection or a blank waypoint field if no flight plan is active).
- 2) Turn the small FMS Knob clockwise to begin entering a waypoint identifier (turning it counter-clockwise brings up the waypoint selection submenu press the CLR Key to remove it), or turn the large FMS Knob to select the facility name, or city field and turn the small FMS Knob to begin entering a facility name or city. If duplicate entries exist for the entered facility or city name, additional entries can be viewed by turning the small FMS Knob during the selection process.
- 3) Press the ENT Key. The 'Activate?' field is highlighted.
- 4) Press the ENT Key to activate the direct-to.

Any waypoint contained in the active flight plan can be selected as a direct-to waypoint from the Direct-to Window, the Active Flight Plan Page, or the Active Flight Plan Window.

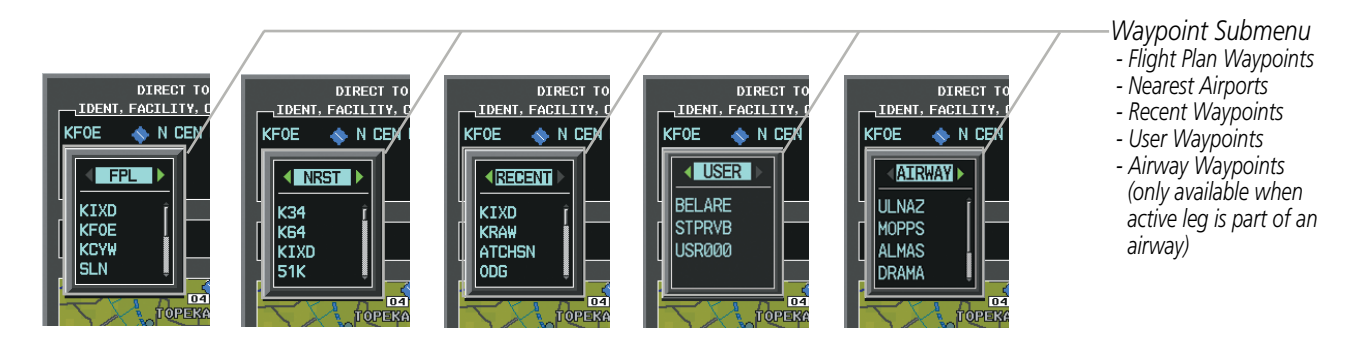

Figure 5-53 Waypoint Submenu

#### Selecting an active flight plan waypoint as a direct-to destination:

- 1) While navigating an active flight plan, press the **Direct-to** Key. The Direct-to Window is displayed with the active flight plan waypoint as the default selection.
- **2)** Turn the small **FMS** Knob counter-clockwise to display a list of flight plan waypoints (the FPL list is populated only when navigating a flight plan).
- 3) Select the desired waypoint.
- 4) Press the ENT Key. The cursor is now displayed on 'ACTIVATE?'.
- **5)** Press the **ENT** Key again to activate the direct-to.

#### Or:

- 1) Select the Active Flight Plan Page on the MFD, or the Active Flight Plan Window on the PFD.
- 2) Select the desired waypoint.
- 3) Press the Direct-to Key.
- 4) Press the ENT Key. The cursor is now displayed on 'ACTIVATE?'.
- 5) Press the ENT Key again to activate the direct-to.

AFCS

**ADDITIONAL FEATURES** 

APPENDICES

NDEX

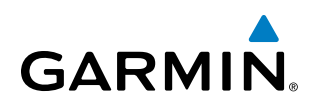

Any NRST, RECENT, USER, or AIRWAY waypoints can be selected as a direct-to destination in the Direct-to Window.

#### Selecting a NRST, RECENT, USER, or AIRWAY waypoint as a direct-to destination:

- **1)** Press the **Direct-to** Key. The Direct-to Window is displayed (with the active flight plan destination as the default selection or a blank destination if no flight plan is active).
- **2)** Turn the small **FMS** Knob counter-clockwise to display a list of FPL waypoints (the FPL list is populated only when navigating a flight plan, and the AIRWAY list is available only when the active leg is part of an airway).
- 3) Turn the small FMS Knob clockwise to display the NRST, RECENT, USER, or AIRWAY waypoints.
- 4) Turn the large **FMS** Knob clockwise to select the desired waypoint.
- 5) Press the ENT Key. The cursor is now displayed on 'ACTIVATE?'.
- 6) Press the ENT Key again to activate the direct-to.

The Direct-to Window can be displayed from any page and allows selection and activation of direct-to navigation. If the direct-to is initiated from any page except the WPT pages, the default waypoint is the active flight plan waypoint (if a flight plan is active) or a blank waypoint field. Direct-to requests on any WPT page defaults to the displayed waypoint.

#### Selecting any waypoint as a direct-to destination:

- 1) Select the page or window containing the desired waypoint type and select the desired waypoint.
- 2) Press the **Direct-to** Key to display the Direct-to Window with the selected waypoint as the direct-to destination.
- 3) Press the ENT Key. The cursor is now displayed on 'ACTIVATE?'.
- 4) Press ENT again to activate the direct-to.

#### Selecting a nearby airport as a direct-to destination:

- Press the NRST Softkey on the PFD; or turn the FMS Knob to display the Nearest Airports Page and press the FMS Knob.
- 2) Select the desired airport (the nearest one is already selected).
- 3) Press the **Direct-to** Key.
- 4) Press the ENT Key. The cursor is now displayed on 'ACTIVATE?'.
- 5) Press the ENT Key again to activate the direct-to.

Direct-to destinations may also be selected by using the pointer on the navigation map pages. If no airport, NAVAID, or user waypoint exists at the desired location, a temporary waypoint named 'MAPWPT' is automatically created at the location of the map arrow.

#### Selecting a waypoint as a direct-to destination using the pointer:

- 1) From a navigation map page, press the Joystick to display the pointer.
- 2) Move the **Joystick** to place the pointer at the desired destination location.
- 3) If the pointer is placed on an existing airport, NAVAID, or user waypoint, the waypoint name is highlighted.
- **4)** Press the **Direct-to** Key to display the Direct-to Window with the selected point entered as the direct-to destination.

#### Garmin G1000 Pilot's Guide for Cessna Nav III

AUDIO PANEL & CNS

FLIGHT MANAGEMENT

HAZARD

AFCS

ADDITIONAL FEATURES

APPENDICES

INDEX

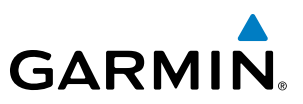

- 5) Press the ENT Key. The cursor is now displayed on 'ACTIVATE?'.
- 6) Press the ENT Key again to activate the direct-to.

#### Cancelling a Direct-to:

- 1) Press the **Direct-to** Key to display the Direct-to Window.
- 2) Press the **MENU** Key.
- **3)** With 'Cancel Direct-To NAV' highlighted, press the **ENT** Key. If a flight plan is still active, the G1000 resumes navigating the flight plan along the closest leg.

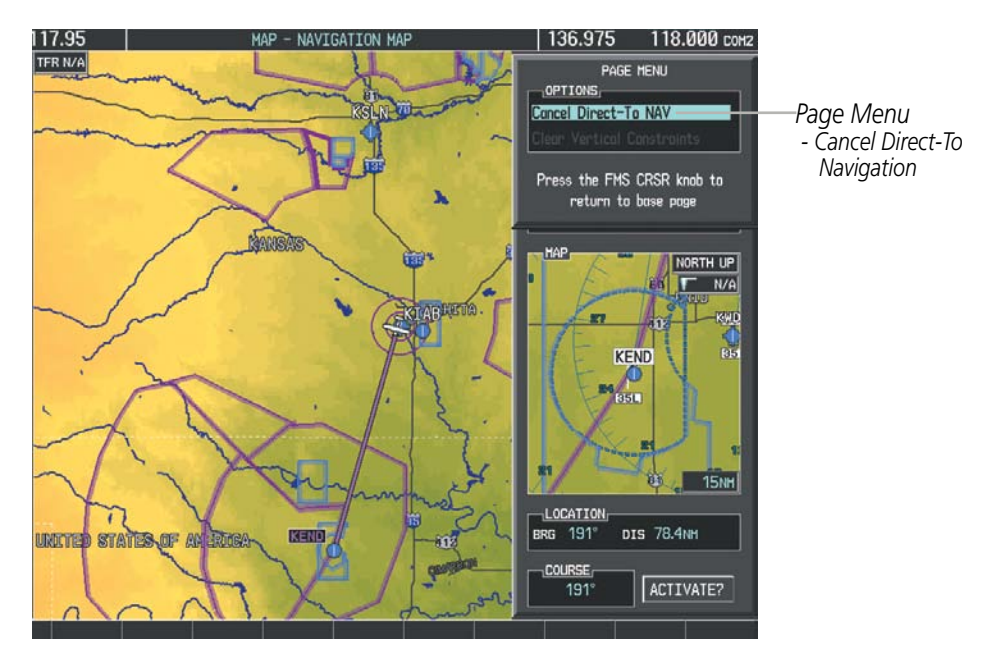

Figure 5-54 Direct-to Window - Cancelling Direct-to Navigation

When navigating a direct-to, the G1000 sets a direct great circle course to the selected destination. The course to a destination can also be manually selected using the course field ('COURSE') on the Direct-to Window.

#### Selecting a manual direct-to course:

- 1) Press the **Direct-to** Key. The Direct-to Window is displayed with the destination field highlighted.
- **2)** Highlight the course field.
- **3)** Enter the desired course.
- 4) Press the ENT Key. The cursor is now displayed on 'ACTIVATE?'.
- 5) Press the ENT Key again to activate the direct-to.

#### Reselecting the direct course from the current position:

- 1) Press the **Direct-to** Key. The Direct-to Window is displayed with the destination field highlighted.
- 2) Press the ENT Key. The cursor is now displayed on 'ACTIVATE?'.
- 3) Press the ENT Key again to activate the direct-to.

NDEX

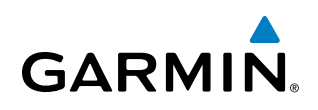

A direct-to with altitude constraints creates a descent path (and provides guidance to stay on the path) from the aircraft's current altitude to the altitude of the direct-to waypoint. The altitude is reached at the waypoint, or at the specified distance along the flight path if an offset distance has been entered. All VNV altitudes prior to the direct-to destination are removed from the active flight plan upon successful activation of the direct-to. All VNV altitudes following the direct-to waypoint are retained. See the section on Vertical Navigation for more information regarding the use and purpose of VNV altitudes and offset distances.

#### Entering a VNV altitude and along-track offset for the waypoint:

- 1) Press the **Direct-to** Key to display the Direct-to Window.
- 2) Turn the large FMS Knob to place the cursor over the 'VNV' altitude field.
- 3) Enter the desired altitude.
- 4) Press the ENT Key. The option to select MSL or AGL is now displayed.
- 5) Turn the small FMS Knob to select 'MSL' or 'AGL'.
- 6) Press the ENT Key. The cursor is now flashing in the VNV offset distance field.
- 7) Enter the desired along-track distance before the waypoint.
- 8) Press the ENT Key. The 'Activate?' field is highlighted.
- 9) Press the ENT Key to activate.

#### Removing a VNV altitude constraint:

- 1) Press the **Direct-to** Key to display the Direct-to Window.
- 2) Press the MENU Key.
- 3) With 'Clear Vertical Constraints' highlighted, press the ENT Key.

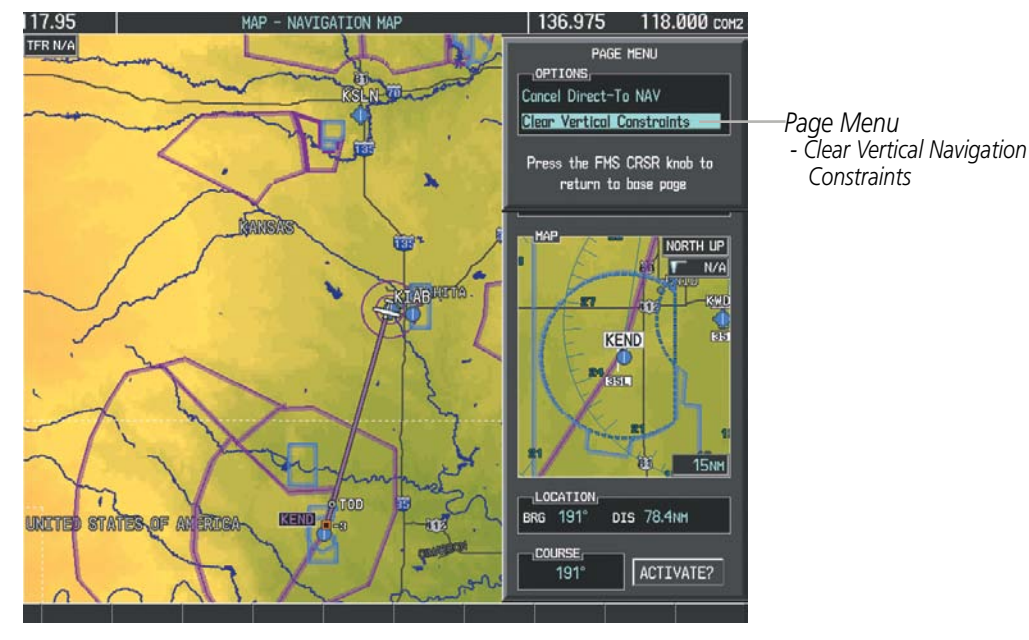

Figure 5-55 Direct-to Window - Clearing Vertical Constraints

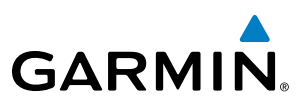

## 5.6 FLIGHT PLANNING

Flight planning on the G1000 consists of building a flight plan by entering waypoints one at a time, adding waypoints along airways, and inserting departures, airways, arrivals, or approaches as needed. The G1000 allows flight planning information to be entered from either the MFD or PFD. The flight plan is displayed on maps using different line widths, colors, and types, based on the type of leg and the segment of the flight plan currently being flown (departure, enroute, arrival, approach, or missed approach).

| Flight Plan Leg Type                             | Symbol |
|--------------------------------------------------|--------|
| Active non-heading Leg                           |        |
| Active heading Leg                               |        |
| Non-heading Leg in the current flight segment    |        |
| Heading Leg not in the current flight segment    |        |
| Non-heading Leg not in the active flight segment |        |
| Turn Anticipation Arc                            |        |

#### Table 5-7Flight Plan Leg Symbols

Up to 99 flight plans with up to 99 waypoints each can be created and stored in memory. One flight plan can be activated at a time and becomes the active flight plan. The active flight plan is erased when the system is turned off and overwritten when another flight plan is activated. When storing flight plans with an approach, departure, or arrival, the G1000 uses the waypoint information from the current database to define the waypoints. If the database is changed or updated, the G1000 automatically updates the information if the procedure has not been modified. If an approach, departure, or arrival procedure is no longer available, the procedure is deleted from the affected stored flight plan(s), and an alert is displayed (see Miscellaneous Messages in Appendix A) advising that one or more stored flight plans need to be edited.

Whenever an approach, departure, or arrival procedure is loaded into the active flight plan, a set of approach, departure, or arrival waypoints is inserted into the flight plan along with a header line describing the instrument procedure the pilot selected. The original enroute portion of the flight plan remains active (unless an instrument procedure is activated) when the procedure is loaded.

When the database is updated, the airways need to be reloaded also. Each airway segment is reloaded from the database given the entry waypoint, the airway identifier and the exit waypoint. This reloads the sequence of waypoints between the entry and exit waypoints (the sequence may change when the database is updated). The update of an airway can fail during this process. If that happens, the airway waypoints are changed to regular (non-airway) flight plan waypoints, and an alert is displayed (see Miscellaneous Messages in Appendix A).

**NDEX** 

GARMIN.

The following could cause the airway update to fail:

- Airway identifier, entry waypoint or exit waypoint not found in the new database.
- Airway entry/exit waypoint is not an acceptable waypoint for the airway either the waypoint is no longer on the airway, or there is a new directional restriction that prevents it being used.
- Loading the new airway sequence would exceed the capacity of the flight plan.

#### **FLIGHT PLAN CREATION**

There are three methods to create or modify a flight plan:

- Active Flight Plan Page on the MFD (create/modify the active flight plan)
- Active Flight Plan Window on the PFD (create/modify the active flight plan)
- Flight Plan Catalog Page on the MFD (create/modify a stored flight plan)

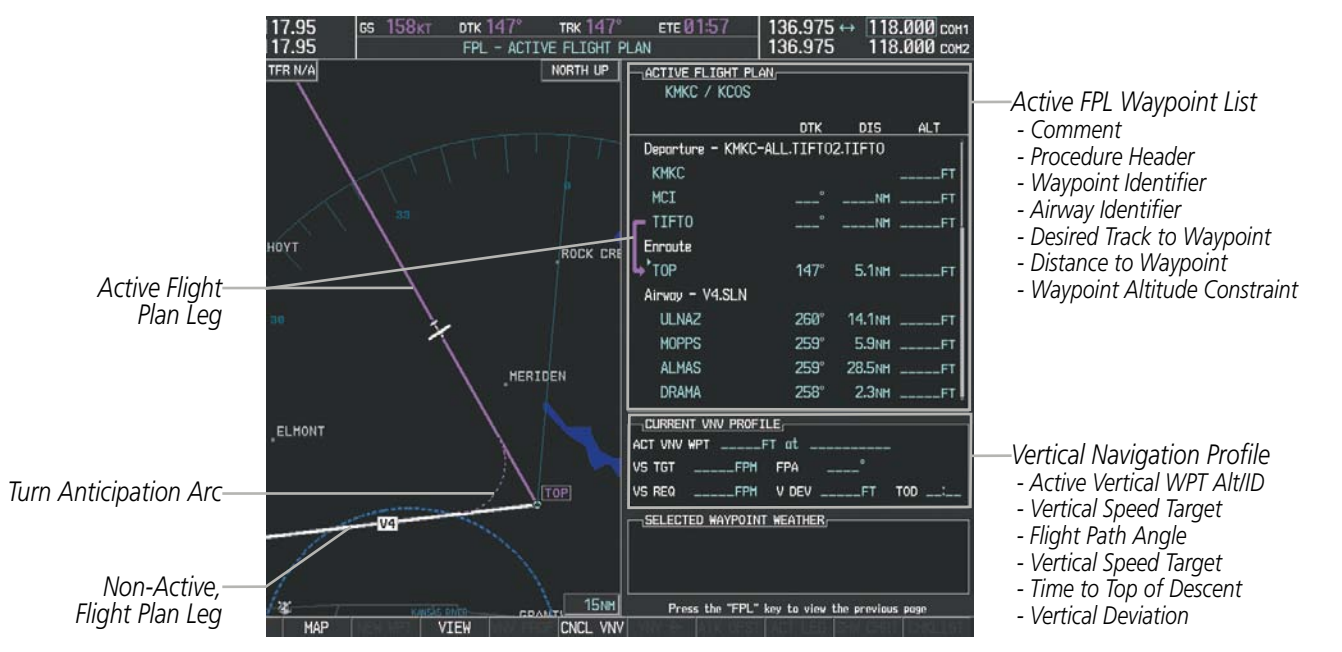

Figure 5-56 Active Flight Plan Page

#### FLIGHT MANAGEMENT

Active Flight

Plan Leg

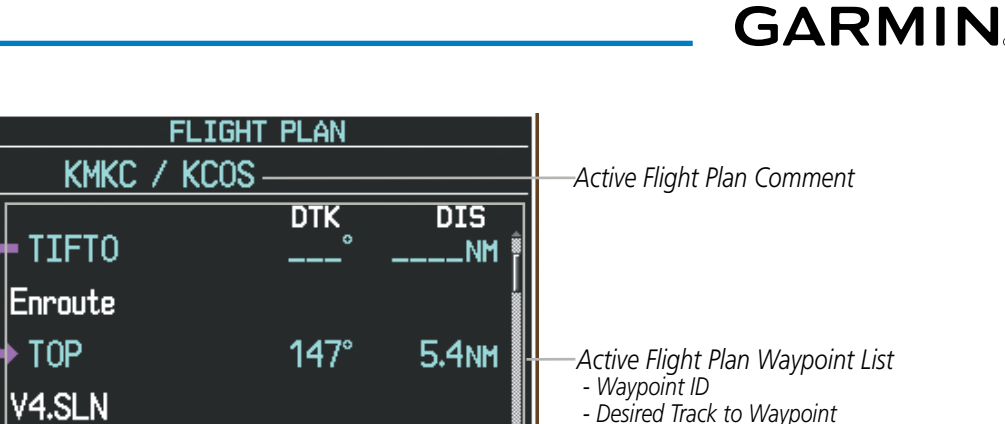

- Distance to Waypoint 14.1nm

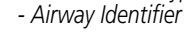

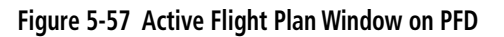

260°

ULNAZ

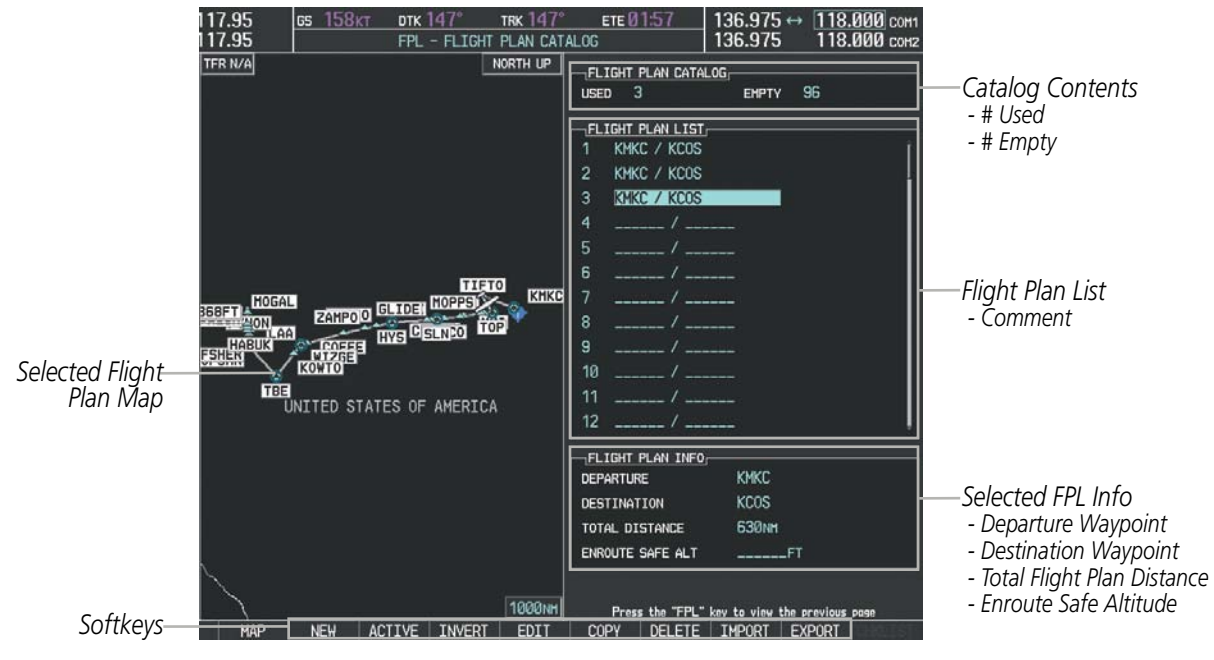

Figure 5-58 Flight Plan Catalog Page

The active flight plan is listed on the active Flight Plan Page on the MFD, and in the Active Flight Plan Window on the PFD. It is the flight plan to which the G1000 is currently providing guidance, and is shown on the navigation maps. Stored flight plans are listed on the Flight Plan Catalog Page, and are available for activation (becomes the active flight plan).

#### Creating an active flight plan:

- Press the **FPL** Key. 1)
- Press the **FMS** Knob to activate the cursor (only on MFD). 2)

**ADDITIONAL FEATURES** 

**APPENDICES** 

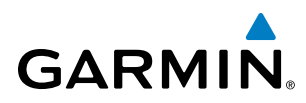

- **3)** Turn the small **FMS** Knob to display the Waypoint Information Window. (Turning it clockwise displays a blank Waypoint Information Window, turning it counter-clockwise displays the Waypoint Information Window with a waypoint selection submenu allowing selection of active flight plan, nearest, recent, user, or airway waypoints).
- **4)** Enter the identifier, facility, or city name of the departure waypoint or select a waypoint from the submenu of waypoints and press the **ENT** Key. The active flight plan is modified as each waypoint is entered.
- 5) Repeat step numbers 3 and 4 to enter each additional flight plan waypoint.
- 6) When all waypoints have been entered, press the FMS Knob to remove the cursor.

#### Creating a stored flight plan:

- 1) Press the **FPL** Key.
- 2) Turn the small **FMS** Knob clockwise to display the Flight Plan Catalog Page.
- **3)** Press the **NEW** Softkey; or press the **MENU** Key, highlight 'Create New Flight Plan', and press the **ENT** Key to display a blank flight plan for the first empty storage location.
- **4)** Turn the small **FMS** Knob to display the Waypoint Information Window. (Turning it clockwise displays a blank Waypoint Information Window, turning it counter-clockwise displays the Waypoint Information Window with a waypoint selection submenu allowing selection of active flight plan, nearest, recent, user, or airway waypoints).
- 5) Enter the identifier, facility, or city name of the departure waypoint or select a waypoint from the submenu of waypoints and press the **ENT** Key.
- 6) Repeat step numbers 4 and 5 to enter each additional flight plan waypoint.
- 7) When all waypoints have been entered, press the **FMS** Knob to return to the Flight Plan Catalog Page. The new flight plan is now in the list.

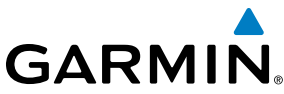

Flight plans can be imported from an SD Card or exported to an SD Card from the Stored Flight Plan Page.

#### Importing a Flight Plan from an SD Card

- Insert the SD card containing the flight plan in the top card slot on the MFD. 1)
- Press the **FPL** Key to display the Active Flight Plan Page on the MFD. 2)
- 3) Turn the small **FMS** Knob to select the Flight Plan Catalog Page.
- Press the FMS Knob to activate the cursor. 4)
- 5) Turn either **FMS** Knob to highlight an empty or existing flight plan.
- 6) Press the IMPORT Softkey; or press the MENU Key, select "Import Flight Plan", and press the ENT Key.

If an empty slot is selected, a list of the available flight plans on the SD card will be displayed.

#### Or:

If an existing flight plan is selected, an "Overwrite existing flight plan? OK or CANCEL" prompt is displayed. Press the ENT Key to choose to overwrite the selected flight plan and see the list of available flight plans on the SD card. If overwriting the existing flight plan is not desired, select "CANCEL" using the FMS Knob, press the **ENT** Key, select another flight plan slot, and press the **IMPORT** Softkey again.

- 7) Turn the small **FMS** Knob to highlight the desired flight plan for importing.
- Press the ENT Key to initiate the import. 8)
- 9) Press the ENT Key again to confirm the import.

| FLIGHT PLAN CATALOG                           |                                                |                                             |
|-----------------------------------------------|------------------------------------------------|---------------------------------------------|
| USED 4 EMPTY 95                               |                                                |                                             |
| TIGHT PLAN LIST                               | Select file to load into stored flight plan 4: | Select file to load into stored flight plan |
| 1 KMKC / KCOS                                 | 0000.fpl                                       | 0000.fpl                                    |
| 2 KMKC / KCOS                                 | 0001.fpl                                       | 0001.fpl                                    |
| 3 KMKC / KCOS                                 | 0002.fpl                                       | 0002.fpl                                    |
| 4 KIXD / KMCI                                 | 0003.fpl                                       | 0003.fpl                                    |
| 5 /                                           | 0004.fpl                                       | 0004.fpl                                    |
| 6 /                                           | FP01.fpl                                       | FP01.fpl                                    |
| 7/                                            | FP02.fpl                                       | FP02.fpl                                    |
| 8 /                                           | FP03.fpl                                       | FP03.fpl                                    |
| 9 /                                           |                                                |                                             |
| 10 /                                          |                                                |                                             |
| 11 /                                          | CREATE ON 14-NOV-08 14:58:38UTC                | CREATE ON 14-NOV-08 14-58-38                |
| 12 / Į                                        | CREATE BY Unknown                              | CREATE BY Unkr                              |
| FLIGHT PLAN INFO                              |                                                |                                             |
| DEPARTURE KIXD                                |                                                | Flight plan successfully imported.          |
| DESTINATION KMCI                              |                                                |                                             |
| TOTAL DISTANCE 677NM                          |                                                |                                             |
| ENROUTE SAFE ALT 4200FT                       |                                                |                                             |
|                                               |                                                |                                             |
| Press the "FPL" key to view the previous page |                                                | ОК                                          |
| COPY DELETE IMPORT EXPORT                     |                                                |                                             |
| Import/Export Softkeys                        | List of Flight Plans to Import &               | Import Successful                           |

**Details for the Selected File** Figure 5-59 Flight Plan Import

MANA

HAZARD

AFCS

**ADDITIONAL FEATURES** 

**APPENDICES** 

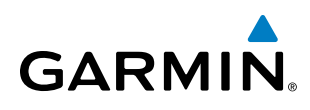

**NOTE:** If the imported flight plan contains a waypoint with a name that duplicates the name of a waypoint already stored on the system, the system compares the coordinates of the imported waypoint with those of the existing waypoint. If the coordinates are different, the imported waypoint is automatically renamed by adding characters to the end of the name.

#### Exporting a Flight Plan to an SD Card

- 1) Insert the SD card into the top card slot on the MFD.
- 2) Press the **FPL** Key to display the Active Flight Plan Page on the MFD.
- 3) Turn the small **FMS** Knob to select the Flight Plan Catalog Page.
- 4) Press the FMS Knob to activate the cursor.
- 5) Turn the large **FMS** Knob to highlight the flight plan to be exported.
- 6) Press the **EXPORT** Softkey; or press the **MENU** Key, select "Export Flight Plan".
- 7) If desired, change the name for the exported file by turning the large FMS Knob to the left to highlight the name, then use the small and large **FMS** knobs to enter the new name, and press the **ENT** Key.
- 8) Press the ENT Key to initiate the export.
- 9) Press the ENT Key to confirm the export.

**NOTE:** The exported flight plan will not contain any procedures or airways.

| LIGHT PLAN CATALOG<br>USED 4 EMPTY 95                | FLIGHT PLAN EXPORTING                                            |                                               |
|------------------------------------------------------|------------------------------------------------------------------|-----------------------------------------------|
|                                                      | Export stored flight plan 4 to file name:                        | Export stored flight plan 4 to file name:     |
| 1 KMKC / KCOS                                        |                                                                  | 0005 fn                                       |
| 2 KMKC / KCOS                                        | 0000_tpl                                                         |                                               |
| 3 KMKC / KCOS                                        | EXPORT                                                           |                                               |
| 4 KIXD / KMCI                                        |                                                                  |                                               |
| 5 /                                                  | EXPORT RESULTS                                                   | Flight plan successfully exported.            |
|                                                      |                                                                  |                                               |
|                                                      |                                                                  |                                               |
| 9 /                                                  |                                                                  |                                               |
|                                                      |                                                                  |                                               |
| 11 /                                                 | / <b>_</b>                                                       | 10 /                                          |
| 12 /                                                 | 11 /                                                             | 11 /                                          |
|                                                      | 12 /                                                             | 12 / 🎚                                        |
| DEPARTURE KIXD                                       | FLIGHT PLAN INFO                                                 | TIGHT PLAN INFO                               |
| DESTINATION KMCI                                     | DEPARTURE KIXD                                                   | DEPARTURE KIXD                                |
| TOTAL DISTANCE 677NM                                 | DESTINATION KMCI                                                 | DESTINATION KMCI                              |
| ENROUTE SAFE ALT 4200FT                              | TOTAL DISTANCE 677NM                                             | TOTAL DISTANCE 677NM                          |
|                                                      | ENROUTE SAFE ALT 4200FT                                          | ENROUTE SAFE ALT 4200FT                       |
| Press the "FPL" <u>key to view the previous page</u> |                                                                  |                                               |
| COPY DELETE IMPORT EXPORT                            | Press the "FPL" key to view the previous page                    | Press the "FPL" key to view the previous page |
| Import/Export Softkeys                               | Stored Flight Plan to be Exported &<br>Exported Flight Plan Name | Export Successful                             |

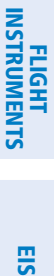

AFCS

**ADDITIONAL** FEATURES

APPENDICES

INDEX

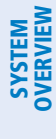

#### ADDING WAYPOINTS TO AN EXISTING FLIGHT PLAN

Waypoints can be added to the active flight plan or any stored flight plan. Choose the flight plan, select the desired point of insertion, enter the waypoint, and it is added in front of the selected waypoint. Flight plans are limited to 99 waypoints (including waypoints within airways and procedures). If the number of waypoints in the flight plan exceeds 99, the message "Flight plan is full. Remove unnecessary waypoints." appears and the new waypoint(s) are not added to the flight plan.

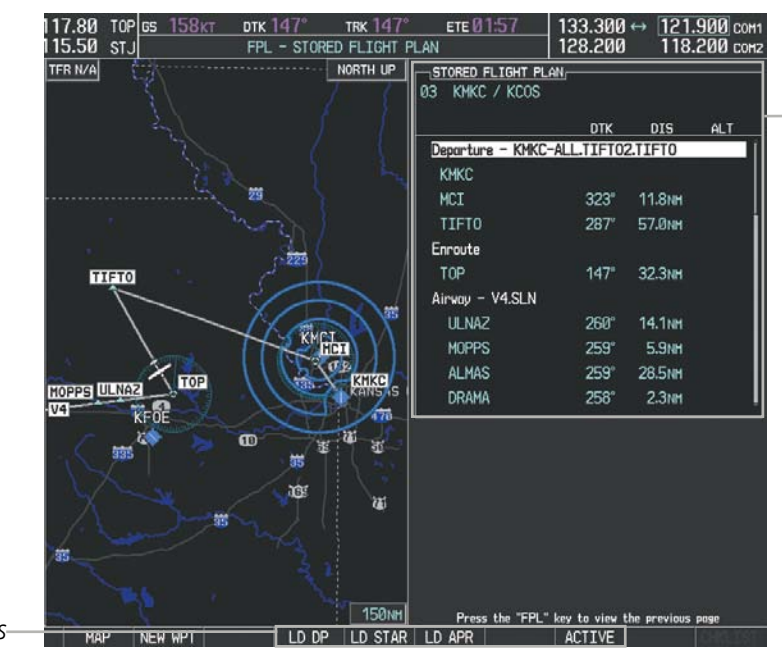

Stored Flight Plan Selected - Memory Slot

- Comment
- Procedure Identifier - Waypoint Identifier
- Airway Identifier
- Desired Track to Waypoint
- Distance to Waypoint
- Waypoint Altitude Constraint

Softkevs

Figure 5-61 Stored Flight Plan Page

|                                                     | over Max                                                          |                                                                       |      | 1                         |
|-----------------------------------------------------|-------------------------------------------------------------------|-----------------------------------------------------------------------|------|---------------------------|
| KMKC<br>KEND<br>KAAO<br>UKL<br>RIS<br>KMKC          | DTK    ▼ °    ▼  222°    ▼  016°    ▼  060°    ▼  043°    ▼  043° | DIS<br>NM .<br>223NM .<br>90.8NM .<br>78.4NM .<br>72.2NM .<br>0.2NM . | ALT  |                           |
| KEND<br><sup>1</sup> KAAO<br>UKL<br>RIS<br>KMKC     | Flight plan<br>unnecessi                                          | is full. Re<br>ary waypoir<br>I                                       | nts. | —Flight Plan Full Message |
| CURRENT VNV P<br>ACT VNV WPT<br>VS TGT<br>VS REQ    | ROFILE,<br>FT at<br>FPM FPA<br>FPM V DEV                          | °<br>FT T                                                             |      |                           |
| SELECTED WAYF<br>KAAO Ø81854Z AL<br>27/06 A3020 RMK | POINT WEATHER<br>JTO 04009KT 020<br>( AO2 SLP217 T0)              | 1080 105M<br>2670061                                                  | CLR  |                           |

Figure 5-62 Active Flight Plan Page - FPL Full

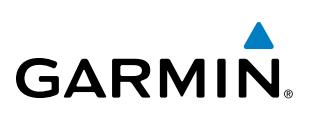

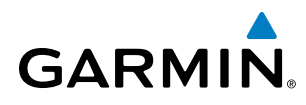

#### Adding a waypoint to a stored flight plan:

- 1) On the Flight Plan Catalog Page, press the FMS Knob to activate the cursor.
- 2) Highlight the desired flight plan.
- Press the EDIT Softkey; or press the ENT Key, turn the large FMS Knob clockwise to select "EDIT" and press the ENT Key. The Stored Flight Plan Page is displayed.
- **4)** Select the point in the flight plan to add the new waypoint. The new waypoint is placed directly in front of the highlighted waypoint.
- 5) Turn the small **FMS** Knob to display the Waypoint Information Window. (Turning it clockwise displays a blank Waypoint Information Window, turning it counter-clockwise displays the Waypoint Information Window with a waypoint selection submenu allowing selection of active flight plan, nearest, recent, user, or airway waypoints).
- 6) Enter the identifier, facility, or city name of the waypoint or select a waypoint from the submenu of waypoints and press the **ENT** Key. The new waypoint now exists in the flight plan.

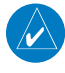

**NOTE:** If the identifier entered in the Waypoint Information Window has duplicates, a Duplicate Waypoint Window is displayed. Use the FMS Knob to select the correct waypoint.

|            | DU       | PLICATE WAYPOINTS                   |
|------------|----------|-------------------------------------|
| IA         |          |                                     |
|            | <u> </u> |                                     |
| NDB        |          | GR LKS USA                          |
| NDB        |          | NE USA                              |
| NDB        |          | BRAZIL                              |
|            |          |                                     |
|            |          |                                     |
| INFORMAT:  | [ON      |                                     |
| CHICAGO 1  | iL       |                                     |
| TAFFS      |          |                                     |
| N 41°59.00 | i.       | Ø56°                                |
| W087°47.34 | ł        | 388мм                               |
| Pross "EN  | T" to a  | relact duplicate on "CLP" to cancel |
| Fress Er   |          |                                     |
|            |          |                                     |
|            |          |                                     |
|            |          |                                     |
|            |          |                                     |

Figure 5-63 Duplicate Waypoints Window

#### Adding a waypoint to the active flight plan:

- 1) Press the FPL Key.
- 2) Press the FMS Knob to activate the cursor (not required on the PFD).
- **3)** Select the point in the flight plan before which to add the new waypoint. The new waypoint is placed directly in front of the highlighted waypoint.

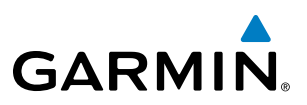

- 4) Turn the small FMS Knob to display the Waypoint Information Window. (Turning it clockwise displays a blank Waypoint Information Window, turning it counter-clockwise displays the Waypoint Information Window with a waypoint selection submenu allowing selection of active flight plan, nearest, recent, user, or airway waypoints).
  - 5) Enter the identifier, facility, or city name of the waypoint or select a waypoint from the submenu of waypoints and press the **ENT** Key. The active flight plan is modified as each waypoint is entered.

#### Creating and adding user waypoints to the active flight plan:

- 1) Press the **Joystick** to activate the panning function on the Active Flight Plan Page and pan to the map location of the desired user waypoint.
- 2) Press the LD WPT Softkey; or press the MENU Key, select 'Load Waypoint', and press the ENT Key. The user waypoint is created with a name of USRxxx (using the next available in sequence) and is added to the end of the active flight plan.

#### **ADDING AIRWAYS TO A FLIGHT PLAN**

Airways can be added to the active flight plan or any stored flight plan. Choose a flight plan (add the desired airway entry point if not already in the flight plan), select the waypoint after the desired airway entry point, select the airway, and it is added in front of the selected waypoint. An airway can only be loaded if there is a waypoint in the flight plan that is part of the desired airway and is not part of an arrival or approach procedure. The G1000 also anticipates the desired airway and exit point based on loaded flight plan waypoints.

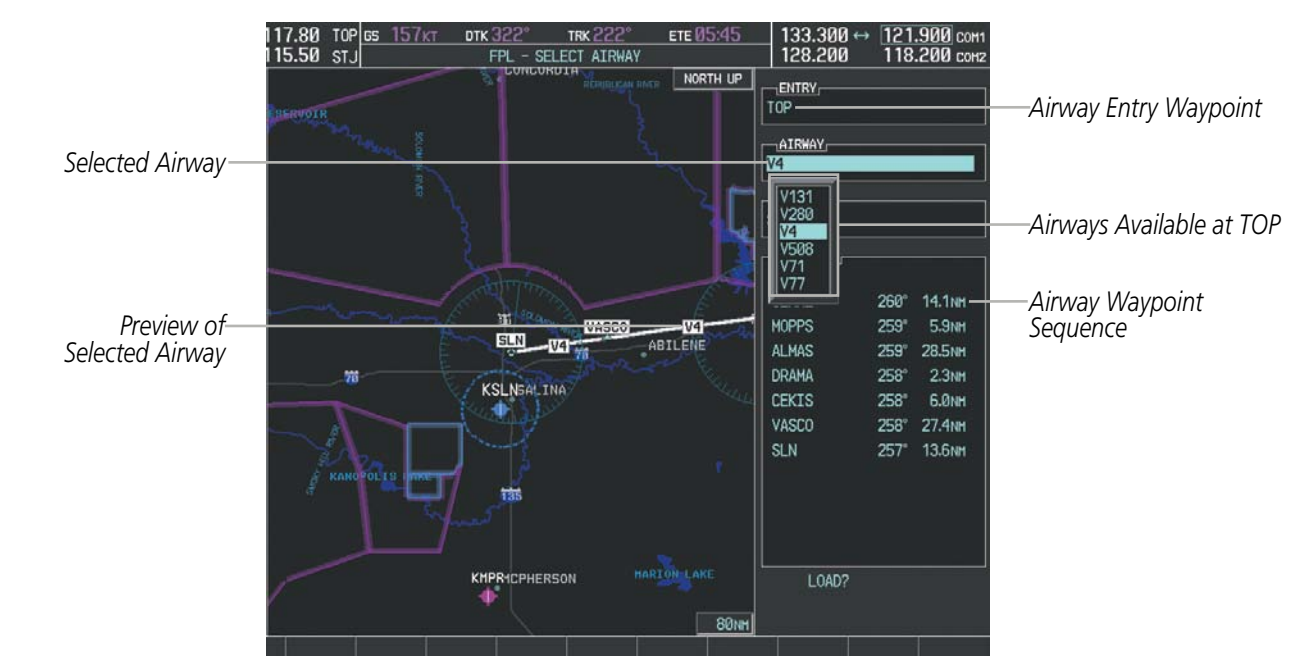

Figure 5-64 Select Airway Page - Selecting Airway

**ADDITIONAL FEATURES** 

**APPENDICES** 

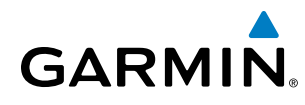

- 1) Press the **FPL** Key.
- 2) Press the FMS Knob to activate the cursor (not required on the PFD).
- **3)** Turn the large **FMS** Knob to highlight the waypoint after the desired airway entry point. If this waypoint is not a valid airway entry point, a valid entry point should be entered at this time.
- 4) Turn the small FMS Knob one click clockwise and press the LD AIRWY Softkey, or press the MENU Key and select "Load Airway". The Select Airway Page is displayed. The LD AIRWY Softkey or the "Load Airway" menu item is available only when a valid airway entry waypoint has been chosen (the waypoint ahead of the cursor position).
- 5) Turn the **FMS** Knob to select the desired airway from the list, and press the **ENT** Key. Low altitude airways are shown first in the list, followed by "all" altitude airways, and then high altitude airways.
- 6) Turn the **FMS** Knob to select the desired airway exit point from the list, and press the **ENT** Key. 'LOAD?' is highlighted.
- 33.300 TRK 2 128,200 SELECT AIRWAY NORTH UP ENTRY Airway Entry Waypoint TOP -AIRWAY Selected Airway EXIT Selected Exit Point SLN Preview of LYME Selected Airway MCI top Ulnaz 260 14.1NM MOPPS 5.9NM SLN ABILEN Selected Airway 28.5NM 759 DRAM Exit Point 258 2.3NM KSLNSALINA VASCO 258 6.0NH HESAL 27.4NM Airwav Exit Points 257 13.6NM Available HLC CUGG 11 PEPP EHVER KHPR1CPHERSON 80NH
- 7) Press the **ENT** Key. The system returns to editing the flight plan with the new airway inserted.

Figure 5-65 Select Airway Page - Selecting Exit Point

SYSTEM OVERVIEW

| MACTIVE FLIGHT F | <u>PLAN</u>  |         |       |  |
|------------------|--------------|---------|-------|--|
|                  | ртк          | DIS     | ALT   |  |
| Departure – KMK  | C-ALL.TIFT02 | 2.TIFTO | Î     |  |
| КМКС             |              |         | FT    |  |
| MCI              | °            | NM      | FT    |  |
| TIFTO            | °            | NM      | FT [] |  |
| Enroute          |              |         |       |  |
| L, TOP           | 147°         | 5.1NM   | FT    |  |
| Airway – V4.SLN  |              |         |       |  |
| ULNAZ            | 260°         | 14.1nm  | FT    |  |
| MOPPS            | 259°         | 5.9NM   | FT    |  |
| ALMAS            | 259°         | 28.5NM  | FT    |  |
| DRAMA            | 258°         | 2.3NM   | FT 🎚  |  |
|                  |              |         |       |  |
| ACT VNV WPTFT at |              |         |       |  |
| VS TGTFP         | M FPA        | °       |       |  |
| VS REQFP         | M V DEV      | FT      | TOD:  |  |

-Inserted Airway Header - Airway Identifier: [airway identifier].[exit waypoint identifier] (e.g., V4.SLN)

Figure 5-66 Active Flight Plan Page - Airway Inserted

#### **RESTRICTIONS ON ADDING AIRWAYS**

Some airways have directional restrictions on all or part of the route. Airway "A2" in Europe has a directional restriction over the whole route such that it can be flown only in the direction MTD-ABB-BNE-DEVAL.

Airway "UR975" in North Africa has more complicated directional restrictions within the list of airway waypoints AMANO, VAKOR, LIBRO, NELDA, DIRKA, GZO, KOSET, and SARKI:

- Starting from AMANO, the airway can be flown only to LIBRO.
- Starting from SARKI, the airway can be flown only to LIBRO.
- Between NELDA and GZO, the airway can be flown in either direction.

In the US, airways that are "one-way" for specified hours of operation are not uncommon. These airways are always bidirectional in the G1000 database.

The system only allows correct airway sequences to be inserted. If the pilot subsequently inverts the flight plan, the system inverts the airway waypoint sequence and removes the airway header.

# GARMIN

## ADDING PROCEDURES TO A STORED FLIGHT PLAN

The G1000 allows the pilot to insert pre-defined instrument procedures from the navigation database into a flight plan. The procedures are designed to facilitate routing of traffic leaving an airport (departure), arriving at an airport (arrival), and landing at an airport (approach). See the procedures section for more details.

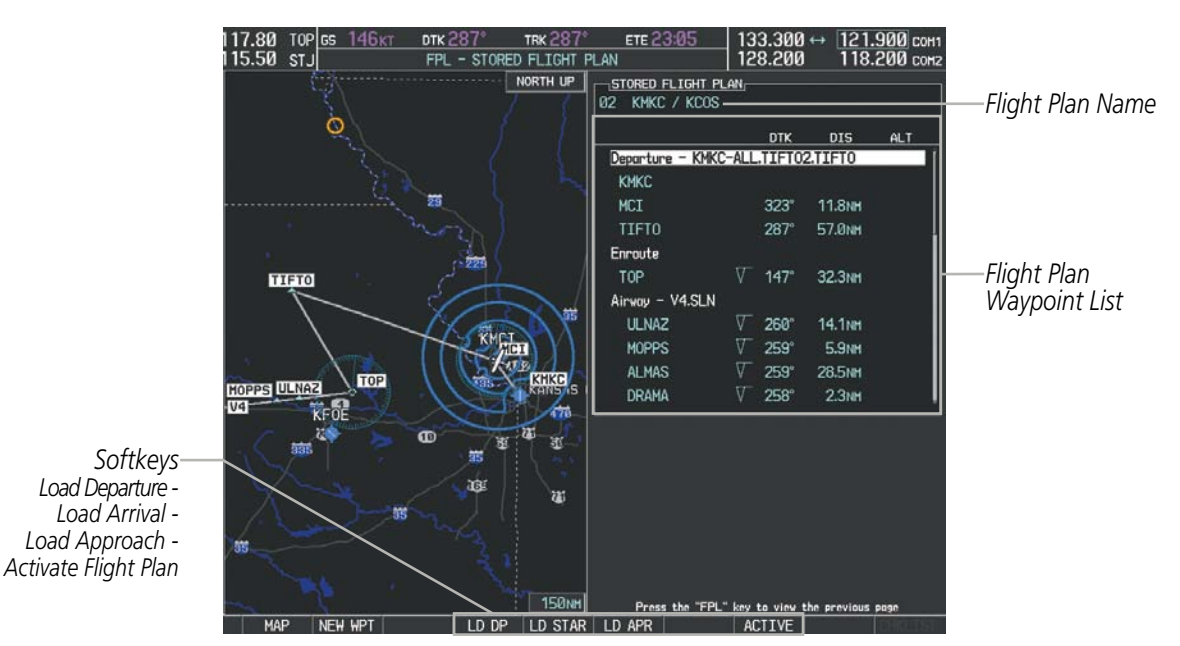

Figure 5-67 Stored Flight Plan Page

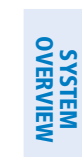

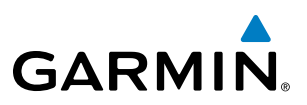

#### **DEPARTURE (DP)**

A Departure Procedure (DP) is loaded at the departure airport in the flight plan. Only one departure can be loaded at a time in a flight plan. The route is defined by selection of a departure, the transition waypoints, and a runway.

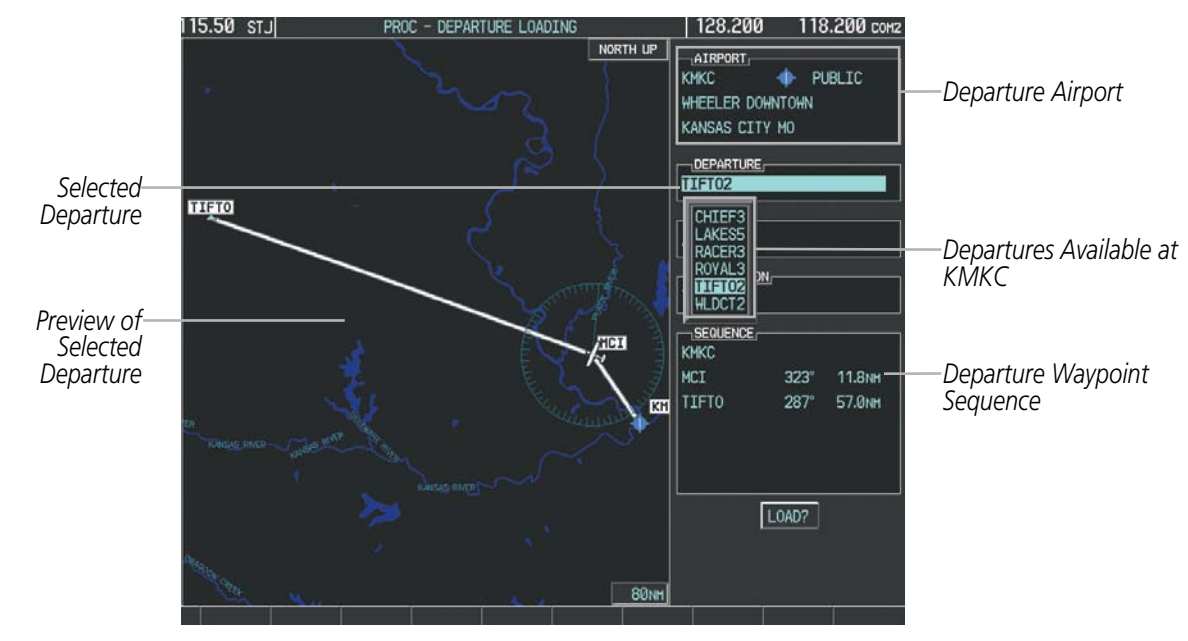

Figure 5-68 Departure Loading Page - Selecting the Departure

#### Loading a departure procedure into a stored flight plan:

- **1)** Select a stored flight plan from the Flight Plan Catalog Page.
- 2) Press the **EDIT** Softkey; or press the **MENU** Key, select 'Edit Flight Plan', and press the **ENT** Key. The Stored Flight Plan Page is displayed.
- **3)** Press the **LD DP** Softkey; or press the **MENU** Key, select "Load Departure", and press the **ENT** Key. The Departure Loading Page is displayed.
- **4)** Select a departure. Press the **ENT** Key.
- 5) Select a runway served by the selected departure, if required. Press the **ENT** Key.
- 6) Select a transition for the selected departure. Press the ENT Key.
- 7) Press the ENT Key to load the selected departure procedure.

#### **FLIGHT MANAGEMENT**

- Departure Identifier: [departure

[departure transition]. [departure end point] (e.g., KMKC-ALL.TIFTO2.TIFTO)

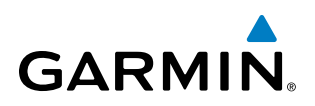

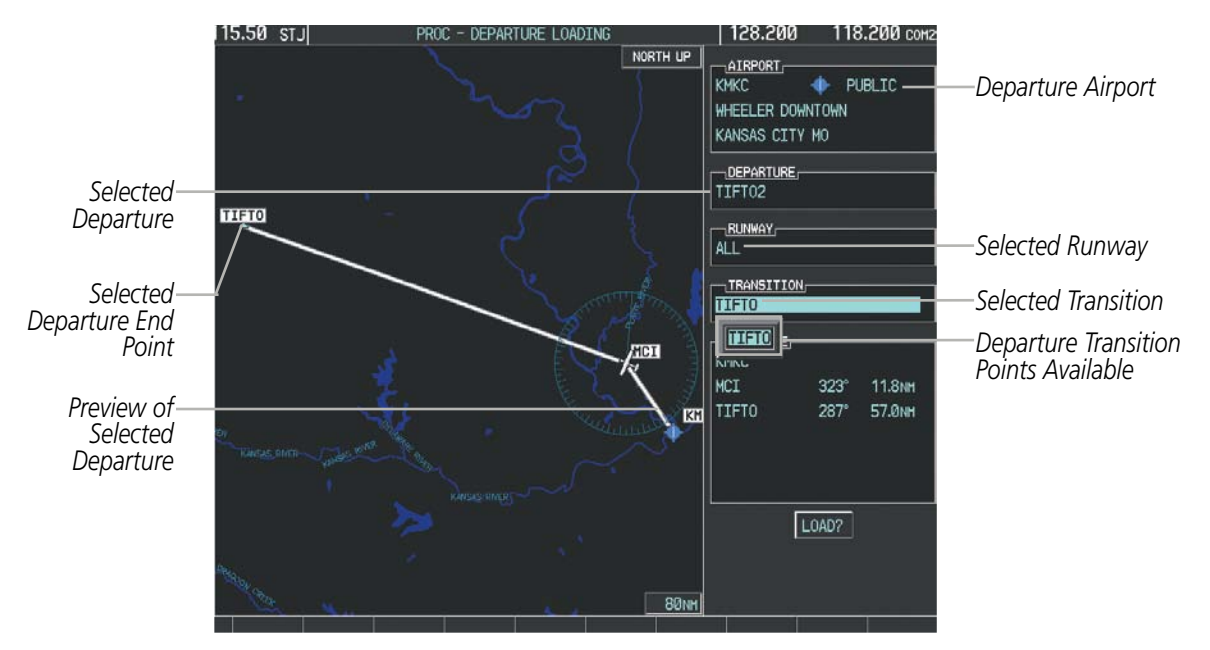

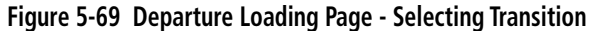

| STORED FLIGHT PLAN<br>04 KMKC / TIFTO            |              |                             |     |                                                                                                    |
|--------------------------------------------------|--------------|-----------------------------|-----|----------------------------------------------------------------------------------------------------|
|                                                  | DTK          | DIS                         | ALT |                                                                                                    |
| Departure - KMKC-ALL<br>KMKC<br>MCI<br>TIFTO<br> | 323°<br>287° | 2.T1FT0<br>11.8nm<br>57.0nm |     | —Inserted Departure Heade<br>- Departure Identifier: [depa<br>airport]-[departure runwa<br>[departure transition].<br>[departure end point]<br>(e.g., KMKC-ALL.TIFTO2.T |
|                                                  |              |                             |     |                                                                                                    |

Figure 5-70 Stored Flight Plan Page - Departure Inserted

FLIGHT MANAGEMENT

SYSTEM

FLIGHT INSTRUMENTS

EIS

AUDIO PANEL & CNS

AFCS

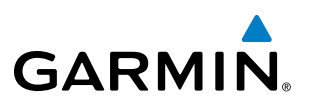

#### **ARRIVAL (STAR)**

A Standard Terminal Arrival (STAR) is loaded at the destination airport in the flight plan. Only one arrival can be loaded at a time in a flight plan. The route is defined by selection of an arrival, the transition waypoints, and a runway.

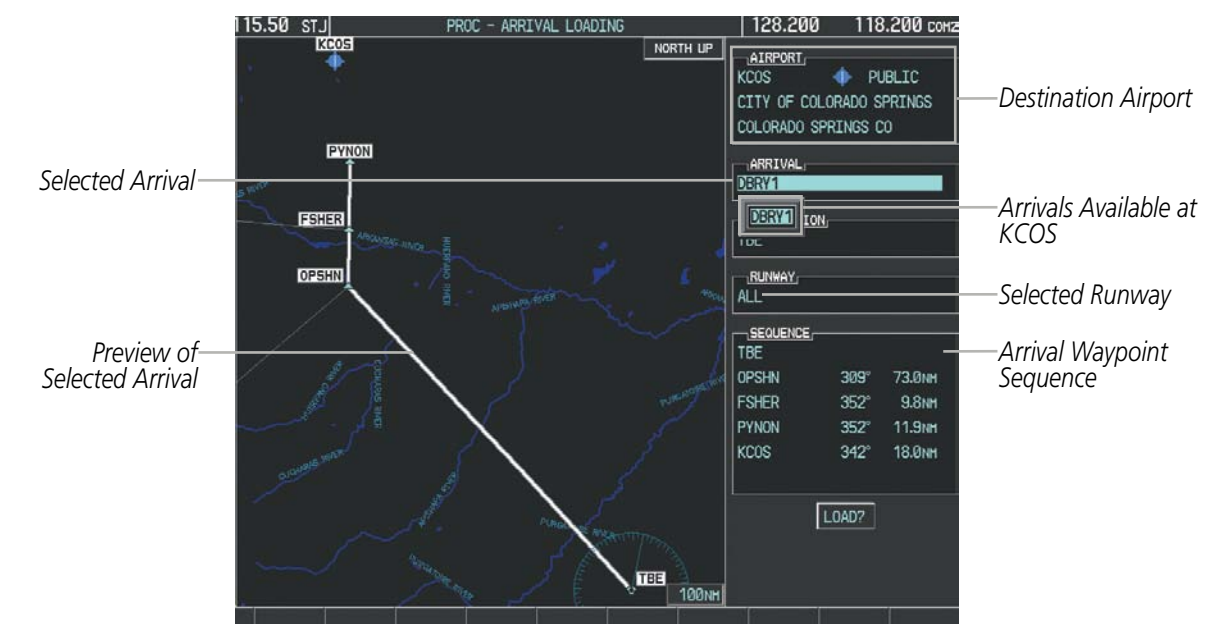

Figure 5-71 Arrival Loading Page - Selecting the Arrival

#### Loading an arrival procedure into a stored flight plan:

- **1)** Select a stored flight plan from the Flight Plan Catalog Page.
- 2) Press the **EDIT** Softkey; or press the **MENU** Key, select 'Edit Flight Plan', and press the **ENT** Key. The Stored Flight Plan Page is displayed.
- 3) Press the LD STAR Softkey; or press the MENU Key, select "Load Arrival", and press the ENT Key. The Arrival Loading Page is displayed.
- 4) Select an arrival. Press the **ENT** Key.
- **5)** Select a transition for the selected arrival. Press the **ENT** Key.
- 6) Select a runway served by the selected arrival, if required. Press the ENT Key.
- 7) Press the ENT Key to load the selected arrival procedure.

**APPENDICES**
## GARMIN

## **FLIGHT MANAGEMENT**

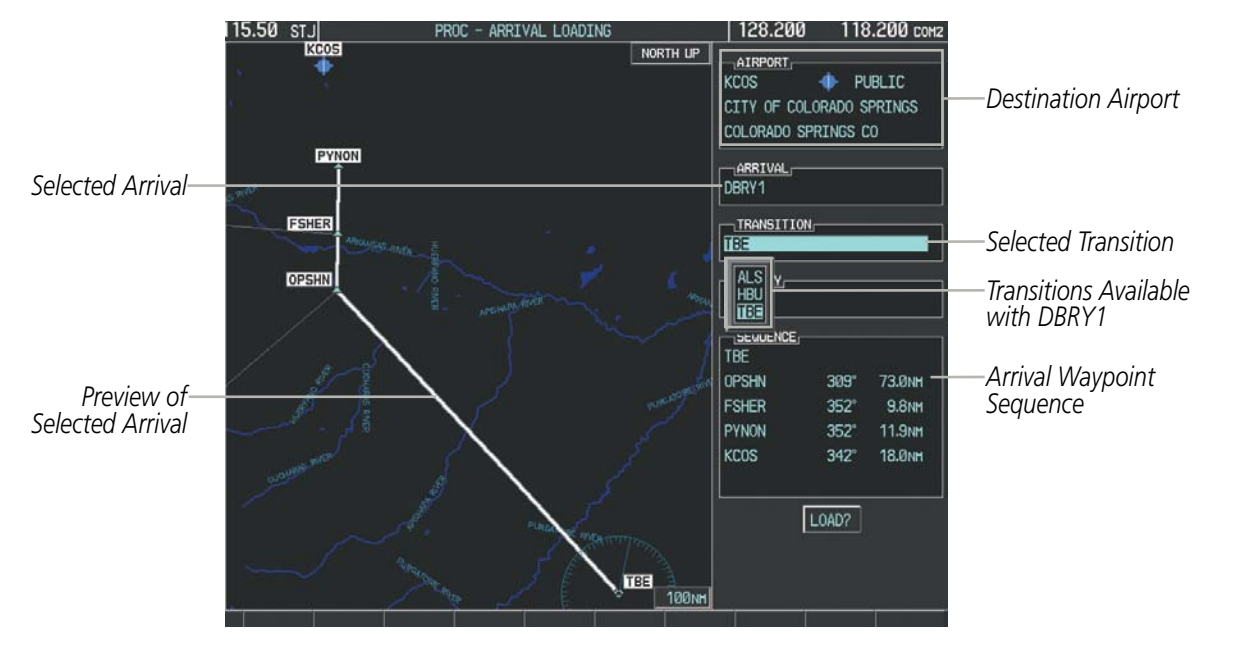

Figure 5-72 Arrival Loading Page - Selecting the Transition

| STORED FLIGHT                                            | <u>PLAN,</u><br>DS                                                                              |                                                                                                    |
|----------------------------------------------------------|-------------------------------------------------------------------------------------------------|----------------------------------------------------------------------------------------------------|
| Departure – KM<br>KMKC<br>MCI<br>TIFTO                   | DTK DIS ALT<br>IKC-ALL.TIFT02.TIFT0<br>323° 11.8nm<br>287° 57.0nm                               |                                                                                                    |
| Arrival – KCOS<br>TBE<br>OPSHN<br>FSHER<br>PYNON<br>KCOS | -TBE.DBRY1.ALL<br>248° 389NM<br>▽ 309° 73.0NM<br>▽ 352° 9.8NM<br>▽ 352° 11.9NM<br>▼ 342° 18.0NM | Inserted Arrival Header<br>- Arrival Identifier:<br>[arrival airport]-[arrival transition].<br>[arrival].[arrival runway]<br>(e.g., KCOS-ALS.DBRY1.ALL) |
|                                                          |                                                                                                 |                                                                                                    |

Figure 5-73 Stored Flight Plan Page - Arrival Inserted

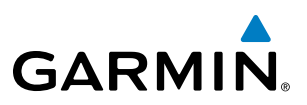

## APPROACH (APPR)

An Approach Procedure (APPR) can be loaded at any airport that has an approach available. Only one approach can be loaded at a time in a flight plan. The route for a selected approach is defined by designating transition waypoints.

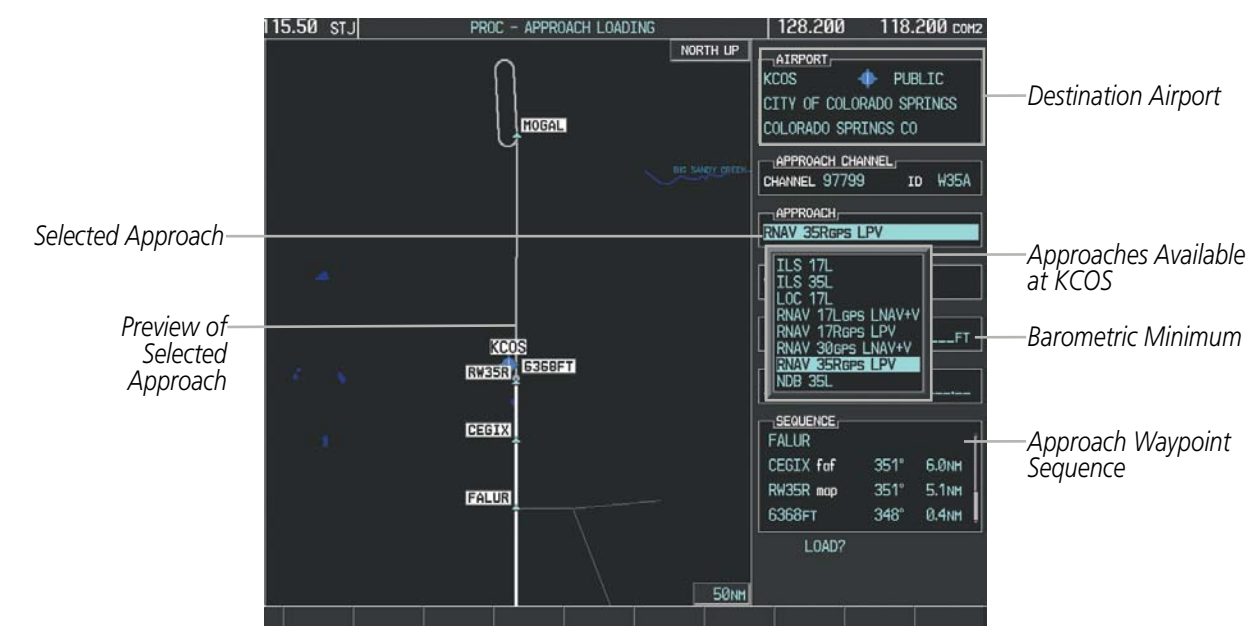

Figure 5-74 Approach Loading Page - Selecting the Approach

#### Loading an approach procedure into a stored flight plan:

- **1)** Select a stored flight plan from the Flight Plan Catalog Page.
- 2) Press the **EDIT** Softkey; or press the **MENU** Key, select 'Edit Flight Plan', and press the **ENT** Key. The Stored Flight Plan Page is displayed.
- 3) Press the LD APR Softkey; or press the MENU Key, select "Load Approach", and press the ENT Key. The Approach Loading Page is displayed.
- **4)** Select an approach. Press the **ENT** Key.
- **5)** Select a transition for the selected approach. Press the **ENT** Key.
- 6) Press the ENT Key to load the selected approach procedure.

**APPENDICES** 

206

NDEX

## **FLIGHT MANAGEMENT**

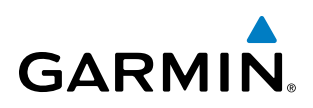

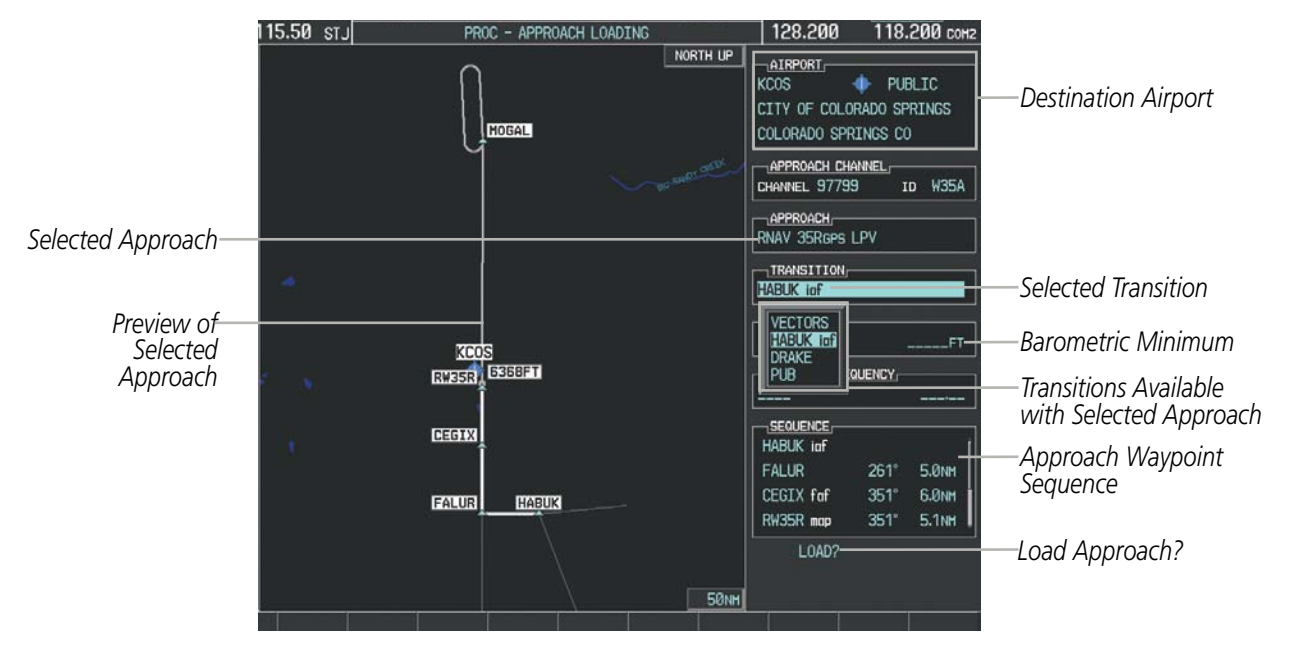

Figure 5-75 Approach Loading Page - Selecting the Transition

| STORED FLIGHT F<br>04 KMKC / KCOS | <u>PLAN</u> ,<br>S | _      |                 |                                     |
|-----------------------------------|--------------------|--------|-----------------|-------------------------------------|
|                                   | DTK                | DIS    | ALT             |                                     |
| FSHER                             | <b>⊽ 352°</b>      | 9.8nm  |                 |                                     |
| PYNON                             | <b>⊽ 352</b> °     | 11.9nm |                 |                                     |
| Approach - KCOS                   | S-RNAV 35Rgf       | sLPV - |                 | —Inserted Approach Header           |
| HABUK iaf                         | √ 021°             | 5.9NM  | <u>9000ft</u>   | - Approach Identifier: [approach    |
| FALUR                             | <b>⊽ 261°</b>      | 5.0nm  | <u>8600ft</u> ( | airport].[runway and approach type] |
| CEGIX faf                         | <b>⊽ 351°</b>      | 6.0nm  | 7800ft          |                                     |
| R\35R map                         | <b>⊽ 351°</b>      | 5.1NM  |                 |                                     |
| 6368FT                            | 348°               | 0.4nm  | <u>6370ft</u>   |                                     |
| MOGAL mahp                        | $\nabla$           |        | <u>10000ft</u>  |                                     |
| HOLD                              | 168°               | 6.0nm  |                 |                                     |
|                                   |                    |        | Į               |                                     |
|                                   |                    |        |                 |                                     |
|                                   |                    |        |                 |                                     |

Figure 5-76 Stored Flight Plan Page - Approach Inserted

## **FLIGHT PLAN STORAGE**

The G1000 can store up to 99 flight plans, numbered 1 through 99. The active flight plan is erased when the G1000 is powered off or when another flight plan is activated. Details about each stored flight plan can be viewed on the Flight Plan Catalog Page and on the Stored Flight Plan Page.

#### Viewing information about a stored flight plan:

- 1) Press the FPL Key on the MFD to display the Active Flight Plan Page.
- 2) Turn the small **FMS** Knob clockwise one click to display the Flight Plan Catalog Page.

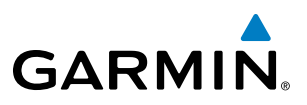

- Press the FMS Knob to activate the cursor and turn the FMS Knob to highlight the desired flight plan. 3)
- The Flight Plan Information is displayed showing departure, destination, total distance, and enroute safe altitude 4) information for the selected Flight Plan.
- 5) Press the **EDIT** Softkey to open the Stored Flight Plan Page and view the waypoints in the flight plan.
- Press the **FMS** Knob to exit the Stored Flight Plan Page. 6)

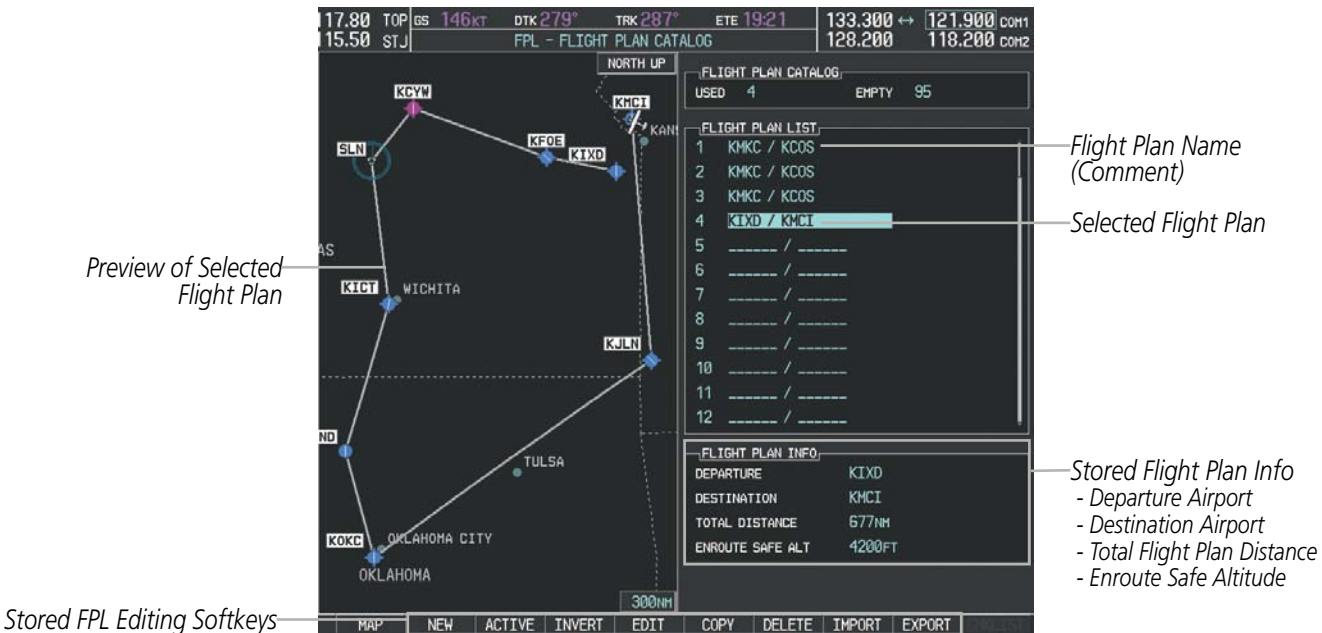

Figure 5-77 Stored Flight Plan Information

#### Storing an active flight plan from the Active Flight Plan Page or the Active Flight Plan Window:

- 1) Press the **MENU** Key.
- Highlight 'Store Flight Plan'. 2)
- Press the ENT Key. 3)
- With 'OK' highlighted, press the **ENT** Key. The flight plan is stored in the next available position in the flight 4) plan list on the Flight Plan Catalog Page.

## **ACTIVATE A FLIGHT PLAN**

Activating a stored flight plan erases the active flight plan and replaces it with the flight plan being activated. Inverting a stored flight plan reverses the waypoint order, erases the active flight plan, and replaces it with the flight plan being activated (the stored flight plan is not changed).

#### Activating a stored flight plan on the MFD:

- 1) Press the **FPL** Key and turn the small **FMS** Knob to display the Flight Plan Catalog Page.
- Press the FMS Knob to activate the cursor, and turn the FMS Knob to highlight the desired flight plan. 2)

208

- 3) Press the **ACTIVE** Softkey; or press the **ENT** Key twice; or press the **MENU** Key, highlight 'Activate Flight Plan', and press the **ENT** Key. The 'Activate Stored Flight Plan?' window is displayed.
- **4)** With 'OK' highlighted, press the **ENT** Key. To cancel the request, press the **CLR** Key, or highlight 'CANCEL' and press the **ENT** Key.

#### Inverting and activating a stored flight plan on the MFD:

- 1) Press the FPL Key and turn the small FMS Knob to display the Flight Plan Catalog Page.
- 2) Press the FMS Knob to activate the cursor, and turn the FMS Knob to highlight the desired flight plan.
- **3)** Press the **INVERT** Softkey; or press the **MENU** Key, highlight 'Invert & Activate FPL?', and press the **ENT** Key. The 'Invert and activate stored flight plan?' window is displayed.
- **4)** With 'OK' highlighted, press the **ENT** Key. To cancel the request, press the **CLR** Key, or highlight 'CANCEL' and press the **ENT** Key.

#### **COPY A FLIGHT PLAN**

GARMIN

The G1000 allows copying a flight plan into a new flight plan memory slot, allowing editing, etc., without affecting the original flight plan. This can be used to duplicate an existing stored flight plan for use in creating a modified version of the original stored flight plan.

#### Copying a stored flight plan on the MFD:

- 1) Press the FPL Key and turn the small FMS Knob to display the Flight Plan Catalog Page.
- 2) Press the FMS Knob to activate the cursor, and turn the FMS Knob to highlight the desired flight plan.
- 3) Press the COPY Softkey; or press the MENU Key, highlight 'Copy Flight Plan', and press the ENT Key. The 'Copy to Flight Plan XX?' window is displayed.
- **4)** With 'OK' highlighted, press the **ENT** Key to copy the flight plan. To cancel the request, press the **CLR** Key, or highlight 'CANCEL' and press the **ENT** Key.

## **DELETE A STORED FLIGHT PLAN**

Individual or all stored flight plans can be deleted from the G1000 memory.

#### Deleting a stored flight plan:

- 1) Press the FPL Key and turn the small FMS Knob to display the Flight Plan Catalog Page.
- 2) Press the FMS Knob to activate the cursor, and turn the FMS Knob to highlight the desired flight plan.
- **3)** Press the **DELETE** Softkey; press the **CLR** Key; or press the **MENU** Key, highlight 'Delete Flight Plan', and press the **ENT** Key. The 'Delete Flight Plan XX?' window is displayed.
- **4)** With 'OK' highlighted, press the **ENT** Key to delete the flight plan. To cancel the request, press the **CLR** Key, or highlight 'CANCEL' and press the **ENT** Key.

**NOTE:** The option to delete all stored flight plans is not available while the aircraft is in flight.

**SYSTEM OVERVIEW** 

**FLIGHT** INSTRUMENTS

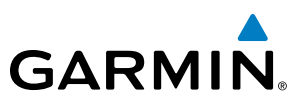

#### Deleting all stored flight plans:

- 1) Press the FPL Key and turn the small FMS Knob to display the Flight Plan Catalog Page.
- 2) Press the MENU Key.
- 3) Highlight 'Delete All' and press the ENT Key. A 'Delete all flight plans?' confirmation window is displayed.
- **4)** With 'OK' highlighted, press the **ENT** Key to delete all flight plans. To cancel the request, press the **CLR** Key, or highlight 'CANCEL' and press the **ENT** Key.

## FLIGHT PLAN EDITING

The active flight plan or any stored flight plan can be edited. The edits made to the active flight plan affect navigation as soon as they are entered.

## DELETING THE ACTIVE FLIGHT PLAN

The G1000 allows deleting an active flight plan. Deleting the active flight plan suspends navigation by the G1000.

#### Deleting the active flight plan:

- 1) Press the **FPL** Key to display the Active Flight Plan Page (MFD) or the Active Flight Plan Window (PFD).
- 2) Press the **MENU** Key, highlight 'Delete Flight Plan', and press the **ENT** Key. The 'Delete all waypoints in flight plan?' window is displayed.
- **3)** With 'OK' highlighted, press the **ENT** Key to delete the active flight plan. To cancel the request, press the **CLR** Key, or highlight 'CANCEL' and press the **ENT** Key.

## **DELETING FLIGHT PLAN ITEMS**

Individual waypoints, entire airways, and entire procedures can be deleted from a flight plan. Some waypoints in the final approach segment (such as the FAF or MAP) can not be deleted individually. Attempting to delete a waypoint that is not allowed results in a window displaying 'Invalid flight plan modification.'

#### Deleting an individual waypoint from the active flight plan:

- 1) Press the FPL Key to display the Active Flight Plan Page (MFD) or the Active Flight Plan Window (PFD).
- 2) Press the **FMS** Knob to activate the cursor (not required on the PFD) and turn the large **FMS** Knob to highlight the waypoint to be deleted.
- 3) Press the **CLR** Key. The 'Remove XXXXX?' window is displayed.
- **4)** With 'OK' highlighted, press the **ENT** Key. To cancel the request, press the **CLR** Key, or highlight 'CANCEL' and press the **ENT** Key.
- 5) Press the FMS Knob to remove the flashing cursor.

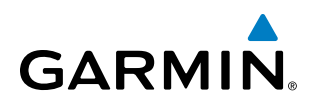

#### Deleting an entire airway from the active flight plan:

- 1) Press the FPL Key to display the Active Flight Plan Page (MFD) or the Active Flight Plan Window (PFD).
- 2) Press the **FMS** Knob to activate the cursor (not required on the PFD) and turn the large **FMS** Knob to highlight the white header of the airway to be deleted.
- 3) Press the **CLR** Key. The 'Remove <airway name>?' window is displayed.
- **4)** With 'OK' highlighted, press the **ENT** Key. To cancel the request, press the **CLR** Key, or highlight 'CANCEL' and press the **ENT** Key.
- 5) Press the **FMS** Knob to remove the flashing cursor.

#### Deleting an entire procedure from the active flight plan:

- 1) Press the FPL Key to display the Active Flight Plan Page (MFD) or the Active Flight Plan Window (PFD).
- 2) Press the **FMS** Knob to activate the cursor (not required on the PFD) and turn the large **FMS** Knob to highlight the white header of the procedure to be deleted.
- 3) Press the CLR Key. The 'Remove <procedure name> from flight plan?' window is displayed.
- **4)** With 'OK' highlighted, press the **ENT** Key. To cancel the request, press the **CLR** Key, or highlight 'CANCEL' and press the **ENT** Key.
- 5) Press the **FMS** Knob to remove the flashing cursor.

#### Or:

- 1) Press the FPL Key to display the Active Flight Plan Page (MFD) or the Active Flight Plan Window (PFD).
- 2) Press the **MENU** Key to display the Page Menu and turn the **FMS** Knob to highlight 'Remove <procedure>'.
- 3) Press the ENT Key. The 'Remove <procedure name> from flight plan?' window is displayed.
- 4) With 'OK' highlighted, press the ENT Key. To cancel the request, press the CLR Key, or highlight 'CANCEL' and press the ENT Key.

#### Deleting an individual waypoint from a stored flight plan:

- 1) Press the **FPL** Key to display the Active Flight Plan Page.
- 2) Turn the small **FMS** Knob clockwise one click to display the Flight Plan Catalog Page.
- 3) Press the **FMS** Knob to activate the cursor and turn the **FMS** Knob to highlight the flight plan to be edited.
- 4) Press the **EDIT** Softkey; or press the **MENU** Key, select 'Edit Flight Plan' and press the **ENT** Key. The Stored Flight Plan Page is displayed.
- 5) Turn the large **FMS** Knob to highlight the waypoint to be deleted.
- 6) Press the CLR Key. The 'Remove XXXXX?' window is displayed.
- 7) With 'OK' highlighted, press the **ENT** Key. To cancel the request, press the **CLR** Key, or highlight 'CANCEL' and press the **ENT** Key.
- 8) Press the **FMS** Knob to remove the flashing cursor.

SYSTEM

**FLIGHT** INSTRUMENTS

EIS

AUDIO PANEL & CNS

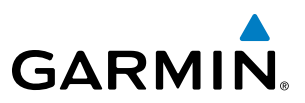

#### Deleting an entire airway from a stored flight plan:

- 1) Press the FPL Key to display the Active Flight Plan Page.
- 2) Turn the small **FMS** Knob clockwise one click to display the Flight Plan Catalog Page.
- 3) Press the FMS Knob to activate the cursor and turn the FMS Knob to highlight the flight plan to be edited.
- 4) Press the **EDIT** Softkey; or press the **MENU** Key, select 'Edit Flight Plan' and press the **ENT** Key. The Stored Flight Plan Page is displayed.
- 5) Turn the large **FMS** Knob to highlight the white header of the airway to be deleted.
- 6) Press the CLR Key. The 'Remove <airway name>?' window is displayed.
- 7) With 'OK' highlighted, press the **ENT** Key. To cancel the request, press the **CLR** Key, or highlight 'CANCEL' and press the **ENT** Key.
- 8) Press the FMS Knob to remove the flashing cursor.

#### Deleting an entire procedure from a stored flight plan:

- 1) Press the **FPL** Key to display the Active Flight Plan Page.
- 2) Turn the small **FMS** Knob clockwise one click to display the Flight Plan Catalog Page.
- 3) Press the FMS Knob to activate the cursor and turn the FMS Knob to highlight the flight plan to be edited.
- 4) Press the EDIT Softkey; or press the MENU Key, select 'Edit Flight Plan' and press the ENT Key. The Stored Flight Plan Page is displayed.
- 5) Turn the large **FMS** Knob to highlight the white header of the procedure to be deleted.
- 6) Press the **CLR** Key. The 'Remove <procedure name> from flight plan?' window is displayed.
- **7)** With 'OK' highlighted, press the **ENT** Key. To cancel the request, press the **CLR** Key, or highlight 'CANCEL' and press the **ENT** Key.
- 8) Press the FMS Knob to remove the flashing cursor.
  - Or:
- 1) Press the FPL Key to display the Active Flight Plan Page.
- 2) Turn the small **FMS** Knob clockwise one click to display the Flight Plan Catalog Page.
- 3) Press the **FMS** Knob to activate the cursor and turn the **FMS** Knob to highlight the flight plan to be edited.
- 4) Press the **EDIT** Softkey; or press the **MENU** Key, select 'Edit Flight Plan' and press the **ENT** Key. The Stored Flight Plan Page is displayed.
- 5) Press the MENU Key to display the Page Menu and turn the FMS Knob to highlight 'Remove <procedure>'.
- 6) Press the **ENT** Key. The 'Remove <procedure name> from flight plan?' window is displayed.
- 7) With 'OK' highlighted, press the **ENT** Key. To cancel the request, press the **CLR** Key, or highlight 'CANCEL' and press the **ENT** Key.
- 8) Press the FMS Knob to remove the flashing cursor.

AFCS

**ADDITIONAL** FEATURES

**APPENDICES** 

NDEX

# GARMIN

## **CHANGING FLIGHT PLAN COMMENTS (NAMES)**

The comment field (or name) of each flight plan can be changed to something that is useful for identification and sorting.

#### Changing the active flight plan comment:

- 1) Press the **FPL** Key to display the Active Flight Plan Page.
- 2) Press the FMS Knob to activate the cursor and turn the large FMS Knob to highlight the comment field.
- 3) Use the FMS Knobs to edit the comment.
- 4) Press the **ENT** Key to accept the changes.

## Changing a stored flight plan comment:

- 1) Press the **FPL** Key to display the Active Flight Plan Page.
- 2) Turn the small FMS Knob clockwise one click to display the Flight Plan Catalog Page.
- 3) Press the FMS Knob to activate the cursor and turn the FMS Knob to highlight the flight plan to be edited.
- 4) Press the **EDIT** Softkey; or press the **MENU** Key, select 'Edit Flight Plan' and press the **ENT** Key. The Stored Flight Plan Page is displayed.
- 5) Turn the large **FMS** Knob to highlight the comment field.
- 6) Use the **FMS** Knobs to edit the comment.
- 7) Press the **ENT** Key to accept the changes.

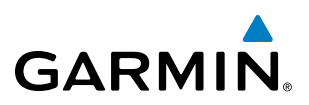

## ALONG TRACK OFFSETS

A waypoint having an "along track offset" distance from an existing waypoint can be entered into a flight plan. Along track offset waypoints lie along the path of the existing flight plan, and can be used to make the system reach a specified altitude before or after reaching the specified flight plan waypoint. Offset distances can be entered from 1 to 99 nm in increments of 1 nm. Entering a negative offset distance results in an along track offset waypoint inserted before the selected waypoint, whereas entering a positive offset distance results in an along track offset waypoint inserted after the selected waypoint. Multiple offset waypoints are allowed.

A waypoint must be adjacent to its parent waypoint in the flight plan, so the system limits the along-track distance to less than the length of the leg before or after the selected waypoint. If the selected waypoint is the active waypoint, the distance is limited to less than the distance to go to the active waypoint. Assigning an along track offset to a leg with indeterminate length is not permitted. An along track offset is not allowed at or after the final approach fix of an approach.

An along track offset distance cannot be modified once entered. If the along track offset distance must be changed, the existing along track offset waypoint must be deleted and a new one created with the new offset distance.

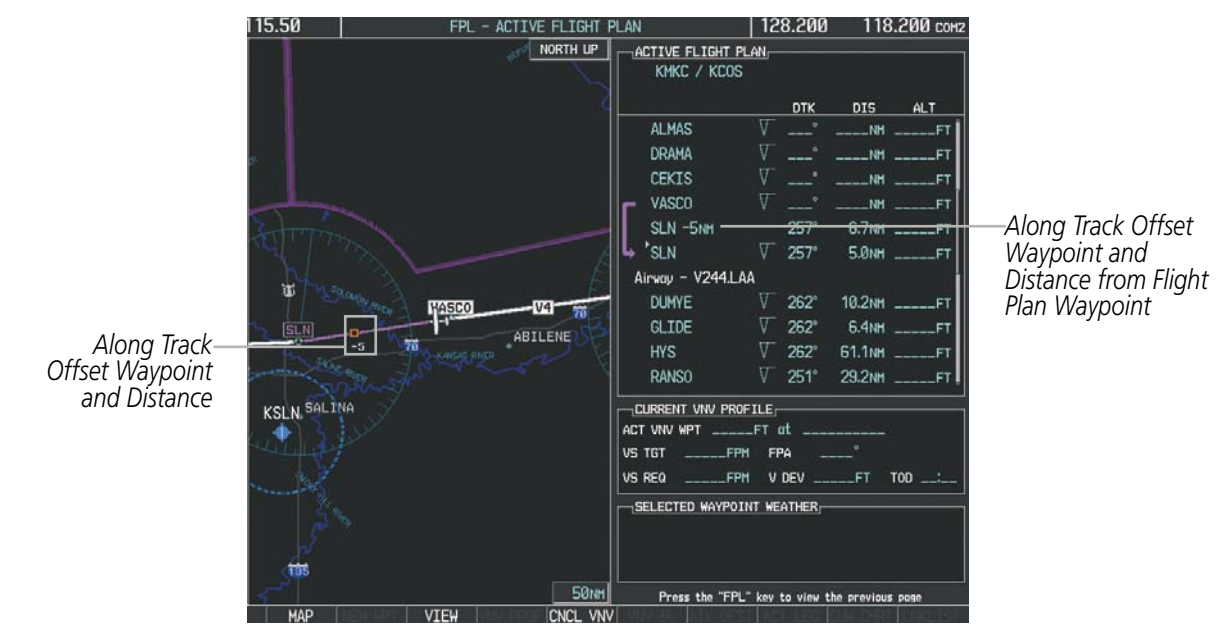

Figure 5-78 Along Track Offset

#### Entering an along track offset distance:

- 1) Press the FPL Key to display the Active Flight Plan Page (MFD) or the Active Flight Plan Window (PFD).
- 2) Press the **FMS** Knob to activate the cursor (not required on the PFD) and turn the large **FMS** Knob to highlight the waypoint for the along track offset.
- 3) Press the **ATK OFST** Softkey (MFD only); or press the **MENU** Key, highlight 'Create ATK Offset Waypoint', and press the **ENT** Key.
- 4) Enter a positive or negative offset distance in the range of +/- 1 to 99 nm (limited by leg distances).
- 5) Press the ENT Key to create the offset waypoint.
- 6) Press the FMS Knob to remove the flashing cursor.

214

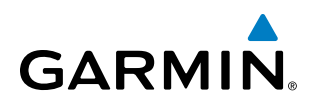

# SYSTEM

PARALLEL TRACK

The Parallel Track (PTK) feature allows creation of a parallel course offset of 1 to 50 nm left or right of the current flight plan. When Parallel Track is activated, the course line drawn on the map pages shows the parallel course, and waypoint names have a lower case "p" placed after the identifier.

Using direct-to, loading an approach, a holding pattern, or editing and activating the flight plan automatically cancels Parallel Track. Parallel Track is also cancelled if a course change occurs greater than 120° or the parallel tracks overlap as a result of the course change.

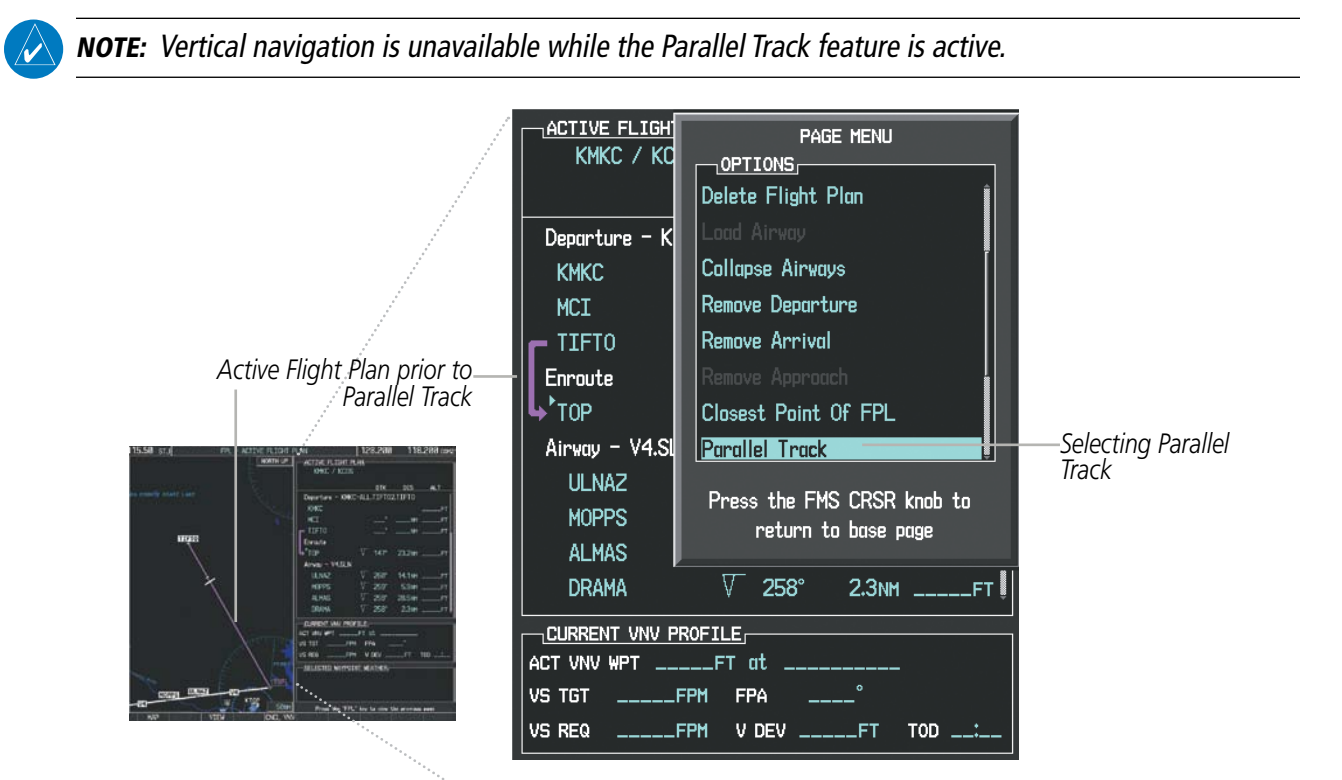

Figure 5-79 Active Flight Plan Window - Selecting Parallel Track

#### Activating parallel track:

- 1) Press the FPL Key to display the Active Flight Plan Page (MFD) or the Active Flight Plan Window (PFD)
- 2) Press the **MENU** Key, highlight 'Parallel Track', and press the **ENT** Key. The Parallel Track Window is displayed with the direction field highlighted.
- 3) Turn the small **FMS** Knob to select 'Left' or 'Right' and press the **ENT** Key. The 'DISTANCE' field is highlighted.
- **4)** Turn the small **FMS** Knob to enter a distance from 1-99 nm and press the **ENT** Key. 'ACTIVATE PARALLEL TRACK' is highlighted.
- 5) Press the **ENT** Key to activate parallel track. Press the **FMS** Knob or the **CLR** Key to cancel the parallel track activation.

## **FLIGHT MANAGEMENT**

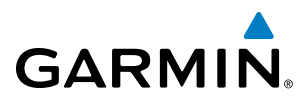

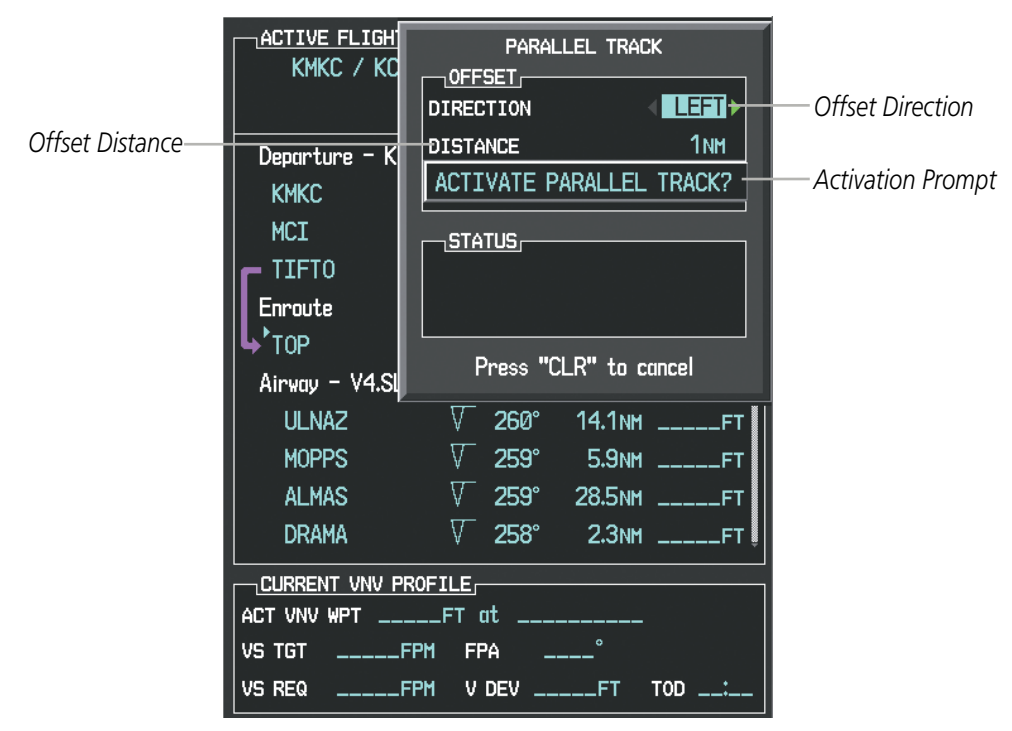

Figure 5-80 Parallel Track Window

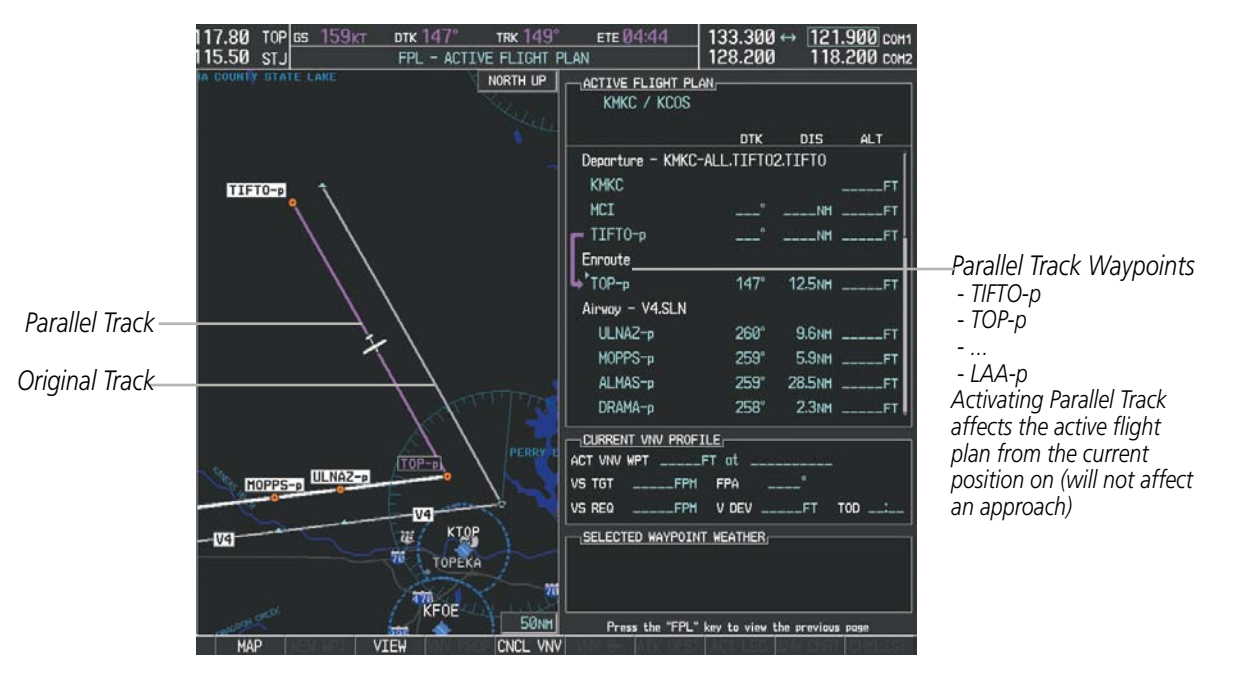

Figure 5-81 Parallel Track Active

If the parallel track proposed by the offset direction and distance is not allowed by the system, the activation prompt is displayed, but disabled. Parallel Track cannot be activated if a course is set using direct-to or if the active leg is the first leg of the departure procedure. Attempting to activate parallel track with these conditions

**SYSTEM OVERVIEW** 

FLIGHT INSTRUMENTS

EIS

AUDIO PANEL & CNS

FLIGHT MANAGEMEN

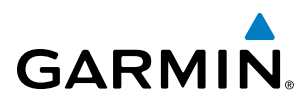

results in the message 'Parallel Track Unavailable Invalid Route Geometry'. If an approach leg is active the status indicates that the system is unable to activate the parallel track with the message 'Parallel Track Unavailable Approach Leg Active'. If the offset direction and distance results in an unreasonable route geometry the status indicates that the system is unable to activate the parallel track because of invalid geometry.

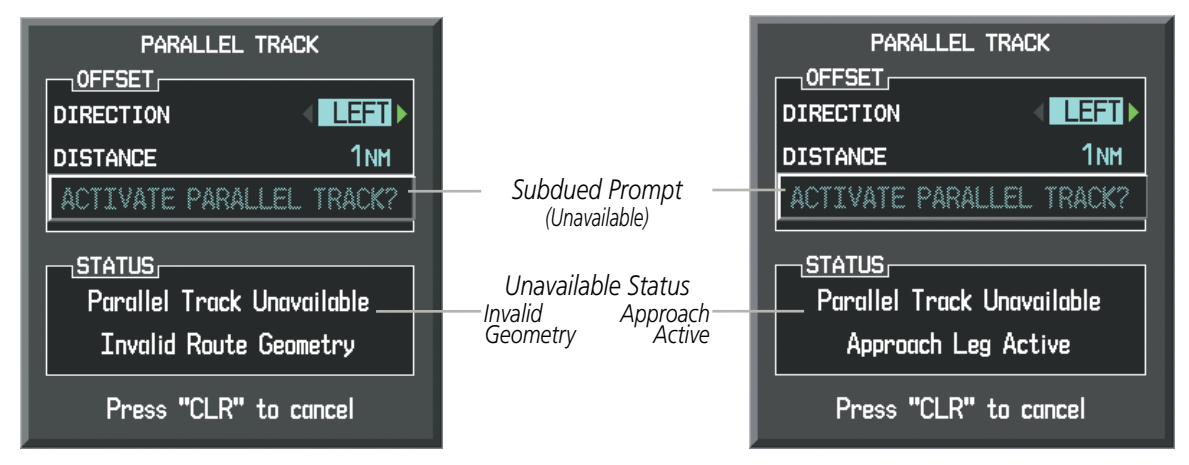

Figure 5-82 Parallel Track Unavailable

If the active leg is not a track between two fixes (TF) or a course to a fix (DF) leg, the status indicates that the system is unable to activate the parallel track because parallel track is not available for the active leg type.

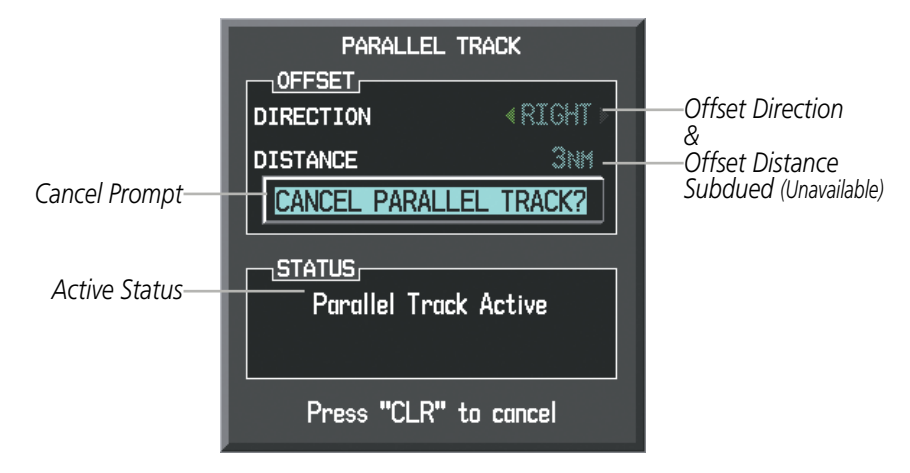

Figure 5-83 Cancelling Parallel Track

#### Cancelling parallel track:

- 1) Press the FPL Key to display the Active Flight Plan Page (MFD) or the Active Flight Plan Window (PFD)
- 2) Press the **MENU** Key, highlight 'Parallel Track', and press the **ENT** Key. The Parallel Track Window is displayed with 'CANCEL PARALLEL TRACK?' highlighted.
- **3)** Press the **ENT** Key.

**SYSTEM** OVERVIEW

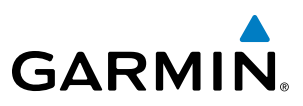

## **ACTIVATING A FLIGHT PLAN LEG**

The G1000 allows selection of a highlighted leg as the "active leg" (the flight plan leg which is currently used for navigation guidance).

#### Activating a flight plan leg:

- 1) Press the FPL Key to display the Active Flight Plan Page (MFD) or the Active Flight Plan Window (PFD)
- 2) Press the **FMS** Knob to activate the cursor (not required on the PFD) and turn the large **FMS** Knob to highlight the destination waypoint for the desired leg.
- 3) Press the **ACT LEG** Softkey (MFD only); or press the **MENU** Key, highlight 'Activate Leg', and press the **ENT** Key. A confirmation window is displayed with 'ACTIVATE' highlighted.
- 4) Press the ENT Key to activate the flight plan leg. To cancel, press the CLR Key, or highlight 'CANCEL' and press the ENT Key.
- 5) Press the **FMS** Knob to remove the flashing cursor.

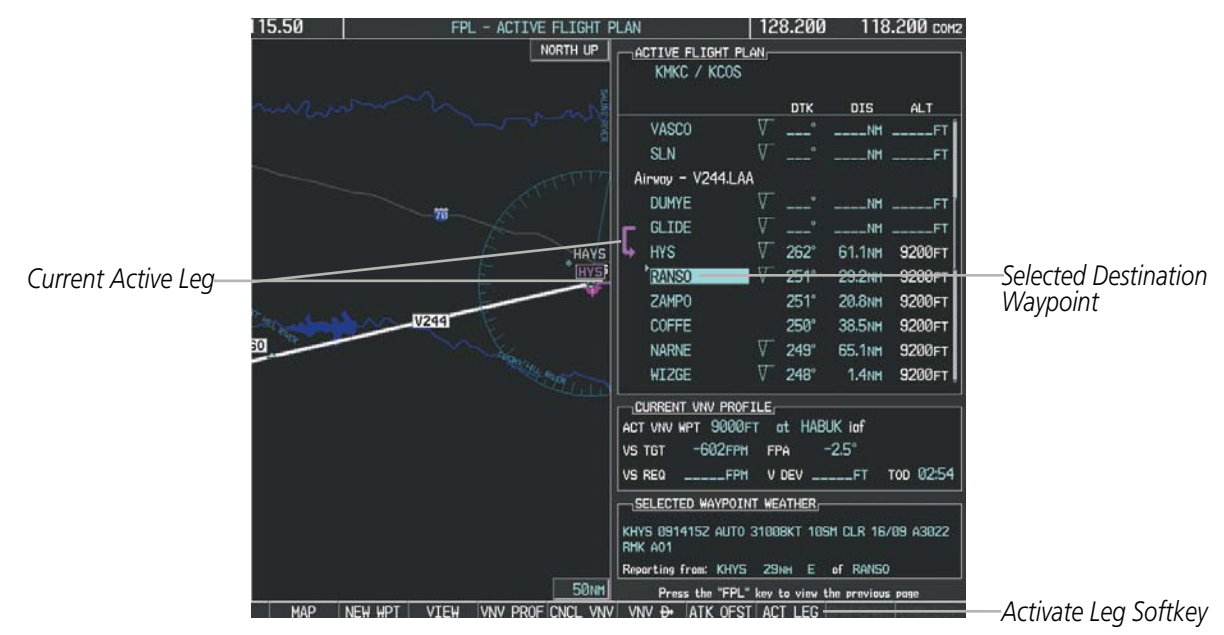

Figure 5-84 Active Flight Plan Page - Selecting the Leg Destination Waypoint

NDEX

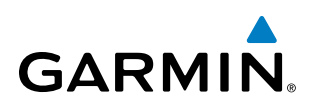

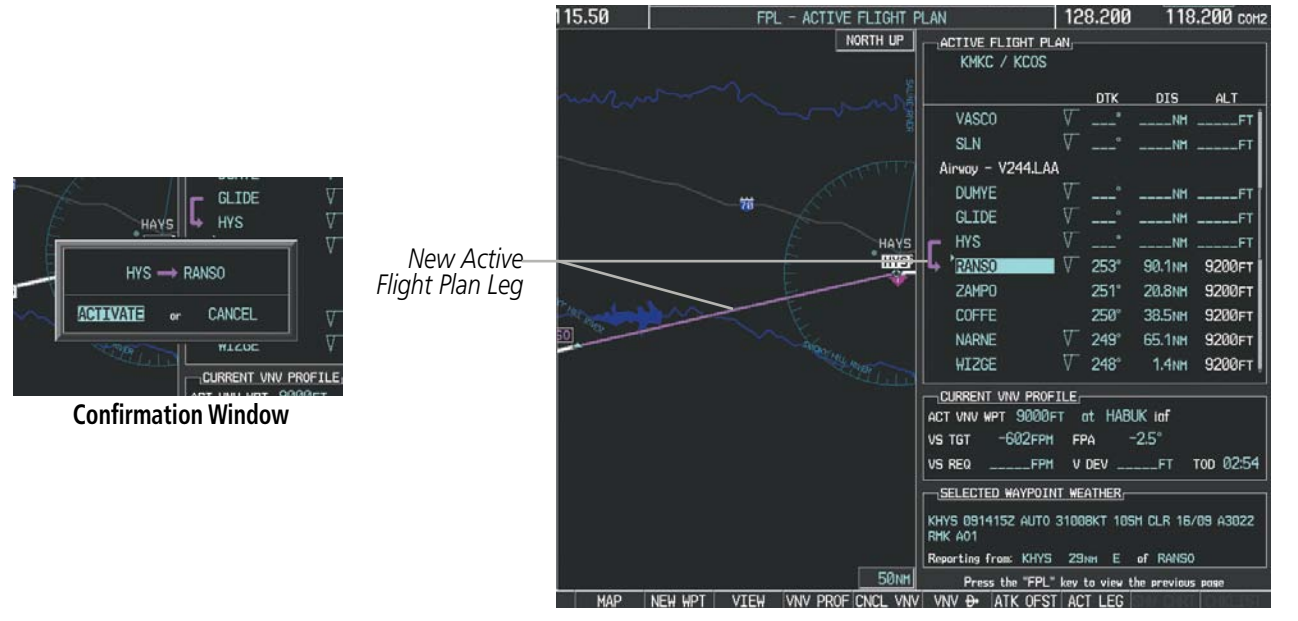

Figure 5-85 Active Flight Plan Page - New Active Leg

## **INVERTING A FLIGHT PLAN**

Any flight plan may be inverted (reversed) for navigation back to the original departure point.

#### Inverting the active flight plan:

- 1) Press the FPL Key to display the Active Flight Plan Page (MFD) or the Active Flight Plan Window (PFD)
- 2) Press the **MENU** Key, highlight 'Invert Flight Plan', and press the **ENT** Key. An 'Invert Active Flight Plan?' confirmation window is displayed.
- 3) Select 'OK'.
- **4)** Press the **ENT** Key to invert and activate the active flight plan. To cancel, press the **CLR** Key, or highlight 'CANCEL' and press the **ENT** Key.

#### Inverting and activating a stored flight plan:

- 1) Press the **FPL** Key and turn the small **FMS** Knob to display the Flight Plan Catalog Page.
- 2) Press the FMS Knob to activate the cursor, and turn the FMS Knob to highlight the desired flight plan.
- **3)** Press the **INVERT** Softkey; or press the **MENU** Key, highlight 'Invert & Activate FPL?', and press the **ENT** Key. The 'Invert and activate stored flight plan?' window is displayed.
- **4)** With 'OK' highlighted, press the **ENT** Key. To cancel the request, press the **CLR** Key, or highlight 'CANCEL' and press the **ENT** Key.

**SYSTEM** OVERVIEV

FLIGHT INSTRUMENTS

EIS

AUDIO PANEL & CNS

FLIGHT MANAGEMENT

HAZARD AVOIDANCE

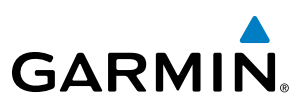

## **FLIGHT PLAN VIEWS**

Information about flight plans can be viewed in more than one way. The active flight plan can be configured to show cumulative distance over the length of the flight plan or the distance for each leg of the flight plan; and the active flight plan can be viewed in a narrow or wide view. In the wide view, additional information is displayed: Fuel Remaining (FUEL REM), Estimated Time Enroute (ETE), Estimated Time of Arrival (ETA), and Bearing to the waypoint (BRG).

#### Switching between leg-to-leg waypoint distance and cumulative waypoint distance:

- 1) Press the FPL Key on the MFD to display the Active Flight Plan Page.
- 2) Press the **VIEW** Softkey to display the **CUM** and **LEG-LEG** Softkeys.
- **3)** Press the **CUM** Softkey to view cumulative waypoint distance, or press the **LEG-LEG** Softkey to view leg-to-leg waypoint distance.

Active Flight Plan Cumulative Distance

4) Press the **BACK** Softkey to return to the top level active flight plan softkeys.

Active Flight Plan Leg to Leg Distance

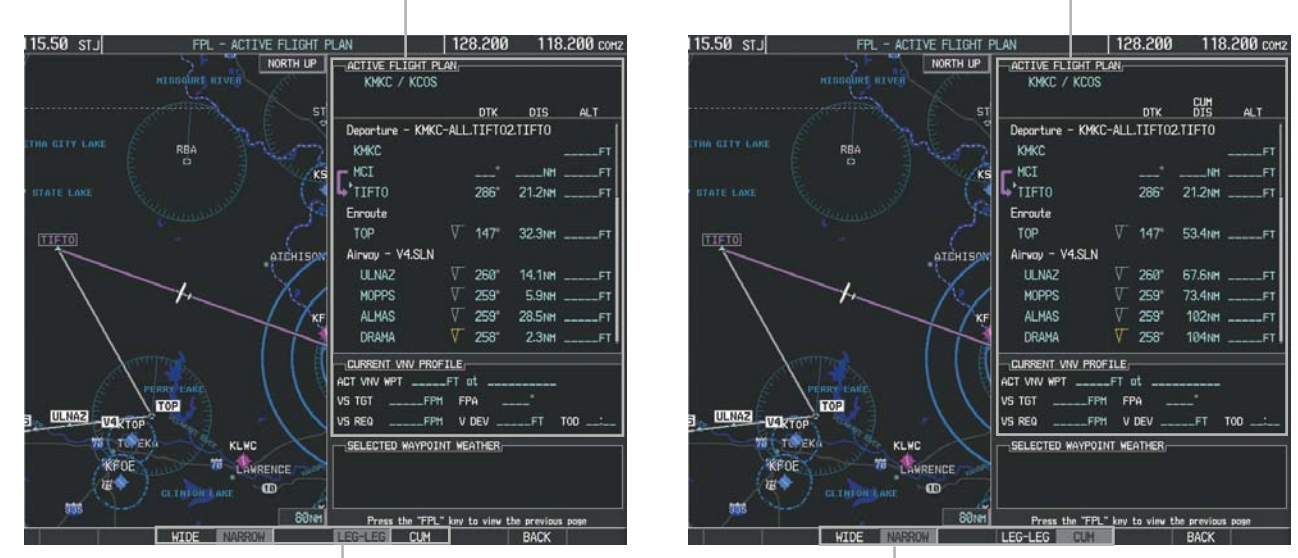

WIDE Softkey, NARROW Softkey, LEG-LEG Softkey, CUM Softkey

Figure 5-86 Active Flight Plan - Leg to Leg vs. Cumulative Distance

#### Switching between wide and narrow view:

- 1) Press the FPL Key on the MFD to display the Active Flight Plan Page.
- 2) Press the VIEW Softkey to display the WIDE and NARROW Softkeys.
- 3) Press the WIDE Softkey to display the wide view, or press the NARROW Softkey to display the narrow view.
- 4) Press the **BACK** Softkey to return to the top level active flight plan softkeys.

220

## **FLIGHT MANAGEMENT**

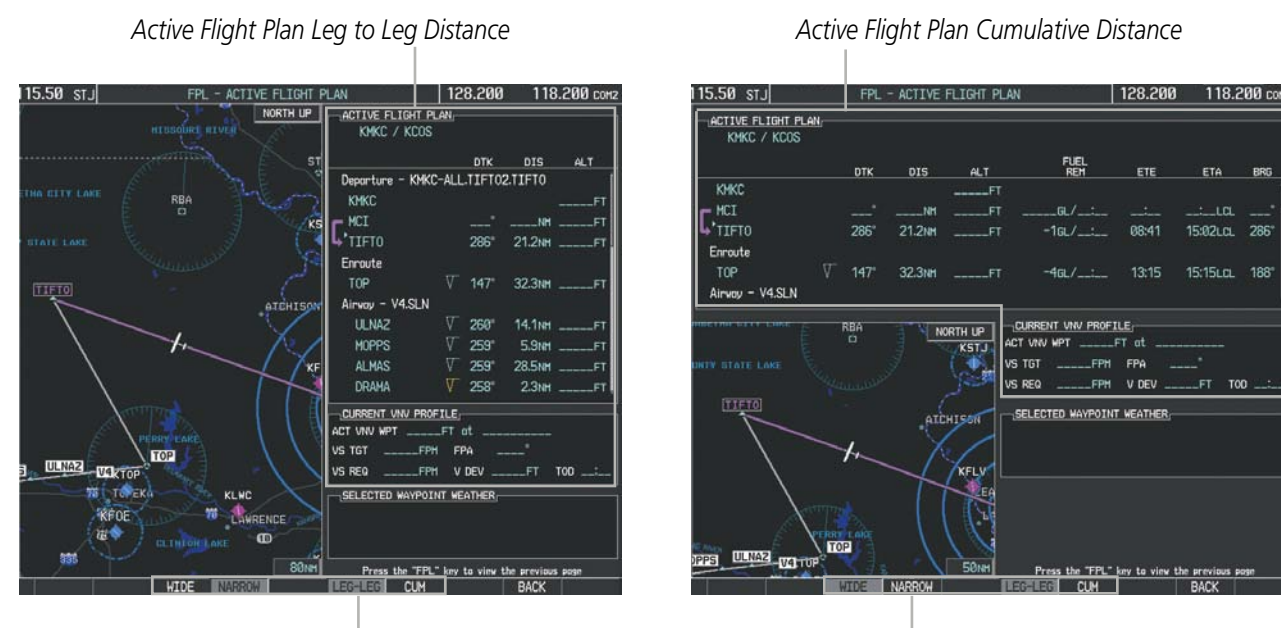

WIDE Softkey, NARROW Softkey, LEG-LEG Softkey, CUM Softkey

Figure 5-87 Active Flight Plan - Wide vs. Narrow View

#### **COLLAPSING AIRWAYS**

GARMIN

The G1000 allows airways on the active flight plan to be collapsed or expanded from the Active Flight Plan Page/Window. When airways have been collapsed, it is indicated on the airway heading.

When airways are collapsed, leg-to-leg computed values such as DIS or ETE shown for the exit waypoint reflect the total of all the legs on the airway that have been hidden in the collapsed display. The DTK value is inhibited because it is not usable in this context.

The Active Flight Plan Page always keeps the following three waypoints visible: "From" waypoint, "To" waypoint, and "Next" waypoint. To prevent one or more of these waypoints from being hidden in a collapsed airway segment, the airway segment that contains either the "To" or the "Next" waypoint is automatically expanded. When an airway is loaded, airways are automatically expanded to facilitate flight plan review.

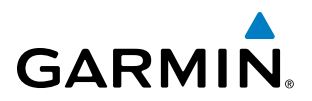

| <u>ACTIVE FLIGHT PLAN</u> |       |         |        |                 | ACTIVE FLIGHT PLAN  |            |         |        |
|---------------------------|-------|---------|--------|-----------------|---------------------|------------|---------|--------|
|                           | DTK   | DIS     | ALT    |                 |                     | DTK        | DIS     | ALT    |
| Airway – Q3.FEPOT         |       |         | Î      | O3.FEPOT Airway | Airway – Q3.FEPOT ( | collapsed) |         | Â      |
| FOWND                     | 341°  | 61.1 мм | 9500ft | Collapsed View  | FEPOT               | °          | 540nm   | 9500ft |
| FINER                     | 344°  | 134мм   | 9500ft | Expanded View   | Approach - KSEA-IL  | S 16C      |         |        |
| FRFLY                     | 343°  | 68.7NM  | 9500ft |                 | PAE iaf             | Ø19°       | 63.3мм  | 7700ft |
| FAMUK                     | 343°  | 121 мм  | 9500ft |                 | ERYKA               | 167°       | 11.1 мм | 5000ft |
| FEPOT                     | 342°  | 155мм   | 9500ft |                 | MGNUM               | 161°       | 4.Ønm   | 4000ft |
| Approach - KSEA-IL        | s 16C |         | ľ      |                 | ANVIL               | 161°       | 3.0мм   | 3200FT |
| PAE iaf                   | Ø19°  | 63.3мм  | 7700ft |                 | SODOE faf           | 161°       | 4.9NM   | 1900ft |
| ERYKA                     | 167°  | 11.1 мм | 5000ft |                 | RW16C map           | 161°       | 4.4NM   |        |
| MGNUM                     | 161°  | 4.Ønm   | 4000ft |                 | 833FT               | 161°       | Ø.7nm   | 830FT  |
| ANVIL                     | 161°  | 3.0мм   | 3200ft |                 | OTLIE               |            |         | 2000FT |

Figure 5-88 Expanded/Collapsed Airways

#### Collapsing/expanding the airways in the active flight plan:

- 1) Press the FPL Key to display the Active Flight Plan Page (MFD) or the Active Flight Plan Window (PFD).
- 2) Press the **MENU** Key, highlight 'Collapse Airways' or 'Expand Airways', and press the **ENT** Key. The airways are collapsed/expanded.

## **CLOSEST POINT OF FPL**

'Closest Point of FPL' calculates the bearing and closest distance at which a flight plan passes a reference waypoint, and creates a new user waypoint along the flight plan at the location closest to a chosen reference waypoint.

#### Determining the closest point along the active flight plan to a selected waypoint:

- 1) Press the FPL Key to display the Active Flight Plan Page (MFD) or the Active Flight Plan Window (PFD).
- 2) Press the **MENU** Key, highlight 'Closest Point Of FPL", and press the **ENT** Key. A window appears with the reference waypoint field highlighted.
- 3) Enter the identifier of the reference waypoint and press the ENT Key. The G1000 displays the bearing (BRG) and distance (DIS) to the closest point along the flight plan to the selected reference waypoint and creates a user waypoint at this location. The name for the new user waypoint is derived from the identifier of the reference waypoint.

## FLIGHT MANAGEMENT

# **SYSTEM** OVERVIEW

EIS

AUDIO PANEL & CNS

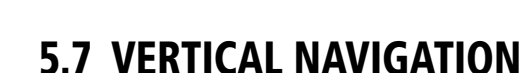

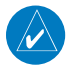

GARMIN

**NOTE:** The G1000 supports vertical navigation for all lateral leg types except for CA, CI, FA, FM, HA, HM, PI, VA, VD, VI, VR, and VM. Vertical constraints are not retained in stored flight plans.

The G1000 system Vertical Navigation (VNV) feature provides vertical profile guidance during the enroute and teminal phases of flight. Guidance based on specified altitudes at waypoints in the active flight plan or to a direct-to waypoint is provided. It includes vertical path guidance to a descending path, which is provided as a linear deviation from the desired path. The desired path is defined by a line joining two waypoints with specified altitudes or as a vertical angle from a specified waypoint/altitude. The vertical waypoints are integrated into the active flight plan. Both manual and autopilot-coupled guidance are supported.

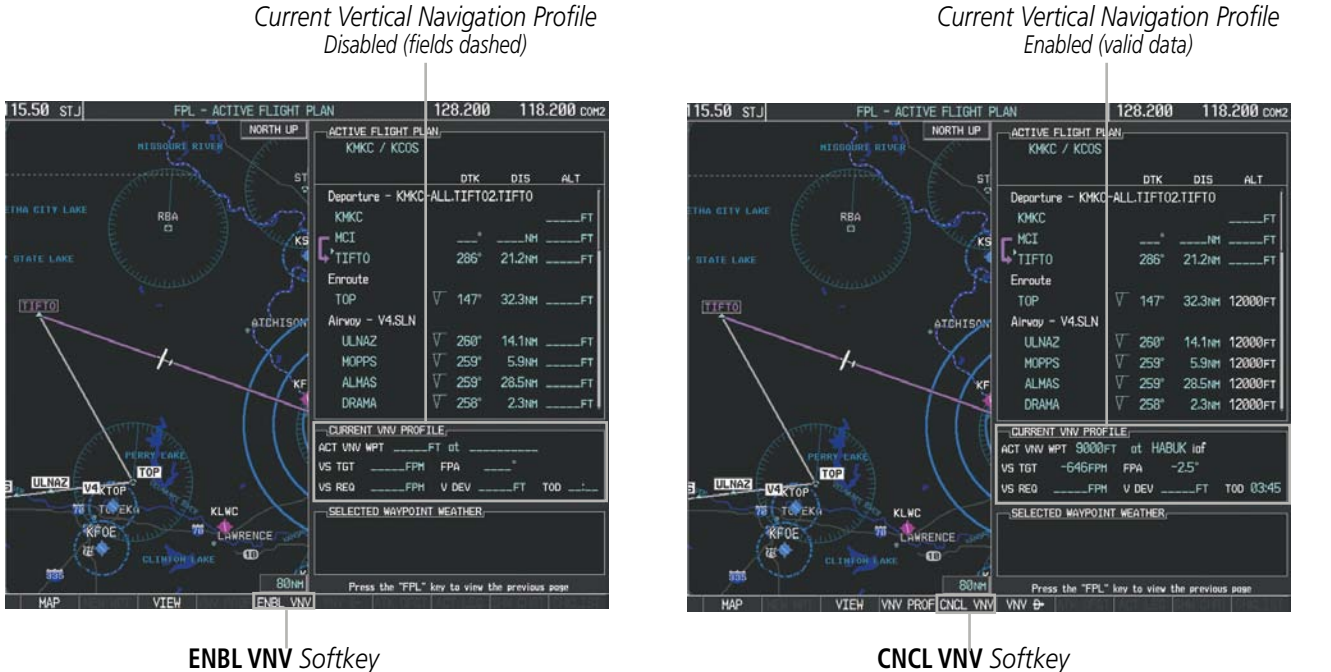

**ENBL VNV** Softkey

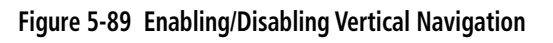

#### Enabling VNV guidance:

- 1) Press the **FPL** Key to display the Active Flight Plan Page on the MFD.
- 2) Press the ENBL VNV Softkey; or press the MENU Key, highlight 'Enable VNV', and press the ENT Key. Vertical navigation is enabled, and vertical guidance begins with the waypoint shown in the CURRENT VNV PROFILE box (defaults first waypoint in the active flight plan with an altitude enabled for vertical navigation (e.g., HABUK)).

#### **Disabling VNV guidance:**

- 1) Press the **FPL** Key to display the Active Flight Plan Page on the MFD.
- 2) Press the CNCL VNV Softkey; or press the MENU Key, highlight 'Cancel VNV', and press the ENT Key. Vertical navigation is disabled.

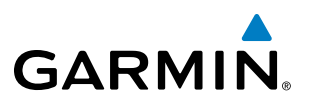

Canceling vertical navigation results in vertical deviation (V DEV), vertical speed required (VS REQ), and time to top of descent/bottom of descent (TIME TO TOD/BOD) going invalid. The Vertical Deviation Indicator (VDI) and Required Vertical Speed Indication (RVSI) on the PFD are removed, and the V DEV, VS REQ, and TIME TO TOD items displayed in the CURRENT VNV PROFILE box are dashed. VNV remains disabled until manually enabled. Vertical guidance in reversionary mode can only be enabled for a direct-to waypoint.

The G1000 allows a vertical navigation direct-to to any waypoint in the active flight plan with an altitude constraint "designated" for vertical guidance. Pressing the **VNV Direct-to** Softkey on the Active Flight Plan Page allows the flight plan to be flown, while vertical guidance based on the altitude constraint at the VNV direct-to waypoint is provided. The altitude change begins immediately and is spread along the flight plan from current position to the vertical direct-to waypoint, not just along the leg for the direct-to waypoint. A direct-to with altitude constraint activated by pressing the **Direct-to** Key also provides vertical guidance, but would bypass flight plan waypoints between the current position in the flight plan and the direct-to waypoint. A top of descent (TOD) point is computed based on the default flight path angle; descent begins once the TOD is reached.

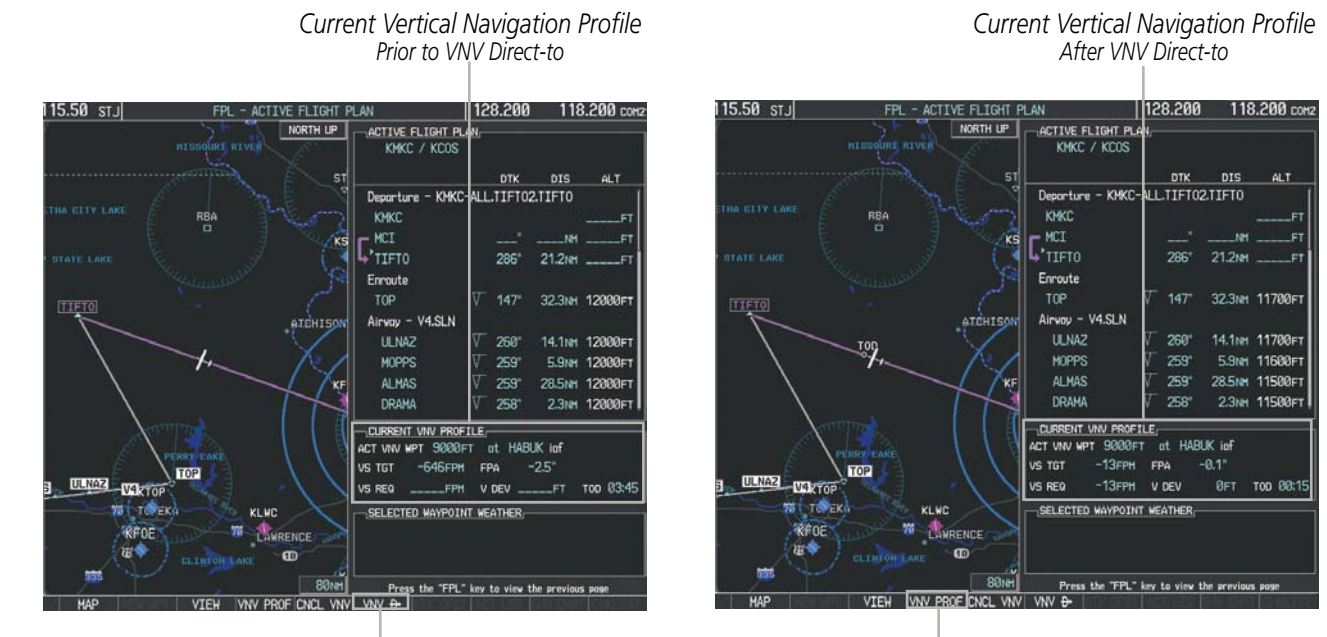

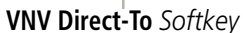

VNV PROF Softkey

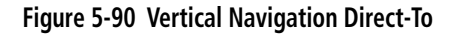

#### Activating a vertical navigation direct-to:

- 1) Press the FPL Key to display the Active Flight Plan Page on the MFD.
- 2) Press the FMS Knob to activate the cursor and turn the FMS Knob to highlight the desired waypoint.

**NOTE:** The selected waypoint must have a designated altitude constraint (light blue number) to be used. If not, the first waypoint in the flight plan with a designated altitude constraint is selected.

**3)** Select the **VNV Direct-To** Softkey; or press the **MENU** Key, highlight 'VNV Direct-To', and press the **ENT** Key. An 'Activate vertical Direct-to to: NNNNNFT at XXXXXX?' confirmation window is displayed.

ADDITIONAL FEATURES

224

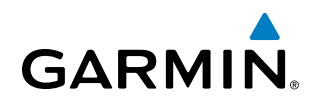

- 4) Press the ENT Key. Vertical guidance begins to the altitude constraint for the selected waypoint.
- 5) Press the FMS Knob to remove the flashing cursor.

The vertical navigation profile can be modified by directly entering a vertical speed target (VS TGT) and/or flight path angle (FPA) in the CURRENT VNV PROFILE box.

#### Modifying the VS TGT and FPA:

- 1) Press the FPL Key to display the Active Flight Plan Page on the MFD.
- 2) Press the VNV PROF Softkey; or press the MENU Key, highlight 'Select VNV Profile Window', and press the ENT Key. The cursor is now located in the CURRENT VNV PROFILE box without having to scroll all the way through past the end of the active flight plan.
- 3) Turn the FMS Knobs as needed to edit the values.
- 4) Press the FMS Knob to remove the flashing cursor.

## **ALTITUDE CONSTRAINTS**

The G1000 system can use altitude constraints associated with lateral waypoints to give guidance for vertical navigation. These altitudes are, depending on the specific instance, manually entered or retrieved from the published altitudes in the navigation database. The navigation database only contains altitudes for procedures that call for "Cross at" altitudes. If the procedure states "Expect to cross at," then the altitude is not in the database. In this case the altitude may be entered manually.

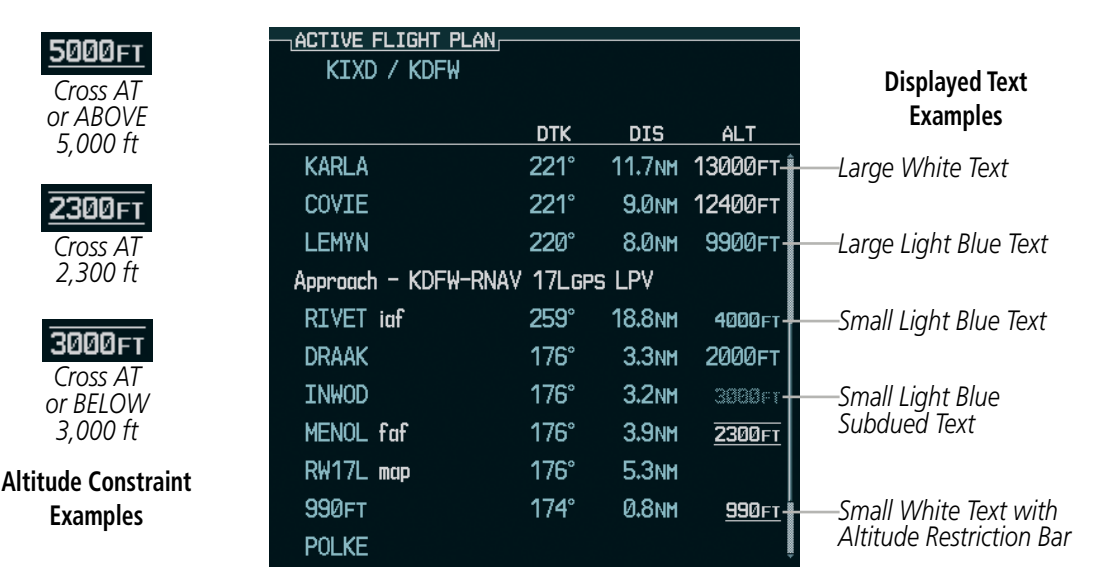

Figure 5-91 Waypoint Altitude Constraints

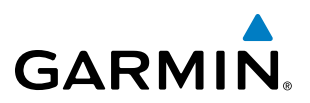

| White Text    |                                                                                                    | Light Blue Text                                                                                                    | Light Blue Subdued Text                                                                                                    |  |  |
|---------------|----------------------------------------------------------------------------------------------------|----------------------------------------------------------------------------------------------------|----------------------------------------------------------------------------------------------------|--|--|
| Large<br>Text | Altitude calculated by the system<br>estimating the altitude of the aircraft as<br>it passes over the navigation point. This<br>altitude is provided as a reference and is<br>not designated to be used in determining<br>vertical speed and deviation guidance. | Altitude has been entered manually.<br>Altitude is designated for use in giving<br>vertical speed and deviation guidance.<br>Altitude does not match the published<br>altitude in navigation database or no<br>published altitude exists.         | The system cannot use this<br>altitude in determining vertical<br>speed and deviation guidance<br>because of an invalid constraint<br>condition. |  |  |
| Small<br>Text | Altitude is not designated to be used in<br>determining vertical speed and deviation<br>guidance. Altitude has been retrieved<br>from the navigation database and is<br>provided as a reference.                                                                 | Altitude is designated for use in giving<br>vertical speed and deviation guidance.<br>Altitude has been retrieved from the<br>navigation database or has been entered<br>manually and matches a published<br>altitude in the navigation database. | The system cannot use this<br>altitude in determining vertical<br>speed and deviation guidance<br>because of an invalid constraint<br>condition. |  |  |

#### Table 5-8 Altitude Constraint Size and Color Coding

Altitudes associated with approach procedures are "auto-designated". This means the system automatically uses the altitudes loaded with the approach for giving vertical speed and deviation guidance. Note that these altitudes are displayed as blue text up to, but not including, the FAF. The FAF is always a "reference only" altitude and cannot be designated, unless the selected approach does not provide vertical guidance. In this case, the FAF altitude can be designated.

Altitudes that have been designated for use in vertical guidance can be "un-designated" using the **CLR** Key. The altitude is now displayed only as a reference. It is not used to give vertical guidance. Other displayed altitudes may change due to re-calculations or be rendered invalid as a result of manually changing an altitude to a non-designated altitude.

#### Designating a waypoint altitude to be used for vertical guidance:

- 1) Press the **FPL** Key to display the Active Flight Plan Page on the MFD.
- 2) Press the **FMS** Knob, and turn to highlight the desired waypoint altitude.
- 3) Turn the small FMS Knob to enter editing mode.
- 4) Press the ENT Key. The altitude is now shown in blue, indicating it is usable for vertical guidance.

#### Designating a procedure waypoint altitude to be used for vertical guidance:

- 1) Press the FPL Key to display the Active Flight Plan Page on the MFD.
- 2) Press the FMS Knob, and turn to highlight the desired waypoint altitude.
- 3) Press the ENT Key. The altitude is now shown in blue, indicating it is usable for vertical guidance.

Altitude constraints are displayed and entered in feet mean sea level (MSL) values to the nearest hundred. An altitude constraint in feet above ground level (AGL) format is supported for airports. When a database altitude restriction is displayed, the G1000 allows entry of a different altitude when creating a waypoint, effectively overriding the database restriction (only before the FAF). When a database altitude restriction of type "AT or ABOVE" or "AT or BELOW" is activated, the system uses the "AT" portion of the restriction to define the vertical profile.

**ADDITIONAL FEATURES** 

**APPENDICES** 

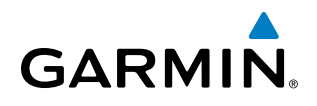

An altitude constraint is invalid if:

- Meeting the constraint requires the aircraft to climb
- Meeting the constraint requires the maximum flight path angle (6° down) or maximum vertical speed (-6000 fpm) to be exceeded
- The altitude constraint results in a TOD behind the aircraft present position
- The constraint is within a leg type for which altitude constraints are not supported
- The altitude constraint is added to the FAF of an approach that provides vertical guidance (i.e., ILS or GPS SBAS approach)
- The altitude constraint is added to a waypoint past the FAF.

#### Entering/modifiying an altitude constraint:

- 1) Press the FPL Key to display the Active Flight Plan Page on the MFD.
- 2) Press the FMS Knob, and turn to highlight the desired waypoint altitude constraint.
- 3) Enter an altitude constraint value using the FMS Knobs. To enter altitudes as a flight level, turn the small FMS Knob counter-clockwise past zero or clockwise past 9 on the first character, and the system automatically changes to show units of Flight Level. Turn the large FMS Knob clockwise to highlight the first zero and enter the three digit flight level.
- **4)** Press the **ENT** Key to accept the altitude constraint; if the selected waypoint is an airport, an additional choice is displayed. Turn the small **FMS** Knob to choose 'MSL' or 'AGL', and press the **ENT** Key to accept the altitude.

Altitude constraints can be modified or deleted after having been added to the flight plan. In the event an altitude constraint is deleted and the navigation database contains an altitude restriction for the lateral waypoint, the G1000 displays the altitude restriction from the database provided no predicted altitude can be provided. The G1000 also provides a way to reinstate a published altitude constraint that has been edited.

#### Deleting an altitude constraint provided by the navigation database:

- 1) Press the FPL Key to display the Active Flight Plan Page on the MFD.
- 2) Press the FMS Knob, and turn to highlight the desired waypoint altitude constraint.
- 3) Press the **CLR** Key. A 'Remove VNV altitude constraint?' confirmation window is displayed.
- 4) Select 'OK' and press the ENT Key.

#### Deleting an altitude constraint that has been manually entered:

- 1) Press the **FPL** Key to display the Active Flight Plan Page on the MFD.
- 2) Press the FMS Knob, and turn to highlight the desired waypoint altitude constraint.
- 3) Press the **CLR** Key. A 'Remove or Revert to published VNV altitude of nnnnnFT?' confirmation window is displayed.
- **4)** Select 'REMOVE' and press the **ENT** Key. The manually entered altitude is deleted (it is replaced by a system calculated altitude, if available).

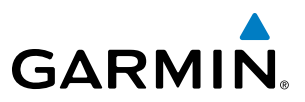

#### Reverting a manually entered altitude constraint back to the navigation database value:

- 1) Press the FPL Key to display the Active Flight Plan Page on the MFD.
- 2) Press the FMS Knob, and turn to highlight the desired waypoint altitude constraint.
- 3) Press the **CLR** Key. A 'Remove or Revert to published VNV altitude of nnnnnFT?' confirmation window is displayed.
- 4) Select 'REVERT' and press the ENT Key. The altitude is changed to the navigation database value.
- 5) Press the **FMS** Knob to remove the flashing cursor.

#### Modifying a system calculated altitude constraint:

- 1) Press the **FPL** Key to display the Active Flight Plan Page on the MFD.
- 2) Press the **FMS** Knob, and turn to highlight the desired waypoint altitude constraint.
- 3) Press the **CLR** Key. An 'Edit or Revert to published VNV altitude of nnnnnFT?' confirmation window is displayed.
- **4)** Select 'EDIT' and press the **ENT** Key.
- 5) Edit the value using the FMS Knobs, and press the ENT Key.
- 6) Press the FMS Knob to remove the flashing cursor.

NDEX

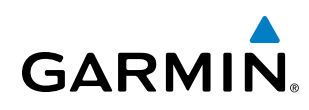

## **5.8 PROCEDURES**

The G1000 can access the whole range of instrument procedures available. Departures (DPs), arrivals (STARs), and non-precision and precision approaches (APPRs) are stored within the database and can be loaded using the Procedures **(PROC)** Key.

The selected procedure for the departure or arrival airport is added to the active flight plan. No waypoints are required to be in the active flight plan to load procedures; however, if the departure and arrival airport are already loaded, the procedure loading window defaults to the appropriate airport, saving some time selecting the correct airport on the Procedure Loading Page. Whenever an approach is selected, the choice to either "load" or "activate" is given. "Loading" adds the approach to the end of the flight plan without immediately using it for navigation guidance. This allows continued navigation via the intermediate waypoints in the original flight plan, but keeps the procedure available on the Active Flight Plan Page for quick activation when needed. "Activating" also adds the approach.

## DEPARTURES

A Departure Procedure (DP) is loaded at the departure airport in the flight plan. Only one departure can be loaded at a time in a flight plan. If a departure is loaded when another departure is already in the active flight plan, the new departure replaces the previous departure. The route is defined by selection of a departure, the transition waypoints, and a runway.

## LOADING A DEPARTURE INTO THE ACTIVE FLIGHT PLAN

#### Loading a departure into the active flight plan using the PROC Key:

- 1) Press the **PROC** Key. The Procedures Window is displayed.
- 2) Highlight 'SELECT DEPARTURE'.
- 3) Press the ENT Key. The Departure Loading Page is displayed.
- 4) Use the FMS Knob to select an airport and press the ENT Key.
- 5) Select a departure from the list and press the ENT Key.
- 6) Select a runway (if required) and press the ENT Key.
- 7) Select a transition (if required) and press the **ENT** Key. 'LOAD?' is highlighted.
- 8) Press the ENT Key to load the departure procedure.

## **FLIGHT MANAGEMENT**

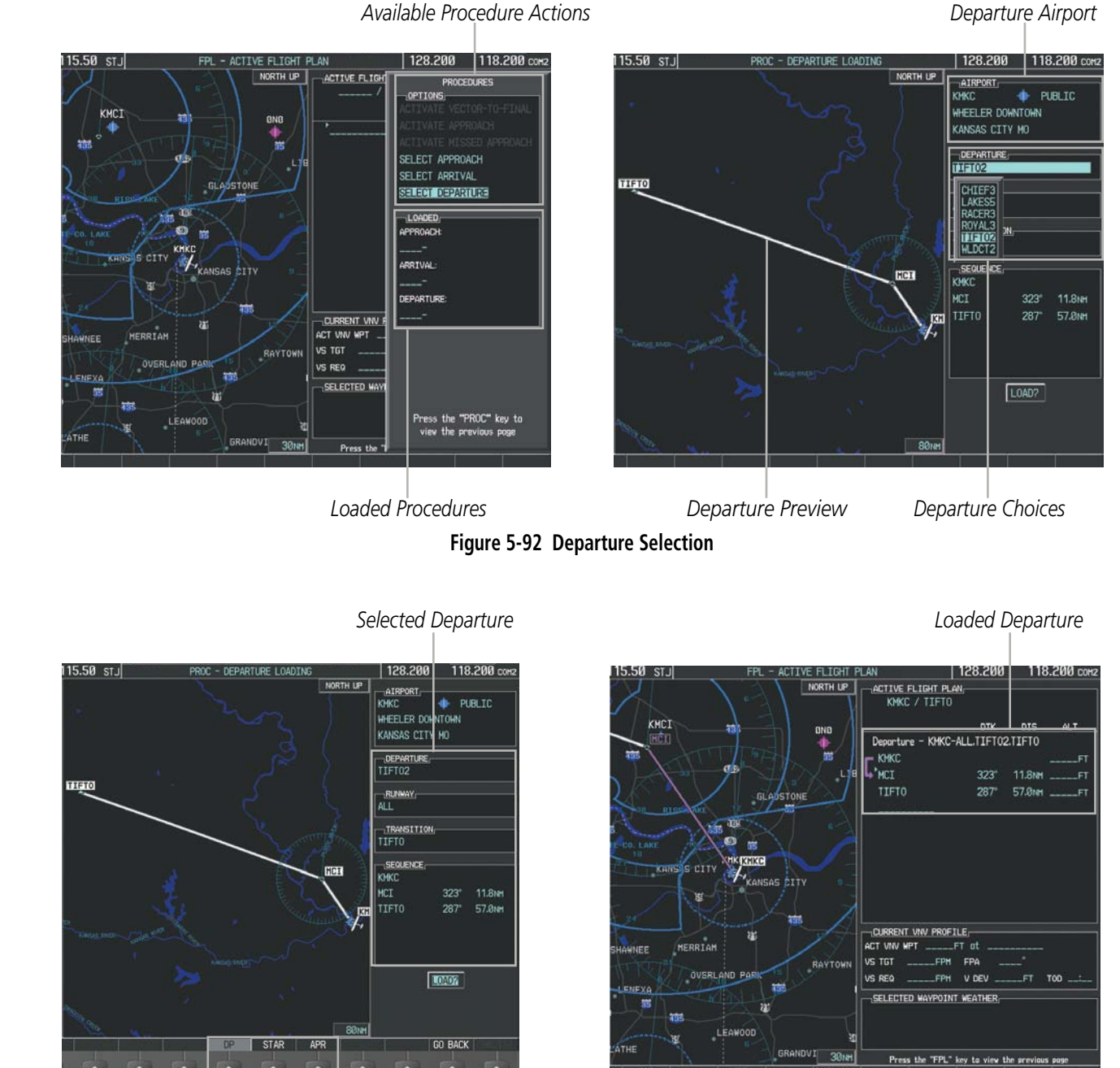

Procedure Loading Page Selection Softkeys

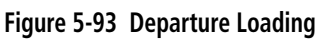

SYSTEM OVERVIEW

**NDEX** 

GARMIN

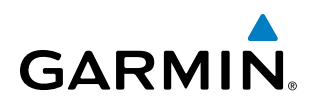

#### Viewing available departures at an airport:

- 1) From the Airport Information Page (first page in the WPT group), press the **DP** Softkey. The Departure Information Page is displayed, defaulting to the airport displayed on the Airport information Page.
- 2) To select another airport, press the FMS Knob to activate the cursor, enter an identifier/facility name/city, and press the ENT Key.
- 3) Turn the large FMS Knob to highlight the Departure. The departure is previewed on the map.
- **4)** Turn the small **FMS** Knob to view the available departures. Press the **ENT** Key to select the departure. The cursor moves to the Runway box. The departure is previewed on the map.
- 5) Turn the small **FMS** Knob to view the available runways. Press the **ENT** Key to select the runway. The cursor moves to the Transition box (only if there are available transitions). The departure is previewed on the map.
- 6) Turn the small **FMS** Knob to view the available transitions. Press the **ENT** Key to select the transition. The cursor moves to the Sequence box. The departure is previewed on the map.
- 7) Press the **INFO-x** Softkey to return to the Airport Information Page.

## **REMOVING A DEPARTURE FROM THE ACTIVE FLIGHT PLAN**

When plans change while flying IFR, departures can be easily removed from the Active Flight Plan.

#### Removing a departure procedure from the active flight plan:

- 1) Press the FPL Key to display the Active Flight Plan Page (MFD) or the Active Flight Plan Window (PFD)
- 2) Press the MENU Key, and highlight 'Remove Departure'.
- 3) Press the ENT Key. A confirmation window is displayed listing the departure procedure.
- **4)** With 'OK' highlighted, press the **ENT** Key. To cancel the removal request, highlight 'CANCEL' and press the **ENT** Key.

Or:

- 1) Press the FPL Key to display the Active Flight Plan Page (MFD) or the Active Flight Plan Window (PFD)
- 2) Press the **FMS** Knob, and turn to highlight the departure header in the active flight plan.
- 3) Press the **CLR** Key. A confirmation window is displayed listing the departure procedure.
- 4) With 'OK' highlighted, press the ENT Key. To cancel the removal request, highlight 'CANCEL' and press the ENT Key.
- 5) Press the **FMS** Knob to remove the flashing cursor.

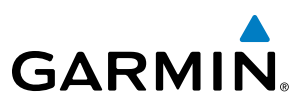

## ARRIVALS

A Standard Terminal Arrival (STAR) can be loaded at any airport that has one available. Only one arrival can be loaded at a time in a flight plan. If an arrival is loaded when another arrival is already in the active flight plan, the new arrival replaces the previous arrival. The route is defined by selection of an arrival, the transition waypoints, and a runway.

## LOADING AN ARRIVAL INTO THE ACTIVE FLIGHT PLAN

#### Loading an arrival into the active flight plan using the **PROC** Key:

- 1) Press the **PROC** Key. The Procedures Window is displayed.
- 2) Highlight 'SELECT ARRIVAL'.
- 3) Press the ENT Key. The Arrival Loading Page is displayed.
- 4) Use the FMS Knob to select an airport and press the ENT Key.
- 5) Select an arrival from the list and press the ENT Key.
- 6) Select a transition (if required) and press the ENT Key.
- 7) Select a runway (if required) and press the ENT Key. 'LOAD?' is highlighted.
- 8) Press the ENT Key to load the arrival procedure.

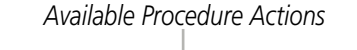

118.200 c KCOS ACTIVE FLIG 1ÅIF KMKI PUBLIC KCOS ٠ CITY OF COLORADO SPRINGS KMCI OND COLORADO SPRINGS CO Deporture PYNON ARRIVAL SELECT APPROACH SELECT ARRIVAL SELECT DEPARTUR FSHER TRANSITION an ALS HBU OPSH ø TBE DEPARTURE 309 73.0N KMKC-ALL.TIFT02.TIFT0 9.8NH -CURRENT VNV PYNON 11.9NH VS TGT KCOS 18.0NH VS REQ SELECTED W "PROC" key to TBE Press Loaded Procedures Arrival Preview Arrival Choices

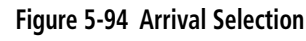

Destination Airport

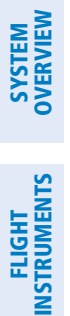

NDEX

## FLIGHT MANAGEMENT

## GARMIN

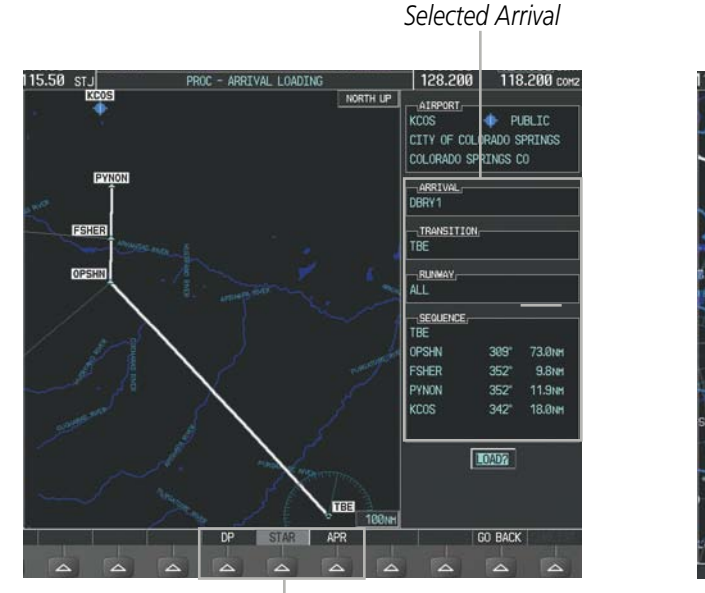

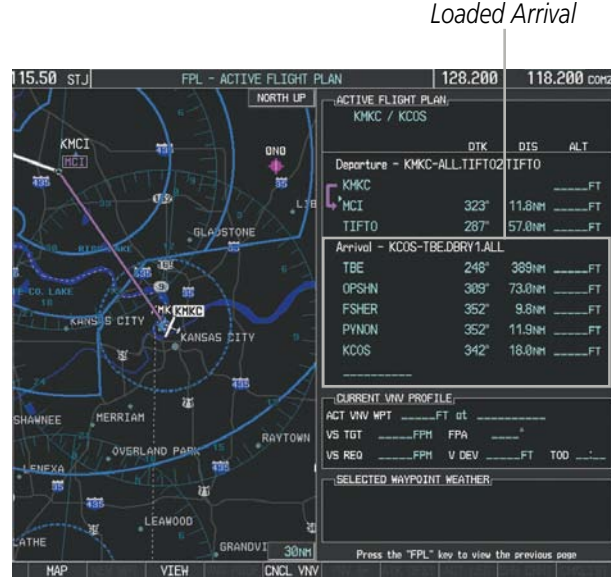

Procedure Loading Page Selection Softkeys

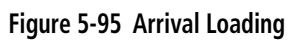

#### Viewing available arrivals at an airport:

- 1) From the Airport Information Page (first page in the WPT group), press the **STAR** Softkey. The Arrival Information Page is displayed, defaulting to the airport displayed on the Airport Information Page.
- To select another airport, press the FMS Knob to activate the cursor, enter an identifier/facility name/city, and press the ENT Key.
- 3) Turn the large FMS Knob to highlight the Arrival. The arrival is previewed on the map.
- **4)** Turn the small **FMS** Knob to view the available arrivals. Press the **ENT** Key to select the arrival. The cursor moves to the Transition box. The arrival is previewed on the map.
- 5) Turn the small **FMS** Knob to view the available transitions. Press the **ENT** Key to select the transition. The cursor moves to the Runway box. The arrival is previewed on the map.
- 6) Turn the small **FMS** Knob to view the available runways. Press the **ENT** Key to select the runway. The cursor moves to the Sequence box. The arrival is previewed on the map.
- 7) Press the **INFO-x** Softkey to return to the Airport Information Page.

## **REMOVING AN ARRIVAL FROM THE ACTIVE FLIGHT PLAN**

When plans change while flying IFR, arrivals can be easily removed from the Active Flight Plan.

#### Removing an arrival from the active flight plan:

- 1) Press the FPL Key to display the Active Flight Plan Page (MFD) or the Active Flight Plan Window (PFD)
- 2) Press the **MENU** Key, and highlight 'Remove Arrival'.

SYSTEM

FLIGHT INSTRUMENTS

EIS

AUDIO PANEL & CNS

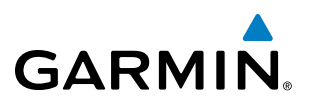

- 3) Press the ENT Key. A confirmation window is displayed listing the arrival procedure.
- **4)** With 'OK' highlighted, press the **ENT** Key. To cancel the removal request, highlight 'CANCEL' and press the **ENT** Key.

Or:

- 1) Press the **FPL** Key to display the Active Flight Plan Page (MFD) or the Active Flight Plan Window (PFD)
- 2) Press the FMS Knob, and turn to highlight the arrival header in the active flight plan.
- 3) Press the **CLR** Key. A confirmation window is displayed listing the arrival procedure.
- **4)** With 'OK' highlighted, press the **ENT** Key. To cancel the removal request, highlight 'CANCEL' and press the **ENT** Key.
- 5) Press the FMS Knob to remove the flashing cursor.

## APPROACHES

for the desired airport may not be displayed in the list of available approaches.

An Approach Procedure (APPR) can be loaded at any airport that has one available, and provides guidance for non-precision and precision approaches to airports with published instrument approach procedures. Only one approach can be loaded at a time in a flight plan. If an approach is loaded when another approach is already in the active flight plan, the new approach replaces the previous approach. The route is defined by selection of an approach and the transition waypoints.

**NOTE:** If certain GPS parameters (SBAS, RAIM, etc.) are not available, some published approach procedures

Whenever an approach is selected, the choice to either "load" or "activate" is given. "Loading" adds the approach to the end of the flight plan without immediately using it for navigation guidance. This allows continued navigation via the intermediate waypoints in the original flight plan, but keeps the procedure available on the Active Flight Plan Page for quick activation when needed. "Activating" also adds the procedure to the end of the flight plan but immediately begins to provide guidance to the first waypoint in the approach.

When selecting an approach, a "GPS" designation to the right of the procedure name indicates the procedure can be flown using the GPS receiver. Some procedures do not have this designation, meaning the GPS receiver can be used for supplemental navigation guidance only. If the GPS receiver cannot be used for primary guidance, the appropriate navigation receiver must be used for the selected approach (e.g., VOR or ILS). The final course segment of ILS approaches, for example, must be flown by tuning the NAV receiver to the proper frequency and selecting that NAV receiver on the CDI.

**ADDITIONAL FEATURES** 

234

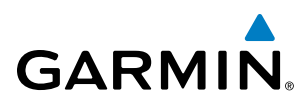

The G1000 SBAS GPS allows for flying LNAV, LNAV/VNAV, and LPV approaches according to the published chart. LNAV+V is a standard LNAV approach with advisory vertical guidance provided for assistance in maintaining a constant vertical glidepath similar to an ILS glideslope on approach. This guidance is displayed on the G1000 PFD in the same location as the ILS glideslope using a magenta diamond. In all cases where LNAV+V is indicated by the system during an approach, LNAV minima are used. The active approach type is annunciated on the HSI as shown in the following table:

| HSI Annunciation                               | Description                                                                      | Example on HSI                                  |
|------------------------------------------------|----------------------------------------------------------------------------------|-------------------------------------------------|
| LNAV                                           | GPS approach using published LNAV minima                                         | 351°                                            |
| LNAV+V                                         | GPS approach using published LNAV minima. Advisory vertical guidance is provided | Approach Type<br>- LNAV<br>- LNAV+V<br>- LNAV+V |
| L/VNAV<br>(available only if<br>SBAS equipped) | GPS approach using published LNAV/<br>VNAV minima                                |                                                 |
| LPV<br>(available only if<br>SBAS equipped     | GPS approach using published LPV<br>minima                                       |                                                 |

#### Table 5-9 Approach Types

#### LOADING AN APPROACH INTO THE ACTIVE FLIGHT PLAN

#### Loading an approach into the active flight plan using the PROC Key:

- 1) Press the **PROC** Key. The Procedures Window is displayed.
- 2) Highlight 'SELECT APPROACH', and press the **ENT** Key. The Approach Loading Page is displayed.
- 3) Use the FMS Knob to select an airport and press the ENT Key.
- 4) Select an approach from the list and press the ENT Key.
- 5) Select a transition (if required) and press the **ENT** Key.
- 6) Barometric Minimums
- a) To set 'MINIMUMS', turn the small FMS Knob to select 'BARO', and press the ENT Key. Turn the small FMS Knob to select the altitude, and press the ENT Key.

Or:

- **b)** To skip setting minimums, press the **ENT** Key.
- **7)** Press the **ENT** Key with 'LOAD?' highlighted to load the approach procedure; or turn the large **FMS** Knob to highlight 'ACTIVATE' and press the **ENT** Key to load and activate the approach procedure.

**NOTE:** When GPS is not approved for the selected final approach course, the message 'NOT APPROVED FOR GPS' is displayed. GPS provides guidance to the approach, but the HSI must to be switched to a NAV receiver to fly the final course of the approach.

## FLIGHT MANAGEMENT

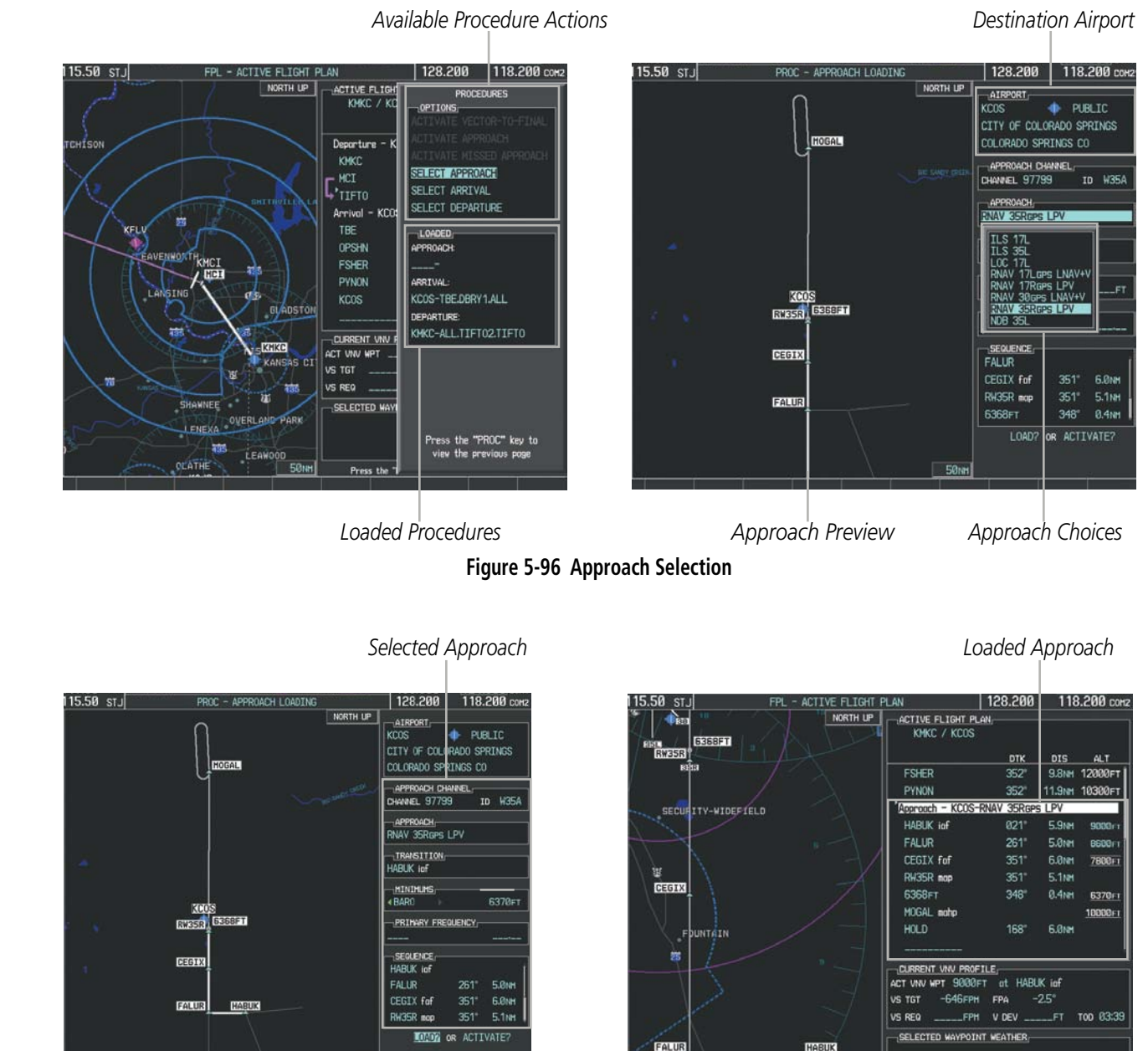

Procedure Loading Page Selection Softkeys

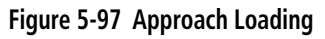

#### Viewing available approaches at an airport:

- **1)** From the Airport Information Page (first page in the WPT group), press the **APR** Softkey. The Approach Information Page is displayed, defaulting to the airport displayed on the Airport information Page.
- 2) To select another airport, press the FMS Knob to activate the cursor, enter an identifier/facility name/city, and press the ENT Key.

ss the "FPL" key to view the pro

GARMIN

FLIGHT INSTRUMENTS

SYSTEM OVERVIEW

**APPENDICES** 

NDEX

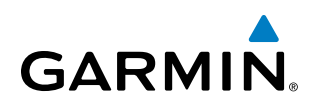

- **3)** Press the **FMS** Knob, then turn the large **FMS** Knob to highlight the Approach. The approach is previewed on the map.
- **4)** Turn the small **FMS** Knob to view the available approaches. Press the **ENT** Key to select the approach. The cursor moves to the Transition box. The approach is previewed on the map.
- 5) Turn the small **FMS** Knob to view the available transitions. Press the **ENT** Key to select the transition. The cursor moves to the Minimums box. The approach is previewed on the map.
- 6) Turn the small FMS Knob to select BARO (or optional RAD ALT) minimums on or off. Press the ENT Key.
- a) When minimums are selected on, the cursor moves to the minimum altitude field . Use the small FMS Knob to select the altitude. Press the **ENT** Key. The cursor moves to the Sequence box. The approach is previewed on the map.

Or:

- **b)** When minimums are selected off, the cursor moves to the Sequence box. The approach is previewed on the map.
- 7) Press the INFO-x Softkey to return to the Airport Information Page.

#### Loading an approach into the active flight plan from the Nearest Airport Page:

- **1)** Select the Nearest Airports Page.
- 2) Press the **FMS** Knob, then turn the large **FMS** Knob to highlight the desired nearest airport. The airport is previewed on the map.
- 3) Press the **APR** Softkey; or press the **MENU** Key, highlight 'Select Approach Window', and press the **ENT** Key.
- 4) Turn the FMS Knob to highlight the desired approach.
- 5) Press the LD APR Softkey; or press the MENU Key, highlight 'Load Approach', and press the ENT Key. The Approach Loading Page is displayed with the transitions field highlighted.
- 6) Turn the **FMS** Knob to highlight the desired transition, and press the **ENT** Key.
- 7) Barometric Minimums
- a) To set 'MINIMUMS', turn the small FMS Knob to select 'BARO', and press the ENT Key. Turn the small FMS Knob to select the altitude, and press the ENT Key. The 'LOAD?' field is highlighted.

Or:

- b) To skip setting minimums, press the ENT Key. The 'LOAD?' field is highlighted.
- 8) Press the **ENT** Key with 'LOAD?' highlighted to load the approach procedure; or turn the large **FMS** Knob to highlight 'ACTIVATE' and press the **ENT** Key to load and activate the approach procedure. The G1000 continues navigating the current flight plan until the approach is activated. When GPS is not approved for the selected final approach course, the message 'NOT APPROVED FOR GPS' is displayed. GPS provides guidance to the approach, but the HSI must to be switched to a NAV receiver to fly the final course of the approach.

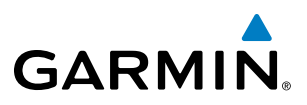

## **ACTIVATING AN APPROACH**

A previously loaded approach can be activated from the Procedures Window.

#### Activating a previously loaded approach:

- 1) Press the **PROC** Key. The Procedures Window is displayed with 'Activate Approach' highlighted.
- 2) Press the ENT Key to activate the approach.

In many cases, it may be easiest to "load" the full approach while still some distance away, enroute to the destination airport. Later, if vectored to final, use the steps above to select 'Activate Vector-To-Final' — which makes the inbound course to the FAF waypoint active.

#### Activating a previously loaded approach with vectors to final:

- 1) Press the **PROC** Key to display the Procedures Window.
- 2) Highlight 'ACTIVATE VECTOR-TO-FINAL' and press the ENT Key.

#### Loading and activating an approach using the MENU Key:

- 1) From the Approach Loading Page, press the **MENU** Key. The page menu is displayed with 'Load & Activate Approach' highlighted.
- 2) Press the ENT Key. When GPS is not approved for the selected final approach course, the message 'NOT APPROVED FOR GPS' is displayed. GPS provides guidance to the approach, but the HSI must to be switched to a NAV receiver to fly the final course of the approach.

## REMOVING AN APPROACH FROM THE ACTIVE FLIGHT PLAN

When plans change while flying IFR, approaches can be easily removed from the Active Flight Plan.

#### Removing an approach from the active flight plan:

- 1) Press the FPL Key to display the Active Flight Plan Page (MFD) or the Active Flight Plan Window (PFD)
- 2) Press the MENU Key, and highlight 'Remove Approach'.
- 3) Press the ENT Key. A confirmation window is displayed listing the approach procedure.
- With 'OK' highlighted, press the ENT Key. To cancel the removal, highlight 'CANCEL' and press the ENT Key.Or:
- 1) Press the **FPL** Key to display the Active Flight Plan Page (MFD) or the Active Flight Plan Window (PFD)
- 2) Press the **FMS** Knob, and turn to highlight the approach header in the active flight plan.
- 3) Press the **CLR** Key. A confirmation window is displayed listing the approach procedure.
- 4) With 'OK' highlighted, press the **ENT** Key. To cancel the removal, highlight 'CANCEL' and press the **ENT** Key.
- 5) Press the **FMS** Knob to remove the flashing cursor.

**APPENDICES** 

238

NDEX

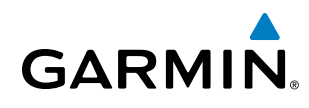

#### **MISSED APPROACH**

#### Activating a missed approach in the active flight plan:

- 1) Press the **PROC** Key.
- 2) Turn the FMS Knob to highlight 'ACTIVATE MISSED APPROACH'.
- 3) Press the ENT Key. The aircraft automatically sequences to the MAHP.

Or:

Press the Go-Around Button.

Course to Altitude Leg-

## **COURSE TO ALTITUDE**

In this missed approach procedure, the altitude immediately following the MAP (in this case '6368ft') is not part of the published procedure. It is simply a Course to Altitude (CA) leg which guides the aircraft along the runway centerline until the altitude required to safely make the first turn toward the MAHP is exceeded. This altitude is provided by Jeppesen, and may be below, equal to, or above the published minimums for this approach. In this case, if the aircraft altitude is below the specified altitude (6,368 feet) after crossing the MAP, a direct-to is established to provide a course on runway heading until an altitude of 6,368 feet is reached. After reaching 6,368 feet, a direct-to is established to the published MAHP (in this case MOGAL). If the aircraft altitude is above the specified altitude after crossing the MAP, a direct-to is established to the published fix (MOGAL) to begin the missed approach procedure.

In some missed approach procedures this Course to Altitude leg may be part of the published procedure. For example, a procedure may dictate a climb to 5,500 feet, then turn left and proceed to the Missed Approach Hold Point (MAHP). In this case, the altitude would appear in the list of waypoints as '5500ft'. Again, if the aircraft altitude is lower than the prescribed altitude, a direct-to is established on a Course to Altitude leg when the missed approach procedure is activated.

| _ | ACTIVE FLIGHT PLAN  |          |        |                |  |  |  |
|---|---------------------|----------|--------|----------------|--|--|--|
|   | KMKC / KCOS         |          |        |                |  |  |  |
|   |                     |          |        |                |  |  |  |
|   |                     | DTK      | DIS    | ALT            |  |  |  |
|   | FSHER               | 352°     | 9.8мм  | 9500ft         |  |  |  |
|   | PYNON               | 352°     | 11.9мм | 9500ft         |  |  |  |
|   | Approach - KCOS-RNA | / 35Rgps | s LPV  |                |  |  |  |
|   | HABUK iaf           | Ø21°     | 5.9мм  | 9000ft         |  |  |  |
|   | FALUR               | 261°     | 5.0мм  | 8600ft         |  |  |  |
|   | CEGIX faf           | 351°     | 6.0мм  | 7800ft         |  |  |  |
|   | R₩35R map           | 351°     | 5.1 мм | ſ              |  |  |  |
|   | — 6368гт            | 348°     | Ø.4nm  | <u>6370ft</u>  |  |  |  |
|   | MOGAL mahp          |          |        | <u>10000ft</u> |  |  |  |
|   | HOLD                | 168°     | 6.0мм  |                |  |  |  |
|   |                     |          |        | Ļ              |  |  |  |

Figure 5-98 Course to Altitude

## 5.9 TRIP PLANNING

The G1000 allows the pilot to view trip planning information, fuel information, and other information for a specified flight plan or flight plan leg based on automatic data, or based on manually entered data. Weight planning is also available, based on fuel sensor data and the active flight plan (to estimate remaining fuel).

## **TRIP PLANNING**

All of the input of data needed for calculation and viewing of the statistics is done on the Trip Planning Page located in the AUX Page Group.

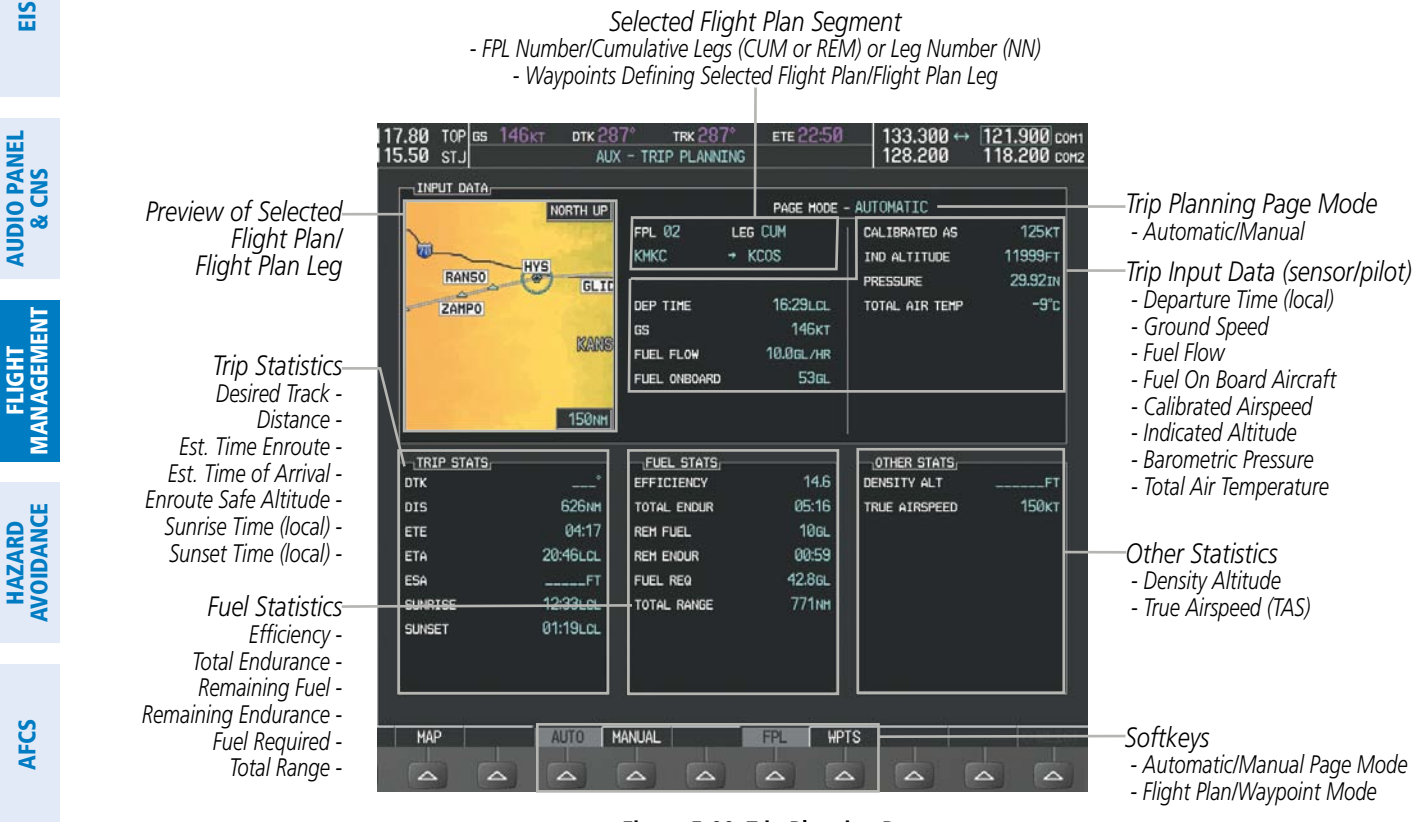

Figure 5-99 Trip Planning Page

The trip planning inputs are based on sensor inputs (automatic page mode) or on pilot inputs (manual page mode). Some additional explanation of the sources for some of the inputs is as follows:

- Departure time (DEP TIME) This defaults to the current time in automatic page mode. The computations are from the aircraft present position, so the aircraft is always just departing.
- Calibrated airspeed (CALIBRATED AS) The primary source is from the air data system, and the secondary source of information is GPS ground speed.
- Indicated altitude (IND ALTITUDE) The primary source is the barometric altitude, and the secondary source of information is GPS altitude.

SYSTEM

FLIGHT INSTRUMENTS

EIS

240
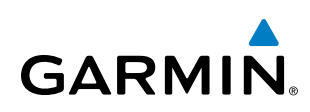

# TRIP STATISTICS

The trip statistics are calculated based on the selected starting and ending waypoints and the trip planning inputs.

In flight plan mode (FPL) with a stored flight plan selected (NN), and the entire flight plan (CUM) selected, the waypoints are the starting and ending waypoints of the selected flight plan.

In flight plan mode (FPL) with a stored flight plan selected (NN), and a specific leg (NN) selected, the waypoints are the endpoints of the selected leg.

In flight plan mode (FPL) with the active flight plan selected (00), and the remaining flight plan (REM) selected, the 'from' waypoint is the present position of the aircraft and the 'to' waypoint is the endpoint of the active flight plan.

In flight plan mode (FPL) with the active flight plan selected (00), and a specific leg (NN) selected, the 'from' waypoint is the current aircraft position and the 'to' waypoint is the endpoint of the selected leg.

In waypoint (WPTS) mode these are manually selected waypoints (if there is an active flight plan, these default to the endpoints of the active leg).

Some of the calculated trip statistics are dashed when the selected leg of the active flight plan has already been flown.

- Desired Track (DTK) DTK is shown as nnn° and is the desired track between the selected waypoints. It is dashed unless only a single leg is selected.
- Distance (DIS) The distance is shown in tenths of units up to 99.9, and in whole units up to 9999.
- Estimated time enroute (ETE) ETE is shown as hours:minutes until less than an hour, then it is shown as minutes:seconds.
- Estimated time of arrival (ETA) ETA is shown as hours:minutes and is the local time at the destination.
  - If in waypoint mode then the ETA is the ETE added to the departure time.
  - If a flight plan other than the active flight plan is selected it shows the ETA by adding to the departure time all of the ETEs of the legs up to the selected leg. If the entire flight plan is selected, then the ETA is calculated as if the last leg of the flight plan was selected.
  - If the active flight plan is selected the ETA reflects the current position of the aircraft and the current leg being flown. The ETA is calculated by adding to the current time the ETEs of the current leg up to and including the selected leg. If the entire flight plan is selected, then the ETA is calculated as if the last leg of the flight plan was selected.
- Enroute safe altitude (ESA) The ESA is shown as nnnnnFT
- Destination sunrise and sunset times (SUNRISE, SUNSET) These times are shown as hours:minutes and are the local time at the destination.

**SYSTEM OVERVIEW** 

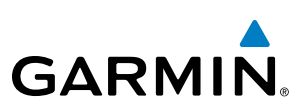

# **FUEL STATISTICS**

The fuel statistics are calculated based on the selected starting and ending waypoints and the trip planning inputs. Some of the calculated trip statistics are dashed when the selected leg of the active flight plan has already been flown.

- Fuel efficiency (EFFICIENCY) This value is calculated by dividing the current ground speed by the current fuel flow.
- Time of fuel endurance (TOTAL ENDUR) This time is shown as hours:minutes. This value is obtained by dividing the amount of fuel on board by the current fuel flow.
- Fuel on board upon reaching end of selected leg (REM FUEL) This value is calculated by taking the amount of fuel onboard and subtracting the fuel required to reach the end of the selected leg.
- Fuel endurance remaining at end of selected leg (REM ENDUR) This value is calculated by taking the time of fuel endurance and subtracting the estimated time enroute to the end of the selected leg.
- Fuel required for trip (FUEL REQ) This value is calculated by multiplying the time to go by the fuel flow.
- Total range at entered fuel flow (TOTAL RANGE) This value is calculated by multiplying the time of fuel endurance by the ground speed.

# **OTHER STATISTICS**

These statistics are calculated based on the system sensor inputs or the manual trip planning inputs.

- Density altitude (DENSITY ALT)
- True airspeed (TRUE AIRSPEED)

The pilot may select automatic (AUTO) or manual (MANUAL) page mode, and flight plan (FPL) or waypoint (WPTS) mode. In automatic page mode, only the FPL, LEG, or waypoint IDs are editable (based on FPL/WPTS selection).

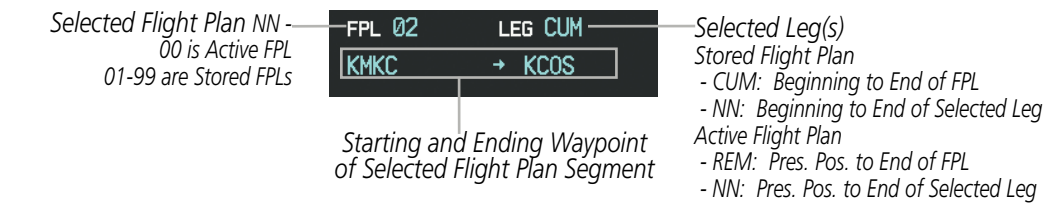

Figure 5-100 Trip Planning Page - Flight Plan Mode

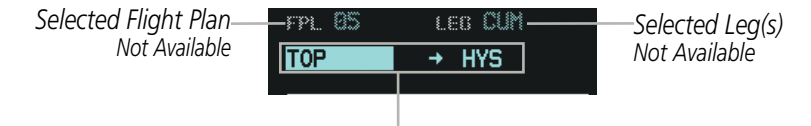

Selected Starting and Ending Waypoints

Figure 5-101 Trip Planning Page - Waypoint Mode

**ADDITIONAL FEATURES** 

**APPENDICES** 

242

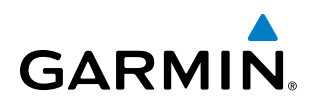

## Selecting automatic or manual page mode:

Press the **AUTO** Softkey or the **MANUAL** Softkey; or press the **MENU** Key, highlight 'Auto Mode' or 'Manual Mode', and press the **ENT** Key.

## Selecting flight plan or waypoint mode:

Press the **FPL** Softkey or the **WPTS** Softkey; or press the **MENU** Key, highlight 'Flight Plan Mode' or 'Waypoints Mode', and press the **ENT** Key.

### Selecting a flight plan and leg for trip statistics:

- 1) Press the FMS Knob to activate the cursor in the flight plan number field.
- 2) Turn the small FMS Knob to select the desired flight plan number.
- **3)** Turn the large **FMS** Knob to highlight 'CUM' or 'REM'. The statistics for each leg can be viewed by turning the small **FMS** Knob to select the desired leg. The Inset Map also displays the selected data.

### Selecting waypoints for waypoint mode:

- 1) Press the WPTS Softkey; or press the MENU Key, highlight 'Waypoints Mode', and press the ENT Key. The cursor is positioned in the waypoint field directly below the FPL field.
- 2) Turn the **FMS** knobs to select the desired waypoint (or select from the Page Menu 'Set WPT to Present Position' if that is what is desired), and press the **ENT** Key. The cursor moves to the second waypoint field.
- 3) Turn the FMS knobs to select the desired waypoint, and press the ENT Key. The statistics for the selected leg are displayed.

In manual page mode, the other eight trip input data fields must be entered by the pilot, in addition to flight plan and leg selection.

### Entering manual data for trip statistics calculations:

- 1) Press the **MANUAL** Softkey or select 'Manual Mode' from the Page Menu, and press the **ENT** Key. The cursor may now be positioned in any field in the top right two boxes.
- 2) Turn the **FMS** Knobs to move the cursor onto the DEP TIME field and enter the desired value. Press the **ENT** Key. The statistics are calculated using the new value and the cursor moves to the next entry field. Repeat until all desired values have been entered.

**SYSTEM** OVERVIEW

FLIGHT INSTRUMENTS

EIS

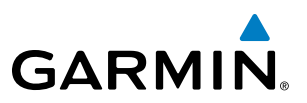

# 5.10 RAIM PREDICTION

RAIM (Receiver Autonomous Integrity Monitoring) is a GPS receiver function that performs a consistency check on all tracked satellites. RAIM ensures that the available satellite geometry allows the receiver to calculate a position within a specified RAIM protection limit (2.0 nm for oceanic, 2.0 nm for enroute, 1.0 nm for terminal, and 0.3 nm for non-precision approaches). During oceanic, enroute, and terminal phases of flight, RAIM is available nearly 100% of the time. The RAIM prediction function also indicates whether RAIM is available at a specified date and time. RAIM computations predict satellite coverage within ±15 min of the specified arrival date and time. Because of the tighter protection limit on approaches, there may be times when RAIM is not available. RAIM prediction must be initiated manually if there is concern over SBAS coverage at the destination or some other reason that compromises navigation precision. If RAIM is not available when crossing the FAF, the missed approach procedure must be flown.

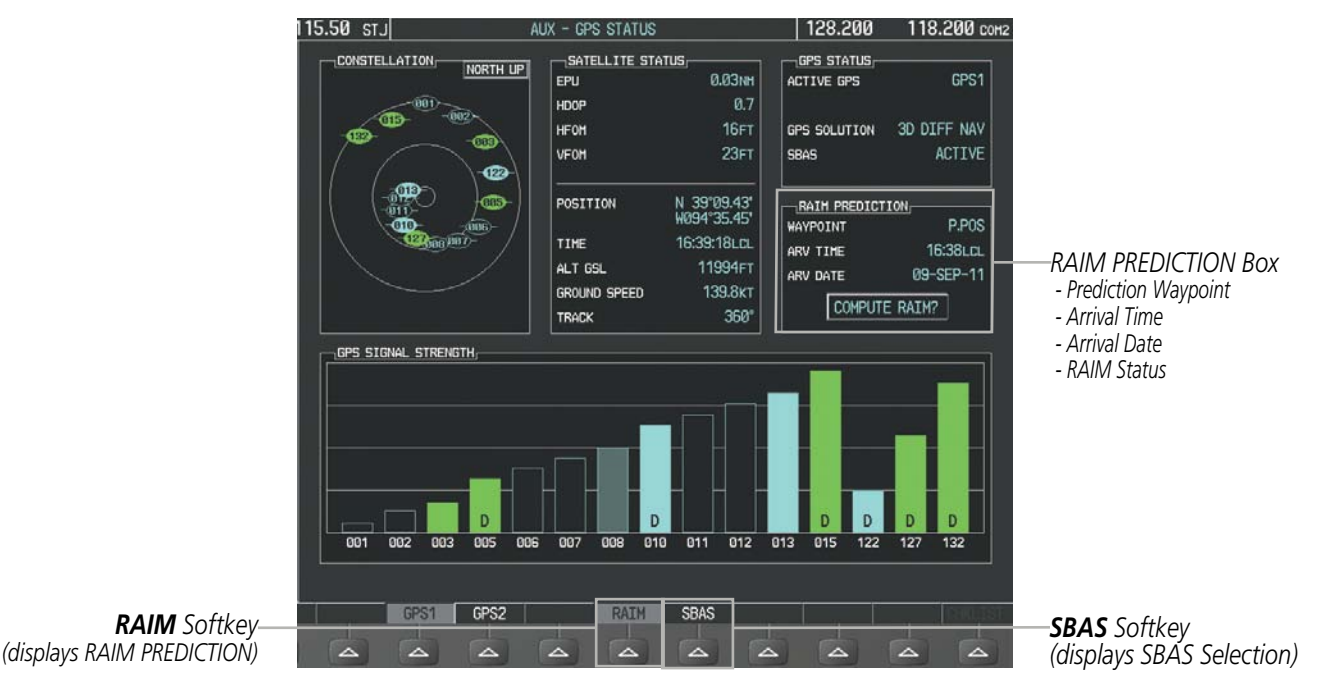

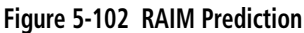

# Predicting RAIM availability at a selected waypoint:

- **1)** Select the AUX-GPS Status Page.
- 2) Press the FMS Knob. The RAIM Prediction 'WAYPOINT' field is highlighted.
- 3) Turn the small FMS Knob to display the Waypoint Information Window. (Turning it clockwise displays a blank Waypoint Information Window, turning it counter-clockwise displays the Waypoint Information Window with a waypoint selection submenu allowing selection of active flight plan, nearest, recent, user, or airway waypoints).
- **4)** Enter the identifier, facility, or city name of the departure waypoint; or select a waypoint from the submenu of waypoints and press the **ENT** Key to accept the waypoint entry.

# 245

- 6) Turn the FMS Knobs to enter an arrival date and press the **ENT** Key.
- 7) Press the **ENT** Key with 'COMPUTE RAIM?' highlighted to begin the computation.

# Predicting RAIM availability at the aircraft present position:

1) Select the AUX-GPS Status Page.

**GARMIN** 

- 2) Press the **FMS** Knob. The RAIM Prediction 'WAYPOINT' field is highlighted.
- 3) Press the MENU Key, highlight 'Set WPT to Present Position', and press the ENT Key.
- 4) Press the ENT Key to accept the waypoint entry.
- 5) Turn the FMS Knobs to enter an arrival time and press the ENT Key.
- 6) Turn the FMS Knobs to enter an arrival date and press the ENT Key.
- **7)** Press the **ENT** Key with 'COMPUTE RAIM?' highlighted to begin the computation.

Status of the RAIM computation for the selected waypoint, time, and date is displayed at the bottom of the RAIM PREDICTION Box as follows:

- 'COMPUTE RAIM?' RAIM has not been computed.
- 'COMPUTING AVAILABILITY' RAIM calculation is in progress.
- 'RAIM AVAILABLE' RAIM is predicted to be available.
- 'RAIM NOT AVAILABLE' RAIM is predicted to be unavailable.

The Satellite Based Augmentation System (SBAS) provides increased navigation accuracy when available. SBAS can be enabled or disabled manually on the GPS Status Page.

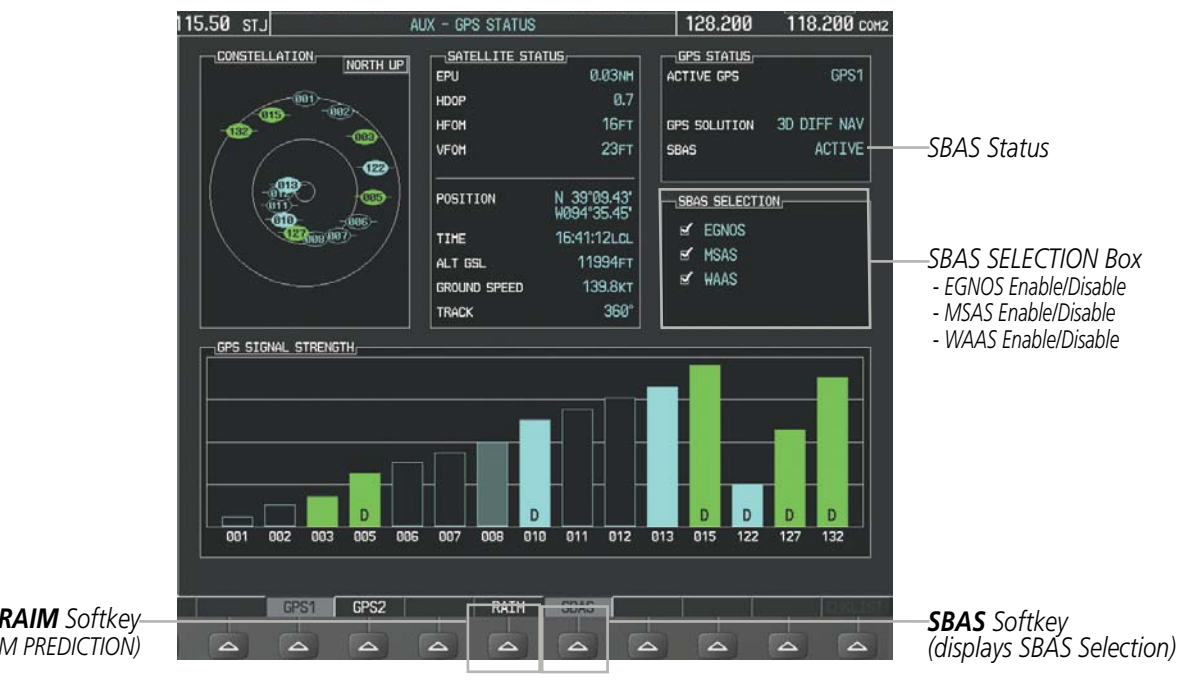

Garmin G1000 Pilot's Guide for Cessna Nav III

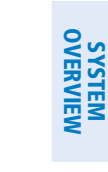

FLIGHT MANAGEMENT

INDEX

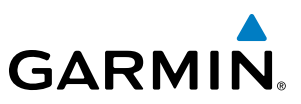

# **Enabling/Disabling SBAS:**

- Select the AUX-GPS Status Page. 1)
- Press the **SBAS** softkey. 2)
- Press the FMS Knob, and turn the large FMS Knob to highlight 'EGNOS', 'MSAS' or 'WAAS'. 3)
- Press the ENT Key to disable SBAS. Press the ENT Key again to enable SBAS. 4)

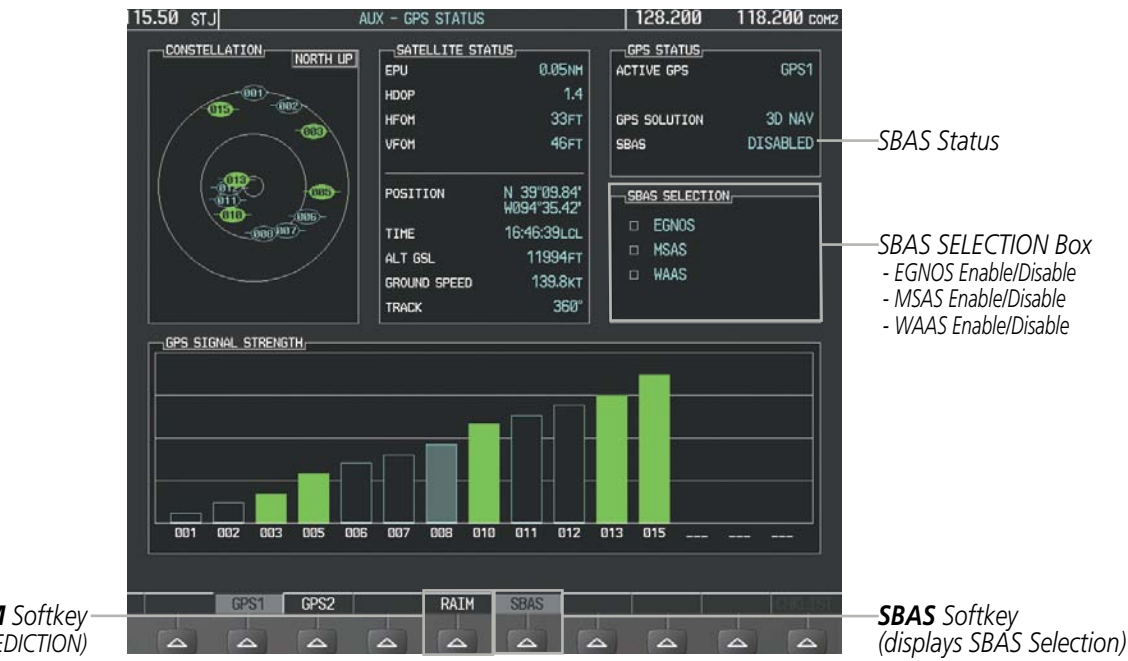

Figure 5-104 SBAS Display - Disabled

**RAIM** Softkey (displays RAIM PREDICTION)

**NDEX** 

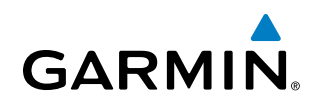

# 5.11 NAVIGATING A FLIGHT PLAN

The following discussion is an example of navigating a flight plan with an LPV approach using the SBAS capable GPS system while the G1000 provides vertical guidance through descents. A flight plan with an LNAV approach would be navigated in much the same way, but would not include vertical guidance when the final approach course is active.

**NOTE:** The following example flight plan is for instructional purposes only. All database information depicted should be considered not current.

The example is a flight plan from KMKC to KCOS filed using the TIFTO2 departure, various Victor Airways, and the DBRY1 arrival with the transition at TBE. The flight plan includes an enroute altitude of 12,000 feet, an LPV (WAAS) approach selected for runway 35R, and a missed approach executed at the Missed Approach Point (MAP). A few enroute changes are demonstrated.

1) Prior to departure, the TIFTO2 departure, the airways, and the DBRY1 arrival at KCOS are loaded. See the Procedures section for loading departures and arrivals. Note the magenta arrow in Figure 5-105 indicating the active departure leg.

After takeoff, ATC assigns a heading of 240°.

**2)** Figure 5-105 shows the aircraft on the assigned heading of 240°. 'TERM' (Terminal) is the current CDI flight phase displayed on the HSI indicating 1.0 nm CDI scaling.

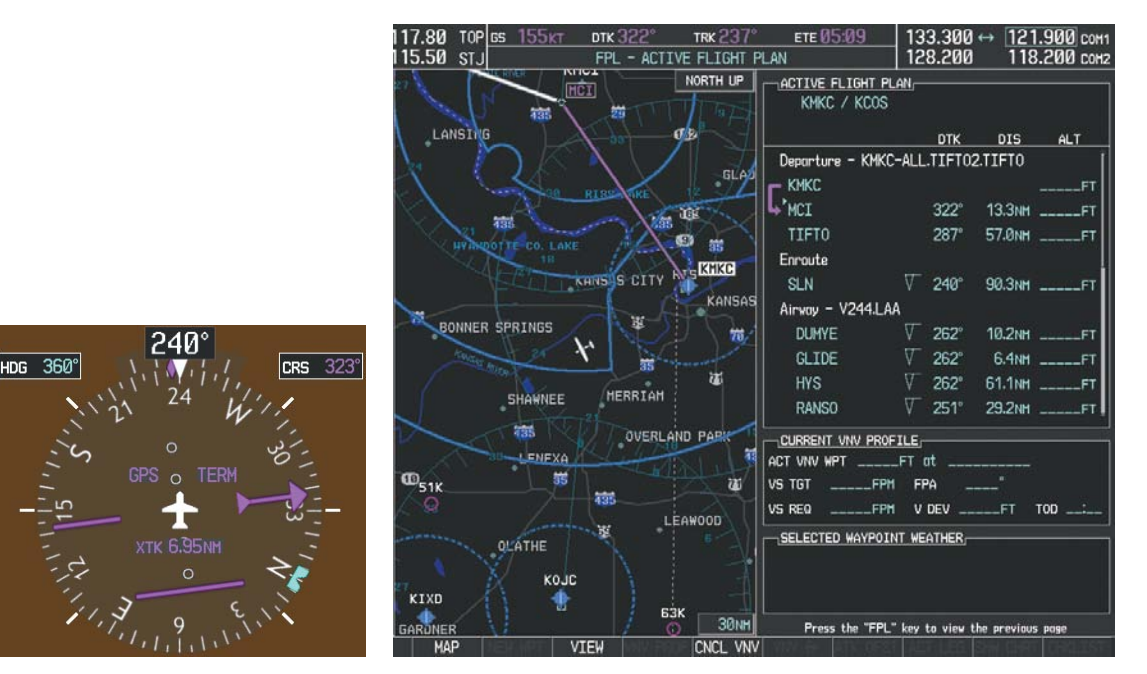

Figure 5-105 Assigned Heading of 240°

HDG 360°

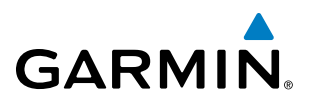

**3)** ATC now assigns routing to join V4. A heading of 290° is assigned to intercept V4. The aircraft turns to heading 290° as seen in Figure 5-106.

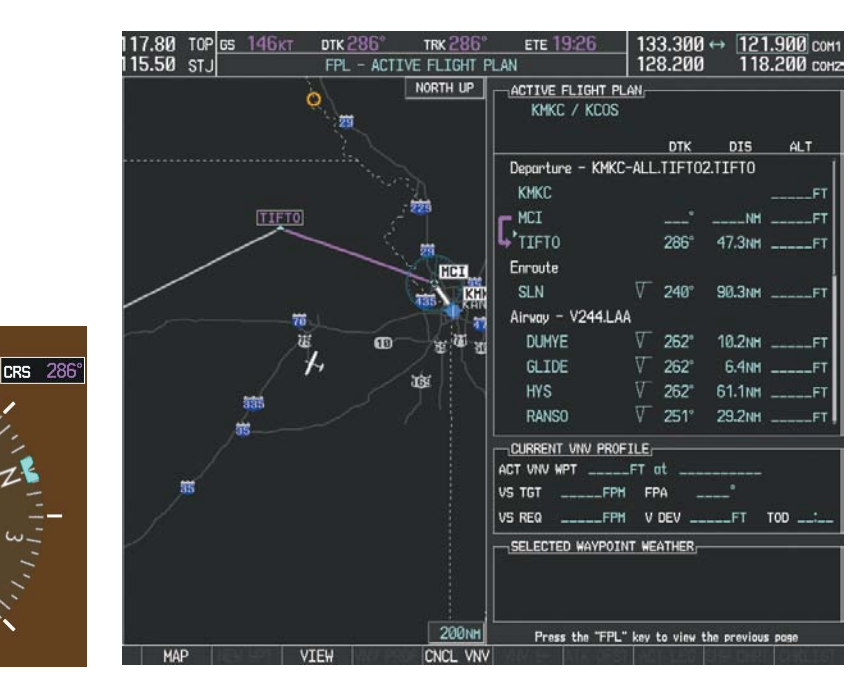

Figure 5-106 Assigned Heading of 290°

**4)** Enter V4 into the flight plan.

pdu

a) Press the **FMS** Knob to activate the cursor.

**NDEX** 

# FLIGHT MANAGEMENT

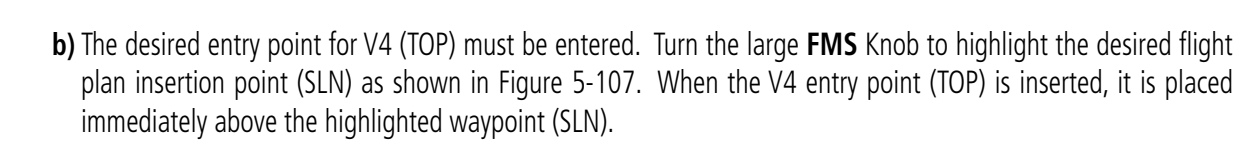

| ACTIVE FLIGHT PLAN, |          |        |         |      |  |  |
|---------------------|----------|--------|---------|------|--|--|
|                     |          | DTK    | DIS     | ALT  |  |  |
| Departure – KMKC    | -ALL     | .TIFTO | 2.TIFTO | Ĵ    |  |  |
| КМКС                |          |        |         | FT   |  |  |
| F MCI               |          |        | NM      | FT   |  |  |
| L TIFTO             |          | 286°   | 47.3NM  | FT   |  |  |
| Enroute             |          |        |         |      |  |  |
| SLN                 | $\nabla$ | 240°   | 90.3NM  | FT   |  |  |
| Airway - V244.LA    | A        |        |         |      |  |  |
| DUMYE               | $\nabla$ | 262°   | 10.2nm  | FT   |  |  |
| GLIDE               | $\nabla$ | 262°   | 6.4NM   | FT   |  |  |
| HYS                 | $\nabla$ | 262°   | 61.1NM  | FT   |  |  |
| RANSO               | $\nabla$ | 251°   | 29.2NM  | FT   |  |  |
|                     | ILE      |        |         |      |  |  |
| ACT VNV WPT         | _FT      | at     |         |      |  |  |
| VS TGTFPM           | I FI     | PA _   |         |      |  |  |
| VS REQFPM           | I V      | DEV    | FT      | TOD: |  |  |

Figure 5-107 Begin Adding V4 to the Flight Plan

**c)** Turn the small **FMS** Knob to display the Waypoint Information Window. Enter the desired entry point for V4, Topeka VOR (TOP), as shown in Figure 5-108.

| WAYPOINT INFORMATION<br>IDENT, FACILITY, CITY,<br>TOP ↔<br>TOPEKA<br>TOPEKA KS |  |  |  |  |
|--------------------------------------------------------------------------------|--|--|--|--|
|                                                                                |  |  |  |  |
| LOCATION,<br>BRG 018° N CEN USA<br>DIS 20.0NM N 39°08.23'<br>W095°32.95'       |  |  |  |  |
| Press "ENT" to accept                                                          |  |  |  |  |

Figure 5-108 Entering V4 Entry Point

GARMIN

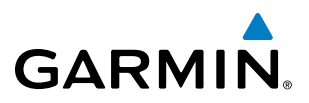

d) Press the ENT Key. TOP is inserted into the flight plan as in Figure 5-109.

|               | it plai  | N        |       |                 |      |
|---------------|----------|----------|-------|-----------------|------|
| KMKC / KU     | JOS      |          |       |                 |      |
|               |          |          | DTK   | DIS             | ALT  |
| Departure – k | (MKC-#   | ۹LL.     | TIFTC | 2.TIFT0         | Î    |
| КМКС          |          |          |       |                 | FT   |
|               |          |          |       | NM              | FT   |
| ┗ TIFTO       |          |          | 286°  | 47.3NM          | FT   |
| Enroute       |          |          |       |                 |      |
| TOP           |          | $\nabla$ | 147°  | 32.3NM          | FT   |
| SLN           | <b>1</b> | $\nabla$ | 260°  | 97.7NM          | FT   |
| Airway - V244 | 4.LAA    |          |       |                 |      |
| DUMYE         |          | $\nabla$ | 262°  | 10.2nm          | FT   |
| GLIDE         |          | $\nabla$ | 262°  | 6.4NM           | FT   |
| HYS           |          | $\nabla$ | 262°  | 61 <b>.</b> 1nm | FT Į |
|               | PROFIL   | LEr      |       |                 |      |
| ACT VNV WPT _ | F        | Тс       | ıt    |                 |      |
| VS TGT        | FPM      | FP       | A .   |                 |      |
| VS REQ        | FPM      | ۷        | DEV _ | FT              | TOD: |

Figure 5-109 TOP Inserted into the Flight Plan

- e) With SLN still highlighted as in Figure 5-109, turn the small **FMS** Knob clockwise. The Waypoint Information Page is displayed and the **LD AIRWY** Softkey is now available.
- f) Press the LD AIRWY Softkey to display the list of available airways for TOP as seen in Figure 5-110.

| TOP                                      |      |        |
|------------------------------------------|------|--------|
| AIRWAY                                   |      |        |
| V131<br>V280<br>V4<br>V508<br>V71<br>V77 |      |        |
|                                          | 260° | 14.1nm |
| MOPPS                                    | 259° | 5.9NM  |
| ALMAS                                    | 259° | 28.5nm |
| DRAMA                                    | 258° | 2.3NM  |
| CEKIS                                    | 258° | 6.0nm  |
| VASCO                                    | 258° | 27.4NM |
| SLN                                      | 257° | 13.6nm |
| LOAD?                                    |      |        |

Figure 5-110 List of Available Airways for TOP

g) Turn either FMS Knob to highlight V4 in the list as seen in Figure 5-110.

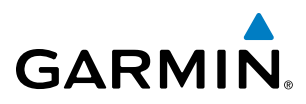

**h)** Press the **ENT** Key. The list of available exits for V4 is now displayed as in Figure 5-111.

| TOP<br>AIRWAY                                                                                                    |                                                      |                                                                 |
|----------------------------------------------------------------------------------------------------|------------------------------------------------------|-----------------------------------------------------------------|
|                                                                                                    |                                                      |                                                                 |
| MCI<br>TOP<br>ULNAZ<br>MOPPS<br>ALMAS<br>DRAMA<br>CEKIS<br>VASCO<br>SLN<br>WESAL<br>PUQZE<br>HLC<br>CUGGA<br>PEDQZE<br>HLC<br>CUGGA<br>PEPO<br>GLD<br>EHVER<br>FLAGG<br>TXC<br>HOYTT, | 260°<br>259°<br>258°<br>258°<br>258°<br>258°<br>257° | 14.1nm<br>5.9nm<br>28.5nm<br>2.3nm<br>6.0nm<br>27.4nm<br>13.6nm |

Figure 5-111 List of Available Exits for V4

- i) If necessary, turn either **FMS** Knob to select the desired exit. In this case Salina VOR (SLN) is selected as in Figure 5-111.
- **j)** Press the **ENT** Key. The selected airway and exit are displayed, and the prompt "LOAD?" highlighted as in Figure 5-112.

| TOP    |      |        |
|--------|------|--------|
| AIRWAY |      |        |
| SLN    |      |        |
|        |      |        |
| ULNAZ  | 260° | 14.1NM |
| MOPPS  | 259° | 5.9NM  |
| ALMAS  | 259° | 28.5NM |
| DRAMA  | 258° | 2.3NM  |
| CEKIS  | 258° | 6.Ønm  |
| VASCO  | 258° | 27.4NM |
| SLN    | 257° | 13.6nm |
|        |      |        |
|        |      |        |
|        |      |        |
|        |      |        |
| LOAD?  |      |        |

Figure 5-112 Ready to Load V4

k) Press the ENT Key.

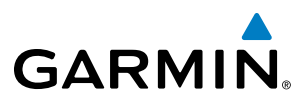

I) V4 is now loaded into the flight plan as shown in Figure 5-113.

|                  | LAN,     |        |         |      |
|------------------|----------|--------|---------|------|
| KMKC / KCOS      |          |        |         |      |
|                  |          | DTK    | DIS     | ALT  |
| Departure - KMKC | -ALL     | .TIFTO | 2.TIFT0 | Î    |
| КМКС             |          |        |         | FT   |
|                  |          |        | NM      | FT   |
| LA'TIFTO         |          | 286°   | 47.3NM  | FT   |
| Enroute          |          |        |         |      |
| TOP              | $\nabla$ | 147°   | 32.3NM  | FT   |
| Airway - V4.SLN  |          |        |         |      |
| ULNAZ            | $\nabla$ | 260°   | 14.1nm  | FT   |
| MOPPS            | $\nabla$ | 259°   | 5.9NM   | FT   |
| ALMAS            | $\nabla$ | 259°   | 28.5NM  | FT   |
| DRAMA            | $\nabla$ | 258°   | 2.3NM   | FT 🎚 |
| CURRENT VNV PRO  | FILE     |        |         |      |
| ACT VNV WPT      | _FT (    | nt     |         |      |
| VS TGTFPt        | 1 FF     | Ά.     | °       |      |
| VS REQFPt        | 1 V      | DEV    | FT      | TOD: |

Figure 5-113 V4 is Loaded in the Flight Plan

- 5) Making V4 the active leg of the flight plan.
- a) Press the  $\ensuremath{\mathsf{FMS}}$  Knob to activate the cursor.
- b) Turn the large FMS Knob to highlight ULNAZ. The TO waypoint of the leg is selected in order to activate the leg.
- **c)** Press the **ACT LEG** Softkey. The confirmation window is now displayed as in Figure 5-114. Note the TOP to ULNAZ leg is actually part of V4.

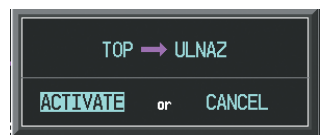

Figure 5-114 Comfirm Active Leg

**NDEX** 

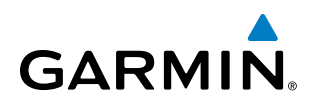

**d)** Verify the displayed leg is the desired leg and press the **ENT** Key. Note in Figure 5-115, the magenta arrow in the flight plan window and magenta line on the map indicating V4 is now the active flight plan leg. Note the phase of flight remained in Terminal (TERM) mode up to this point because a departure leg was active. Since a leg after the departure is now active, the current CDI flight phase is ENR (Enroute) and CDI scaling has changed to 2.0 nm.

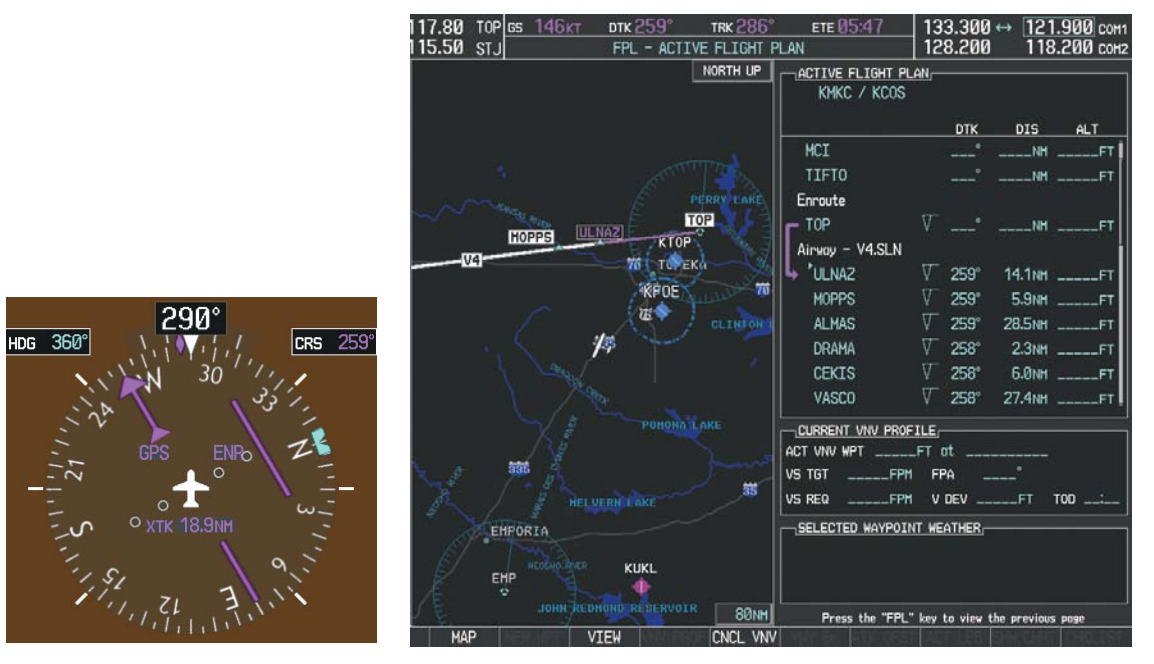

Figure 5-115 V4 Now Active Leg

**6)** The aircraft continues on heading 290°. When crosstrack distance is less than 2.0 nm, the XTK disappears from the HSI and the CDI is positioned on the last dot indicating a 2.0 nm distance from the centerline of the next course.

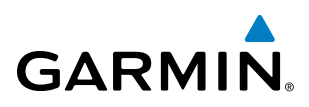

7) As the CDI approaches center, the aircraft turns onto the active leg as seen in Figure 5-116.

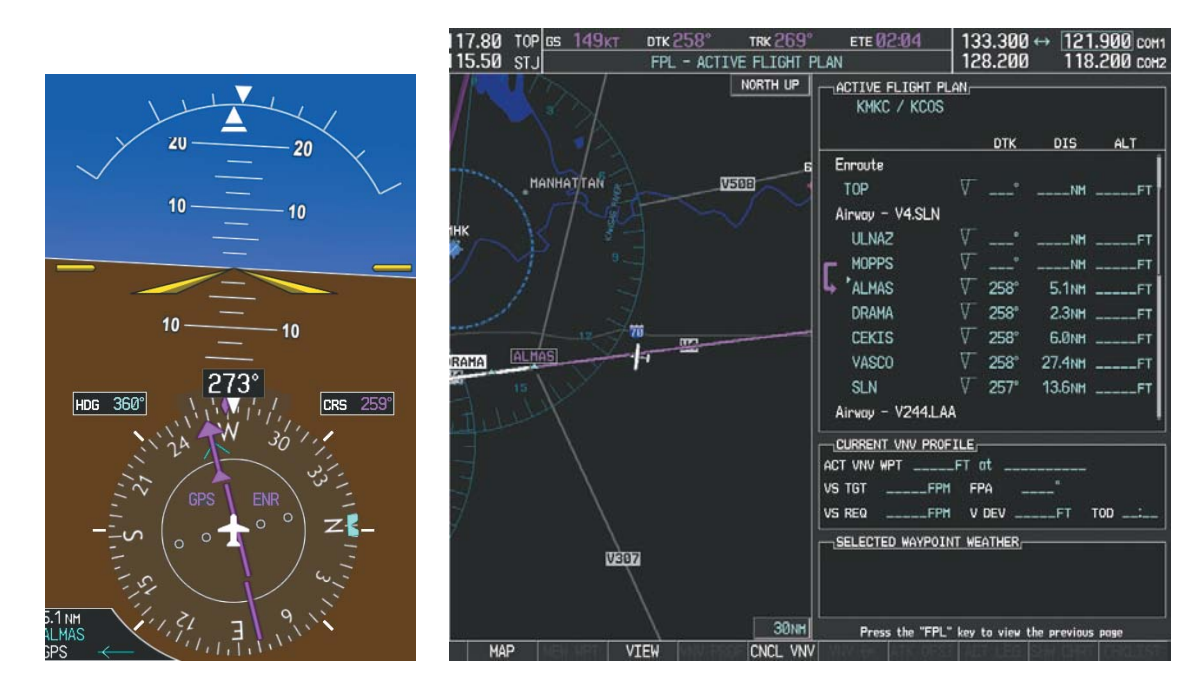

Figure 5-116 Turn on to Active Leg

8) At SLN, Victor Airway 244 (V244) is intercepted. Turn prompts are displayed in the PFD Navigation Status Box as seen in Figure 5-117.

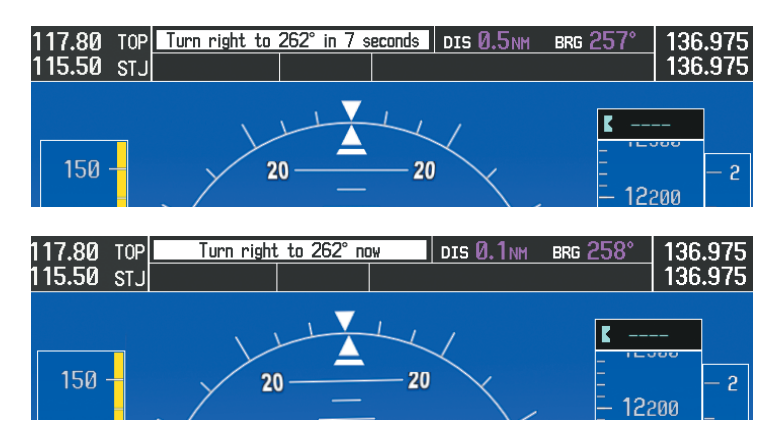

Figure 5-117 Turn to Intercept V244

9) As seen in Figure 5-118, V244 is now the active flight plan leg.

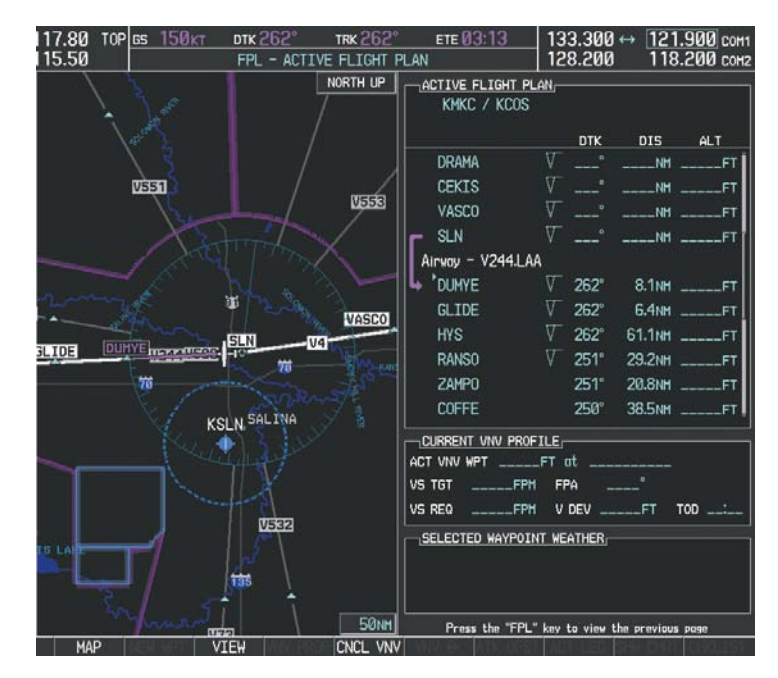

Figure 5-118 V244 Now Active Leg

GARMIN

GARMIN

10) At Lamar VOR (LAA) V263 is intercepted. See Figure 5-119.

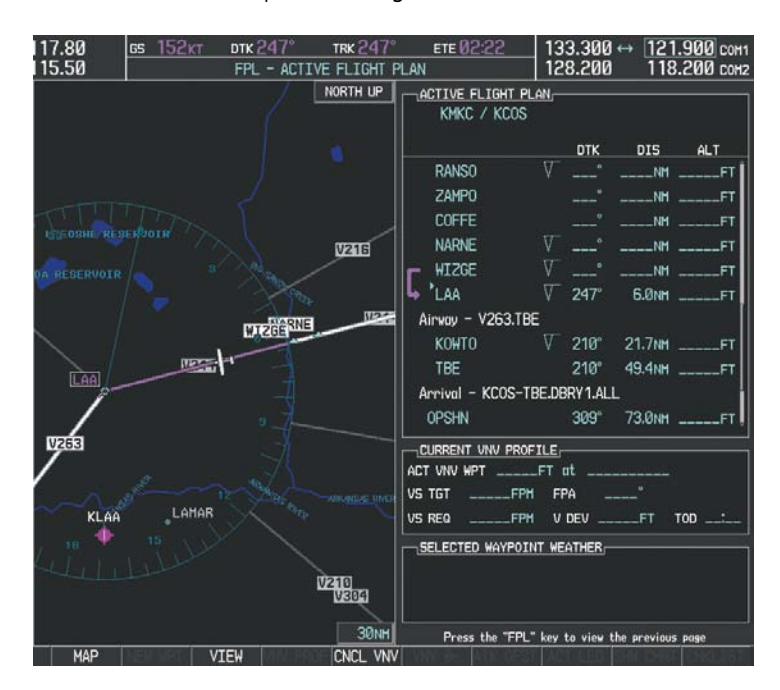

Figure 5-119 HYS to LAA Leg Active

- **11)** ATC grants clearance to proceed direct to the OPSHN intersection to begin the arrival procedure. ATC advises to expect an altitude of 10,000 feet at OPSHN.
  - a) Press the FMS Knob to activate the cursor.
- b) Turn the large FMS Knob to select OPSHN in the flight plan list.
- c) Press the Direct-to (D) Key. The Direct-to Window is now displayed as shown in Figure 5-120.

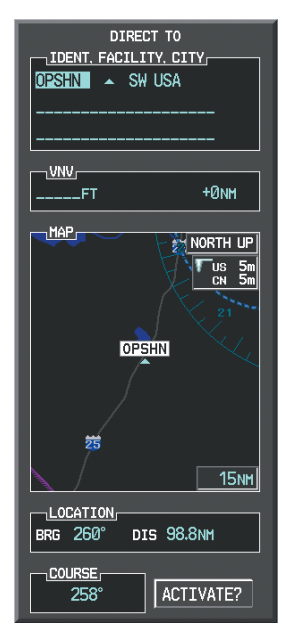

Figure 5-120 Direct To OPSHN

FLIGHT INSTRUMENTS

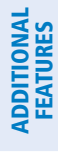

**APPENDICES** 

NDEX

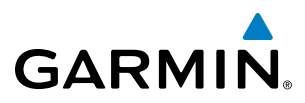

d) Turn the large FMS Knob to place the cursor in the VNV altitude field as shown in Figure 5-121.

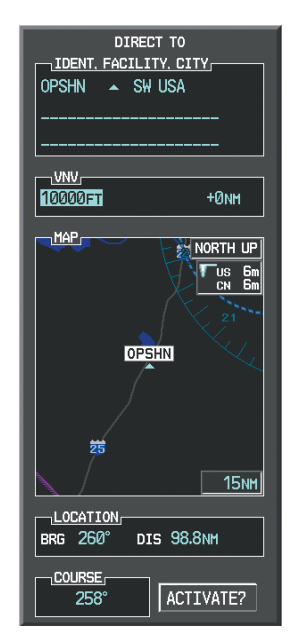

Figure 5-121 Enter VNV Altitude

- e) An altitude of 10,000 feet is entered as requested by ATC.
- **f)** Press the **ENT** Key. The cursor is now displayed in the VNV offset field as shown in Figure 5-122.

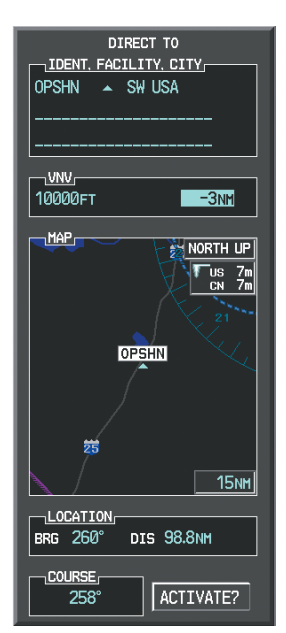

Figure 5-122 Enter VNV Offset Distance

**g)** Enter the offset, or distance from the waypoint at which to reach the selected altitude. In this case, three miles prior to OPSHN is entered. In other words, the G1000 gives vertical guidance so the aircraft arrives at an altitude of 10,000 feet three miles prior to OPSHN.

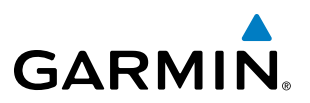

h) Press the ENT Key twice to activate the direct-to. Note, in Figure 5-123, the magenta arrow indicating the direct-to OPSHN after the offset waypoint for OPSHN. The preceding offset waypoint indicates the offset distance and altitude that were previously entered. The remaining waypoints in the loaded arrival procedure have no database specified altitudes, therefore, dashes are displayed. Keep the CDI centered and maintain a track along the magenta line to OPSHN.

Note the Direct-to waypoint is within the loaded arrival procedure, therefore, phase of flight scaling for the CDI changes to Terminal Mode and is annunciated by displaying 'TERM' on the HSI.

**NOTE:** If the loaded arrival procedure has waypoints with altitude constraints retrieved from the database to be used as is, the altitude must be manually accepted by placing the cursor over the desired altitude, then pressing the ENT Key. The altitude is now displayed as light blue meaning it is used by the system to determine vertical speed and deviation guidance.

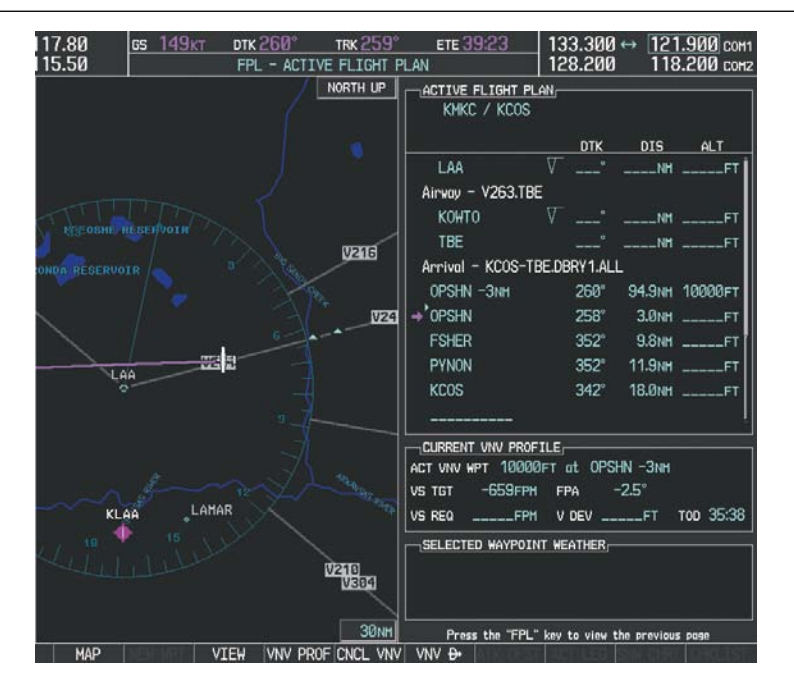

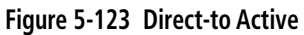

- **12)** The aircraft is proceeding to OPSHN. The expected approach is the RNAV LPV approach to runway 35R, so it is selected.
- a) Press the **PROC** Key to display the Procedures Window.

**ADDITIONAL FEATURES** 

258

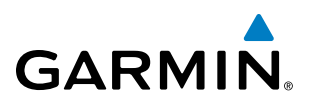

**b)** 'SELECT APPROACH' should be highlighted as shown in Figure 5-124.

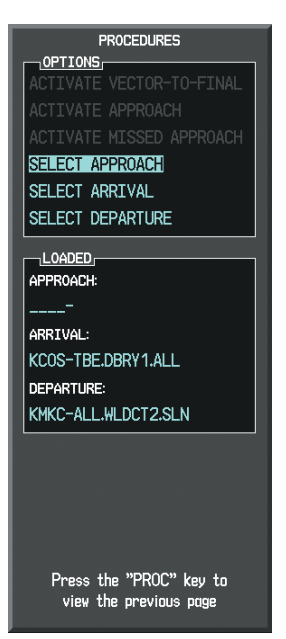

Figure 5-124 Procedures Window

c) Press the ENT Key. A list of available approaches for the destination airport is displayed as in Figure 5-125.

| AIRPORT<br>KCOS                                                                                                |              |        |  |  |  |
|----------------------------------------------------------------------------------------------------|--------------|--------|--|--|--|
| CHANNEL 9779                                                                                                   | ANNEL<br>9 I | D W35A |  |  |  |
| APPROACH<br>RNAV 35Rgps                                                                                        | LPV          |        |  |  |  |
| ILS 17L   ILS 35L   LOC 17L   RNAV 17LGPS LNAV   RNAV 17RGPS LPV   RNAV 30GPS LNAV   RNAV 35RGPS LPV   NDB 35L |              |        |  |  |  |
| FALUR                                                                                                    |              | Ì      |  |  |  |
| CEGIX faf                                                                                                    | 351°         | 6.0nm  |  |  |  |
| RW35R map                                                                                                    | 351°         | 5.1NM  |  |  |  |
| 6368FT                                                                                                    | 348°         | 0.4NM  |  |  |  |
| LOAD?                                                                                                    | DR ACTI      | VATE?  |  |  |  |

Figure 5-125 List of Available Approaches

d) Turn either FMS Knob to select the LPV approach for 35R as shown in Figure 5-125.

e) Press the ENT Key. A list of available transitions for the selected approach is displayed as in Figure 5-126.

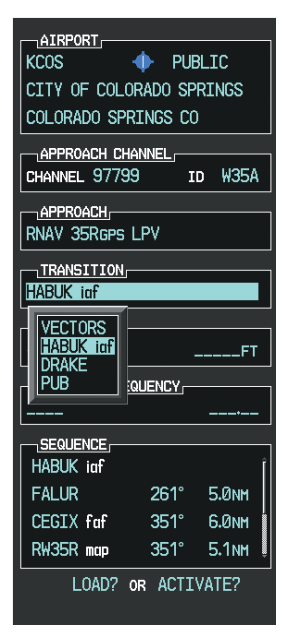

### Figure 5-126 List of Available Transitions

- f) Turn either FMS Knob to select the desired transition. In this case, the Initial Approach Fix (IAF) at HABUK is used.
- g) Press the ENT Key.
- h) Barometric Minimums

To set 'MINIMUMS', turn the small **FMS** Knob to select 'BARO', and press the **ENT** Key. Turn the small **FMS** Knob to select the altitude, and press the **ENT** Key.

# Or:

To skip setting minimums, press the **ENT** Key.

**FLIGHT** NAGEMEN GARMIN

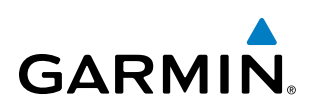

| AIRPORT                                           |         |        |  |  |  |  |
|---------------------------------------------------|---------|--------|--|--|--|--|
| KCOS 🔶 PUBLIC                                     |         |        |  |  |  |  |
| CITY OF COLOF                                     | RADO SP | RINGS  |  |  |  |  |
| COLORADO SPRI                                     | engs co | )      |  |  |  |  |
| APPROACH CHA                                      | NNEL    |        |  |  |  |  |
| CHANNEL 97799                                     | I       | D W35A |  |  |  |  |
|                                                   |         |        |  |  |  |  |
| RNAV 35Rgps L                                     | PV      |        |  |  |  |  |
| TRANSITION -                                      |         |        |  |  |  |  |
| HABUK iaf                                         |         |        |  |  |  |  |
|                                                   |         |        |  |  |  |  |
| <bar0 td="" ►<=""><td></td><td>6370ft</td></bar0> |         | 6370ft |  |  |  |  |
| PRIMARY FREQ                                      | UENCY   |        |  |  |  |  |
|                                                   |         |        |  |  |  |  |
|                                                   |         |        |  |  |  |  |
| HABUK iaf                                         |         | Î      |  |  |  |  |
| FALUR                                             | 261°    | 5.0nm  |  |  |  |  |
| CEGIX faf                                         | 351°    | 6.0NM  |  |  |  |  |
| RW35R map                                         | 351°    | 5.1NM  |  |  |  |  |
| LOAD? OR ACTIVATE?                                |         |        |  |  |  |  |
|                                                   |         |        |  |  |  |  |

Figure 5-127 Barometric Minimums Set

i) With 'LOAD?' highlighted, again press the **ENT** Key. The selected approach is added to the flight plan as seen in Figure 5-128.

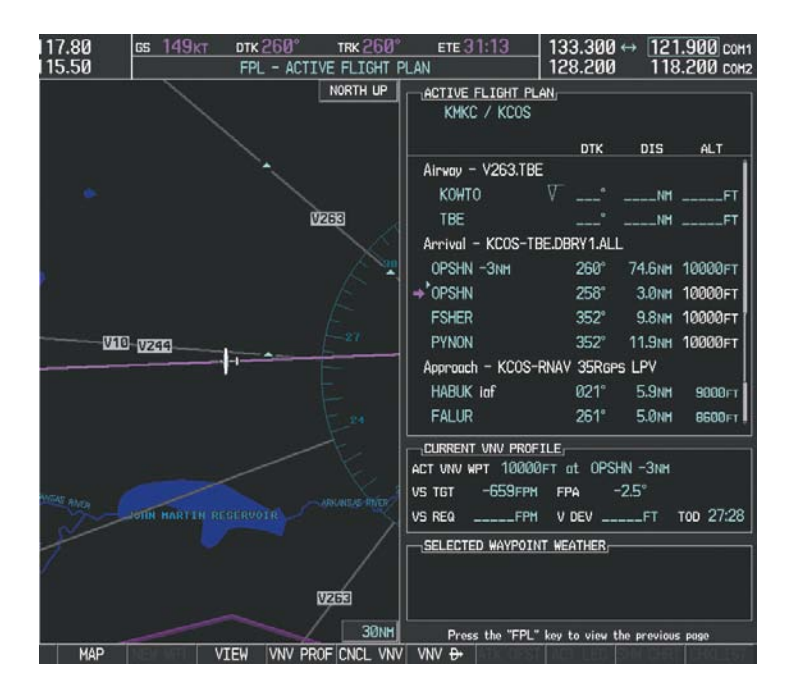

Figure 5-128 Loaded Approach

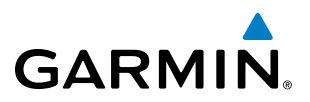

**13)** Note the altitude constraints associated with each of the approach waypoints as seen in Figure 5-129. These altitudes are loaded from the database and are displayed as light blue text, indicating these values are "designated" for use in computing vertical deviation guidance.

Note: To no longer use the displayed altitude for calculating vertical deviation guidance, perform the following:

- a) Press the FMS Knob to activate the cursor.
- **b**) Turn the small **FMS** Knob to highlight the desired altitude.
- c) Press the **CLR** Key.
- d) Press the FMS Knob to deactivate the cursor.

After making the altitude "non-designated", it is displayed as white text.

Altitude constraint values associated with the Final Approach Fix (FAF) and waypoints beyond the FAF cannot be designated for vertical guidance. These altitude values are always displayed as white text, as in Figure 5-129. Vertical guidance from the FAF and on to the Missed Approach Point (MAP) is given using the SBAS GPS altitude source, therefore, the displayed altitude values are for reference only.

| ACTIVE FLIGHT PLAN<br>KMKC / KCOS | <u>l</u>   |         |                |
|-----------------------------------|------------|---------|----------------|
|                                   | ртк        | DIS     | ALT            |
| FSHER                             | 352°       | 9.8NM   | 10000ft 🛔      |
| PYNON                             | 352°       | 11.9nm  | 10000ft        |
| Approach - KCOS-Rt                | VAV 35Rgps | s LPV   |                |
| HABUK iaf                         | 021°       | 5.9NM   | 9000ft         |
| FALUR                             | 261°       | 5.0nm   | 8600ft         |
| CEGIX faf                         | 351°       | 6.0nm   | 7800ft         |
| RW35R map                         | 351°       | 5.1NM   |                |
| 6368FT                            | 348°       | 0.4nm   | <u>6370ft</u>  |
| MOGAL mahp                        |            |         | <u>10000ft</u> |
| HOLD                              | 168°       | 6.0nm   |                |
|                                   |            |         | Į              |
| CURRENT VNV PROFIL                | <u>.</u>   |         |                |
| ACT VNV WPT 10000F                | ⊤at OPSH   | IN -Змм |                |
| VS TGT -791FPM                    | FPA -      | 3.0°    |                |
| VS REQFPM                         | V DEV      | FT      | tod 27:53      |

Figure 5-129 Vertical Guidance is Active to the FAF

EIS

# GARMIN

- **14)** As the aircraft approaches OPSHN, it may be desirable to adjust the speed, or steepness of the upcoming descent. The default Flight Path Angle (FPA) is -3.0 degrees and a required vertical speed is computed to maintain the -3.0 FPA. To change the vertical flight path, perform the following steps.
- a) Press the VNV PROF Softkey to place the cursor in the target vertical speed field (VS TGT) as shown in Figure 5-130.
- **b)** At this point, the descent vertical speed can be selected, or the FPA can be selected. Turn the large **FMS** Knob to select the desired selection field, then turn the small **FMS** Knob to enter the desired value.

Note the information now displayed in the 'CURRENT VNV PROFILE' box. Also, note the offset waypoint (orange box) and gray circle are now displayed on the map. The gray circle marks the Top of Descent (TOD). In this example, vertical guidance is provided at the TOD that results in a -3.0 degree FPA descent to an altitude of 10,000 feet upon reaching the offset waypoint.

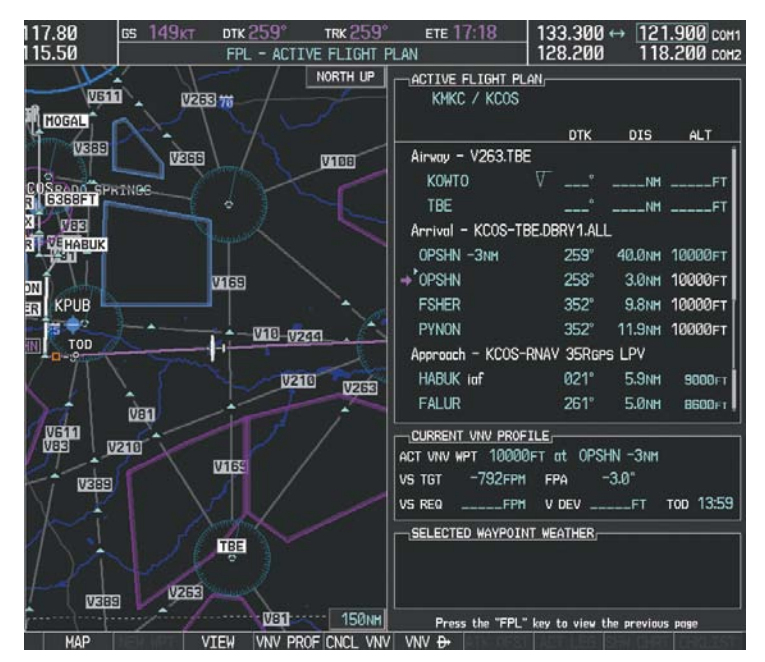

Figure 5-130 Adjusting the Descent

c) Press the ENT Key.

**15)** As seen in Figure 5-130, the aircraft is approaching TOD. Note the target vertical speed required to reach the selected altitude. The Vertical Deviation Indicator (VDI) and the Required Vertical Speed Indicator (RVSI) are now displayed on the PFD as shown in Figure 5-131. When the aircraft is within one minute of the TOD, it is annunciated as shown in Figure 5-132, and an aural alert 'Vertical track' will be heard.

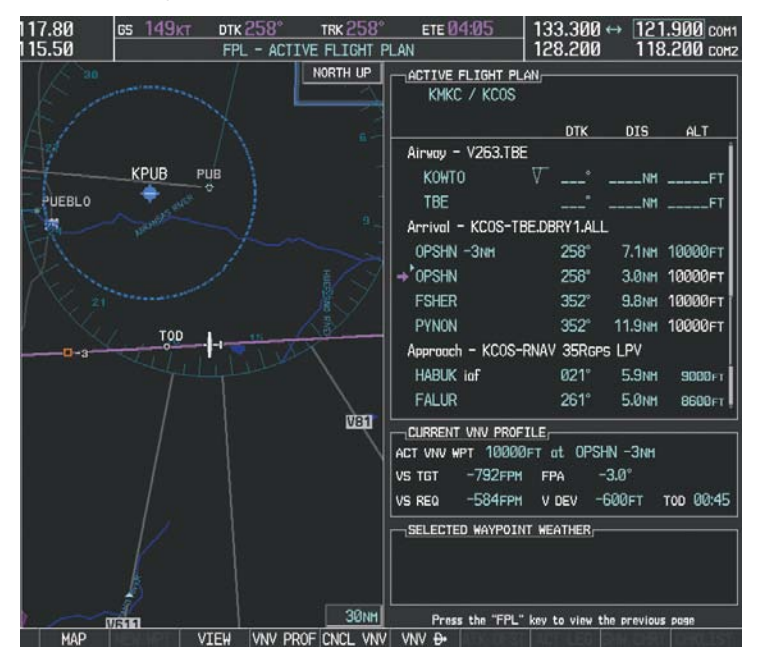

Figure 5-131 Approaching Top of Descent (TOD)

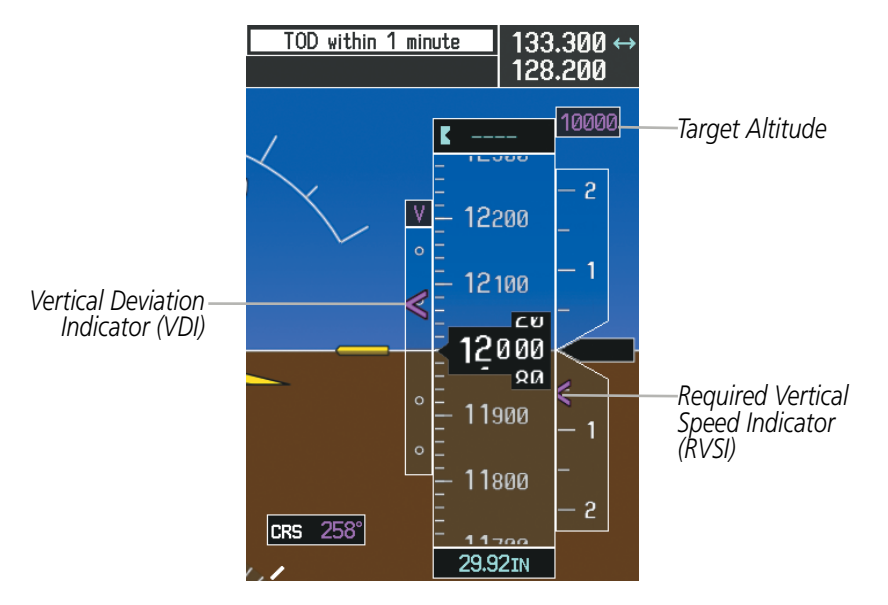

Figure 5-132 VDI & RVSI Upon Reaching Top of Descent (TOD)

NDEX

**GARMIN** 

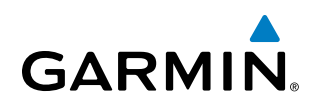

**16)** Upon reaching TOD, a descent vertical speed is established by placing the VSI pointer in line with the RVSI as shown in Figure 5-133.

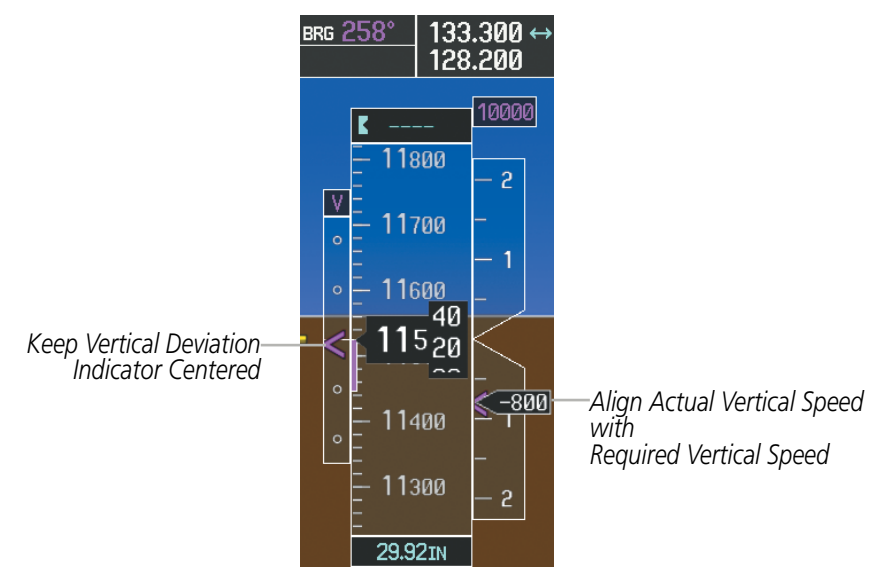

Figure 5-133 VDI & RVSI Showing Correctly Established Descent

**17)** When the aircraft is one minute from the bottom of descent (BOD) it is annunciated as shown in Figure 5-134. Upon reaching the offset waypoint for OPSHN, the aircraft is at 10,000 feet.

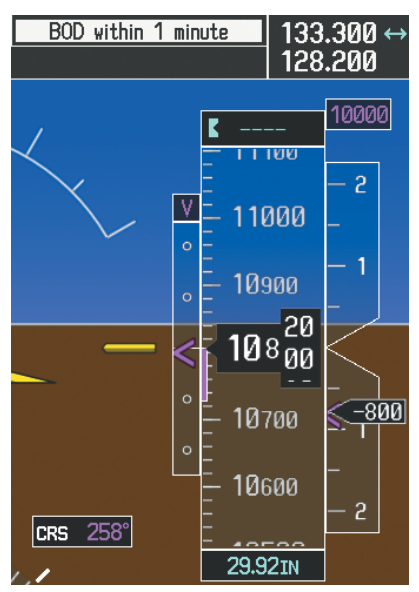

Figure 5-134 Approaching Bottom of Descent (BOD) at OPSHN Offset Waypoint

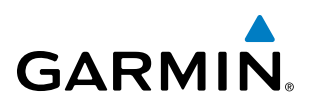

**18)** The aircraft is approaching OPSHN. The upcoming turn and next heading are annunciated at the top left of the PFD as seen in Figure 5-135. Initiate the turn and maneuver the aircraft on a track through the turn radius to intercept the magenta line for the OPSHN to FSHER leg and center the CDI.

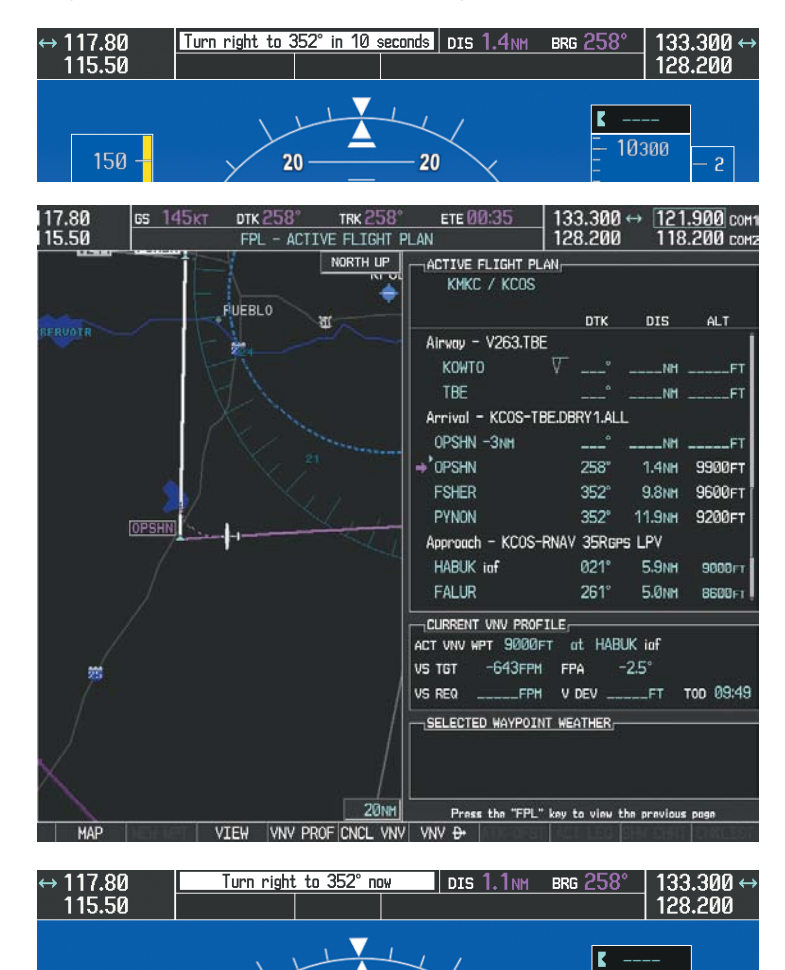

Figure 5-135 Turn to intercept OPSHN to FSHER Leg

20

20

10300

**NDEX** 

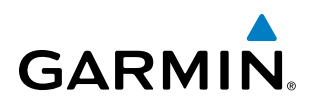

**19)** After passing OPSHN, the next leg of the arrival turns magenta as shown in Figure 5-136. The magenta arrow in the flight plan list now indicates the OPSHN to FSHER leg of the arrival procedure is now active.

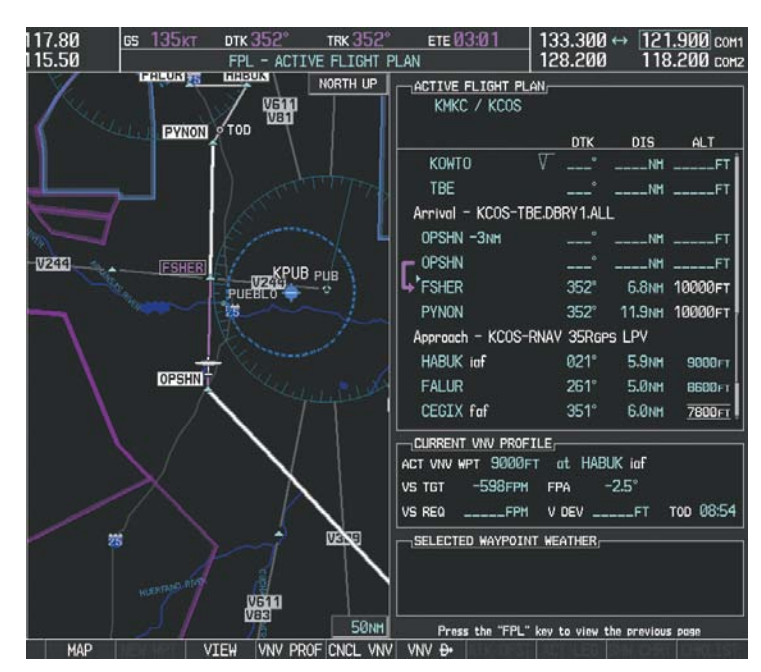

Figure 5-136 Tracking the OPSHN to FSHER Leg

**20)** The flight continues through the arrival procedure to PYNON (see Figure 5-137). At a point 31 nm from the destination airport, the phase of flight scaling for the CDI changes to Terminal Mode and is annunciated by displaying 'TERM' on the HSI.

A descent to HABUK is in the next leg. Note the TOD point on the map. Annunciations for the upcoming turn and descent, as well as the VDI and RVSI, appear on the PFD as the flight progresses.

# **FLIGHT MANAGEMENT**

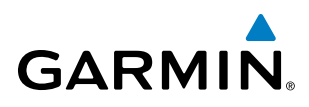

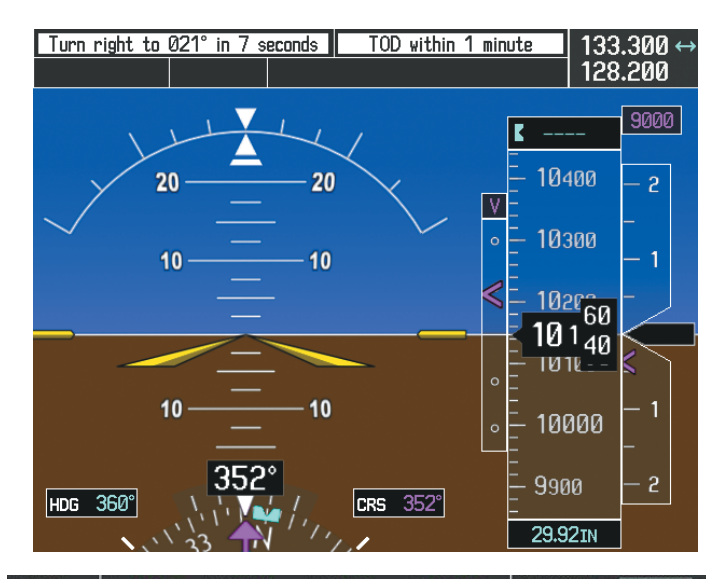

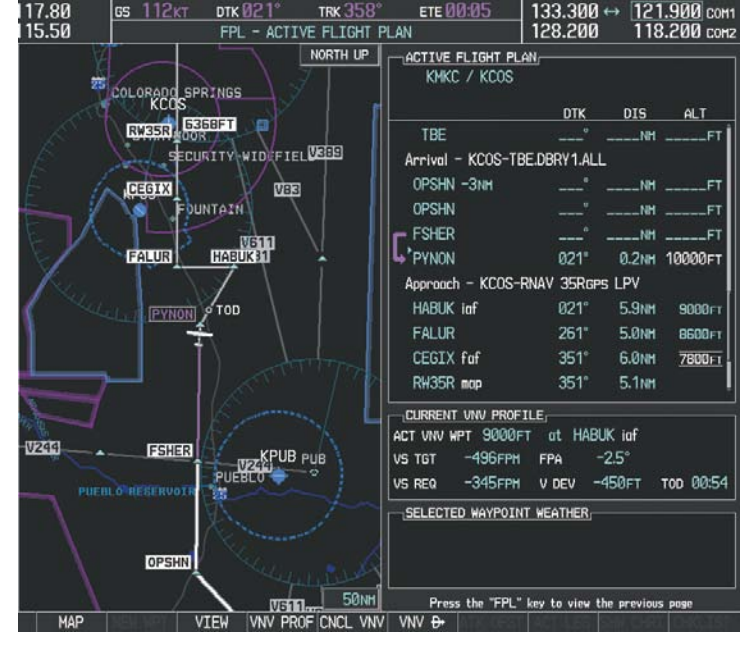

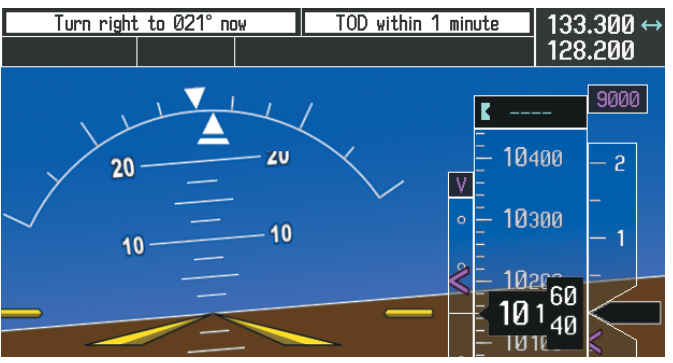

Figure 5-137 Approaching PYNON

AFCS

# FLIGHT MANAGEMENT

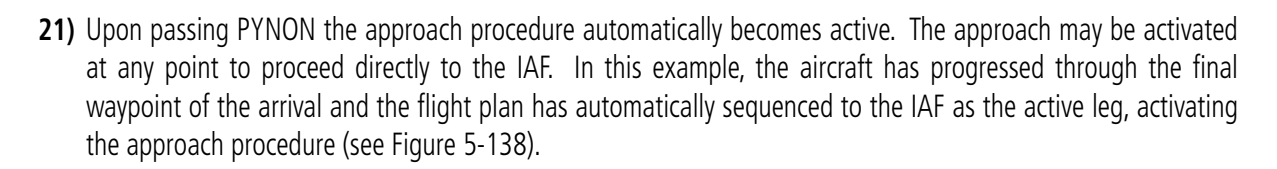

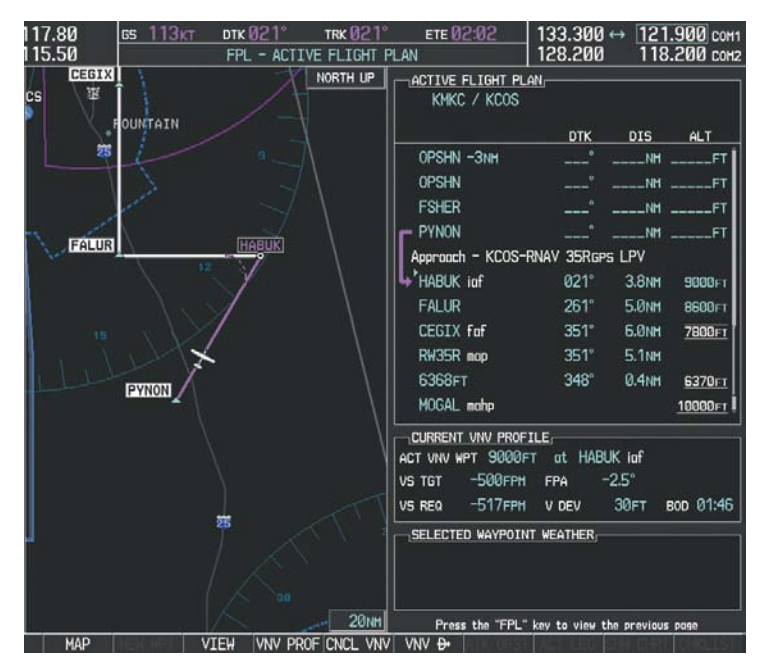

Figure 5-138 Approach is Now Active

Note: To manually activate the approach procedure, perform the following steps:

- a) Press the PROC Key.
- **b)** Turn the large **FMS** Knob to highlight 'ACTIVATE APPROACH' as shown in Figure 5-139.
- c) Press the ENT Key to activate the approach.

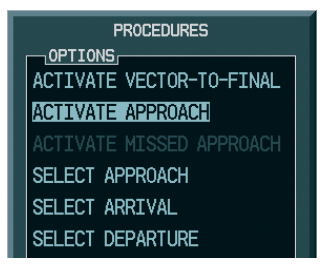

Figure 5-139 Manually Activate Approach

GARMIN

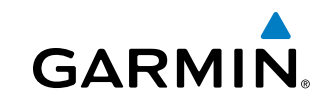

**22)** The IAF is the next waypoint. At the TOD, establish a descent vertical speed as previously discussed in Step 16. The aircraft altitude is 9,000 feet upon reaching HABUK.

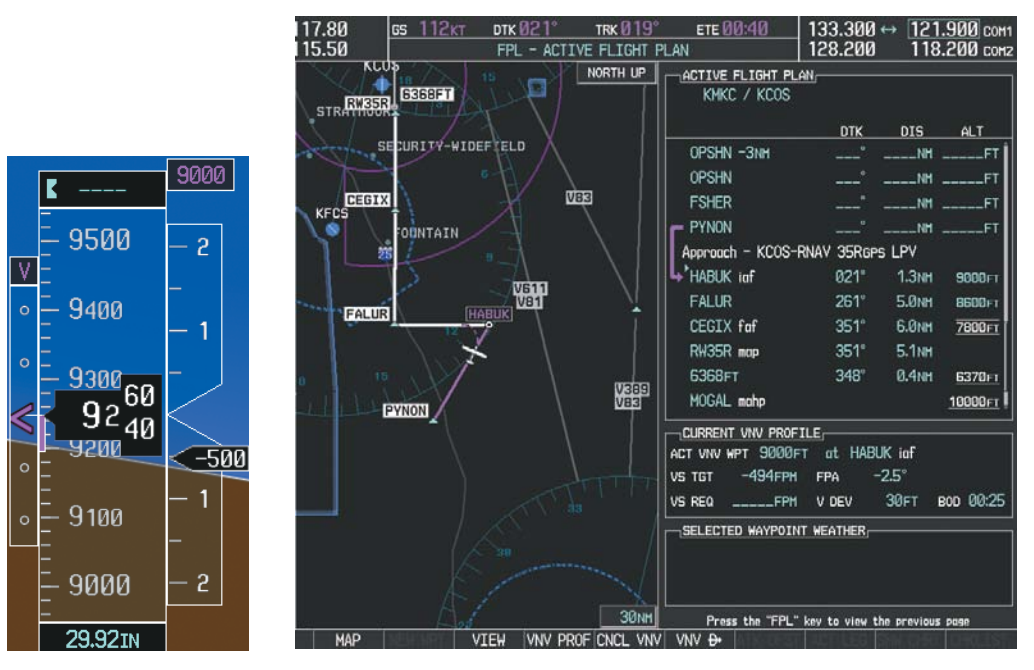

Figure 5-140 Descending Turn to the Initial Approach Fix (IAF)

**NDEX** 

# **FLIGHT MANAGEMENT**

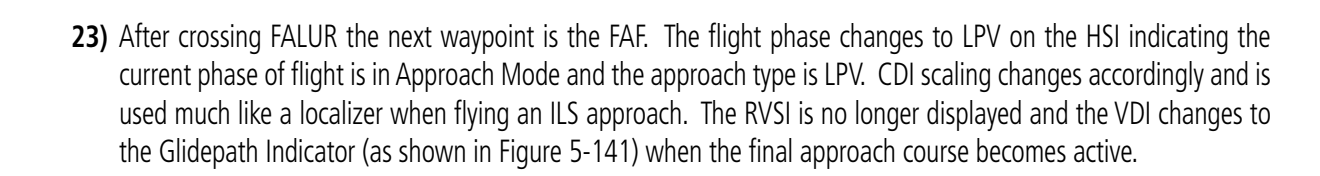

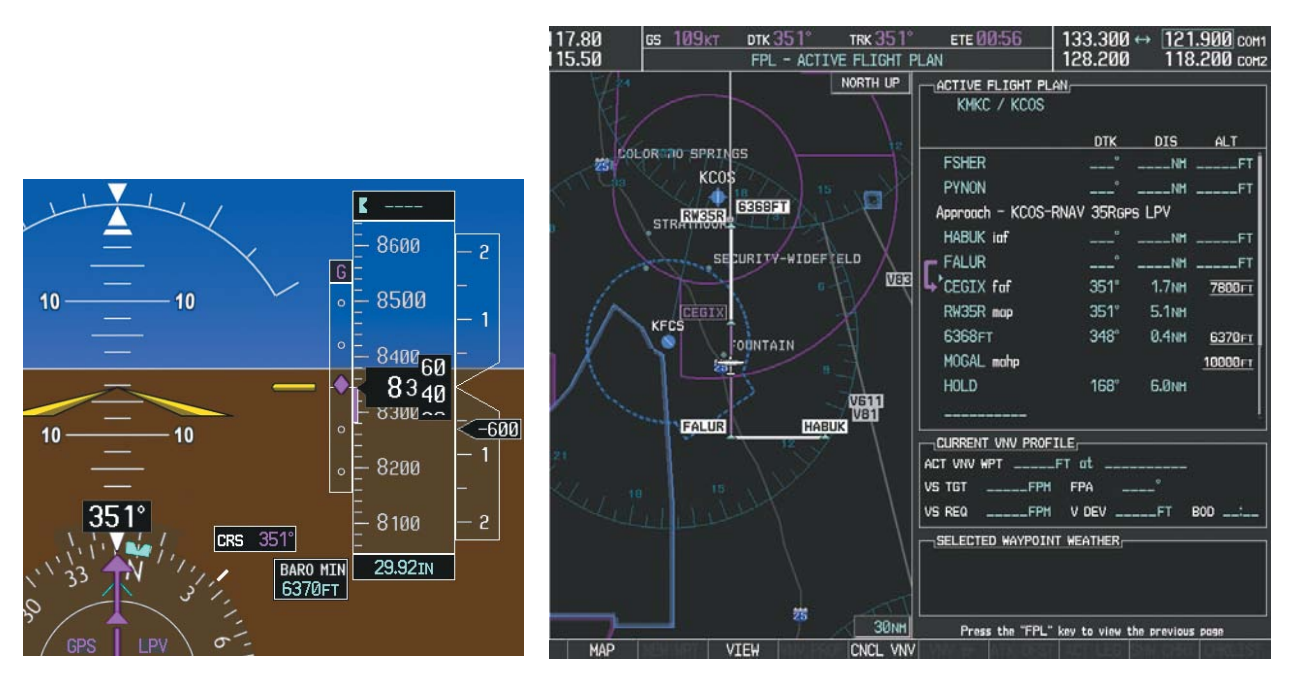

Figure 5-141 Descending to the FAF

The descent continues through the FAF (CEGIX) using the Glidepath Indicator, as one would use a glideslope indicator, to obtain an altitude "AT" 7,800 feet at the FAF. Note the altitude restriction lines over and under (At) the altitude in the 'ALT' field in Figure 5-141.

GARMIN

K

G

51°

BARO MIN

6370FT

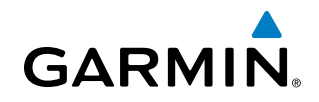

**24)** After crossing CEGIX, the aircraft continues following the glidepath to maintain the descent to "AT or ABOVE" 6,370 feet at the Missed Approach Point (MAP) (RW35R) as seen in Figure 5-142.

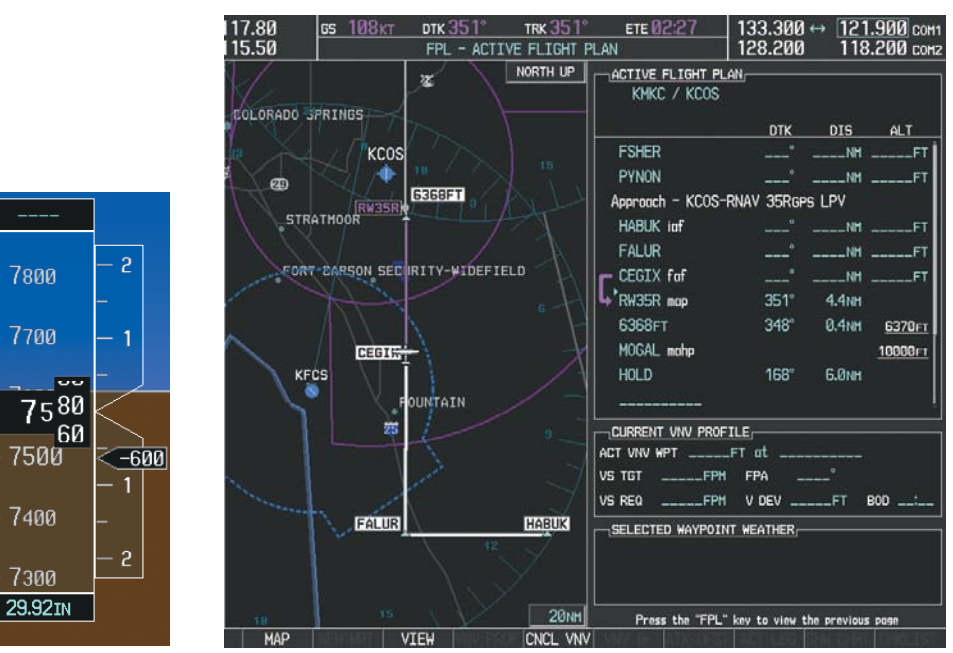

Figure 5-142 Descending to the Missed Approach Point

In this missed approach procedure, the altitude immediately following the MAP (in this case '6368ft') is not part of the published procedure. It is simply a Course to Altitude (CA) leg which guides the aircraft along the runway centerline until the altitude required to safely make the first turn toward the MAHP is exceeded. This altitude is provided by Jeppesen, and may be below, equal to, or above the published minimums for this approach. In this case, if the aircraft altitude is below the specified altitude (6,368 feet) after crossing the MAP, a direct-to is established to provide a course on runway heading until an altitude of 6,368 feet is reached. After reaching 6,368 feet, a direct-to is established to the published MAHP (in this case MOGAL). If the aircraft altitude is above the specified altitude after crossing the MAP, a direct-to is established to the published fix (MOGAL) to begin the missed approach procedure.

In some missed approach procedures this Course to Altitude leg may be part of the published procedure. For example, a procedure may dictate a climb to 5,500 feet, then turn left and proceed to the Missed Approach Hold Point (MAHP). In this case, the altitude would appear in the list of waypoints as '5500ft'. Again, if the aircraft altitude is lower than the prescribed altitude, a direct-to is established on a Course to Altitude leg when the missed approach procedure is activated.

EIS

# GARMIN

**25)** Upon reaching the MAP, it is decided to execute a missed approach. Automatic waypoint sequencing is suspended past the MAP. Press the **SUSP** Softkey on the PFD to resume automatic waypoint sequencing through the missed approach procedure.

A direct-to is initiated to MOGAL, which is the Missed Approach Hold Point (MAHP) as seen in Figure 5-143. The aircraft is climbing to 10,000 feet. The CDI flight phase now changes from LPV to MAPR as seen on the HSI.

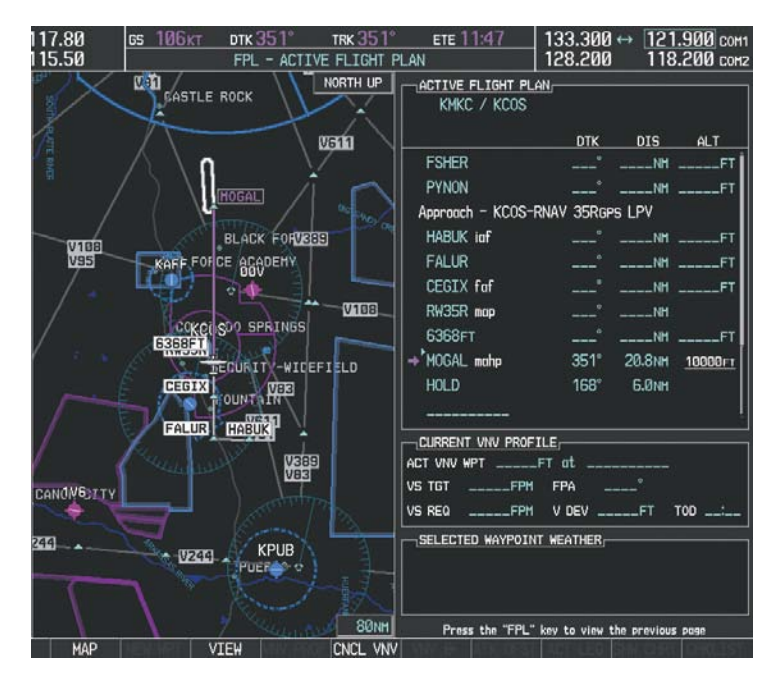

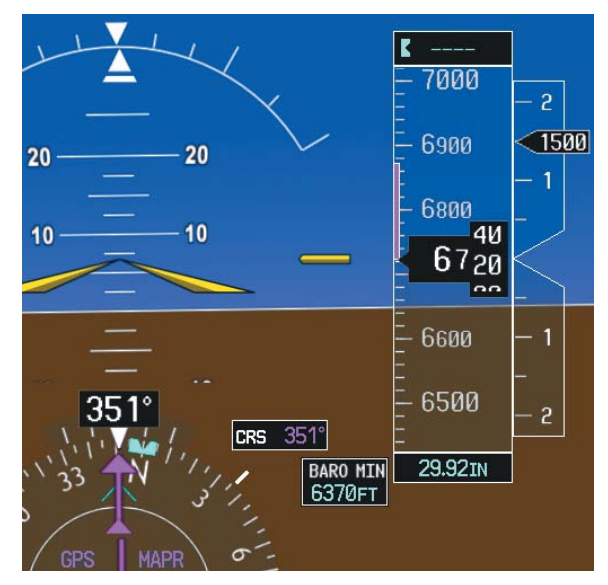

Figure 5-143 Missed Approach Active

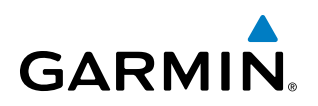

**26)** The aircraft continues climbing to "AT or ABOVE" 10,000 feet at MOGAL. A holding pattern is established at the MAHP (MOGAL) as shown in Figure 5-144.

| 17.80                 | <b>вз 116</b> кт    | ртк 168°  | trk 339°     | ETE 00:14           | 133.300           | → 121.     | 900 сон1 |
|-----------------------|---------------------|-----------|--------------|---------------------|-------------------|------------|----------|
| 15.50                 |                     | FPL - ACT | IVE FLIGHT F | 'LAN                | 128.200           | 118.       | 200 сонг |
|                       |                     |           | NORTH UP     | ACTIVE FLIGHT F     | PLAN              |            |          |
|                       |                     |           |              |                     | DTK               | DIS        | ALT      |
|                       |                     |           |              | FSHER               | <sup>•</sup>      | NH .       | FT       |
|                       | $\cap$              |           |              | PYNON               |                   | NM .       | FT       |
|                       | 1 1                 |           |              | Approach - KCOS     | -RNAV 35Rgps      | LPV        |          |
| <b>V</b> B1           | 1 1                 |           |              | HABUK iaf           |                   | NH .       | FT       |
|                       |                     |           |              | FALUR               |                   | NM .       | FT       |
|                       |                     |           |              | CEGIX faf           | <u></u>           | NM _       | FT_FT    |
|                       | $\setminus$ $\{ \}$ |           |              | RW35R map           |                   | NM         |          |
|                       |                     |           |              | 6368FT              |                   | NH _       | FT       |
|                       |                     | MOGAL     |              | MOGAL mahp          |                   |            | FT       |
|                       |                     |           |              | → <sup>*</sup> HOLD | 168°              | 0.5NM      |          |
|                       | $\langle \rangle$   |           |              |                     |                   |            |          |
|                       | J-T                 |           | TT           | CURRENT VINU PRO    |                   |            |          |
|                       | X1 !                |           | - 6 V        | ACT VNV WPT         | ET at             |            |          |
|                       |                     |           |              | VS TGTFP            | H FPA             |            |          |
|                       |                     |           | DE CT        | VS REQFP            | H V DEV           | FT T       | op:      |
|                       |                     | BLHUK FO  | REST         | SELECTED WAYPO      | INT WEATHER       |            |          |
| <u> </u>              |                     |           |              |                     |                   |            |          |
| and the second second |                     |           |              |                     |                   |            |          |
|                       | S I                 |           | -            |                     |                   |            |          |
|                       |                     |           | 20NH         | Press the "FPI      | L" key to view th | e previous | page     |

Figure 5-144 Establishing the Holding Pattern

**27)** The aircraft maintains 10,000 feet while following the magenta line through the hold as in Figure 5-145.

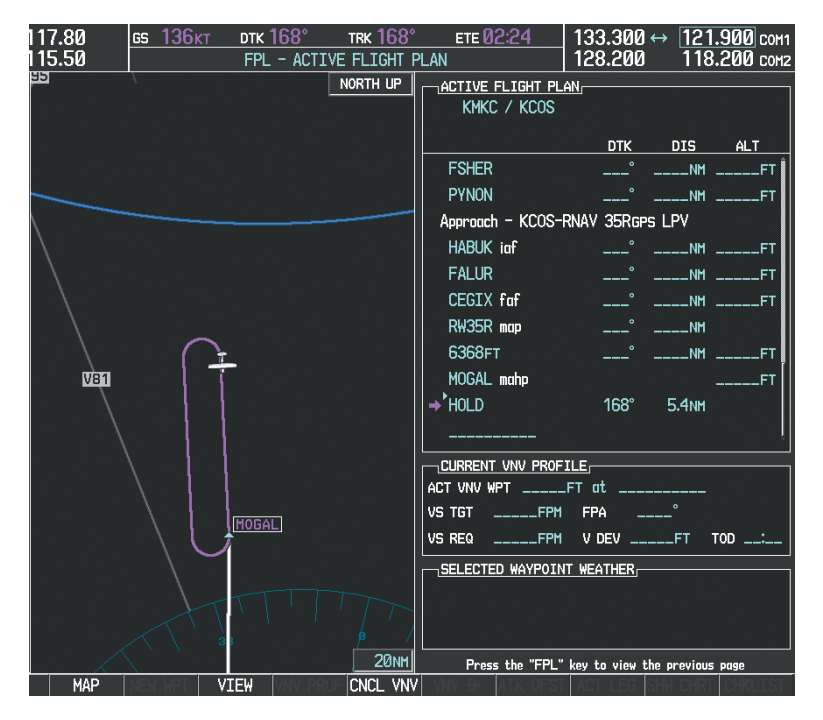

Figure 5-145 Hold Established

**APPENDICES** 

**NDEX** 

AFCS

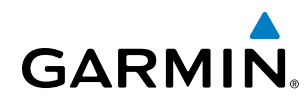

# 5.12 ABNORMAL OPERATION

This section discusses the Dead Reckoning mode of operation and the subsequent indications.

# **NOTE:** Dead Reckoning Mode only functions in Enroute (ENR) or Oceanic (OCN) phase of flight. In all other phases, an invalid GPS solution produces a "NO GPS POSITION" annunciation on the map and the G1000 stops using GPS.

While in Enroute or Oceanic phase of flight, if the G1000 detects an invalid GPS solution or is unable to calculate a GPS position, the system automatically reverts to Dead Reckoning (DR) Mode. In DR Mode, the G1000 uses its last-known position combined with continuously updated airspeed and heading data (when available) to calculate and display the aircraft's current estimated position.

It is important to note that estimated navigation data supplied by the G1000 in DR Mode may become increasingly unreliable and must not be used as a sole means of navigation. If while in DR Mode airspeed and/or heading data is also lost or not available, the DR function may not be capable of accurately tracking estimated position and, consequently, the system may display a path that is different than the actual movement of the aircraft. Estimated position information displayed by the G1000 through DR while there is no heading and/or airspeed data available should not be used for navigation.

DR Mode is inherently less accurate than the standard GPS/SBAS Mode due to the lack of satellite measurements needed to determine a position. Changes in wind speed and/or wind direction compound the relative inaccuracy of DR Mode. Because of this degraded accuracy, other navigation equipment must be relied upon for position awareness until GPS-derived position data is restored.

DR Mode is indicated on the G1000 by the appearance of the letters 'DR' superimposed in yellow over the 'own aircraft' symbol as shown in Figure 5-146. In addition, 'DR' is prominently displayed in yellow on the HSI slightly above and to the right of the aircraft symbol on the CDI as shown in Figure 5-146. The CDI deviation bar remains, but is removed from the display after 20 minutes in DR Mode. The autopilot will remain coupled in DR mode as long as the deviation is available (20 min.) Lastly, but at the same time, a 'GPS NAV LOST' alert message appears on the PFD. Normal navigation using GPS/SBAS source data resumes automatically once a valid GPS solution is restored.

As a result of operating in DR Mode, all GPS-derived data is computed based upon an estimated position and is displayed as yellow text on the display to denote degraded navigation source information as shown in Figure 5-146.

Also, while the G1000 is in DR Mode, the autopilot will remain coupled to GPS for up to 20 minutes. TAWS, Terrain-SVS, and Terrain Proximity are disabled. Additionally, the accuracy of all nearest information (airports, airspaces, and waypoints) is questionable. Finally, airspace alerts continue to function, but with degraded accuracy.

# FLIGHT MANAGEMENT

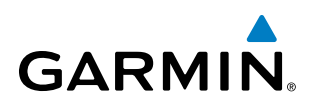

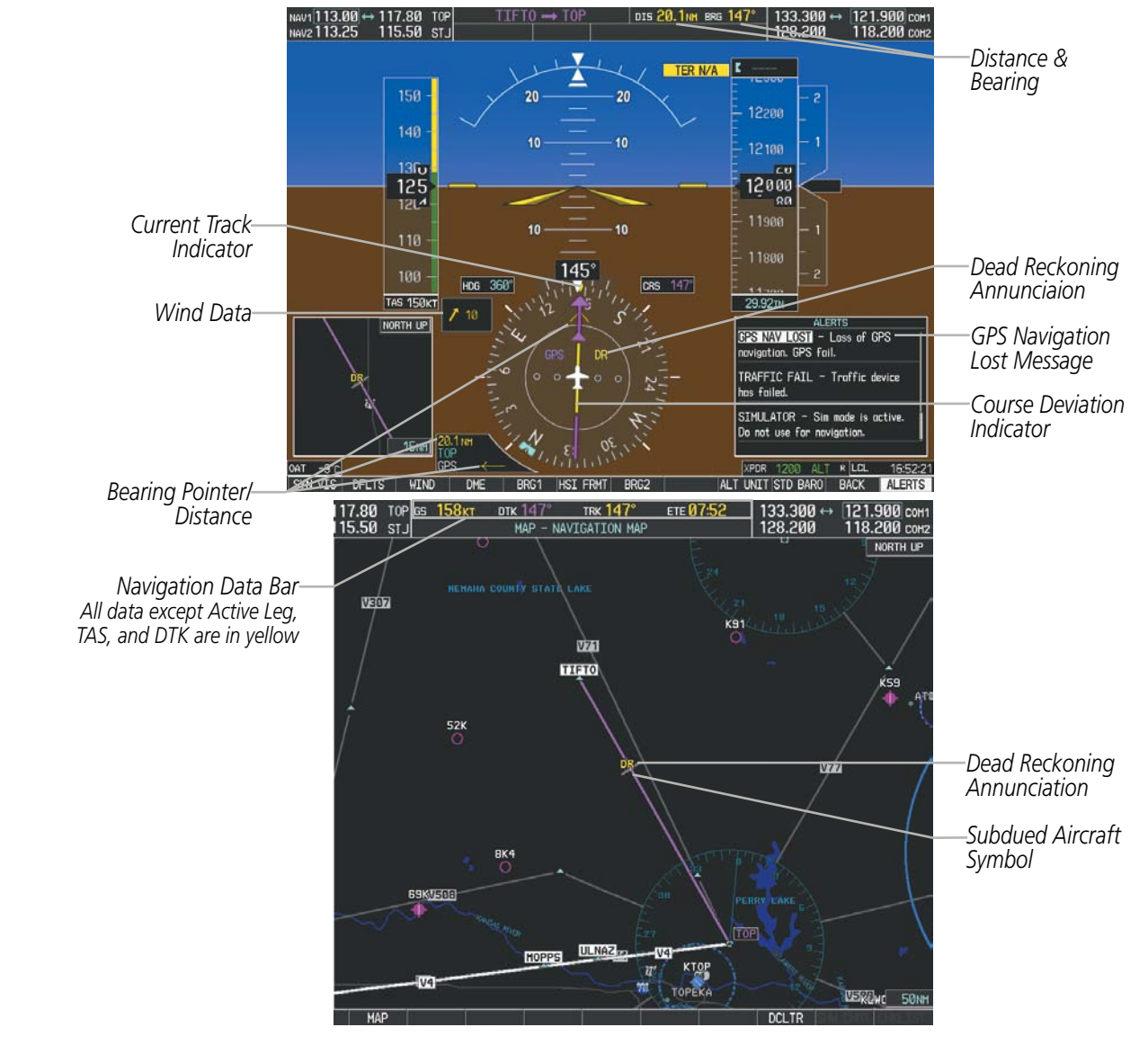

Figure 5-146 Dead Reckoning Mode - GPS Derived Data Shown in Yellow

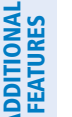

**NOTE:** The Inset Map is removed from the PFD any time aircraft pitch is greater than +30° or less than -20°, or when a 65° bank angle is reached.

FLIGHT INSTRUMENTS

**APPENDICES**